# 5.6.2 Running reports

This chapter gives you an overview about how to run a report and organise its delivery.

#### 5.6.2.1 Run a report step-by-step

#### Instructions

 Navigate to the Team content >> Predefined Report and open the folder with the desired report.

2. <u>Select the report you want to run. In order to run the report you can</u> <u>click on the report name. This action will run the report in the default</u> <u>DWH format. which is html.</u>

| target     | Data Warehou | 5C                                                                    | Welcom | • • |     |
|------------|--------------|-----------------------------------------------------------------------|--------|-----|-----|
| 🟠 Home     | to           | Team content > Predefined Reports > STF - Standing Facilities Reports | 0      | Ŧ   | †Ļ  |
| O, Search  | II.          | STF01 - Standing Facility information<br>25/01/2021 16:40             |        |     | ••• |
| System inf | formation    |                                                                       |        |     |     |
| My conten  | t.           |                                                                       |        |     |     |
| Team cont  | ent          |                                                                       |        |     |     |
| Recent     |              |                                                                       |        |     |     |

Illustration 542: Team content – Predefined reports – STF – Standing Facilities Re-

ports

# 3. In the following screen you have to enter the search criteria in the prompt page.

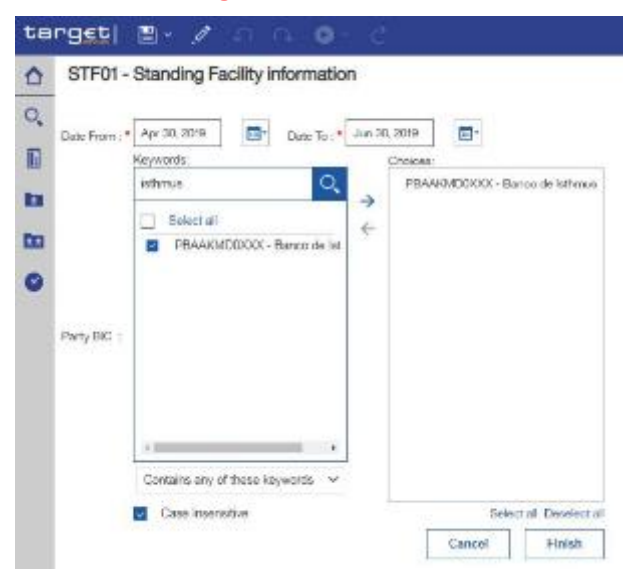

Illustration 543: Standing Facilities Reports – STF01 Standing Facility information – prompt page

The report result is available in html format.

#### 5.6.2.1.1 Choose different formats Instructions 1. If you want to run the report and

1. If you want to run the report and DWH shall provide the result in another format than html you have to click on the "More" icon on the right side.

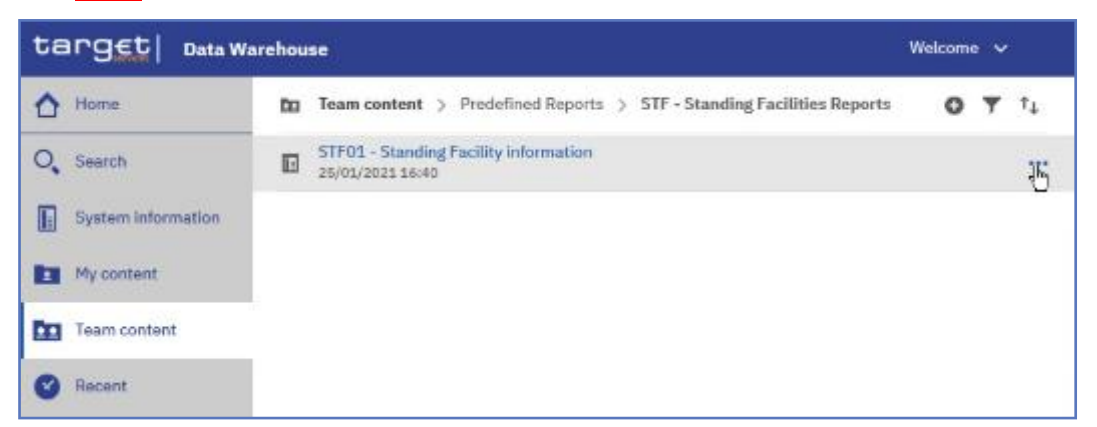

Illustration 544: Team content – Predefined Reports – STF – Standing Facilities Re-

#### ports

2. Select "Run as" from the list.

| target   Data W    | archouse                                                              | Welcome 🗸 |                    |
|--------------------|-----------------------------------------------------------------------|-----------|--------------------|
| 1 Home             | Team content > Predefined Reports > STF - Standing Facilities Reports | 0 7 14    |                    |
| O, Search          | 51F01 - Standing Facility information<br>25(05/2021 16:40             |           | ● Run as           |
| System information |                                                                       |           | / Edit report      |
| My content         |                                                                       |           | Create report view |
| Team content       |                                                                       |           | E View versions    |
| Recent             |                                                                       |           | eg Shere           |
|                    |                                                                       |           | Copy               |
|                    |                                                                       |           | Create shortcut    |
|                    |                                                                       |           |                    |

Illustration 545: Team content – Predefined Reports – STF – Standing Facilities Reports –

STF01 Standing Facility information – Run as (1)

3. You can choose the format you want to receive the report result and click on "Run" button.

| International Adversaria                                                                                                    | Towardener > Antidex Septem > 417 - Fainday Antilities Septem | 11 196-11                                                                                                    |   |
|----------------------------------------------------------------------------------------------------|---------------------------------------------------------------|----------------------------------------------------------------------------------------------------|---|
| Grow<br>OPowerProve<br>Optime<br>Optime<br>Optime<br>Optime<br>The Annu Prove State                                                                                                    | 17YU T. Soor day Nucley, Inclusion<br>V 12 12020 1 12 M 4     | fail in tables with the                                                                                                    |   |
| Circuit Food<br>Bit is<br>Circuit<br>Circuit<br>Circuit<br>Circuit<br>Bit data Land                                                                                                    |                                                               | Q (see                                                                                                    |   |
| Brance<br>Christian<br>Christian<br>Christia                                                                                                    |                                                               | OPeritor                                                                                                    |   |
| Change<br>Control<br>Change<br>Change<br>Control<br>Control<br>C |                                                               | den a                                                                                                    |   |
| Critica<br>Critica<br>Critica<br>Critica<br>Critica                                                                                                    |                                                               | COLOR.                                                                                                    |   |
| Craw<br>Revenues on                                                                                                    |                                                               | 0.04                                                                                                    |   |
| The state and the state of the state of the                                                                                                    |                                                               | O SH                                                                                                    |   |
|                                                                                                    |                                                               | The state of the state of the s |   |
|                                                                                                    |                                                               |                                                                                                    |   |
|                                                                                                    |                                                               |                                                                                                    |   |
|                                                                                                    |                                                               |                                                                                                    |   |
|                                                                                                    |                                                               |                                                                                                    |   |
|                                                                                                    |                                                               |                                                                                                    |   |
|                                                                                                    |                                                               |                                                                                                    |   |
|                                                                                                    |                                                               |                                                                                                    | ~ |

Illustration 546: Team content – Predefined Reports – STF – Standing Facilities Reports – STF01 Standing Facility information – Run as (2)

4. Also with a different format you have to enter the search criteria in the prompt page.

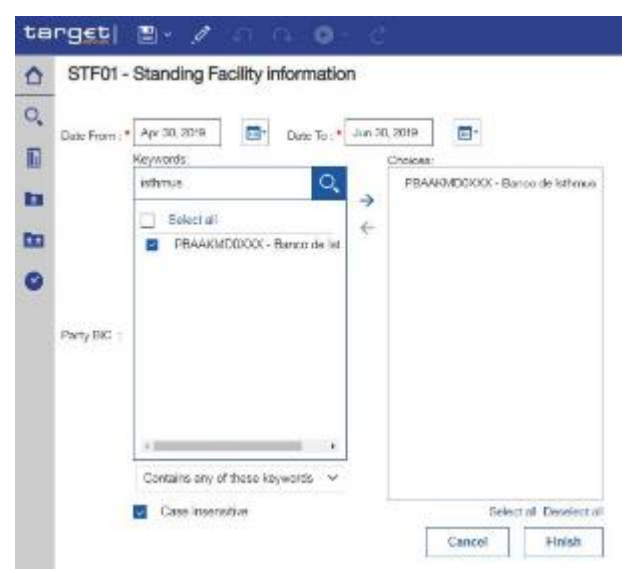

Illustration 547: Standing Facilities Reports – STF01 Standing Facility information - prompt page

 The report result is available in the chosen format, in this example in pdf format.

#### 5.6.2.1.2 Run in background

#### Instructions

1. <u>There is another option to run a report – "Run in background</u>". You can find and select this option under "Run as".

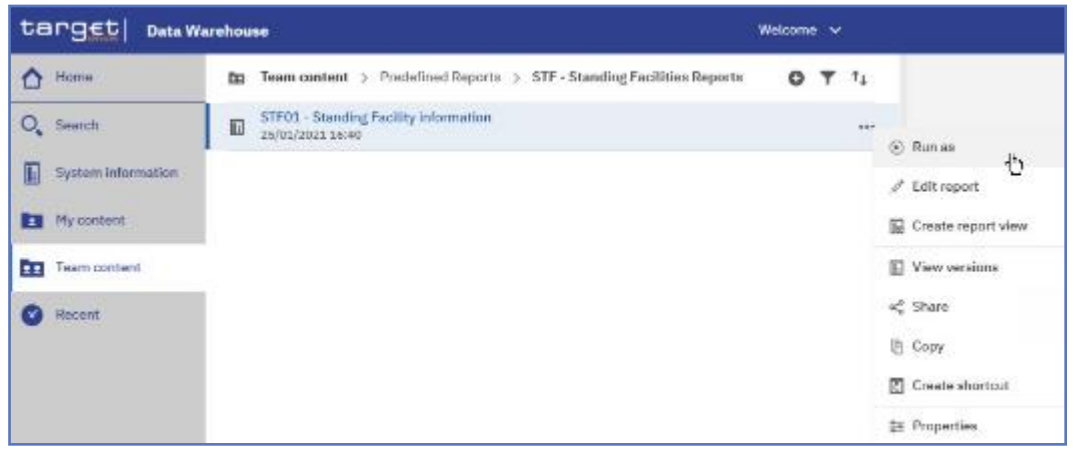

Illustration 548: Team content – Predefined Reports – STF – Standing Facilities Reports – STF01 Standing Facility information – Run as

Here you can see the "Run in background" option on top of the list.

| target Data V                                                                                                    | Narehouse                                                                                                    | Welcome ~ | 8  |                                                                                                    |
|----------------------------------------------------------------------------------------------------|----------------------------------------------------------------------------------------------------|-----------|----|----------------------------------------------------------------------------------------------------|
| Carget Duta V<br>A Hore:<br>Q Search<br>Spitem etermedian<br>My content<br>Trevn content<br>P Trevn content<br>P Trevn content | Varebouse  Toam content > Prodefined Reports > STF - Standing Facilities Reports STF01_Standing Facility Internation Strict_2001_10040 | Welcome v | 74 | Run as<br>Run la beckgmiste<br>C taost<br>C taost<br>C Escol Duta<br>C PDF<br>W 11798<br>C CSV<br>C XHL<br>Tompt me |
| Then                                                                                                    |                                                                                                    |           |    | Bat                                                                                                    |

Illustration 549: Team content – Predefined Reports – STF – Standing Facilities Reports – STF01 Standing Facility information – Run as – Run in background

This option gives you the opportunity to run the report in the background without waiting for the result. Instead, you can view the report when the report is available.

In order to run the report in background. you have to enable "Run in background". The icon colour turns into blue, meaning this option is enabled. and the following options are available to you:

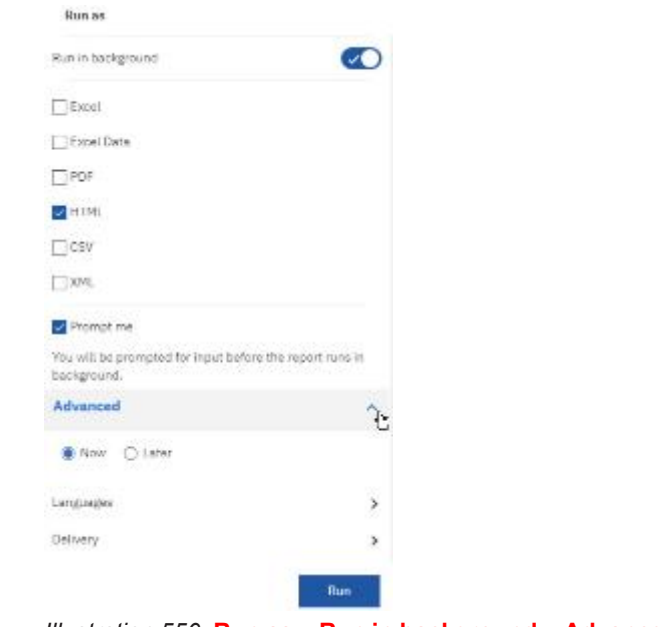

Illustration 550: Run as - Run in background - Advanced

- 2. When you select "Prompt me", you have to enter search criteria in the prompt page after you click on the "Run" button. If you don't chose this, the report will run with the last set of search criteria you have used.
- 3. You can decide if you want to run the report now or later. You can find this option by clicking on the arrow to the right of the "Advanced" section.

In case you select "Now", the report runs directly. A message on top informs you that the prompt page will open.

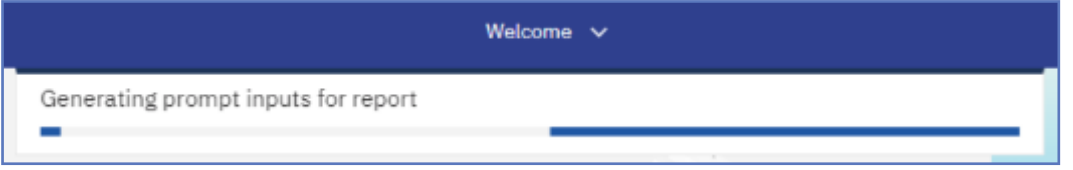

Illustration 551: Run as – Run in background - Advanced

# In case you select "Later". you can choose the date and time of the execution.

() Nor 🌒 en

Illustration 552: Run as - Run in background - Advanced - Execution time - Later

# 5.7.1.2 Delivery

DeliveryYou can deliver reports by either saving them on the "Team content folders".optionsor by saving them as an external file. You have two possibilities to deliver a<br/>report result if you want to receive the result only once. First you can save<br/>the report in DWH directly and view it after successful creation. The second<br/>option is the delivery to the application of your party.

SchedulingIn case a report should be delivered to you (independent from the outputreportschannel (U2A or A2A) you have to schedule a report. For this option refer to<br/>chapter Scheduling reports for further details.

5.6.2.2.1 Delivery - Save report (U2A)

- Instructions ✓ <u>To save the report result you must click on the arrow on the right of the</u> <u>"De-</u> <u>livery" section. Choose "Save report" and click on the "Done" button.As</u> <u>soon as it is executed. the report is saved in DWH.</u>
  - 1. Navigate to the respective report folder.

2. Click on the "More" icon at the right of the report and select "Run as".

|                    |                                                              |   |   | Welcome 🗸 |                    |   |  |  |
|--------------------|--------------------------------------------------------------|---|---|-----------|--------------------|---|--|--|
| ▲ Home             | ← 🖿 > Predefined Reports > STF - Standing Facilities Reports | 0 | Ŧ | 4         |                    |   |  |  |
| O, Search          | STF01 - Standing Facility information<br>s/20/2021 3:59 PM   |   |   |           | Run as             | 0 |  |  |
| System information |                                                              |   |   | 1         | Edit report        | 0 |  |  |
| My content         |                                                              |   |   | G         | Create report view |   |  |  |
| Team content       |                                                              |   |   | E         | View versions      |   |  |  |
| 🕜 Recent           |                                                              |   |   | 4         | Share              |   |  |  |
|                    |                                                              |   |   | 咱         | Сару               |   |  |  |
|                    |                                                              |   |   | C         | Create shortcut    |   |  |  |
|                    |                                                              |   |   | \$x       | Properties         |   |  |  |

Illustration 553: Team content – Predefined Reports – STF – Standing Facilities Reports – Run

#### as

3. Select "Run in background".

| Run in background                          |                               |
|--------------------------------------------|-------------------------------|
| Dicel                                      |                               |
| Detel Data                                 |                               |
| - PDF                                      |                               |
| HTHL                                       |                               |
| □ csv                                      |                               |
| □ XML                                      |                               |
| Prompt me                                  |                               |
| You will be prompted for im<br>background. | put before the report runk in |
|                                            |                               |

Illustration 554: Team content – Predefined Reports – STF – Standing Facilities Reports – Run as – Run in background

#### 4. Click the arrow next to "Advanced" to view the delivery section.

| Advanced    | ^ |
|-------------|---|
| Now 🔿 Later |   |
| Languages   | > |
| Delivery    | > |

Illustration 555: Team content – Predefined Reports – STF – Standing Facilities Reports – Run as – Run in background – Advanced

# <u>Click the arrow next to the "Delivery" property, uncheck the "Print report" property, and check the "Save report as an external file". Finally, click on "Done".</u>

| < Back                | Delivery      |                 |
|-----------------------|---------------|-----------------|
| Send report by ema    | ail           |                 |
| Print report          |               |                 |
| Send report to mob    | oile device   |                 |
| Save report as an e   | external file | ~               |
| Name                  | STF01 - Sta   | anding Facility |
| Location              | Expe          | ort-Reports 🗸   |
| ✓ Conflict resolution | n             |                 |
|                       |               | Done            |

*Illustration 556:* Team content – Predefined Reports – STF – Standing Facilities Reports – Run as – Run in background – Advanced – Save report as an external file

#### 5.6.2.2.2 Delivery - Save the report for an external file (A2A)

For the A2A delivery please follow the steps described hereafter.

#### Instructions

- 1. <u>You navigate to the respective report folder as described in chapter</u> Copy a report.
- 2. Click on the "More" icon at the right of the report and select "Copy".

| targ <u>et</u>   Data W | arehouse                                                              | Welcome 🗸 |                                     |
|-------------------------|-----------------------------------------------------------------------|-----------|-------------------------------------|
| 1 Home                  | Team content > Predefined Reports > STF - Standing Facilities Reports | 0 ¥ t1    |                                     |
| Q Search                | STF01 - Standing Facility Information<br>25/03/2025 56:40             |           |                                     |
| System information      |                                                                       |           | <ul> <li>Edit report</li> </ul>     |
| My content              |                                                                       |           | 😥 Create report view                |
| Team content            |                                                                       |           | 1. View versions                    |
| 🕑 Recent                |                                                                       |           | $\mathbf{w}_{\mathbf{u}}^{2}$ Share |
|                         |                                                                       |           | E Copy                              |
|                         |                                                                       |           | Creste shortcut                     |
|                         |                                                                       |           | ‡E Properties                       |

Illustration 557: STF01 Standing Facility information - More options

3. A window pops up where you have to enter a storage location for your copy. In this example, the report is copied to "*My* content".

| <b>b</b> 1 | b Hy content   |                                        | 0 |
|------------|----------------|----------------------------------------|---|
| 60         |                | Thereack counted by the trade builder, |   |
| estinati   | an: My content |                                        |   |

Illustration 558: STF01 Standing Facility information - Copy

4. <u>Navigate to the folder where you have copied the report. In this example, the folder is "My content".</u>

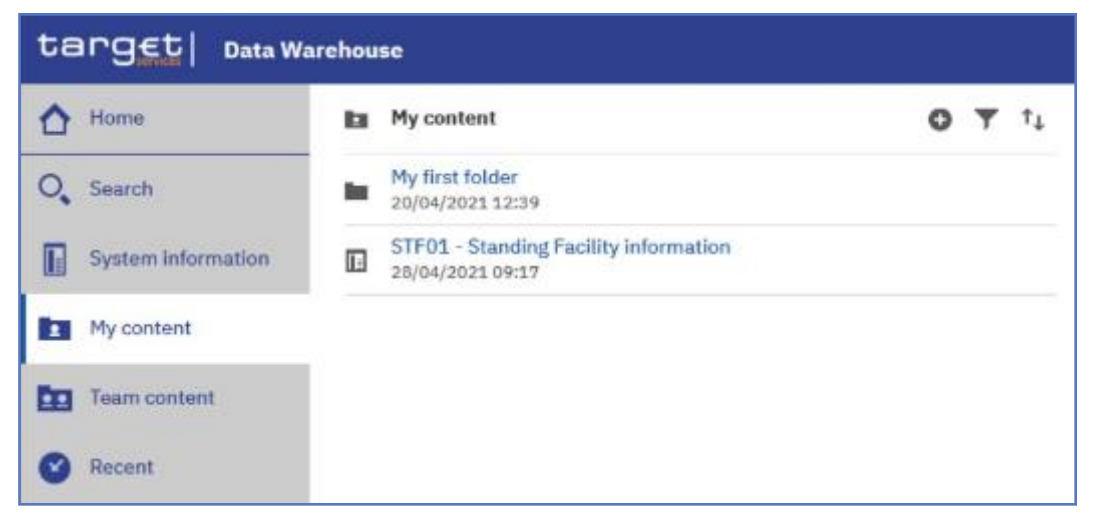

Illustration 559: STF01 Standing Facility information – Copy to My content

5. Find the report and click on the "More" icon at the right of the report and confirm by clicking "Run as".

| target   Data W    | arehou | se                                                        |   |   |    |    | Welcome 🗸          |
|--------------------|--------|-----------------------------------------------------------|---|---|----|----|--------------------|
| A Home             | ы      | My content                                                | 0 | ٣ | †Ļ |    |                    |
| O, Search          | -      | My first folder<br>24/02/2021 11:55                       |   |   |    |    |                    |
| System information |        | STF01 - Standing Facility information<br>26/01/2021 16:40 |   |   |    | 0  | Run as             |
| My content         |        |                                                           |   |   |    | 1  | Edit report        |
| Team content       | 1      |                                                           |   |   |    | R  | Create report view |
| 🕑 Recent           |        |                                                           |   |   |    | Ŀ  | View versions      |
|                    |        |                                                           |   |   |    | αe | Share              |
|                    |        |                                                           |   |   |    | 8  | Copy or move       |
|                    |        |                                                           |   |   |    | Z  | Create shortcut    |
|                    |        |                                                           |   |   |    | Ô  | Delete             |
|                    |        |                                                           |   |   |    |    | Properties         |

Illustration 560: My content - STF01 Standing Facility information - Run as

- 6. <u>Perform the same action as explained in chapter</u> Run a report step-bystep for "Run in background".
- 7. Check the "Run in background" button:

| Run as                                                               |   |
|----------------------------------------------------------------------|---|
| Run in background                                                    | D |
| Excel                                                                |   |
| Excel Data                                                           |   |
| PDF                                                                  |   |
| HTML                                                                 |   |
| □ csv                                                                |   |
| □ XML                                                                |   |
| Prompt me                                                            |   |
| You will be prompted for input before the report runs in background. |   |
| Advanced                                                             | ~ |

Illustration 561: My content - STF01 Standing Facility information - Run as - Run in background

- 8. For delivery in A2A you can choose the following formats: csv. excel. xml.
- 9. You are free to select "Advanced" "Now" or "Later" and add a date and time of the execution.

| Advanced       | ^ |
|----------------|---|
| Now      Later |   |
| Languages      | > |
| Delivery       | > |
| Classic view   |   |

Illustration 562: My content - STF01 Standing Facility information - Run as – Advanced – Now or Later

10. For "Delivery" you have to select the option "Save report as an external file".

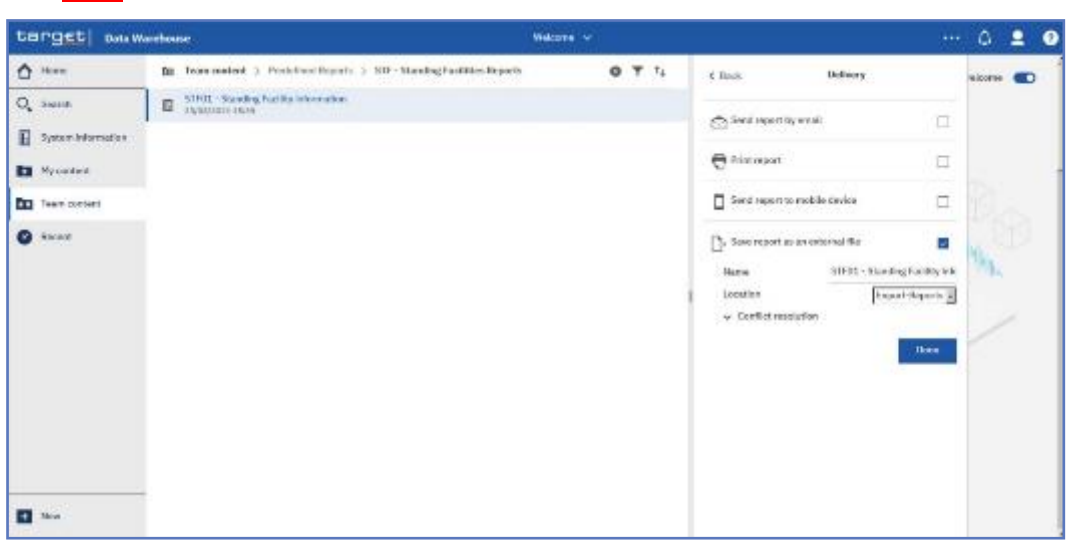

Illustration 563: My content - STF01 Standing Facility information - Run in background - Advanced Delivery

11. <u>After you activated the "Save report as an external file</u>" checkbox, further options are presented.

| < Back          | Delivery           |                  |
|-----------------|--------------------|------------------|
| 🖄 Send report b | y email            |                  |
| Print report    |                    |                  |
| Send report to  | o mobile device    |                  |
| Save report as  | s an external file |                  |
| Name            | STF01 - Standi     | ng Facility info |
| Location        | Expo               | ort-Reports 🗸    |
| ✓ Conflict reso | olution            |                  |
|                 |                    | Done             |

*Illustration 564:* My content - STF01 Standing Facility information - Run in background - Advanced Delivery - Save report as an external file

<u>The "Name" field presents the name of the report. The default value is the</u> name of the report. as it is known in DWH.

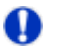

#### Hint

Do not change the default value in the "Location" field, as this is the place where the report is stored before it is delivered to your party via A2A. Changing the default value in the "Location" field will result in reports not being send via A2A. The folder is not accessible via the GUI and only for storing the report before it is delivered via A2A.

12. Click on the "Done" button.

13. <u>Click on the "Run" button</u>.

| Run in background                                                                                                    |                         |
|----------------------------------------------------------------------------------------------------|-------------------------|
| Excel                                                                                                    |                         |
| Excel Data                                                                                                    |                         |
| ⊡ ¤D≠                                                                                                    |                         |
|                                                                                                    |                         |
| ⊡csv                                                                                                    |                         |
| DXHL .                                                                                                    |                         |
|                                                                                                    |                         |
| 🖬 monal me                                                                                                    |                         |
| Promptime Not will be prompted for input before todoground.                                                                                                    | e lite report runs in   |
| Franci me<br>Nos vil be prompted for input befor<br>badiground,<br>Advanced                                                                                                    | e Derepschurg in        |
| Promatime Promatime Promatime Promotion Promotion Promo | e the report runs in    |
| Prenail me      You will be prompted for input befor     todoground.      Advanced      tooy O Later      Languages                                                                                                    | e Derepativans in<br>A  |
| Prenail me      You will be prompted for input befor     tadiground.      Advanced      Now O Later      Languages     polykery                                                                                                    | e Derepact sans in<br>A |

Illustration 565: My content - STF01 Standing Facility information - Run in background - Advanced Delivery – Run the report

#### 14. Enter the search criteria in the prompt page.

STF01 - Standing Facility information

|          | isthmus Q                  | 1   | PBA4KMD000X - Banco de lathmus |
|----------|----------------------------|-----|--------------------------------|
|          | Select all                 | 7   |                                |
|          | PBAAKMD0XXX - Banco de las | 900 |                                |
|          |                            |     |                                |
|          |                            |     |                                |
| ty BIC : |                            |     |                                |
| ty BIC : |                            |     |                                |
| τy BIC : |                            |     |                                |
| τy BIC : | ·                          |     |                                |

Illustration 566: My content - STF01 Standing Facility information - Run in background - Advanced Delivery – Enter search criteria

- 15. <u>Click on the "Finish" button</u>.
- The report will be executed and the result will be sent via A2A in the chosen format to your party.
- Or you run your report in the background with the delivery "Save the report as an external file".

# 5.7.2 Scheduling reports

### 5.6.3.1 Scheduling the report for a specific time

Context ofThe DWH offers a scheduler function, which allows the configuration andUsagedelivery of (recurring) reports with individual settings.

This chapter describes the steps that you perform to schedule a report and to check the scheduling afterwards.

After saving the report in "My content" or. for CB/CSD users. under the shared folder of your CB/CSD, you have to choose the report you want to schedule and create a report view of this report (see chapter Saving a report output).

After creating the report view you can start to schedule your report.

#### Instructions

1. <u>Choose the report you have saved as a report view. and click on the</u> <u>"More" icon at the right of the report.</u>

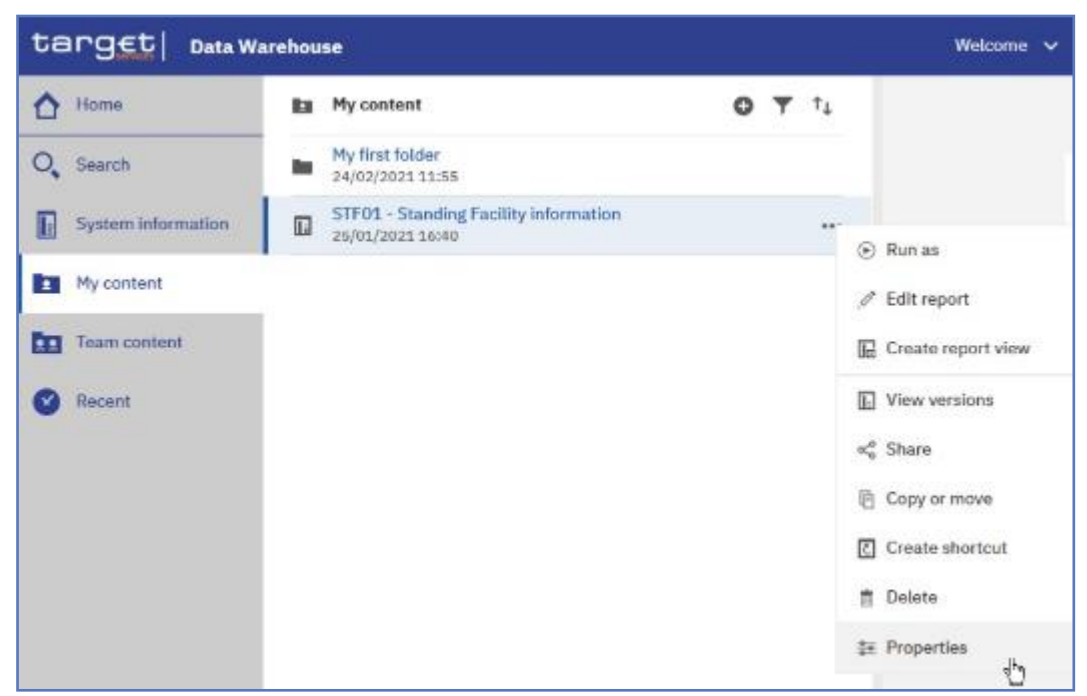

2. Click on "Properties".

Illustration 567: My content - report view - Properties

3. <u>A description of your report is shown and you can add a description</u> <u>under "General"</u>.

| tanget   Data W                                                    | arehouse                                                                                                    |                | Welcome 🗸                                                                                                    |
|--------------------------------------------------------------------|----------------------------------------------------------------------------------------------------|----------------|----------------------------------------------------------------------------------------------------|
| Home Karch System information My content Formation Formation Karch | My content     My first folder     24/02/2021 11:55     STF01 - Standing Facility information     23/01/2021 16:40 | <b>0 ▼</b> 1⊥: | Image: Strept - Standing Facility information       Image: Owner wg05183     Crusted: 25/01/2022, 26:40 Modified: 25/01/2022, 36:40 Modified: 25/01/2022, 36:40 Modified: 36:40 Modified: 36:40 Mo |
| Recent                                                             |                                                                                                    |                | Advanced ~                                                                                                    |

Illustration 568: My content - report view - Properties - General - description of your re-

#### port

#### 4. In the "Schedule" tab you will find the "New" icon.

| target   Data W    | arehouse                                                 |        | Welcome 🐱                             |
|--------------------|----------------------------------------------------------|--------|---------------------------------------|
| 1 tiome            | En My content                                            | 0 ¥ †4 | STF01 - Standing Facility information |
| O, Search          | My first folder<br>24/02/2021 31:85                      |        | D Gwner Created: 25/01/2021, 16:40    |
| System information | STF01 - Standing Facility information<br>25/01/2021 3640 |        | wg06103 Type: Report                  |
| My content         |                                                          |        | General Report Schedule Permissions   |
| Team content       |                                                          |        | (+) New                               |
| Ø Recent           |                                                          |        |                                       |
|                    |                                                          |        | 00                                    |
|                    |                                                          |        | QÊD                                   |
|                    |                                                          |        | Theirs is no schedule for this report |
|                    |                                                          |        |                                       |

Illustration 569: Welcome page - My content - report view - Properties - Schedule

- 5. By clicking on the "New" icon, the "Schedule" is opening where you have multiple options to choose for scheduling your report.
- 6. You can set a variety of options when scheduling a report: the frequency the report will be run. the "*Period*" of the schedule. the format in which the report will be delivered, and the delivery method.

| target out     | ia diavani              |       |            |                                                                                                    |  |  |
|----------------|-------------------------|-------|------------|----------------------------------------------------------------------------------------------------|--|--|
| ô              | B Printed > Sylini Mor- | 0 T 1 | 1.844      | Ornale semanticle                                                                                                    |  |  |
| Q, 56607       | E Printerent            |       | Selected   | Den g                                                                                                    |  |  |
| D tamestanatos | E 31/10/00/1000         |       | Period     |                                                                                                    |  |  |
|                |                         |       |            |                                                                                                    |  |  |
| Co menuated    |                         |       | 3461       | Trates Dawn                                                                                                    |  |  |
|                |                         |       | Prict I    | 3031-6918 - 1203                                                                                                    |  |  |
| 0              |                         |       |            | C Roe date                                                                                                    |  |  |
|                |                         |       | Seats:     | 3  28y10 -                                                                                                    |  |  |
|                |                         |       | Chiptriese | ~                                                                                                    |  |  |
|                |                         |       | 1 Calican  |                                                                                                    |  |  |
|                |                         |       | Partal     | B 194,                                                                                                    |  |  |
|                |                         |       | Seves      | n tea                                                                                                    |  |  |
|                |                         |       | A          | Relation                                                                                                    |  |  |
|                |                         |       | hagespin.  | Property and the long                                                                                                    |  |  |
|                |                         |       | 80         | Arment                                                                                                    |  |  |
|                |                         |       | Steak Van  |                                                                                                    |  |  |
|                |                         |       |            | Costs Doubl                                                                                                    |  |  |
| D              |                         |       |            | and the second of the second of the second o |  |  |

Illustration 570: Welcome page - My content - report view - Properties - create schedule (2)

The following options are mandatory for scheduling. Please note, that especially the prompt values have to be set, otherwise the report will not be generated.

Schedule: The frequency, which the report will be run, daily, weekly, monthly, yearly.

<u>Period: Choose the start and the end date of the schedule. Alternatively. by</u> <u>clicking on "*No end date*" the schedule will run indefinitely.</u>

Format: The type of format the report will be executed to, HTML, csv, excel, excel data and xml. For further information, you may check the chapter Run a report step-by-step.

Delivery: You may choose if you want to save the report in Cognos or as an external file. For further information go to chapter Delivery - Save report (U2A).

Prompts: By clicking on "Set values", and then "Set" you will be presented with the prompt page of the report, where you have to enter the selection criteria.

Languages: Since the only language in the database is English, nothing will change in case you define another language.

PDF: By clicking on "Select" you may choose the orientation or the paper size.

In this example, you see a daily schedule with no end date, HTML as an output, and save the report in DWH.

| - | Ny context (). Ny test toking            | <b>Ο</b> Ψ 1. | C Back            | Graderushishile         |    |
|---|------------------------------------------|---------------|-------------------|-------------------------|----|
| в | Ny finitropati<br>ny fisiana fito d      |               | -                 | n.e.                    |    |
| R | Ny finitry at safe<br>Ny finitry at safe |               | Pasal             |                         |    |
|   |                                          |               | 9.81              | 3151-60-59 (J.24.03     |    |
|   |                                          |               |                   | 🖬 Merendesia            |    |
|   |                                          |               | Dvery.            | 1. Daylo                | i  |
|   |                                          |               | ∏ ⊡Baily time ins | Trail.                  |    |
|   |                                          |               | Options           |                         |    |
|   |                                          |               | Terva             | 3월 117ML                | 2  |
|   |                                          |               | Selvery           | in Serve                | \$ |
|   |                                          |               | Proinpa           | 8× 1.4 m                | 3  |
|   |                                          |               | Languages         | English Illaford States | *  |

Illustration 571: Welcome page - My content - report view - Properties - create schedule (3)

In case you want to receive the scheduled reports via A2A you have to choose "Delivery - Save report as external file" and follow the information provided in chapter Delivery - Save report (U2A).

#### Instructions

7. After you have entered all mandatory information. click on the "Create" button and the schedule is created.

| < Back            | Create schedule |             |   |
|-------------------|-----------------|-------------|---|
| Scherule          |                 | Diely       | ۷ |
| resised           |                 |             |   |
| Stari             | 2021-02-25      | ⊙ 12:00     |   |
|                   | No entidate     |             |   |
| Every             | 1               | 104/31      | ۷ |
| 🗌 Daily time ofer | rval.           |             |   |
| Options           |                 |             |   |
| Format            | 6               | HTH.        | 3 |
| Deixery           | 3               | Save        | > |
| Promoto           |                 | Set values  | 3 |
| Languagen         | Cogisto Juni    | ed Krejdom) | 2 |
| PDF               |                 | Select      |   |
| Classic Wew       |                 |             |   |
|                   |                 | 1.2.1.1     |   |

Illustration 572: Welcome page - My content - Properties - Schedule

| target   Data W    | arehouse                            | Welcome 🛩                                                |
|--------------------|-------------------------------------|----------------------------------------------------------|
| A Home             | 🗈 My content > My first f 🥑 Your s  | chedule was successfully created.                        |
| Q Search           | My first report<br>25/02/2021 15/02 | Dwear Greened: 26/02/2021, 12:03                         |
| System information | My list report doly<br>asjonation   | wgD6183 Modified: 25/02/2011, 13:03<br>Type: Report View |
| My content         |                                     | General Report Schedule Permissions                      |
| Team content       |                                     | Enoble 📋 Delate                                          |
| 🕑 Recent           |                                     |                                                          |
|                    |                                     | HTML                                                     |

Illustration 573: Welcome page - My content - Properties – Schedule

<u>The option "Enable" informs the user that the schedule is active. By un-</u> checking it. the user cancels the schedule.

5.6.3.2 Scheduling the report for a specific DWH event

Context of Usage

You can also schedule a report to be executed shortly after the new data of the last business day was loaded into the DWH. One dedicated DWH internal event will be triggered that starts the execution of the report and either stores it in the "*My* content" folder or sends it out via A2A.

Instructions

- 1. <u>Choose the report you have saved as report view, and click on the</u> <u>"More" icon at the right of the report.</u>
- 2. Click on "Properties".

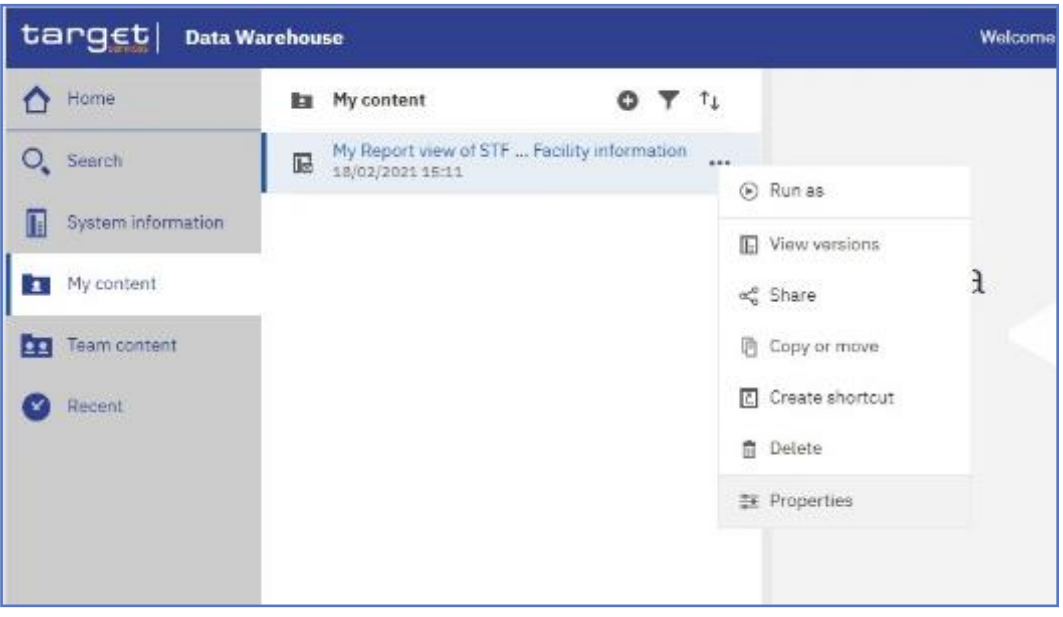

Illustration 574: My content - report view – Properties

3. <u>A description of your report is shown and you can add a description</u> <u>under "General"</u>.

| target   Data W       | arehouse                                                         | Welcome 🗸                                                       |  |  |
|-----------------------|------------------------------------------------------------------|-----------------------------------------------------------------|--|--|
| 1 Home                | Ba My content O ▼ ↑↓                                             | My Report view of Fac information                               |  |  |
| O <sub>v</sub> Search | My Report view of STF Facility information<br>seylog/biods 18:11 | Q Owner Created: 18/02/2021.15:11<br>Modified: 18/02/2021.15:11 |  |  |
| System information    |                                                                  | Type: Report View                                               |  |  |
| My content            |                                                                  | General Haport Schadula Parmissions                             |  |  |
| Team content          |                                                                  | Description                                                     |  |  |
| 🕑 Recent              |                                                                  |                                                                 |  |  |
|                       |                                                                  | Advanced 🗸                                                      |  |  |
|                       |                                                                  |                                                                 |  |  |

Illustration 575: My content - report view - Properties – General - description of your report

#### 4. In the "Schedule" tab you will find the "New" icon.

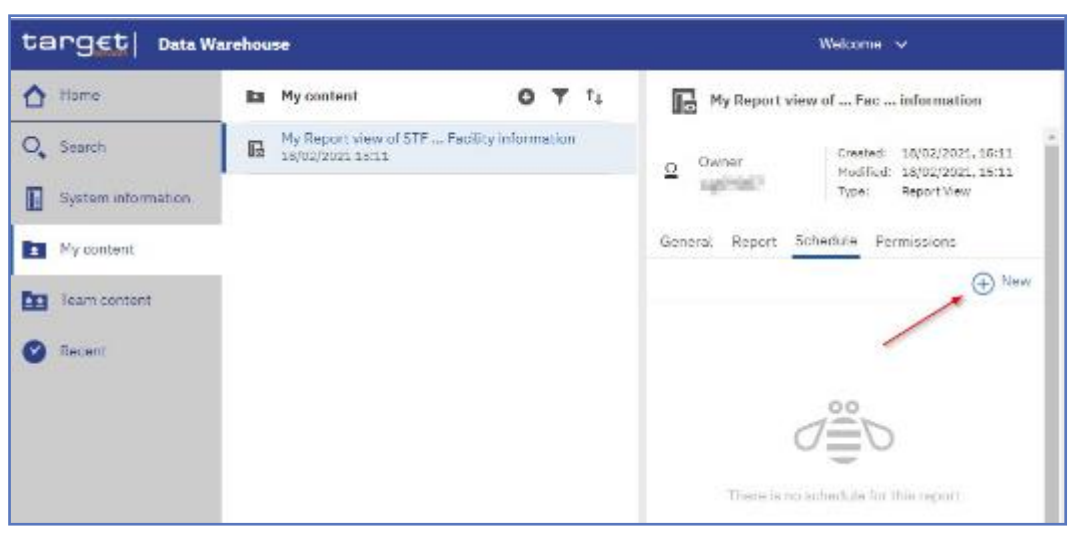

Illustration 576: Welcome page - My content - report view - Properties - Schedule

5. By clicking on the "New" icon. the "Schedule" is opening where you have multiple options to choose for scheduling your report.

| targ€t  Data V     | Varehouse |                                  |                      |     |           | Welcome 🗸       |                                |
|--------------------|-----------|----------------------------------|----------------------|-----|-----------|-----------------|--------------------------------|
| 1 liome            | 🗈 My cor  | ntent                            | 0 7                  | · 1 | < Back    | Create schedule | į                              |
| O, Search          | □         | port view of STF =<br>2021 15:11 | Facility information | n   | Schedule  |                 | Weekly v                       |
| System information |           |                                  |                      |     | Period    |                 | Weekly<br>Monthly              |
| My content         |           |                                  |                      |     | Start     | 2021-02-22      | Vearly<br>By migger<br>() 9:19 |
| Team content       |           |                                  |                      |     | End       | 2021-05-22      | ④ 9:19                         |
| S Decent           |           |                                  |                      |     |           | No end date     |                                |
|                    |           |                                  |                      |     | Run every |                 | 1 week(s)                      |
|                    |           |                                  |                      |     | On day(s) | M T W           | F S S                          |

Illustration 577: Welcome page - My content - report view - Properties - create schedule (1)

6. <u>Select "By Trigger" in the pull down list as schedule. In the field "Trigger</u> name" you have to enter the phrase "eodtrigger". Make sure to type this phrase exactly this way, otherwise the report trigger does not work and the scheduled report will not be executed.

| tang <u>et</u> on w     | archease                                       |                     |                           | Melcons in                  |
|-------------------------|------------------------------------------------|---------------------|---------------------------|-----------------------------|
| 🛆 tara                  | In By maked                                    | 0 7 1.              | C Rock                    | Create echecute             |
| $\mathbf{Q}_{\mu}$ (and | B. By Report Street ST - B<br>10(20) 100 (100) | er dity independent | Schedule                  | To object with              |
| E Systematica da        |                                                |                     | Facility                  |                             |
| November<br>1           |                                                |                     | Start:                    | Samp-to-zz Singv            |
| the results of          |                                                |                     | 6.4                       | 🗑 2021 64 22 🛛 8 5.10       |
| 0 ***                   |                                                |                     |                           | _No end date                |
|                         |                                                |                     | Trigenerie                | noli ( <sub>Ma</sub> n      |
|                         |                                                |                     | the local                 |                             |
|                         |                                                |                     | Report                    | € xa. →                     |
|                         |                                                |                     | Takes                     | i≣ Sea →                    |
|                         |                                                |                     | Tranges                   | Set raises - 2              |
|                         |                                                |                     | factorized and the second | Paul In (Lease Dispose) - 2 |
|                         |                                                |                     | 14                        | Select                      |
|                         |                                                |                     | Direction Views           |                             |
|                         |                                                |                     |                           | - Devile - Canoni           |

Illustration 578: Welcome page - My content - report view - Properties - create schedule (2)

#### Hint

0

In this example, you see a daily schedule with no end date, xml as an output, and save the report in DWH.

| targ <u>€t</u>   Data Wa | arehouse                                                       | Welcome 🗸                          |
|--------------------------|----------------------------------------------------------------|------------------------------------|
| 🚹 Home                   | 🖿 My content O 🝸 📬                                             | K Back Create schedule             |
| O_ Search                | My Report view of STF Facility information<br>18/02/2021 18:11 | Schedule By tragger ♥              |
| System information       |                                                                | Period                             |
| My content               |                                                                | Start 2021-02-22 (*) 9:19          |
| Team content             |                                                                | Vo end date                        |
| 🕑 Recent                 |                                                                | Trigger name endtrigger            |
|                          |                                                                | Options                            |
|                          |                                                                | Format 💼 XML >                     |
|                          |                                                                |                                    |
|                          |                                                                |                                    |
|                          |                                                                | Prompts Set values >               |
|                          |                                                                | Languages English (United Kingdom) |
|                          |                                                                | PDF Select                         |
|                          |                                                                | Classic View                       |
|                          |                                                                | Create Cancel                      |

Welcome page - My content - report view - Properties - create schedule (3)

0

#### Hint

In case you want to receive the scheduled reports via A2A you have to choose "Save report as external file" and follow the information provided in chapter Delivery - Save report (U2A).

7. It is very important to set the prompt values when scheduling a report to be executed. This can be done by clicking on the arrow next to "Set values".

| < Back                                        | Create schedule          |        |
|-----------------------------------------------|--------------------------|--------|
| Schedule                                      | By trigg                 | er 🛩   |
| Period                                        |                          |        |
| Start                                         | 📰 2021-02-22 📀 9:19      |        |
|                                               | Vo end date              |        |
|                                               |                          |        |
| Trigger name                                  | eodtrigger               |        |
| Trigger name<br>Options                       | eodtrigger               |        |
| Trigger name<br>Options<br>Format             | eodtrigger               | >      |
| Trigger name<br>Options<br>Format<br>Delivery | eodtrigger<br>ML<br>Save | ><br>> |

Illustration 579: Welcome page - My content - Properties - Set values

8. <u>The "Current values</u>" opens. To enter the prompt page you must click on the "Set" icon.

| K Bach      | Create schedule     |    | Current values | Set Devr |
|-------------|---------------------|----|----------------|----------|
| Schedule    | By Indee            | T) |                |          |
| Paded       |                     |    |                |          |
| Start       | ■ 2021-02-22 ③ 9:19 | 1  |                |          |
|             | 🔁 No and data       |    |                |          |
| ingger neme | coduiggo            | -  |                |          |
| Uptions     |                     |    |                |          |
| Format      | खि अस               | >  |                |          |
| Delivery    | (10)<br>(10)        | >  |                |          |
| Prompty     | Set values          | ,  |                |          |

9.

Illustration 580: Welcome page - My content - Properties - Prompts - Set values
 Enter the search criteria on the prompt page and click on "*Finish*".
 Click on the "Create" button and the schedule is created.

| target   Data W | larchouse                                                      | Welcome 🗸                                                                                                    |   |
|-----------------|----------------------------------------------------------------|----------------------------------------------------------------------------------------------------|---|
| A Home          | 🖬 My content 🥑 Your schedul                                    | e was successfully createri.                                                                                                    | × |
| O Search        | My Report view of STF Facility information<br>reproposed facto | Quenet         Created: 15/02/2021.15:11           WolfField: H0/02/023, 16:11           wg09087           Type::           Report/New |   |
| Ny contect      |                                                                | Seneral Report Schodulo Permissions                                                                                                    |   |
| Concerns        |                                                                | By trigger - On Auchrigger                                                                                                    |   |

Illustration 581: Welcome page - My content - Properties - Schedule

#### 5.6.3.3 Check the schedule of your report

#### Instructions

1. <u>To check the schedule of your report you have to navigate to the "Per-</u> sonal menu".

#### 2. Click on "My schedules and subscriptions".

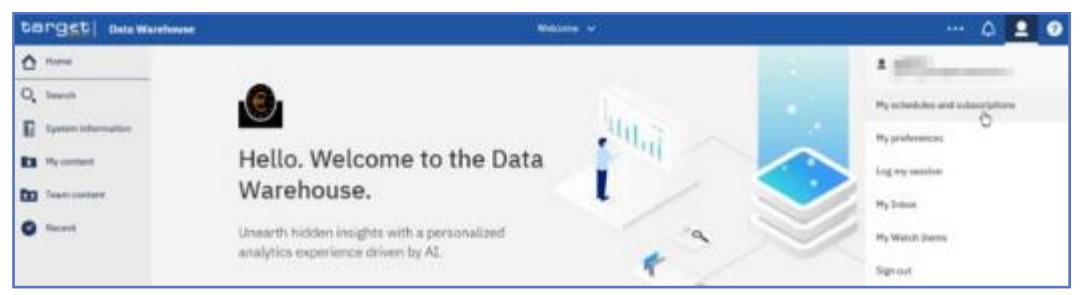

Illustration 582: Welcome page - Personal menu - My schedules and subscriptions

#### You can verify the reports that are scheduled.

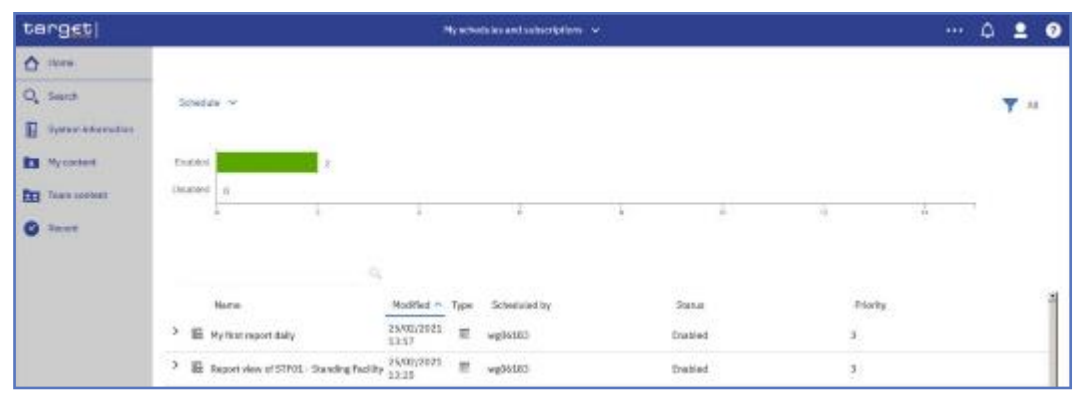

Illustration 583: Welcome page - Personal menu - My schedules and subscriptions - Schedule

Refer to chapter Personal menu for further information.

# 5.4 Predefined reports

5.4.1 T2S Cash account (SCT)

# 5.7.1.1 SCT01 – Finalised matched instructions

Context of<br/>UsageThis report shows the cash activity for all finalised matched settlement in-<br/>structions (SI) at CB. PB or T2S dedicated cash account level, during a se-<br/>lected period of time. The volume of finalised matched instructions per<br/>transaction type / sub-category together with the aggregated matched val-<br/>ues and settled values are shown.<br/>This report can be used by CB and PB users.ReportThis report can be reached in the following way:

Access <u>Team Content >> Predefined Reports >> T2S Cash account >> SCT01</u>

# target T2S

Field Description Predefined reports

SCT01 – Finalised matched instructions

#### **Screenshot** SCT01 - T2S DCA - Finalised matched instructions cash side <Date from> V Date from\* Date to\* <Date to> V <Currency> V Currency \* Party BIC <Party BIC> V < > T2S DCA number <Account number>V < >

Illustration 584: SCT01 prompt screen

| SCT01 – F             | inalised matched instructions – Prompt Screen                                                                                                    |
|-----------------------|----------------------------------------------------------------------------------------------------|
| Date From             | You can select the date by clicking on the calendar.                                                                                                    |
|                       | This field is mandatory.                                                                                                    |
| <u>Date To</u>        | You can select the end date of the period. for which the report should contain the data by clicking on the calendar.                                                                                                    |
|                       | For valid report results. the current day cannot be se-<br>lected.                                                                                                    |
|                       | This field is mandatory.                                                                                                    |
| <u>Currencv</u>       | You can use this drop-down field to select the cur-<br>rency.                                                                                                    |
|                       | This field is mandatory.                                                                                                    |
| <u>Party BIC</u>      | You can use this drop-down field to select one or sev-<br>eral party BIC. This field will show all related BICs.<br>which belong to the default data scope of the user's<br>party.                                                                                                    |
|                       | This field is optional.                                                                                                    |
| <u>T2S DCA number</u> | You can use this drop-down field to select one or sev-<br>eral T2S DCA numbers. This field will show all related<br>T2S DCAs. which belong to default data scope of the<br>user's party and which belong to the parties selected<br>in field "Party BIC". If no Party BICs are selected, this |
|                       | field shows all T2S DCA numbers beloging to the de-                                                                                                    |
|                       | fault data sope of the user's party.                                                                                                    |

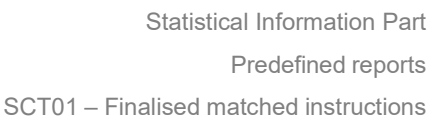

# SCT01 – Finalised matched instructions – Prompt Screen

# This field is optional.

#### **Screenshot**

target T2S

|                          | 1                           |                                      | Debit         |               |                                      | Credit        |               |                                      | Total         |              |
|--------------------------|-----------------------------|--------------------------------------|---------------|---------------|--------------------------------------|---------------|---------------|--------------------------------------|---------------|--------------|
| Transaction<br>type code | Transaction<br>sub-category | Volume of settlement<br>instructions | Matched value | Settled value | Volume of settlement<br>instructions | Matched value | Settled value | Volume of settlement<br>instructions | Matched value | Settled valu |
| DVP                      | CATR                        | 100                                  | 200,000.00    | 188,000.00    | 20                                   | 20,000.00     | 20,000.00     | 120                                  | 220,000.00    | 208,000.0    |
| DVP                      | STND                        | 100                                  | 200,000.00    | 180,000.00    | 180                                  | 80,000.00     | 80,000.00     | 280                                  | 280,000.00    | 260,000.0    |
| DWP                      | CATR                        | 170                                  | 400,000.00    | 188,000.00    | 70                                   | 100,000.00    | 90,000.00     | 240                                  | 500,000.00    | 278,000.0    |
| DWP                      | STND                        | 100                                  | 200,000.00    | 180,000.00    | 50                                   | 200,500.00    | 500.00        | 150                                  | 400,500.00    | 180,500.0    |
| PFOD                     | CATR                        | 100                                  | 200,000.00    | 180,000.00    | 200                                  | 200,000.00    | 150,000.00    | 300                                  | 400,000.00    | 330,000.0    |
| PFOD                     | STND                        | 170                                  | 400,000.00    | 188,000.00    | 130                                  | 130,000.00    | 100,000.00    | 300                                  | 530,000.00    | 288,000.0    |
| To                       | tal                         | 740                                  | 1,600,000.00  | 1,104,000.00  | 650                                  | 730,500.00    | 440,500.00    | 1,390                                | 2,330,500.00  | 1,544,500.0  |

#### Illustration 585: SCT01 output screen

Field Description

| SCT01 – Fi               | SCT01 – Finalised matched instructions – Output Screen                      |  |  |
|--------------------------|-----------------------------------------------------------------------------|--|--|
| Transaction type<br>code | Shows the transaction type code of the settlement transaction.              |  |  |
|                          | Possible values are:                                                        |  |  |
|                          | DVP (delivery versus payment)                                               |  |  |
|                          | DWP (delivery with payment)                                                 |  |  |
|                          | PFOD (payment free of delivery)                                             |  |  |
| Transaction sub-         | Shows the transaction sub-category of the settlement                        |  |  |
| <u>category</u>          | transaction.                                                                |  |  |
|                          | Possible values are:                                                        |  |  |
|                          | <u>CATR (cash transfer)</u>                                                 |  |  |
|                          | STND (standard)                                                             |  |  |
|                          | Debit                                                                       |  |  |
| Volume of settle-        | A count of all finalised matched SIs on the debit side                      |  |  |
| <u>ment instructions</u> | during the selected date range, per transaction type code and sub-category. |  |  |
| Matched value            | Sum of the matched settlement amounts of all final-                         |  |  |
|                          | ised matched SIs on the debit side during the selec-                        |  |  |
|                          | ted date range per transaction type code and sub-cat-<br>egory.             |  |  |
| Settled value            | Sum of the settled settlement amounts of all finalised                      |  |  |
|                          | matched SIs on the debit side during the selected                           |  |  |
|                          | date range per transaction type code and sub-cat-                           |  |  |
|                          | egory.                                                                      |  |  |
|                          | Credit                                                                      |  |  |

| SCT01 – Finalised matched instructions – Output Screen |                                                         |  |
|--------------------------------------------------------|---------------------------------------------------------|--|
| Volume of settle-                                      | A count of all finalised matched SIs on the credit side |  |
| ment instructions                                      | during the selected date range, per transaction type    |  |
|                                                        | code and sub-category.                                  |  |
| Matched value                                          | Sum of the matched settlement amounts of all final-     |  |

ised matched SIs on the credit side during the selected date range per transaction type code and sub-cateaory. Settled value Sum of the settled settlement amounts of all finalised

matched SIs on the credit side during the selected date range per transaction type code and sub-cateaorv.

Total (per transaction type code/settlement transaction sub-category)

| Volume of settle-<br>ment instructions | Sum of 'Volume of settlement instructions' over debit and credit.                  |
|----------------------------------------|------------------------------------------------------------------------------------|
| Matched value                          | Sum of 'Matched value' over debit and credit.                                      |
| Settled value                          | Sum of 'Settled value' over debit and credit.                                      |
|                                        | Total                                                                              |
| <u>Total</u>                           | Sum for each column. summed over all transaction type / sub-category combinations. |

# 5.7.1.2 SCT02 – Detailed matched settlementinstructions

| Context of<br>Usage | <u>This report shows all finalised settlement instructions (SIs) at CB or PB or</u><br><u>T2S dedicated cash account level, during a chosen period of time.</u> |
|---------------------|----------------------------------------------------------------------------------------------------|
|                     | The volume and values of settlement instructions are displayed per trans-                                                                                       |
|                     | <u>action type / sub-category / direction (debit or credit) and the settlement</u>                                                                              |
|                     | <u>status.</u>                                                                                                    |
|                     | This report can be used by CB and PB users.                                                                                                    |
| Report              | This report can be reached in the following way:                                                                                                    |
| Access              | Team Content >> Predefined Reports >> T2S Cash account >> SCT02                                                                                                 |

Field Description Predefined reports

SCT02 – Detailed matched settlement instructions

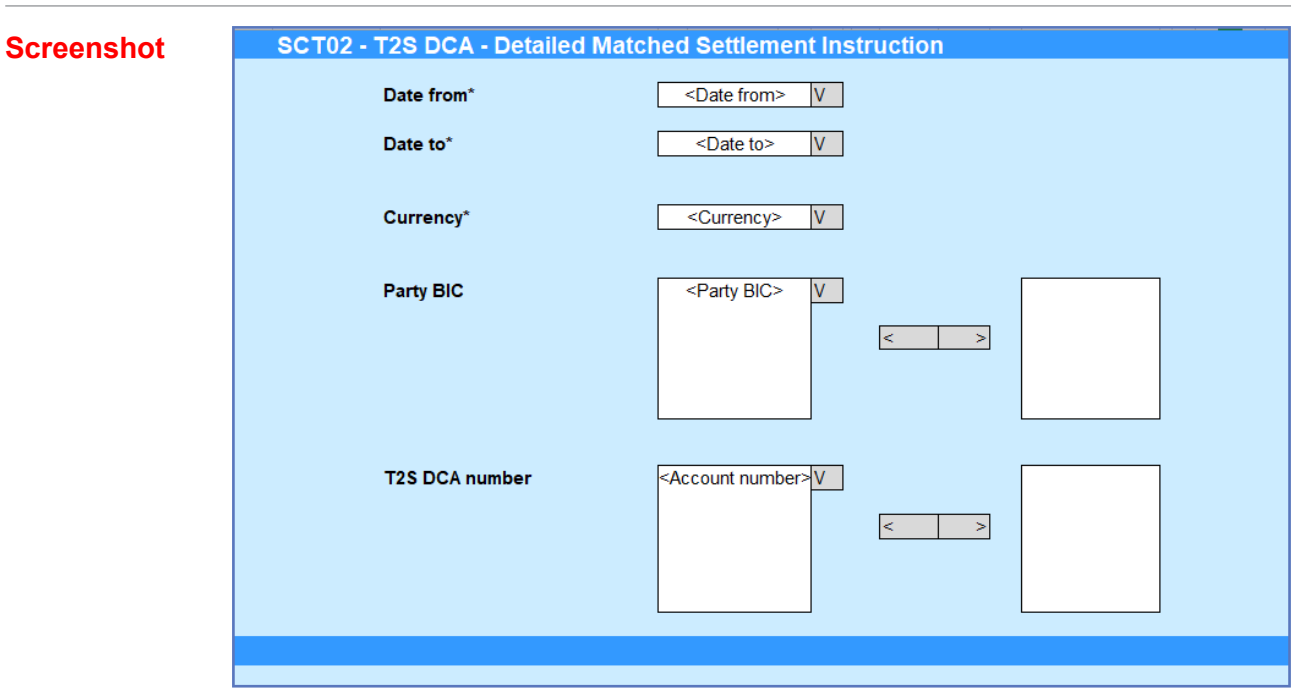

Illustration 586: SCT02 Prompt

| SCT02 – Detailed matched settlement instructions – Prompt screen |                                                                                                    |  |
|------------------------------------------------------------------|----------------------------------------------------------------------------------------------------|--|
| Date From                                                        | You can select the date by clicking on the calen-<br>dar.                                                                                                    |  |
|                                                                  | This field is mandatory.                                                                                                    |  |
| <u>Date To</u>                                                   | You can select the end date of the period, for<br>which the report should contain the data by click-<br>ing on the calendar.                                                                                  |  |
|                                                                  | For valid report results, the current day cannot be selected.                                                                                                    |  |
|                                                                  | This field is mandatory.                                                                                                    |  |
| <u>Currency</u>                                                  | You can use this drop-down field to select the<br>currency.                                                                                                    |  |
|                                                                  | This field is mandatory.                                                                                                    |  |
| <u>Party BIC</u>                                                 | You can use this drop-down field to select one or<br>several party BIC. This field will show all related<br>BICs, which belong to the default data scope of<br>the user's party.                              |  |
|                                                                  | This field is optional.                                                                                                    |  |
| <u>T2S DCA number</u>                                            | You can use this drop-down field to select one or<br>several T2S DCA numbers. This field will show all<br>related T2S DCAs, which belong to default data<br>scope of the user's party and which belong to the |  |

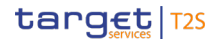

SCT02 – Detailed matched settlement instructions

#### SCT02 – Detailed matched settlement instructions – Prompt screen

parties selected in field "Party BIC". If no Party BICs are selected, this field shows all T2S DCA numbers beloging to the default data sope of the user's party.

### This field is optional.

#### Screenshot

Field De-

scription

| T2S          | 125 DEA - Detailed Inslated settlesem instructions - volume |                                 |                           |                                                      |                             |       |                           |                                                      |                                |       |                           |                                                      |                             |       |
|--------------|-------------------------------------------------------------|---------------------------------|---------------------------|------------------------------------------------------|-----------------------------|-------|---------------------------|------------------------------------------------------|--------------------------------|-------|---------------------------|------------------------------------------------------|-----------------------------|-------|
|              |                                                             |                                 |                           |                                                      | Debit                       |       |                           | Cre                                                  | dit                            |       |                           | 1                                                    | otal                        |       |
| Tran<br>type | saction<br>e code                                           | Transaction<br>sub-<br>category | Volume<br>totally settled | Volume<br>partially settled /<br>partially cancelled | Volume<br>totally cancelled | Total | Volume<br>totally settled | Volume<br>partially settled /<br>partially cancelled | Volume<br>totally<br>cancelled | Total | Volume<br>totally settled | Volume<br>partially settled /<br>partially cancelled | Volume<br>totally cancelled | Total |
|              | JVP                                                         | CATR                            | 0                         | 0                                                    | 0                           | 0     | c                         | 1                                                    | C                              | 1     | 0                         | 1                                                    | 0                           | 1     |
|              | OVP                                                         | STND                            | 1                         | 2                                                    | 0                           | 3     | 2                         | 3                                                    |                                | 6     | 3                         | 5                                                    | 0                           | 9     |
| C            | Ω₩P                                                         | CATR                            | 0                         | 0                                                    | 0                           | 0     | 0                         | 0                                                    | c                              | 0     | 0                         | 0                                                    | 0                           | 0     |
| 1            | ЭWP                                                         | STND                            | 0                         | 1                                                    | 0                           | 1     | C                         | 1                                                    | c                              |       | 0                         | 2                                                    | 0                           | 2     |
| Р            | FOD                                                         | CATR                            | 1                         | 0                                                    | 0                           | 1     | C                         | 0                                                    | c                              | 0     | 1                         | 0                                                    | 0                           |       |
| Р            | FOD                                                         | STND                            | 0                         | 0                                                    | 0                           | 0     | C                         | 0                                                    | c                              | 0     | 0                         | 0                                                    | 0                           | 0     |
|              | Tol                                                         | al                              | 2                         | 3                                                    | 0                           | 5     | 2                         | 5                                                    |                                | 8     | 4                         | 8                                                    | 0                           | 13    |
|              |                                                             |                                 |                           |                                                      |                             |       |                           |                                                      |                                |       |                           |                                                      |                             |       |
|              |                                                             |                                 |                           |                                                      |                             |       |                           |                                                      |                                |       |                           |                                                      |                             |       |
|              |                                                             |                                 |                           |                                                      |                             |       |                           |                                                      |                                |       |                           |                                                      |                             |       |

#### Illustration 587: SCT02 output screen, tab 1

| SCT02 - T2S DCA – Detailed finalised settlement instructions - value |                                 |               |                          |                            |                              |                            |               |                          |                               |                              |                            |               |                                        |
|----------------------------------------------------------------------|---------------------------------|---------------|--------------------------|----------------------------|------------------------------|----------------------------|---------------|--------------------------|-------------------------------|------------------------------|----------------------------|---------------|----------------------------------------|
| 123 DCA - Detailed finalised settlement instructions - value         |                                 |               |                          |                            |                              |                            |               |                          |                               |                              |                            |               |                                        |
| Debit Credit Total                                                   |                                 |               |                          |                            |                              |                            |               |                          | ətal                          |                              |                            |               |                                        |
| Transaction<br>type code                                             | Transaction<br>sub-<br>category | Matched value | Value<br>totally settled | Value<br>partially settled | Value<br>partially cancelled | Value<br>totally cancelled | Matched value | Value<br>totally settled | Value<br>partially<br>settled | Value<br>partially cancelled | Value<br>totally cancelled | Matched value | Settled value<br>(totally + partially) |
| DVP                                                                  | CATR                            | 0             | 0                        | 0                          | 0                            | 0                          | 10.000,00     | 0                        | 6,000.00                      | 4,000.00                     | 0                          | 10,000,00     | 0                                      |
| DVP                                                                  | STND                            | 80,000.00     | 50,000.00                | 25,000.00                  | 5,000.00                     | 0                          | 88,000.00     | 10,000.00                | 40,000.00                     | 30,000.00                    | 8,000.00                   | 168,000.00    | (                                      |
| D₩P                                                                  | CATR                            | 0             | 0                        | 0                          | 0                            | 0                          | 0             | 0                        | 0                             | 0                            | 0                          |               | (                                      |
| D₩P                                                                  | STND                            | 44,000.00     | 0                        | 38,000.00                  | 6,000.00                     | 0                          | 17,000.00     | 0                        | 8,200.00                      | 8,800.00                     | 0                          | 0             | (                                      |
| PFOD                                                                 | CATR                            | 1.000.00      | 0                        | 0                          | 0                            | 1,000.00                   | 0             | 0                        | 0                             | 0                            | 0                          | 0             | 1.000.00                               |
| PFOD                                                                 | STND                            | 0             | 0                        | 0                          | 0                            | 0                          | 0             | 0                        | 0                             | 0                            | 0                          | 0             | (                                      |
| To                                                                   | tal                             | 125,000.00    | 50,000.00                | Total 125,000.00 50,000.00 |                              |                            |               |                          |                               |                              |                            | -             | _                                      |

Illustration 588: SCT02 output screen, tab 2

# SCT02 – Detailed matched settlement instructions – OUTPUT SCREEN – Tab 1 T2S DCA – Detailed finalised settlement instructions - volume Transaction type Shows the transaction type code of the settlement <u>code</u> transaction. **Possible values are:** DVP (delivery versus payment) DWP (delivery with payment) PFOD (payment free of delivery) Transaction sub-Shows the transaction sub-category of the settlement <u>category</u> transaction. Possible values are: CATR (cash transfer) STND (standard) Debit

| SCT02 – Detailed n                                                        | natched settlement instructions – OUTPUT SCREEN –<br>Tab 1                                                                                                    |
|---------------------------------------------------------------------------|----------------------------------------------------------------------------------------------------|
| T2S DCA – De                                                              | etailed finalised settlement instructions - volume                                                                                                    |
| <u>Volume totally</u><br><u>settled</u>                                   | A count of the number of totally settled SIs found on<br>the debit side within the requested period, per trans-<br>action type and sub-category.                                       |
| <u>Volume_partially</u><br><u>settled / partially</u><br><u>cancelled</u> | A count of the number of partially settled/partially<br>cancelled SIs found on the debit side within the re-<br>quested duration, per transaction type and sub-cat-<br>eqory.          |
| <u>Volume totally can-</u><br><u>celled</u>                               | A count of the number of totally cancelled matched<br>SIs found on the debit side within the requested dura-<br>tion. per transaction type and sub-category.                           |
| <u>Total</u>                                                              | Sum of 'Volume totally settled', 'Volume partially<br>settled / partially cancelled' and 'Volume totally can-<br>celled' on the debit side, per transaction type and<br>sub-category.  |
|                                                                           | Credit                                                                                                    |
| <u>Volume totally</u><br><u>settled</u>                                   | A count of the number of totally settled SIs found on<br>the credit side within the requested duration, per<br>transaction type and sub-category.                                      |
| <u>Volume_partially</u><br><u>settled / partially</u><br><u>cancelled</u> | A count of the number of partially settled/partially<br>cancelled SIs found on the credit side within the re-<br>quested duration, per transaction type and sub-cat-<br>egory.         |
| <u>Volume totally can-</u><br><u>celled</u>                               | A count of the number of totally cancelled matched<br>SIs found on the credit side within the requested dur-<br>ation. per transaction type and sub-category.                          |
| <u>Total</u>                                                              | Sum of 'Volume totally settled', 'Volume partially<br>settled / partially cancelled' and 'Volume totally can-<br>celled' on the credit side, per transaction type and<br>sub-category. |
| Total (per transac                                                        | tion type code/settlement transaction sub-category)                                                                                                    |
| <u>Volume totally</u><br><u>settled</u>                                   | Sum of 'Volume totally settled' over debit and credit.                                                                                                    |
| <u>Volume_partially</u><br><u>settled / partially</u><br><u>cancelled</u> | Sum of 'Volume partially settled / partially cancelled'<br>over debit and credit.                                                                                                    |

| SCT02 – Detailed matched settlement instructions – OUTPUT SCREEN –<br>Tab 1<br>T2S DCA – Detailed finalised settlement instructions - volume |                                                                                       |  |  |  |  |
|----------------------------------------------------------------------------------------------------|---------------------------------------------------------------------------------------|--|--|--|--|
| <u>Volume totally can-</u><br><u>celled</u>                                                                                                  | Sum of 'Volume totally cancelled' over debit and credit.                              |  |  |  |  |
| <u>Total</u>                                                                                                    | Sum of 'Total' over debit and credit                                                  |  |  |  |  |
|                                                                                                    | Total                                                                                 |  |  |  |  |
| <u>Total</u>                                                                                                    | Sum for each column, summed over all transaction<br>type / sub-category combinations. |  |  |  |  |

| SCT02 – Detailed n    | natched settlement instructions – OUTPUT SCREEN –        |  |  |  |  |  |
|-----------------------|----------------------------------------------------------|--|--|--|--|--|
| Tab 2                 |                                                          |  |  |  |  |  |
| T2S DCA – D           | Detailed finalised settlement instructions - value       |  |  |  |  |  |
| Transaction type      | Shows the transaction type code of the settlement        |  |  |  |  |  |
| <u>code</u>           | transaction.                                             |  |  |  |  |  |
|                       | Possible values are:                                     |  |  |  |  |  |
|                       | DVP (delivery versus payment)                            |  |  |  |  |  |
|                       | DWP (delivery with payment)                              |  |  |  |  |  |
|                       | PFOD (payment free of delivery)                          |  |  |  |  |  |
| Transaction sub-      | Shows the transaction sub-category of the settlement     |  |  |  |  |  |
| <u>category</u>       | transaction.                                             |  |  |  |  |  |
|                       | Possible values are:                                     |  |  |  |  |  |
|                       | <u>CATR (cash transfer)</u>                              |  |  |  |  |  |
|                       | STND (standard)                                          |  |  |  |  |  |
|                       | Debit                                                    |  |  |  |  |  |
| Matched value         | Sum over matched settlement amounts of all finalised     |  |  |  |  |  |
|                       | SIs on the debit side within the requested duration.     |  |  |  |  |  |
|                       | per transaction type and sub-category.                   |  |  |  |  |  |
| Value totally settled | Sum over settled settlement amounts of all finalised     |  |  |  |  |  |
|                       | Sis on the debit side and totally settled within the re- |  |  |  |  |  |
|                       | quested duration, per transaction type and sub-cat-      |  |  |  |  |  |
|                       |                                                          |  |  |  |  |  |
| Value partially       | Sum over settled settlement amounts of all finalised     |  |  |  |  |  |
| Settleu               | requested duration per transaction type and sub-cat-     |  |  |  |  |  |
|                       | edorv.                                                   |  |  |  |  |  |
|                       |                                                          |  |  |  |  |  |

Statistical Information Part

SCT02 – Detailed matched settlement instructions

| SCT02 – Detailed matched settlement instructions – OUTPUT SCREEN –<br>Tab 2 |                                                                                                    |  |  |  |  |  |  |
|-----------------------------------------------------------------------------|----------------------------------------------------------------------------------------------------|--|--|--|--|--|--|
| T2S DCA – D                                                                 | T2S DCA – Detailed finalised settlement instructions - value                                                                                                    |  |  |  |  |  |  |
| <u>Value partially can-</u><br><u>celled</u>                                | Sum over all unsettled matched settlement amounts<br>of all finalised SIS on the debit side and partially can-<br>celled within the requested duration. per transaction<br>type and sub-category.  |  |  |  |  |  |  |
| <u>Value totally can-</u><br><u>celled</u>                                  | Sum of the matched settlement amounts of all final-<br>ised SIs on the debit side which were totally cancelled<br>within the period 1 duration. per transaction type and<br>sub-category.          |  |  |  |  |  |  |
|                                                                             | Credit                                                                                                    |  |  |  |  |  |  |
| <u>Matched value</u>                                                        | Sum over matched settlement amounts of all finalised<br>SIs on the credit side within the requested duration.<br>per transaction type and sub-category.                                            |  |  |  |  |  |  |
| Value totally settled                                                       | Sum over settled settlement amounts of all finalised<br>SIs on the credit side and totally settled within the re-<br>quested duration. per transaction type and sub-cat-<br>egory.                 |  |  |  |  |  |  |
| <u>Value partially</u><br>settled                                           | Sum over settled settlement amounts of all finalised<br>SIs on the credit side and partially settled within the<br>requested duration, per transaction type and sub-cat-<br>egory.                 |  |  |  |  |  |  |
| <u>Value partially can-</u><br>celled                                       | Sum over all unsettled matched settlement amounts<br>of all finalised SIS on the credit side and partially can-<br>celled within the requested duration, per transaction<br>type and sub-category. |  |  |  |  |  |  |
| <u>Value totally can-</u><br><u>celled</u>                                  | Sum of the matched settlement amounts of all final-<br>ised SIs on the credit side which were totally can-<br>celled within the period 1 duration, per transaction<br>type and sub-category.       |  |  |  |  |  |  |
| Total (per transac                                                          | Total (per transaction type code/settlement transaction sub-category)                                                                                                    |  |  |  |  |  |  |
| Matched value                                                               | Sum of 'Matched value' over debit and credit.                                                                                                    |  |  |  |  |  |  |
| <u>Settled value (to-</u><br>tally + partially)                             | Sum of 'Value totally settled' plus 'Value partially settled' over debit and credit.                                                                                                    |  |  |  |  |  |  |
|                                                                             | Total                                                                                                    |  |  |  |  |  |  |
| <u>Total</u>                                                                | Sum for each column. summed over all transaction type / sub-category combinations.                                                                                                    |  |  |  |  |  |  |

|                  | 5.7.1.3 SCT03 - Follow                                                                                       | 5.7.1.3 SCT03 – Follow up by time slot of settlementactivity                                                                                     |  |  |  |  |  |  |  |  |  |
|------------------|----------------------------------------------------------------------------------------------------|----------------------------------------------------------------------------------------------------|--|--|--|--|--|--|--|--|--|
|                  | This report shows all final the settlement date in an a                                                      | ised settlement instructions (SIs) per time slots of<br>array at CB, PB or T2S DCA level, during a chosen                                        |  |  |  |  |  |  |  |  |  |
| Context of       | period of time.                                                                                              |                                                                                                    |  |  |  |  |  |  |  |  |  |
| Usage            | <u>The settlement instruction</u><br>values according to the tra<br>egory. the T2S-DCA debit/<br><u>slot</u> | is (SI) are displayed as aggregated volumes and ansaction type code, the transaction sub-cat-<br>credit code, the settlement status and T2S time |  |  |  |  |  |  |  |  |  |
|                  | <u>This report can be used by</u>                                                                            | <u>v CB and PB users.</u>                                                                                                    |  |  |  |  |  |  |  |  |  |
|                  | This report can be reached                                                                                   | <u>d in the following way:</u>                                                                                                    |  |  |  |  |  |  |  |  |  |
| Report<br>Access | <u>Team Content &gt;&gt; Prede</u> SCT03 - T2S DCA - Follow-up                                               | efined Reports >> T2S Cash account >> SCT03 by time slot of settlement activity                                                                  |  |  |  |  |  |  |  |  |  |
| Screenshot       | Date from *                                                                                                  | <date from=""> V</date>                                                                                                    |  |  |  |  |  |  |  |  |  |
| Concention       | Date to *                                                                                                    | <date to=""> V</date>                                                                                                    |  |  |  |  |  |  |  |  |  |
|                  | Currency *                                                                                                   | <currency> V</currency>                                                                                                    |  |  |  |  |  |  |  |  |  |
|                  | Party BIC                                                                                                    | <party bic=""> V &lt; &gt;</party>                                                                                                    |  |  |  |  |  |  |  |  |  |
|                  | T2S DCA number                                                                                               | <account number="">V</account>                                                                                                    |  |  |  |  |  |  |  |  |  |
|                  |                                                                                                    |                                                                                                    |  |  |  |  |  |  |  |  |  |

#### Illustration 589: SCT03 Prompt

Field De-<br/>scriptionSCT03 – Follow-up by time slot of settlement activity – Prompt screenDate FromYou can select the date by clicking on the calen-<br/>dar.<br/>This field is mandatory.Date ToYou can select the end date of the period, for<br/>which the report should contain the data by click-<br/>ing on the calendar.For valid report results, the current day cannot be<br/>selected.<br/>This field is mandatory.

SCT03 – Follow up by time slot of settlement activity

| SCT03 – Follow-up by  | time slot of settlement activity – Prompt screen                                                                                                    |
|-----------------------|----------------------------------------------------------------------------------------------------|
| <u>Currency</u>       | You can use this drop-down field to select the<br>currency.                                                                                                    |
|                       | This field is mandatory.                                                                                                    |
| <u>Party BIC</u>      | You can use this drop-down field to select one or<br>several party BIC. This field will show all related<br>BICs. which belong to the default data scope of<br>the user's party.                                                                                                    |
|                       | This field is optional.                                                                                                    |
| <u>T2S DCA number</u> | You can use this drop-down field to select one or<br>several T2S DCA numbers. This field will show all<br>related T2S DCAs, which belong to default data<br>scope of the user's party and which belong to the<br>parties selected in field "Party BIC". If no Party<br>BICs are selected, this field shows all T2S DCA |
|                       | numbers beloging to the default data sope of the user's party.                                                                                                    |
|                       | This field is ontional                                                                                                    |

#### **Screenshot**

| SCIES- 125                                                                                                    | 2005 - 125 DOA - Follow-up by the chief of section and only by - wolking |                         |        |          |                        |                           |                        |                        |          |          |                       |                       |               |                    |
|----------------------------------------------------------------------------------------------------|--------------------------------------------------------------------------|-------------------------|--------|----------|------------------------|---------------------------|------------------------|------------------------|----------|----------|-----------------------|-----------------------|---------------|--------------------|
|                                                                                                    |                                                                          |                         |        |          |                        |                           |                        |                        |          |          |                       |                       |               |                    |
| The second second second second second second second second second second second second second second second s |                                                                          |                         |        |          |                        |                           |                        |                        |          |          |                       |                       |               |                    |
|                                                                                                    |                                                                          |                         |        |          |                        | foliante ol la seu antone | /Mar                   |                        |          |          | Volum                 | and comparisons and   |               |                    |
| Teams also                                                                                                    | Transmission 1                                                           | Real-wave score         | lesk12 | Law PD 3 | STILLED and her values | NUCLES IN A ROLL          | FTS lost av LOD        | FTH alter tenantes FDP | In 112   | Lass HT3 | All forten installage | ALC holes with CO     | R10 Index 800 | RTS also he sailey |
| increase.                                                                                                    | and continuous                                                           |                         | 100.0  | and a    | Eff events             | 100000                    | tet at an INP extent t | ani/mi                 |          |          | Eff extrait           | bet an date to profit | heater Mean   | Life set of        |
|                                                                                                    |                                                                          | Teacily search          |        |          |                        |                           | 4 4                    |                        |          |          |                       |                       |               | c                  |
| 162                                                                                                    | CMT .                                                                    | Paral ally see deal 1   |        |          |                        |                           |                        |                        |          |          |                       |                       |               |                    |
|                                                                                                    |                                                                          | subside as we let       |        |          |                        |                           |                        |                        |          |          | e .                   |                       |               |                    |
| <u> </u>                                                                                                    |                                                                          | Provide and the second  | - 1    |          | <u> </u>               |                           | 9 (                    | · · · · · ·            | <u> </u> |          |                       |                       | - 9           | <u> </u>           |
|                                                                                                    |                                                                          | Totally control         |        |          |                        |                           |                        |                        |          |          |                       |                       |               |                    |
| 062                                                                                                    | 4760                                                                     | Rentally see deal 1     |        |          |                        |                           |                        |                        |          |          |                       |                       |               |                    |
|                                                                                                    |                                                                          | where the second second |        |          |                        |                           |                        |                        |          |          |                       |                       |               |                    |
|                                                                                                    | om                                                                       | Totally cominal         |        |          |                        |                           | 1                      | · · · · ·              |          |          |                       |                       | 1             | <u> </u>           |
|                                                                                                    |                                                                          | Real allower deal 1     |        |          |                        |                           |                        |                        |          |          |                       |                       |               |                    |
|                                                                                                    |                                                                          | noticily as notici-     |        |          |                        |                           |                        |                        |          |          |                       |                       |               |                    |
|                                                                                                    |                                                                          | Intelligencerified      |        |          |                        |                           |                        |                        |          |          |                       |                       |               |                    |
|                                                                                                    |                                                                          | "Availy control         |        |          |                        |                           |                        |                        |          |          |                       |                       |               |                    |
| 1.47                                                                                                    | 57000                                                                    | Regioning are shed to   |        |          |                        |                           | 1                      |                        |          |          |                       |                       | - 1           |                    |
|                                                                                                    |                                                                          | particly convolution    |        |          |                        |                           |                        |                        |          |          |                       |                       |               |                    |
| <u> </u>                                                                                                    |                                                                          | Notifie convertes       |        |          |                        |                           |                        |                        |          |          |                       |                       |               |                    |
|                                                                                                    |                                                                          | Totally can be          |        |          |                        |                           |                        |                        |          |          |                       |                       |               |                    |
| 1.00                                                                                                    | CMB                                                                      | Accessity are deal to   |        |          |                        |                           |                        |                        |          |          |                       |                       |               |                    |
|                                                                                                    |                                                                          | particity name test     |        |          |                        |                           |                        |                        |          |          |                       |                       |               |                    |
|                                                                                                    |                                                                          | Totality use last       |        |          |                        |                           |                        |                        |          |          |                       |                       |               |                    |
|                                                                                                    |                                                                          | A second second second  |        |          |                        |                           |                        |                        |          |          |                       |                       |               |                    |
|                                                                                                    | 2,000                                                                    | nonically are needed.   |        |          |                        |                           |                        |                        |          |          |                       |                       |               |                    |
|                                                                                                    |                                                                          | Isolatile converting    |        |          |                        |                           |                        |                        |          |          |                       |                       |               |                    |
|                                                                                                    |                                                                          | lated.                  |        |          |                        |                           |                        |                        |          |          |                       |                       |               |                    |
|                                                                                                    |                                                                          |                         |        |          |                        |                           |                        |                        |          |          |                       |                       |               |                    |
|                                                                                                    |                                                                          |                         |        |          |                        |                           |                        |                        |          |          |                       |                       |               |                    |

#### Illustration 590: SCT03 output screen, tab 1

| SCI01-17-bS2A-realized pity in and a local familia and a doubt with a science of the science of the science of |                 |                          |         |          |                      |                                |                      |                             |              |          |                       |                            |                     |                                       |
|----------------------------------------------------------------------------------------------------|-----------------|--------------------------|---------|----------|----------------------|--------------------------------|----------------------|-----------------------------|--------------|----------|-----------------------|----------------------------|---------------------|---------------------------------------|
| PROFES Falls, an ensure the elements of the second second s                                                                                                    |                 |                          |         |          |                      |                                |                      |                             |              |          |                       |                            |                     |                                       |
|                                                                                                    |                 |                          |         |          |                      |                                |                      |                             |              |          |                       |                            |                     |                                       |
|                                                                                                    |                 | -                        |         |          |                      | We are all high results in the | N/A                  |                             |              |          | 7ahar                 | of high problems in second |                     |                                       |
| Transaction                                                                                                    | Tes sense men   | Particulary states       | IN MEY. | 1.001015 | Title does not adapt | CI2 halose FDI                 | DC2 serves 700       | This has a subspacing Price | ALC: NOT YOU | 100 515  | IT is a second second | TTP: hereit an POTO        | DE3 haloss PDD      | FIG also area by                      |
| Type costs                                                                                                    | and considerate |                          | agan in | ages -   | T/T ser st/          | in modely condition            | ter nong PCP aus off |                             | 1.10         | agan in  | Difference of         | the rest spine rate        | terrarian POP A art | 100 Mar 147                           |
|                                                                                                    |                 | Table 1 per al face      | 1 1     |          |                      | 5.00                           | ··                   |                             | 2.00         | 1663     |                       | 10° 222                    | 2000                |                                       |
| 1.41                                                                                                    | 0004            | Prenally control         |         | 0.005    |                      | 4.40                           | 3.0.00               | / 88                        |              |          | ( (                   | 2.03                       | 1200                | 200                                   |
|                                                                                                    |                 | Totaly across tell       | 1       |          |                      |                                |                      |                             |              |          | (                     | 2                          |                     | · · · · · · · · · · · · · · · · · · · |
|                                                                                                    |                 | Patheness and parts      |         | 1        | <u> </u>             | 1208                           | 10 200               | 20                          | 2            |          | 4 <u>5</u>            | 122                        | 1200                | 1,000                                 |
|                                                                                                    | I               | Tabily series            |         |          |                      |                                |                      |                             |              |          |                       |                            |                     |                                       |
| EMP-                                                                                                    | 576D            | Providity resolved       |         | <u> </u> |                      |                                |                      |                             |              |          |                       |                            |                     |                                       |
|                                                                                                    |                 | Intelligences (el.       |         |          |                      |                                |                      |                             |              |          |                       |                            |                     |                                       |
|                                                                                                    | <u> </u>        | Collector and all        |         | <u> </u> |                      |                                |                      |                             | _            | <u> </u> |                       |                            | · ·                 | <u> </u>                              |
|                                                                                                    | cen             | Transferrenced           |         |          |                      |                                |                      |                             |              |          |                       |                            |                     |                                       |
| DMP.                                                                                                    |                 | Fundally souls d         |         |          |                      |                                |                      |                             |              |          |                       |                            |                     |                                       |
|                                                                                                    |                 | Intellences int          | -       |          |                      |                                |                      |                             |              |          |                       |                            |                     |                                       |
|                                                                                                    |                 | Premisip a secondari     |         | <u> </u> |                      |                                |                      |                             | -            |          |                       |                            |                     | -                                     |
|                                                                                                    |                 | Taxally service          |         |          |                      |                                |                      |                             |              |          |                       |                            |                     |                                       |
| 10.42                                                                                                    | 2760            | Further could a          |         |          |                      |                                |                      |                             |              |          |                       |                            |                     |                                       |
|                                                                                                    |                 | And all you want fail    |         |          |                      |                                |                      |                             |              |          |                       |                            |                     |                                       |
|                                                                                                    |                 | Prendly Area direct      | -       |          |                      |                                |                      |                             |              |          |                       |                            |                     |                                       |
|                                                                                                    | I               | Totally serviced         |         |          |                      |                                |                      |                             |              |          |                       |                            |                     |                                       |
| 19533                                                                                                    | 0/01            | Parkets with a           |         |          |                      |                                |                      |                             |              |          |                       |                            |                     |                                       |
|                                                                                                    |                 | Tably serve tab          |         |          |                      |                                |                      |                             |              |          |                       |                            |                     |                                       |
|                                                                                                    |                 | Parally Associated       |         |          |                      |                                |                      |                             |              |          |                       |                            |                     |                                       |
|                                                                                                    |                 | Let all so they          |         |          |                      |                                |                      |                             |              |          |                       |                            |                     |                                       |
| PEGO                                                                                                    | 2160            | Production of the A      |         |          |                      |                                |                      |                             |              |          |                       |                            |                     |                                       |
|                                                                                                    |                 | Transportate rat         |         |          |                      |                                |                      |                             |              |          |                       |                            |                     |                                       |
|                                                                                                    |                 | Prevently a sear office? | -       |          |                      |                                |                      |                             |              |          |                       |                            |                     |                                       |
|                                                                                                    |                 | 10.0                     |         |          |                      |                                |                      |                             |              |          |                       |                            |                     |                                       |
|                                                                                                    |                 |                          |         |          |                      |                                |                      |                             |              |          |                       |                            |                     |                                       |
|                                                                                                    |                 |                          |         |          |                      |                                |                      |                             |              |          |                       |                            |                     |                                       |

Illustration 591: SCT03 output screen, tab 2

| Field De-<br>scription | SCT03 – Follow-up b                                                                | by time slot of settlement activity – OUTPUT SCREEN –                                                        |  |  |  |  |  |
|------------------------|------------------------------------------------------------------------------------|----------------------------------------------------------------------------------------------------|--|--|--|--|--|
|                        | T2S DCA – Foll                                                                     | ow-up by time slot of settlement activity - volume                                                           |  |  |  |  |  |
|                        | Transaction type                                                                   | Shows the transaction type code of the settlement transaction.                                               |  |  |  |  |  |
|                        |                                                                                    | Possible values are:                                                                                         |  |  |  |  |  |
|                        |                                                                                    | DVP (delivery versus payment)                                                                                |  |  |  |  |  |
|                        |                                                                                    | DWP (delivery with payment)                                                                                  |  |  |  |  |  |
|                        |                                                                                    | PFOD (payment free of delivery)                                                                              |  |  |  |  |  |
|                        | Transaction sub-<br>category                                                       | Shows the transaction sub-category of the settlement transaction.                                            |  |  |  |  |  |
|                        |                                                                                    | Possible values are:                                                                                         |  |  |  |  |  |
|                        |                                                                                    | CATR (cash transfer)                                                                                         |  |  |  |  |  |
|                        |                                                                                    | □ <u>STND (standard)</u>                                                                                     |  |  |  |  |  |
|                        | Settlement status                                                                  | Shows the status of the settlement instruction.                                                              |  |  |  |  |  |
|                        |                                                                                    | Possible values are:                                                                                         |  |  |  |  |  |
|                        |                                                                                    | <u>Totally settled</u>                                                                                       |  |  |  |  |  |
|                        |                                                                                    | Partially settled / partially cancelled                                                                      |  |  |  |  |  |
|                        |                                                                                    | Totally cancelled                                                                                            |  |  |  |  |  |
|                        |                                                                                    | Volume of instructions - debit                                                                               |  |  |  |  |  |
|                        | <u>Time slots (one line</u><br>per time slot):                                     | Shows the aggregated volume of the SIs (debit side)<br>for each designated time slot, within the transaction |  |  |  |  |  |
|                        | □ <u>1st NTS cycle</u>                                                             | type code / transaction subcategory / settlement<br>status combination                                       |  |  |  |  |  |
|                        | Last NTS cycle                                                                     |                                                                                                    |  |  |  |  |  |
|                        | <ul> <li><u>RT1 before intra-</u><br/>day DVP cut-off</li> </ul>                   |                                                                                                    |  |  |  |  |  |
|                        | <ul> <li>RT2 before EOD</li> <li>intraday credit</li> <li>reimbursement</li> </ul> |                                                                                                    |  |  |  |  |  |
|                        | <ul> <li>RT3 before EOD</li> <li>intraday FOP</li> <li>cut-off</li> </ul>          |                                                                                                    |  |  |  |  |  |
|                        | RT4 after intra-<br>day FOP cut-off                                                |                                                                                                    |  |  |  |  |  |
|                        |                                                                                    | Volume of instructions - credit                                                                              |  |  |  |  |  |

| SCT03 – Follow-up by time slot of settlement activity – OUTPUT SCREEN –<br>Tab 1<br>T2S DCA – Follow-up by time slot of settlement activity - volume                                                                                                    |                                                                                                    |  |  |  |  |  |  |  |
|----------------------------------------------------------------------------------------------------|----------------------------------------------------------------------------------------------------|--|--|--|--|--|--|--|
| Time slots (one line<br>per time slot):Image: slots structure1st NTS cycleImage: slots structureLast NTS cycleImage: slots structureRT1 before intra-<br>day DVP cut-offImage: slots structureRT2 before EOD<br>intraday credit<br>reimbursementImage: slots structureRT3 before EOD<br>intraday FOP<br>cut-offImage: slots structureRT4 after intra-<br> | Shows the aggregated volume of the SIs (credit side)<br>for each designated time slot, within the transaction<br>type code / transaction subcategory / settlement sta-<br>tus combination. |  |  |  |  |  |  |  |
|                                                                                                    | Total                                                                                                    |  |  |  |  |  |  |  |
| <u>Total</u>                                                                                                    | Sum for each column. summed over all transaction type / sub-category combinations.                                                                                                    |  |  |  |  |  |  |  |

| SCT03 – Follow-up by time slot of settlement activity – OUTPUT SCREEN –<br>Tab 2 |                                                      |  |
|----------------------------------------------------------------------------------|------------------------------------------------------|--|
| T2S DCA – Follow-up by time slot of settlement activity - value                  |                                                      |  |
| Transaction type                                                                 | Shows the transaction type code of the settlement    |  |
| <u>code</u>                                                                      | transaction.                                         |  |
|                                                                                  | Possible values are:                                 |  |
|                                                                                  | DVP (delivery versus payment)                        |  |
|                                                                                  | DWP (delivery with payment)                          |  |
|                                                                                  | PFOD (payment free of delivery)                      |  |
| Transaction sub-                                                                 | Shows the transaction sub-category of the settlement |  |
| <u>category</u>                                                                  | transaction.                                         |  |
|                                                                                  | Possible values are:                                 |  |
|                                                                                  | <u>CATR (cash transfer)</u>                          |  |
|                                                                                  | □ <u>STND (standard)</u>                             |  |
| Settlement status                                                                | Shows the status of the settlement instruction.      |  |

| SCT03 – Follow-up by time slot of settlement activity – OUTPUT SCREEN –<br>Tab 2 |                           |                                                       |  |
|----------------------------------------------------------------------------------|---------------------------|-------------------------------------------------------|--|
| T2S DCA – Follow-up by time slot of settlement activity - value                  |                           |                                                       |  |
|                                                                                  |                           | Possible values are:                                  |  |
|                                                                                  |                           | □ <u>Totally settled</u>                              |  |
|                                                                                  |                           | □ Partially settled                                   |  |
|                                                                                  |                           | □ <u>Totally cancelled</u>                            |  |
|                                                                                  |                           | Partially cancelled                                   |  |
|                                                                                  |                           | Value of instructions - debit                         |  |
| <u>Tir</u>                                                                       | <u>ne slots (one line</u> | Shows the aggregated amount of the SIs (debit side)   |  |
| pe                                                                               | <u>r time slot):</u>      | for each designated time slot. within the transaction |  |
|                                                                                  | <u>1st NTS cycle</u>      | type code / transaction subcategory / settlement sta- |  |
|                                                                                  | Last NTS cycle            | tus combination.                                      |  |
|                                                                                  | RT1 before intra-         |                                                       |  |
|                                                                                  | day DVP cut-off           |                                                       |  |
|                                                                                  | RT2 before EOD            |                                                       |  |
|                                                                                  | Intraday credit           |                                                       |  |
|                                                                                  | DT2 before EOD            |                                                       |  |
|                                                                                  | intradav FOP              |                                                       |  |
|                                                                                  | cut-off                   |                                                       |  |
|                                                                                  | RT4 after intra-          |                                                       |  |
|                                                                                  | day FOP cut-off           |                                                       |  |
| Value of instructions - credit                                                   |                           |                                                       |  |
| Tir                                                                              | <u>ne slots (one line</u> | Shows the aggregated amount of the SIs (credit side)  |  |
| <u>pe</u>                                                                        | <u>r time slot):</u>      | for each designated time slot, within the transaction |  |
|                                                                                  | <u>1st NTS cycle</u>      | type code / transaction subcategory / settlement sta- |  |
|                                                                                  | Last NTS cycle            |                                                       |  |
|                                                                                  | RT1 before intra-         |                                                       |  |
|                                                                                  | day DVP cut-off           |                                                       |  |
|                                                                                  | RT2 before EOD            |                                                       |  |
|                                                                                  | reimbursement             |                                                       |  |
|                                                                                  | RT3 before EOD            |                                                       |  |
|                                                                                  | intraday FOP              |                                                       |  |
|                                                                                  | cut-off                   |                                                       |  |
SCT04 - Comparison of settlement activity between two time periods

|            | SC103 – Follow-up t                   | by time slot of settlement activity – OUTPUT SCREEN –          |
|------------|---------------------------------------|----------------------------------------------------------------|
|            |                                       | Tab 2                                                          |
|            | T2S DCA – Fo                          | llow-up by time slot of settlement activity - value            |
|            | □ RT4 after intra-                    |                                                                |
|            | day FOP cut-off                       |                                                                |
|            |                                       | Total                                                          |
|            | Total                                 | Sum for each column, summed over all transaction               |
|            |                                       | type / sub-category combinations                               |
|            |                                       |                                                                |
|            |                                       |                                                                |
|            | 5.7.1.4 SCT04 – C<br>two time periods | Comparison of settlement activitybetween                       |
| Contaxt of | This report shows th                  | <u>e settlement activity for two time periods at CB, PB or</u> |
| Context of | T2S dedicated cash a                  | account level, to allow its comparison between these           |
| Usaye      | two periods of time.                  |                                                                |
|            | The settlement instru                 | ictions (SI) are displayed as appreciated volumes and          |
|            | values according to t                 | the transaction type code, the transaction sub-cat-            |
|            | egory, the T2S-DCA                    | debit/credit code and the settlement status.                   |
|            | This report can be us                 | and by CR and DR years                                         |
|            | This report call be us                | seu by CD allu PD users.                                       |
| Report     | This report can be re                 | ached in the following way:                                    |
| Access     | <u>Team Content &gt;&gt;</u>          | Predefined Reports >> T2S Cash account >> SCT04                |
| Saraanahat | SCT04 - T2S DCA - Com                 | parison of settlement activity between two time periods        |
| Screenshot | Period 1 - date from                  | m * <period 1="" date="" from=""> V</period>                   |
|            | date to *                             | Period 1 date to> V                                            |
|            | Period 2 - date from                  | *                                                              |
|            | date to *                             | -Region 2 data too. V                                          |
|            | dute to                               |                                                                |
|            | Currency *                            | <currency> V</currency>                                        |
|            | Party BIC                             | <party bic=""> V</party>                                       |
|            | i uny bio                             |                                                                |
|            |                                       |                                                                |
|            |                                       |                                                                |
|            | T2S DCA number                        | <account number="">V</account>                                 |
|            |                                       |                                                                |
|            |                                       |                                                                |
|            |                                       |                                                                |
|            |                                       |                                                                |

#### Illustration 592: SCT04 Prompt

SCT04 – Comparison of settlement activity between two time periods

| Field De-<br>scription | SCT04 – Comparison of settlement activity between two time periods –<br>Prompt Screen |                                                                                                    |  |  |  |
|------------------------|---------------------------------------------------------------------------------------|----------------------------------------------------------------------------------------------------|--|--|--|
|                        | Period 1 Date From                                                                    | You can select the date by clicking on the calen-<br>dar.<br>This field is mandatory.                                                                                                    |  |  |  |
|                        | <u>Period 1 Date To</u>                                                               | You can select the end date of the period, for<br>which the report should contain the data by click-<br>ing on the calendar.                                                                                                    |  |  |  |
|                        |                                                                                       | For valid report results, the current day cannot be selected.                                                                                                    |  |  |  |
|                        | Period 2 Date From                                                                    | You can select the date by clicking on the calen-<br>dar.                                                                                                    |  |  |  |
|                        | <u>Period 2 Date To</u>                                                               | You can select the end date of the period, for<br>which the report should contain the data by click-<br>ing on the calendar.                                                                                                    |  |  |  |
|                        |                                                                                       | For valid report results, the current day cannot be selected.                                                                                                    |  |  |  |
|                        | <u>Currency</u>                                                                       | You can use this drop-down field to select the currency.                                                                                                    |  |  |  |
|                        | <u>Party BIC</u>                                                                      | You can use this drop-down field to select one or<br>several party BIC. This field will show all related<br>BICs. which belong to the default data scope of<br>the user's party.                                                                                                    |  |  |  |
|                        |                                                                                       | This field is optional.                                                                                                    |  |  |  |
|                        | <u>T2S DCA number</u>                                                                 | You can use this drop-down field to select one or<br>several T2S DCA numbers. This field will show all<br>related T2S DCAs. which belong to default data<br>scope of the user's party and which belong to the<br>parties selected in field "Party BIC". If no Party<br>BICs are selected, this field shows all T2S DCA<br>numbers beloging to the default data sope of the<br>user's party. |  |  |  |
|                        |                                                                                       | This field is optional.                                                                                                    |  |  |  |

# target T2S

Predefined reports

SCT04 - Comparison of settlement activity between two time periods

## Screenshot

| TEO DON OC                                                                                    | S DCA - Comparison of settlement activity between two time periods                  |                                                                               |                                                                                                    |                                                                                                    |                                                                                                    |                                                                                                    |                                                                                                    |                                                                            |                                                                                 |                                                                                                    |                                                                                                    |                                                                                                  |                                                                                                    |                                                                                                    |                                                                                    |
|-----------------------------------------------------------------------------------------------|-------------------------------------------------------------------------------------|-------------------------------------------------------------------------------|----------------------------------------------------------------------------------------------------|----------------------------------------------------------------------------------------------------|----------------------------------------------------------------------------------------------------|----------------------------------------------------------------------------------------------------|----------------------------------------------------------------------------------------------------|----------------------------------------------------------------------------|---------------------------------------------------------------------------------|----------------------------------------------------------------------------------------------------|----------------------------------------------------------------------------------------------------|--------------------------------------------------------------------------------------------------|----------------------------------------------------------------------------------------------------|----------------------------------------------------------------------------------------------------|------------------------------------------------------------------------------------|
| Period 1                                                                                      |                                                                                     |                                                                               |                                                                                                    |                                                                                                    |                                                                                                    |                                                                                                    |                                                                                                    |                                                                            |                                                                                 |                                                                                                    |                                                                                                    |                                                                                                  |                                                                                                    |                                                                                                    |                                                                                    |
|                                                                                               |                                                                                     | Debit                                                                         |                                                                                                    |                                                                                                    |                                                                                                    |                                                                                                    |                                                                                                    |                                                                            |                                                                                 | Credit                                                                                                    |                                                                                                    |                                                                                                  |                                                                                                    |                                                                                                    |                                                                                    |
| Transaction<br>type code                                                                      | Transaction<br>sub-category                                                         | Volume<br>totally<br>settled                                                  | Volume<br>partially<br>settled /<br>partially<br>cancelled                                            | Volume<br>totally<br>cancelled                                                                                                | Value<br>totally settled                                                                                  | Value<br>partially settled                                                                                                    | Value<br>partially<br>cancelled                                                                             | Value<br>totally cancelled                                                 | Volume<br>totally<br>settled                                                    | Volume<br>partially<br>settled /<br>partially<br>cancelle                                                        | Volume<br>totally<br>cancelle<br>d                                                                                           | Value<br>totally settled                                                                         | Value<br>partially settled                                                                                           | Value<br>partially<br>cancelled                                                                         | Value<br>totally cancelled                                                         |
| DVP                                                                                           | CATR                                                                                | 1                                                                             | 1                                                                                                    | 0                                                                                                    | 10,000.00                                                                                                 | 10,000.00                                                                                                    | 5.00                                                                                                    | 0.00                                                                       | 2                                                                               | 2                                                                                                    | 0                                                                                                    | 20,000.00                                                                                        | 20,000.00                                                                                                    | 10,000.00                                                                                               | 0.00                                                                               |
| DVP                                                                                           | STND                                                                                | 1                                                                             | 2                                                                                                    | 1                                                                                                    | 1,000.00                                                                                                  | 20,000.00                                                                                                    | 20,000.00                                                                                                   | 10,005.00                                                                  | 3                                                                               | 3                                                                                                    | 0                                                                                                    | 30,000.00                                                                                        | 23,005.00                                                                                                    | 10,000.00                                                                                               | 0.00                                                                               |
| DWP                                                                                           | CATR                                                                                | 0                                                                             | 1                                                                                                    | 0                                                                                                    | 0.00                                                                                                    | 10,000.00                                                                                                    | 5.00                                                                                                    | 0.00                                                                       | 0                                                                               | 0                                                                                                    | 0                                                                                                    | 0.00                                                                                             | 0.00                                                                                                    | 0.00                                                                                                    | 0.00                                                                               |
| DWP                                                                                           | STND                                                                                | 0                                                                             | 2                                                                                                    | 0                                                                                                    | 0.00                                                                                                    | 20,000.00                                                                                                    | 10.00                                                                                                    | 0.00                                                                       | 0                                                                               | 2                                                                                                    | 0                                                                                                    | 0.00                                                                                             | 4,210.00                                                                                                    | 14,215.00                                                                                               | 10,005.00                                                                          |
| PFOD                                                                                          | CATR                                                                                | 5                                                                             | 3                                                                                                    | 0                                                                                                    | 14,000.00                                                                                                 | 10,000.00                                                                                                    | 40,015.00                                                                                                   | 0.00                                                                       | 3                                                                               | 2                                                                                                    | 0                                                                                                    | 7,000.00                                                                                         | 7,550.00                                                                                                    | 20,055.00                                                                                               | 0.00                                                                               |
| PFOD                                                                                          | STND                                                                                | 2                                                                             | 2                                                                                                    | 0                                                                                                    | 20,000.00                                                                                                 | 0.00                                                                                                    | 20,010.00                                                                                                   | 0.00                                                                       | 1                                                                               | 1                                                                                                    | 0                                                                                                    | 1.000.00                                                                                         | 10,000.00                                                                                                    | 5.00                                                                                                    | 0.00                                                                               |
| т                                                                                             | otal                                                                                | 9                                                                             | 11                                                                                                    | 1                                                                                                    | 45,000.00                                                                                                 | 70,000.00                                                                                                    | 80,045.00                                                                                                   | 10,005.00                                                                  | 9                                                                               | 10                                                                                                    | 0                                                                                                    | 58,000.00                                                                                        | 64,765.00                                                                                                    | 54,275.00                                                                                               | 10,005.00                                                                          |
| Poriod 2                                                                                      |                                                                                     |                                                                               |                                                                                                    |                                                                                                    |                                                                                                    |                                                                                                    |                                                                                                    |                                                                            |                                                                                 |                                                                                                    |                                                                                                    |                                                                                                  |                                                                                                    |                                                                                                    |                                                                                    |
| Period 2                                                                                      |                                                                                     |                                                                               |                                                                                                    |                                                                                                    | De                                                                                                    | əbit                                                                                                    |                                                                                                    |                                                                            |                                                                                 |                                                                                                    |                                                                                                    | C                                                                                                | redit                                                                                                    |                                                                                                    |                                                                                    |
| Period 2<br>Transaction<br>type code                                                          | Transaction<br>sub-category                                                         | Volume<br>totally<br>settled                                                  | Volume<br>partially<br>settled /<br>partially<br>cancelled                                            | Volume<br>totally<br>cancelled                                                                                                | Do<br>Value<br>totally settled                                                                            | əbit<br>Vəlue<br>partially settled                                                                                                    | Value<br>partially<br>cancelled                                                                             | Value<br>totally cancelled                                                 | Volume<br>totally<br>settled                                                    | Volume<br>partially<br>settled /<br>partially<br>cancelle                                                        | Volume<br>totally<br>cancelle<br>d                                                                                           | C<br>Value<br>totally settled                                                                    | redit<br>Value<br>partially settled                                                                                  | Value<br>partially<br>cancelled                                                                         | Value<br>totally cancelled                                                         |
| Period 2<br>Transaction<br>type code<br>DVP                                                   | Transaction<br>sub-category<br>CATR                                                 | Volume<br>totally<br>settled                                                  | Volume<br>partially<br>settled /<br>partially<br>cancelled<br>2                                       | Volume<br>totally<br>cancelled<br>0                                                                                           | Do<br>Value<br>totally settled<br>30,000.00                                                               | ebit<br>Value<br>partially settled<br>20,000.00                                                                                                    | Value<br>partially<br>cancelled<br>20,000.00                                                                | Value<br>totally cancelled<br>0.00                                         | Volume<br>totally<br>settled<br>6                                               | Volume<br>partially<br>settled /<br>partially<br>cancelle<br>12                                                  | Volume<br>totally<br>cancelle<br>d                                                                                           | C<br>Value<br>totally settled<br>0.00                                                            | redit<br>Value<br>partially settled<br>120,000.00                                                                    | Value<br>partially<br>cancelled<br>12,000.00                                                            | Value<br>totally cancelled<br>0.00                                                 |
| Period 2<br>Transaction<br>type code<br>DVP<br>DVP                                            | Transaction<br>sub-category<br>CATR<br>STND                                         | Volume<br>totally<br>settled<br>3<br>9                                        | Volume<br>partially<br>settled /<br>partially<br>cancelled<br>2<br>18                                 | Volume<br>totally<br>cancelled<br>0<br>3                                                                                      | Do<br>Value<br>totally settled<br>30,000.00<br>9,000.00                                                   | ebit<br>Value<br>partially settled<br>20,000.00<br>180,000.00                                                                                                    | Value<br>partially<br>cancelled<br>20,000.00<br>80,000.00                                                   | Value<br>totally cancelled<br>0.00<br>0.00                                 | Volume<br>totally<br>settled<br>6<br>21                                         | Volume<br>partially<br>settled /<br>partially<br>cancelle<br>12<br>27                                            | Volume<br>totally<br>cancelle<br>d                                                                                           | C<br>Value<br>totally settled<br>0.00<br>210,000.00                                              | redit<br>Value<br>partially settled<br>120,000.00<br>207,045.00                                                      | Value<br>partially<br>cancelled<br>12,000.00<br>2,000.00                                                | Value<br>totally cancelled<br>0.00<br>0.00                                         |
| Period 2<br>Transaction<br>type code<br>DVP<br>DVP                                            | Transaction<br>sub-category<br>CATR<br>STND<br>CATR                                 | Volume<br>totally<br>settled<br>3<br>9<br>0                                   | Volume<br>partially<br>settled /<br>partially<br>cancelled<br>2<br>18<br>18                           | Volume<br>totally<br>cancelled<br>0<br>3<br>0                                                                                 | Di<br>Value<br>totally settled<br>30,000.00<br>9,000.00<br>0.00                                           | Point Value<br>partially settled<br>20,000.00<br>180,000.00<br>120,000.00                                                                                                    | Value<br>partially<br>cancelled<br>20,000.00<br>80,000.00<br>12,000.00                                      | Value<br>totally cancelled<br>0.00<br>0.00<br>0.00                         | Volume<br>totally<br>settled<br>6<br>21                                         | Volume<br>partially<br>settled /<br>partially<br>cancelle<br>12<br>27<br>12                                      | Volume<br>totally<br>cancelle<br>d<br>0<br>0                                                                                 | C<br>Value<br>totally settled<br>0.00<br>210,000.00<br>0.00                                      | redit<br>Value<br>partially settled<br>120,000.00<br>207,045.00<br>37,890.00                                         | Value<br>partially<br>cancelled<br>12,000.00<br>2,000.00<br>37,050.00                                   | Value<br>totally cancelled<br>0.00<br>0.00<br>0.00                                 |
| Period 2<br>Transaction<br>type code<br>DVP<br>DVP<br>DVP<br>DWP                              | Transaction<br>sub-category<br>CATR<br>STND<br>CATR<br>STND                         | Volume<br>totally<br>settled<br>3<br>9<br>0<br>2                              | Volume<br>partially<br>settled /<br>partially<br>cancelled<br>2<br>18<br>18<br>12<br>0                | Volume<br>totally<br>cancelled<br>0<br>3<br>0<br>0                                                                            | D:<br>Value<br>totally settled<br>30,000.00<br>3,000.00<br>0.00<br>0.00                                   | Value           partially settled           20,000.00           180,000.00           180,000.00           120,000.00           0.00                                                              | Value<br>partially<br>cancelled<br>20,000.00<br>80,000.00<br>12,000.00<br>12,000.00<br>0.00                 | Value<br>totally cancelled<br>0.00<br>0.00<br>0.00                         | Volume<br>totally<br>settled<br>6<br>21<br>0<br>2                               | Volume<br>partially<br>settled /<br>partially<br>cancelle<br>12<br>27<br>12<br>12<br>0                           | Volume<br>totally<br>cancelle<br>d<br>0<br>0<br>0                                                                            | C<br>Value<br>totally settled<br>0.00<br>210,000.00<br>0.00<br>20,000.00                         | redit<br>Value<br>partially settled<br>120.000.00<br>207.045.00<br>37.890.00<br>0.00                                 | Value<br>partially<br>cancelled<br>12,000.00<br>2,000.00<br>37,090.00<br>0.00                           | Value<br>totally cancelled<br>0.00<br>0.00<br>0.00<br>0.00                         |
| Period 2<br>Transaction<br>type code<br>DVP<br>DVP<br>DVP<br>DVP<br>DVP                       | Transaction<br>sub-category<br>CATR<br>STND<br>CATR<br>STND<br>CATR                 | Volume<br>totally<br>settled<br>3<br>9<br>0<br>2<br>20                        | Volume<br>partially<br>settled /<br>partially<br>cancelled<br>2<br>18<br>12<br>12<br>0<br>7           | Volume<br>totally<br>cancelled<br>0<br>3<br>0<br>0<br>0<br>0<br>0                                                             | D<br>Value<br>totally settled<br>30,000.00<br>9,000.00<br>0.00<br>20,000.00<br>55,000.00                  | ebit<br>Value<br>partially settled<br>20.000.00<br>180.000.00<br>120.000.00<br>0.00<br>50.000.00                                                                                                 | Value<br>partially<br>cancelled<br>20,000.00<br>80,000.00<br>12,000.00<br>12,000.00<br>0.00<br>500.00       | Value<br>totally cancelled<br>0.00<br>0.00<br>0.00<br>0.00<br>0.00         | Volume<br>totally<br>settled<br>6<br>21<br>0<br>2<br>2<br>7<br>7                | Volume<br>partially<br>settled /<br>partially<br>cancelle<br>12<br>27<br>12<br>0<br>0<br>5                       | Volume<br>totally<br>oancelle<br>d<br>0<br>0<br>0<br>0<br>0                                                                  | C C Value<br>totally settled<br>0.00<br>210.000.00<br>0.00<br>22.000.00<br>22.000.00             | redit<br>Value<br>partially settled<br>120.000.00<br>207.045.00<br>37.890.00<br>0.00<br>12.600.00                    | Value<br>partially<br>cancelled<br>12,000.00<br>2,000.00<br>37,090.00<br>0.00<br>12,600.00              | Value<br>totally cancelled<br>0.00<br>0.00<br>0.00<br>0.00<br>0.00                 |
| Period 2<br>Transaction<br>type code<br>DVP<br>DVP<br>DVP<br>DVP<br>DVP<br>DVP<br>DVP<br>PFOD | Transaction<br>sub-category<br>CATR<br>STNO<br>CATR<br>STNO<br>CATR<br>CATR<br>STND | Volume<br>totally<br>settled<br>3<br>3<br>0<br>2<br>20<br>12                  | Volume<br>partially<br>settled /<br>partially<br>cancelled<br>2<br>18<br>12<br>12<br>0<br>7<br>7<br>5 | Volume<br>totally<br>cancelled<br>0<br>3<br>0<br>0<br>0<br>0<br>0<br>0<br>0<br>0<br>0<br>0<br>0                               | D<br>Value<br>totally settled<br>30,000.00<br>9,000.00<br>0,000<br>20,000.00<br>55,000.00<br>4,677,000.00 | Value           partially settled           20,000.00           180,000.00           120,000.00           0,000           0,000           50,000.00           10,000.00                          | Value<br>partially<br>cancelled<br>20,000.00<br>80,000.00<br>12,000.00<br>12,000.00<br>500.00<br>10,000.00  | Value<br>totally cancelled<br>0.00<br>0.00<br>0.00<br>0.00<br>0.00<br>0.00 | Volume<br>totally<br>settled<br>6<br>21<br>0<br>0<br>2<br>2<br>7<br>7<br>9<br>9 | Volume<br>partially<br>settled 4<br>partially<br>cancelle<br>12<br>27<br>12<br>0<br>0<br>5<br>2<br>2             | Volume<br>totally<br>cancelle<br>d<br>0<br>0<br>0<br>0<br>0<br>0<br>0<br>0<br>0<br>0<br>0<br>0<br>0<br>0<br>0<br>0<br>0<br>0 | C C Value<br>totally settled<br>0.00<br>210,000.00<br>0.00<br>22,000.00<br>22,000.00<br>9,000.00 | redit<br>Value<br>partially settled<br>120,000.00<br>207,045.00<br>37,850.00<br>0.00<br>12,2500.00<br>20,000.00      | Value<br>partially<br>cancelled<br>12,000.00<br>2,000.00<br>37,090.00<br>0.00<br>12,600.00<br>5,000.00  | Value<br>totally cancelled<br>0.00<br>0.00<br>0.00<br>0.00<br>0.00<br>0.00         |
| Period 2<br>Transaction<br>type code<br>DVP<br>DVP<br>DVP<br>DVP<br>DVP<br>PFOD<br>PFOD<br>T  | Transaction<br>sub-category<br>CATR<br>STND<br>CATR<br>STND<br>CATR<br>STND<br>catR | Volume<br>totally<br>settled<br>3<br>3<br>0<br>0<br>2<br>20<br>20<br>12<br>46 | Volume<br>partially<br>settled /<br>cancelled<br>2<br>18<br>12<br>0<br>7<br>7<br>5<br>44              | Volume<br>totally<br>cancelled<br>0<br>3<br>0<br>0<br>0<br>0<br>0<br>0<br>0<br>0<br>0<br>0<br>0<br>0<br>0<br>0<br>0<br>0<br>0 | D<br>Value<br>totally settled<br>30,000.00<br>9,000.00<br>20,000.00<br>55,000.00<br>4,877,000.00          | Value           partially settled           20.000.00           180.000.00           120.000.00           0.00           50.000.00           10.000.00           380.000.00           380.000.00 | Value<br>partially<br>cancelled<br>20,000.00<br>80,000.00<br>12,000.00<br>500.00<br>10,000.00<br>122,500.00 | Value<br>totally cancelled<br>0.00<br>0.00<br>0.00<br>0.00<br>0.00<br>0.00 | Volume<br>totally<br>settled<br>6<br>21<br>0<br>2<br>7<br>7<br>9<br>9<br>45     | Volume<br>partially<br>settled 1<br>partially<br>cancelle<br>12<br>27<br>12<br>27<br>12<br>0<br>0<br>5<br>5<br>8 | Volume<br>totally<br>cancelle<br>d<br>0<br>0<br>0<br>0<br>0<br>0<br>0<br>0<br>0<br>0<br>0<br>0<br>0<br>0<br>0<br>0<br>0<br>0 | C<br>Value<br>totally settled<br>0.00<br>210,000.00<br>22,000.00<br>3,000.00<br>26,000.00        | redit<br>Value<br>partially settled<br>120.000.00<br>207.045.00<br>37.890.00<br>12.600.00<br>20.000.00<br>397.535.00 | Value<br>partially<br>cancelled<br>12,000.00<br>37,030.00<br>0.00<br>12,600.00<br>5,000.00<br>68,630.00 | Value<br>totally cancelled<br>0.00<br>0.00<br>0.00<br>0.00<br>0.00<br>0.00<br>0.00 |

SCT04 – Comparison of settlement activity between two time periods -

Illustration 593: SCT04 output screen

Field Description

|                                                    | Output Screen                                                                                                    |  |  |  |
|----------------------------------------------------|----------------------------------------------------------------------------------------------------|--|--|--|
|                                                    | Period 1                                                                                                    |  |  |  |
| <u>Transaction type</u><br><u>code</u>             | Shows the transaction type code of the settlement transaction.<br>Possible values are:                                                                            |  |  |  |
|                                                    | <ul> <li>DVP (delivery versus payment)</li> <li>DWP (delivery with payment)</li> <li>PFOD (payment free of delivery)</li> </ul>                                   |  |  |  |
| <u>Transaction sub-</u><br><u>category</u>         | Shows the transaction sub-category of the settlement transaction.         Possible values are:         CATR (cash transfer)         STND (standard)               |  |  |  |
|                                                    | Debit                                                                                                    |  |  |  |
| <u>Volume totally</u><br><u>settled</u>            | A count of the number of totally settled SIs found on<br>the debit side in the period 1 duration, per transaction<br>type and sub-category.                       |  |  |  |
| Volume partially<br>settled/partially<br>cancelled | A count of the number of partially settled/partially<br>cancelled SIs found on the debit side in the period 1<br>duration. per transaction type and sub-category. |  |  |  |
| <u>Volume totally can-</u><br><u>celled</u>        | A count of the number of totally cancelled matched<br>SIs found on the debit side in the period 1 duration.<br>per transaction type and sub-category.             |  |  |  |

SCT04 – Comparison of settlement activity between two time periods

| SCT04 – Comparis                                   | son of settlement activity between two time periods –<br>Output Screen                                                                                                    |
|----------------------------------------------------|----------------------------------------------------------------------------------------------------|
| <u>Value totally settled</u>                       | Sum of the settled settlement amounts of all finalised<br>SIs that were debited and totally settled within the<br>period 1 duration, per transaction type and sub-cat-<br>egory.        |
| <u>Value partially</u><br><u>settled</u>           | Sum of all partial settlement amounts of all finalised<br>SIs that were debited and reached final status within<br>the period 1 duration, per transaction type and sub-<br>category.    |
| <u>Value partially can-</u><br><u>celled</u>       | Sum of all unsettled settlement amounts of all final-<br>ised SIs that were debited and reached final status<br>within the period 1 duration. per transaction type and<br>sub-category. |
| <u>Value totally can-</u><br><u>celled</u>         | Sum of the settlement amounts of all finalised SIs on<br>the debit side which were totally cancelled within the<br>period 1 duration. per transaction type and sub-cat-<br>egory.       |
|                                                    | Credit                                                                                                    |
| <u>Volume totally</u><br><u>settled</u>            | A count of the number of totally settled SIs found on<br>the credit side in the period 1 duration. per transac-<br>tion type and sub-category.                                          |
| Volume partially<br>settled/partially<br>cancelled | A count of the number of partially settled/partially<br>cancelled SIs found on the credit side in the period 1<br>duration, per transaction type and sub-category.                      |
| <u>Volume totally can-</u><br><u>celled</u>        | A count of the number of totally cancelled matched<br>SIs found on the credit side in the period 1 duration,<br>per transaction type and sub-category.                                  |
| <u>Value totally settled</u>                       | Sum of the settled settlement amounts of all finalised<br>SIs that were credited and totally settled within the<br>period 1 duration. per transaction type and sub-cat-<br>egory.       |
| <u>Value partially</u><br><u>settled</u>           | Sum of all partial settlement amounts of all finalised<br>SIs that were credited and reached final status within<br>the period 1 duration, per transaction type and sub-<br>category.   |

SCT04 – Comparison of settlement activity between two time periods

| SCT04 – Comparis                                          | son of settlement activity between two time periods –<br>Output Screen                                                                                                    |
|-----------------------------------------------------------|----------------------------------------------------------------------------------------------------|
| <u>Value partially can-</u><br>celled                     | Sum of all unsettled settlement amounts of all final-<br>ised SIs that were credited and reached final status<br>within the period 1 duration, per transaction type and<br>sub-category. |
| <u>Value totally can-</u><br><u>celled</u>                | Sum of the settlement amounts of all finalised SIs on<br>the credit side which were totally cancelled within the<br>period 1 duration, per transaction type and sub-cat-<br>egory.       |
|                                                           | Total (Period 1 - final)                                                                                                    |
| <u>Total</u>                                              | Sum for each column. summed over all transaction type / sub-category combinations.                                                                                                    |
|                                                           | Period 2                                                                                                    |
| <u>Transaction type</u><br><u>code</u>                    | Shows the transaction type code of the settlement<br>transaction.<br>Possible values are:<br>DVP (delivery versus payment)                                                               |
|                                                           | <ul> <li>DWP (delivery with payment)</li> <li>PFOD (payment free of delivery)</li> </ul>                                                                                                 |
| <u>Transaction sub-</u><br><u>category</u>                | Shows the transaction sub-category of the settlement         transaction.         Possible values are:         CATR (cash transfer)         STND (standard)         Debit                |
| <u>Volume totally</u><br><u>settled</u>                   | A count of the number of totally settled SIs found on<br>the debit side in the period 2 duration, per transaction<br>type and sub-category.                                              |
| <u>Volume partially</u><br>settled/partially<br>cancelled | A count of the number of partially settled/partially<br>cancelled SIs found on the debit side in the period 2<br>duration. per transaction type and sub-category.                        |
| Volume totally can-<br>celled                             | A count of the number of totally cancelled matched<br>SIs found on the debit side in the period 2 duration,<br>per transaction type and sub-category.                                    |

Predefined reports SCT04 – Comparison of settlement activity between two time periods

| SCT04 – Comparis                                   | son of settlement activity between two time periods –<br>Output Screen                                                                                                    |
|----------------------------------------------------|----------------------------------------------------------------------------------------------------|
| <u>Value totally settled</u>                       | Sum of the settled settlement amounts of all finalised<br>SIs that were debited and totally settled within the<br>period 2 duration, per transaction type and sub-cat-<br>egory.        |
| Value partially<br>settled                         | Sum of all partial settlement amounts of all finalised<br>SIs that were debited and reached final status within<br>the period 2 duration, per transaction type and sub-<br>category.    |
| <u>Value partially can-</u><br><u>celled</u>       | Sum of all unsettled settlement amounts of all final-<br>ised SIs that were debited and reached final status<br>within the period 2 duration. per transaction type and<br>sub-category. |
| <u>Value totally can-</u><br><u>celled</u>         | Sum of the settlement amounts of all finalised SIs on<br>the debit side which were totally cancelled within the<br>period 2 duration. per transaction type and sub-cat-<br>egory.       |
|                                                    | Credit                                                                                                    |
| <u>Volume totally</u><br><u>settled</u>            | A count of the number of totally settled SIs found on<br>the credit side in the period 2 duration. per transac-<br>tion type and sub-category.                                          |
| Volume partially<br>settled/partially<br>cancelled | A count of the number of partially settled/partially<br>cancelled SIs found on the credit side in the period 2<br>duration, per transaction type and sub-category.                      |
| <u>Volume totally can-</u><br><u>celled</u>        | A count of the number of totally cancelled matched<br>SIs found on the credit side in the period 2 duration,<br>per transaction type and sub-category.                                  |
| Value totally settled                              | Sum of the settled settlement amounts of all finalised<br>SIs that were credited and totally settled within the<br>period 2 duration. per transaction type and sub-cat-<br>egory.       |
| <u>Value partially</u><br><u>settled</u>           | Sum of all partial settlement amounts of all finalised<br>SIs that were credited and reached final status within<br>the period 2 duration. per transaction type and sub-<br>category.   |

| SCT04 – Comparison of settlement activity between two time periods –<br>Output Screen |                                                                                                    |  |  |  |  |
|---------------------------------------------------------------------------------------|----------------------------------------------------------------------------------------------------|--|--|--|--|
| <u>Value partially can-</u><br>celled                                                 | Sum of all unsettled settlement amounts of all final-<br>ised SIs that were credited and reached final status<br>within the period 2 duration, per transaction type and<br>sub-category. |  |  |  |  |
| <u>Value totally can-</u><br><u>celled</u>                                            | Sum of the settlement amounts of all finalised SIs on<br>the credit side which were totally cancelled within the<br>period 2 duration, per transaction type and sub-cat-<br>egory.       |  |  |  |  |
|                                                                                       | Total (Period 2 - final)                                                                                                    |  |  |  |  |
| <u>Total</u>                                                                          | Sum for each column. summed over all transaction type / sub-category combinations.                                                                                                    |  |  |  |  |

5.7.1.5 SCT05 – Follow-up by time slot of cash postings

Context ofThis report shows the cash postings at CB. PB or T2S dedicated cash ac-<br/>count level, during a selected period of time. The cash postings activity of<br/>the specified T2S accounts are displayed as volume and value for each<br/>time slot of the business day with a total per balance type.

This report can be used by CB and PB users.

Report This report can be reached in the following way:

Access

Team Content >> Predefined Reports >> T2S Cash account >> SCT05

Screenshot

| SCT05 - T2S DCA - Follow-up by | time slot of cash postings                 |
|--------------------------------|--------------------------------------------|
| Date from *                    | <date from=""> V</date>                    |
| Date to *                      | <date to=""> V</date>                      |
| Currency *                     | <currency> V</currency>                    |
| Party BIC                      | <party bic=""> V</party>                   |
|                                |                                            |
| T2S DCA number                 | <account numbers="" th="" v<=""></account> |
|                                |                                            |
|                                |                                            |
|                                |                                            |

Illustration 594: SCT05 Prompt screen

 $\mathsf{SCT05}-\mathsf{Follow}\text{-up}$  by time slot of cash postings

| Field De- | SCT05 – Follow-up by time slot of cash postings – Prompt Screen |                                                                                                    |  |  |  |  |
|-----------|-----------------------------------------------------------------|----------------------------------------------------------------------------------------------------|--|--|--|--|
| scription | Date From                                                       | You can select the date by clicking on the calen-<br>dar.<br>This field is mandatory.                                                                                                    |  |  |  |  |
|           | <u>Date To</u>                                                  | You can select the end date of the period. for<br>which the report should contain the data by click-<br>ing on the calendar.<br>For valid report results, the current day cannot be<br>selected.                                                                                                    |  |  |  |  |
|           | <u>Currency</u>                                                 | You can use this drop-down field to select the currency.<br>This field is mandatory.                                                                                                    |  |  |  |  |
|           | <u>Party BIC</u>                                                | You can use this drop-down field to select one or<br>several party BIC. This field will show all related<br>BICs, which belong to the default data scope of<br>the user's party.                                                                                                    |  |  |  |  |
|           | <u>T2S DCA number</u>                                           | You can use this drop-down field to select one or<br>several T2S DCA numbers. This field will show all<br>related T2S DCAs, which belong to default data<br>scope of the user's party and which belong to the<br>parties selected in field "Party BIC". If no Party<br>BICs are selected, this field shows all T2S DCA<br>numbers beloging to the default data sope of the<br>user's party.<br>This field is optional |  |  |  |  |

#### **Screenshot**

|              |              |              | _          |                   |                                    | ¥olume                            |                                     |                                   |         |          |                                 | ¥alue                             |                                     |                              |
|--------------|--------------|--------------|------------|-------------------|------------------------------------|-----------------------------------|-------------------------------------|-----------------------------------|---------|----------|---------------------------------|-----------------------------------|-------------------------------------|------------------------------|
| Balance type | Origin       | Debit/credit | 1st<br>NTS | Last NTS<br>oucle | BT1 before intraday<br>DVP out-off | BT2 before EOD<br>intradas oredit | RT3 before EOD<br>intradae FOP out- | BT4 after intraday<br>FOP out-off | 1st NTS | 2nd NTS  | BT1 before<br>intradas DVP out- | BT2 before EOD<br>intradae oredit | BT3 before EOD<br>intradau FOP out- | BT4 after<br>intradau FOP ou |
|              | Sattlement   | Debit        |            |                   |                                    | 7                                 |                                     |                                   | 0.00    | 2000.00  | 1542.00                         | 22522.00                          | 2022.00                             | *****                        |
|              | instructions | Credit       | 0          | -                 | 0                                  | 35                                | i î                                 | 8                                 | 0.00    | 8000.00  | 0.00                            | 800000.00                         | 0.00                                | 500300                       |
| Computing    |              | Total        | 0          | 2                 | 6                                  | 105                               | 8                                   | 79                                | 0,00    | 10000,00 | 1542,00                         | 833522.00                         | 2032.00                             | 544996                       |
| Carmarking   |              | Debit        |            |                   |                                    |                                   |                                     |                                   |         |          |                                 |                                   |                                     |                              |
|              | Settlement   | Deak         | 0          | 0                 | 0                                  |                                   | 1                                   | 1                                 | 0,00    | 0,00     | 0,00                            | 100700,00                         | 2510,00                             | 530                          |
|              | restrictions | Uredit       | 0          | 0                 | 0                                  |                                   | 0                                   | 0                                 | 0,00    | 0,00     | 0,00                            | 0,00                              | 0,00                                | 500                          |
|              |              | Tocal        | 0          | 0                 | 0                                  |                                   | 1                                   |                                   | 0,00    | 0,00     | 0,00                            | 100700,00                         | 2010,00                             | 630                          |
| T-1-1 F-     |              | Debit        | 0          | 1                 | 14                                 | 102                               | 53                                  | 136                               | 0,00    | 2000,00  | 2001542,00                      | 234222.00                         | 28042.00                            | 66000                        |
| TOCALEA      | rmarking     | Credit       | 0          | 2                 | 0                                  | 35                                | 1                                   | 62                                | 0,00    | 18500,00 | 0,00                            | 800000,00                         | 4400,00                             | 50030                        |
|              |              | Total        | 0          | 3                 | 14                                 | 137                               | 54                                  | 198                               | 0,00    | 20500,00 | 2001542,00                      | 1034222.00                        | 32442,00                            | 116030                       |
|              | Cottlomont   | Debit        |            |                   |                                    |                                   |                                     |                                   |         |          |                                 |                                   |                                     |                              |
|              | instructions | Cradit       |            |                   |                                    |                                   |                                     |                                   |         |          |                                 |                                   |                                     |                              |
|              |              | Total        |            |                   |                                    |                                   |                                     |                                   |         |          |                                 |                                   |                                     |                              |
| BIOCKING     |              | Dahit        |            |                   |                                    |                                   |                                     |                                   |         |          |                                 |                                   |                                     |                              |
|              | Settlement   | - COR        |            |                   |                                    |                                   |                                     |                                   |         |          |                                 |                                   |                                     |                              |
|              | restrictions | Credit       |            |                   |                                    |                                   |                                     |                                   |         |          |                                 |                                   |                                     |                              |
|              |              | rotal        |            |                   |                                    |                                   |                                     |                                   |         |          |                                 |                                   |                                     |                              |
| T-1          |              | Debit        |            |                   |                                    |                                   |                                     |                                   |         |          |                                 |                                   |                                     |                              |
| i otal E     | noeking      | Credit       |            |                   |                                    |                                   |                                     |                                   |         |          |                                 |                                   |                                     |                              |
|              | -            | Total        |            |                   |                                    |                                   |                                     |                                   |         |          |                                 |                                   |                                     |                              |
|              |              | Debit        |            |                   |                                    |                                   |                                     |                                   |         |          |                                 |                                   |                                     |                              |
|              | instructions | Credit       |            |                   |                                    |                                   |                                     |                                   |         |          |                                 |                                   |                                     |                              |
|              | mstructions  | Total        |            |                   |                                    |                                   |                                     |                                   |         |          |                                 |                                   |                                     |                              |
| oSD blocking |              |              |            |                   |                                    |                                   |                                     |                                   |         |          |                                 |                                   |                                     |                              |
|              | Settlement   | Debit        |            |                   |                                    |                                   |                                     |                                   |         |          |                                 |                                   |                                     |                              |
|              | restrictions | Credit       |            |                   |                                    |                                   |                                     |                                   |         |          |                                 |                                   |                                     |                              |
|              |              | Total        |            |                   |                                    |                                   |                                     |                                   |         |          |                                 |                                   |                                     |                              |
|              |              | Debit        |            |                   |                                    |                                   |                                     |                                   |         |          |                                 |                                   |                                     |                              |
| Total CoS    | D Blocking   | Credit       |            |                   |                                    |                                   |                                     |                                   |         |          |                                 |                                   |                                     |                              |
|              |              | Total        |            |                   |                                    |                                   |                                     |                                   |         |          |                                 |                                   |                                     |                              |
|              |              | Dehit        |            |                   |                                    |                                   |                                     |                                   |         |          |                                 |                                   |                                     |                              |
|              | Settlement   | 0.0          |            |                   |                                    |                                   |                                     |                                   |         |          |                                 |                                   |                                     |                              |
|              | instructions | Liedit       |            |                   |                                    |                                   |                                     |                                   |         |          |                                 |                                   |                                     |                              |
|              |              | Total        |            |                   |                                    |                                   |                                     |                                   |         |          |                                 |                                   |                                     |                              |
| Deliverable  | Settlement   | Debit        |            |                   |                                    |                                   |                                     |                                   |         |          |                                 |                                   |                                     |                              |
| Deliverable  | restrictions | Credit       |            |                   |                                    |                                   |                                     |                                   |         |          |                                 |                                   |                                     |                              |
|              |              | Total        |            |                   |                                    |                                   |                                     |                                   |         |          |                                 |                                   |                                     |                              |
|              | Linuidite    | Debit        |            |                   |                                    |                                   |                                     |                                   |         |          |                                 |                                   |                                     |                              |
|              | transfers    | Credit       |            |                   |                                    |                                   |                                     |                                   |         |          |                                 |                                   |                                     |                              |
|              |              | Total        |            |                   |                                    |                                   |                                     |                                   |         |          |                                 |                                   |                                     |                              |
|              |              | Debit        |            |                   |                                    |                                   |                                     |                                   |         |          |                                 |                                   |                                     |                              |
| Total De     | liverable    | Out          |            |                   |                                    |                                   |                                     |                                   |         |          |                                 |                                   |                                     |                              |
|              |              | Uredit       |            |                   |                                    |                                   |                                     |                                   |         |          |                                 |                                   |                                     |                              |
|              |              | Tocal        |            |                   |                                    |                                   |                                     |                                   |         |          |                                 |                                   |                                     |                              |
|              | Settlement   | Debit        |            |                   |                                    |                                   |                                     |                                   |         |          |                                 |                                   |                                     |                              |
|              | instructions | Credit       |            |                   |                                    |                                   |                                     |                                   |         |          |                                 |                                   |                                     |                              |
| leservation  |              | Total        |            |                   |                                    |                                   |                                     |                                   |         |          |                                 |                                   |                                     |                              |
|              | Cottlomont   | Debit        |            |                   |                                    |                                   |                                     |                                   |         |          |                                 |                                   |                                     |                              |
|              | restrictions | Credit       |            |                   |                                    |                                   |                                     |                                   |         |          |                                 |                                   |                                     |                              |
|              |              | Total        |            |                   |                                    |                                   |                                     |                                   |         |          |                                 |                                   |                                     |                              |
|              | -            | Dahit        |            |                   |                                    |                                   |                                     |                                   |         |          |                                 |                                   |                                     |                              |
| Total Re     | servation    | Depr         |            |                   |                                    |                                   |                                     |                                   |         |          |                                 |                                   |                                     |                              |
| . Starrie    |              | Credit       |            |                   |                                    |                                   |                                     |                                   |         |          |                                 |                                   |                                     |                              |
|              |              | rotal        |            |                   |                                    |                                   |                                     |                                   |         |          |                                 |                                   |                                     |                              |
| -            |              | Debit        |            |                   |                                    |                                   |                                     |                                   |         |          |                                 |                                   |                                     |                              |
| То           | tal          | Credit       |            |                   |                                    |                                   |                                     |                                   |         |          |                                 |                                   |                                     |                              |
|              |              |              |            |                   |                                    |                                   |                                     |                                   |         |          |                                 |                                   |                                     |                              |

#### Illustration 595: SCT05 output screen

| Field De- | SCT05 – Follow-up by time slot of cash postings – Output Screen |                                                                                              |  |  |  |  |
|-----------|-----------------------------------------------------------------|----------------------------------------------------------------------------------------------|--|--|--|--|
| scription | Balance type                                                    | Shows the balance type for which the cash postings are displayed from the possible values:   |  |  |  |  |
|           |                                                                 | Earmarking                                                                                   |  |  |  |  |
|           |                                                                 | □ <u>Blocking</u>                                                                            |  |  |  |  |
|           |                                                                 | <u>CoSD blocking</u>                                                                         |  |  |  |  |
|           |                                                                 | Deliverable                                                                                  |  |  |  |  |
|           |                                                                 | □ <u>Reservation</u>                                                                         |  |  |  |  |
|           |                                                                 | For origin = "Liquidity Transfer". only balance type =<br>Deliverable" is possible.          |  |  |  |  |
|           | <u>Oriain</u>                                                   | Shows the posting origin for which the cash postings are displayed from the possible values: |  |  |  |  |
|           |                                                                 | <u>Settlement instructions</u>                                                               |  |  |  |  |
|           |                                                                 | <u>Settlement restrictions</u>                                                               |  |  |  |  |
|           |                                                                 | Liquidity transfers (only balance type "Deliver-<br>able")                                   |  |  |  |  |
|           |                                                                 | Total for all types                                                                          |  |  |  |  |

| SCT05 – Follow                                                                                                    | -up by time slot of cash postings – Output Screen                                                                                                    |
|----------------------------------------------------------------------------------------------------|----------------------------------------------------------------------------------------------------|
| <u>Debit</u>                                                                                                    | <u>The aggregation within origin of the cash postings on</u><br><u>the debited side</u>                                                                        |
| <u>Credit</u>                                                                                                    | <u>The aggregation within origin of the cash postings on</u><br><u>the credited side</u>                                                                       |
| <u>Total (per balance</u><br>t <u>ype / origin)</u>                                                                                                    | The sums of 'Volume' and 'Value' across 'Debit' and<br>'Credit' per column. within origin.                                                                     |
| Time slots:1st NTS cycleLast NTS cycleRT1 before intra-<br>day DVP cut-offRT2 before EOD<br>intraday credit<br>reimbursementRT3 before EOD<br>intraday FOP<br>cut-offRT4 after intra-<br>day FOP cut-off | The aggregation within debit/credit/total of all cash<br>postings found for each designated time-slot.                                                         |
| <u>Volume</u>                                                                                                    | <u>The aggregated number of cash postings are dis-</u><br>played for each balance type, origin and debit/credit/<br>total within each of the above time slots. |
| <u>Value</u>                                                                                                    | <u>The aggregated amount of cash postings are dis-</u><br>played for each balance type, origin and debit/credit/<br>total within each of the above time slots. |
| Total (per balance         type):         Total earmark-         ing         Total blocking         Total COSD         blocking                                                                          | <u>The sums of 'Volume' and 'Value' across 'Debit' and</u><br><u>'Credit' per column. over all origins within balance</u><br><u>type.</u>                      |
| □ <u>Total deliverable</u>                                                                                                    |                                                                                                    |

|                     | SCT05 – Follow                                                                                                    | -up by time slot of cash postings – Output Screen                                                       |  |  |  |
|---------------------|----------------------------------------------------------------------------------------------------|----------------------------------------------------------------------------------------------------|--|--|--|
|                     | Total reserva-<br>tion                                                                                                    |                                                                                                    |  |  |  |
|                     | <u>Total (final)</u>                                                                                                    | <u>The sums of 'Volume' and 'Value' across 'Debit' and 'Credit' per column, over all balance types.</u> |  |  |  |
|                     | 5.4.2 T2S Securit                                                                                                    | es account (SST)                                                                                        |  |  |  |
|                     | 5.7.2.1 <b>SST01 –</b> F                                                                                                    | inalised matched instructions                                                                           |  |  |  |
| Context of<br>Usage | This report shows volumes, values and quantities for all finalised settle-<br>ment instructions (SIs), at CSD or CSD participant or securities account<br>level, during a selected period of time. The settlement instructions are fil-<br>tered according the settlement types of the securities and the currency of<br>the settlements that the user selects. |                                                                                                    |  |  |  |
|                     | The report delivers the volume of matched settlement instructions finalised<br>during the selected period whether settled, partially settled or cancelled,<br>the total of original quantity whether settled, partially settled or cancelled,<br>the settled quantity, the matched value and the settled value.                                                 |                                                                                                    |  |  |  |
|                     | The results are displayed aggregated per transaction type code, transaction sub-category and securities movement type.                                                                                                    |                                                                                                    |  |  |  |
|                     | <u>This report can be us</u><br>(CSDP) users.                                                                                                    | sed by CSD, external CSD (ECSD) and CSD participant                                                     |  |  |  |
| Report              | <u>This report can be re</u>                                                                                                    | ached in the following way:                                                                             |  |  |  |
| Access              | Team Content >><br>SST01                                                                                                    | Predefined Reports >> T2S Securities account >>                                                         |  |  |  |

SST01 – Finalised matched instructions

#### Screenshot

target T2S

| <date from=""> V</date>              |                                                                                                    |
|--------------------------------------|----------------------------------------------------------------------------------------------------|
|                                      |                                                                                                    |
| <date to=""> V</date>                |                                                                                                    |
| <currency> V</currency>              |                                                                                                    |
| <settlement type="">V</settlement>   |                                                                                                    |
| <party bic=""> V</party>             |                                                                                                    |
| umber <account number="">V</account> |                                                                                                    |
| <isin> V<br/>&lt; &gt;</isin>        |                                                                                                    |
| t type  Movement type> V             |                                                                                                    |
| n                                    | <pre> </pre> <ul> <li><currency> V</currency></li> <li><settlement type="">V</settlement></li> <li><party bic=""> V</party></li> <li><party bic=""> V</party></li> </ul> |

Illustration 596: SST01 prompt screen

| Field De- |  |
|-----------|--|
| scription |  |

| SST01 – Finalis | ed matched instructions – Prompt Screen             |
|-----------------|-----------------------------------------------------|
| Date From       | You can select the date by clicking on the calen-   |
|                 | <u>uar.</u><br>This field is manufators             |
|                 | <u>This field is mandatory.</u>                     |
| Date To         | You can select the end date of the period. for      |
|                 | which the report should contain the data by click-  |
|                 | ing on the calendar.                                |
|                 | For valid report results, the current day cannot be |
|                 | selected.                                           |
|                 | This field is mandatory.                            |
| <u>Currency</u> | Currency in which the SIs are settled.              |
|                 | You can use this drop-down field to select the      |
|                 | <u>currency.</u>                                    |
|                 | This field is mandatory.                            |
| Party BIC       | You can use this drop-down field to select one or   |
|                 | several party BIC. This field will show all related |
|                 | BICs, which belong to the default data scope of     |
|                 | the user's party.                                   |
|                 | This field is optional.                             |

| SST01 – Finalis                              | ed matched instructions – Prompt Screen                                                                                                    |
|----------------------------------------------|----------------------------------------------------------------------------------------------------|
| <u>Securities account num-</u><br><u>ber</u> | You can use this drop-down field to select one or<br>several securities account numbers. This field<br>will show all related securities accounts which<br>belong to default data scope of the user's party<br>and which belong to the parties selected in field<br>"Party BIC". If no Party BICs are selected, this<br>field shows all securities account numbers belo-<br>ging to the default data sope of the user's party.<br>This field is optional. |
| <u>Securities ISIN</u>                       | The report output contains only settlement in-<br>structions with the selected securities.<br>This field is optional.                                                                                                    |
| <u>Securities movement</u><br><u>type</u>    | This selection specifies if the movement on a securities account results from a delivery or a receive instruction.         Possible values:         DELI         RECE         This field is optional.                                                                                                    |

## target T2S

SST01 – Finalised matched instructions

#### Screenshot

# SST01 - Securities account - Finalised matched instruction

Securities account - Finalised matched instructions

|                          |                                           | DELI                                    |                      |                  |               |               |
|--------------------------|-------------------------------------------|-----------------------------------------|----------------------|------------------|---------------|---------------|
| Transaction<br>type code | Settlement<br>transaction<br>sub-category | Yolume of<br>settlement<br>instructions | Original<br>quantity | Settled quantity | Matched value | Settled value |
| DVP                      | ALOP                                      | 6                                       | 0.6                  | 0.6              | 60,000.00     | 60,000.00     |
| DVP                      | BPDE                                      | 30                                      | 2                    | 2                | 258,030.00    | 258,030.00    |
| DVP                      | -                                         | 30                                      | 2                    | 2                | 258,030.00    | 258,030.00    |
| -                        |                                           |                                         |                      |                  |               |               |
| DVP                      | ALOP                                      |                                         |                      |                  |               |               |
| DVP                      | -                                         |                                         |                      |                  |               |               |
| -                        | -                                         |                                         |                      |                  |               |               |
| FOP                      | -                                         |                                         |                      |                  |               |               |
| -                        | -                                         |                                         |                      |                  |               |               |
| -                        | -                                         |                                         |                      |                  |               |               |
| -                        | -                                         |                                         |                      |                  |               |               |
| То                       | tal                                       |                                         |                      |                  |               |               |

|                          |                                           | RECE                                    |                      |                  |               |               |
|--------------------------|-------------------------------------------|-----------------------------------------|----------------------|------------------|---------------|---------------|
| Transaction<br>type code | Settlement<br>transaction<br>sub-category | Yolume of<br>settlement<br>instructions | Original<br>quantity | Settled quantity | Matched value | Settled value |
| DVP                      | ALOP                                      | 0                                       | 0                    | 0                | 0             | 0             |
| DVP                      | BPDE                                      | 18                                      | 1.8                  | 0.8              | 450.00        | 200.00        |
| DVP                      | -                                         |                                         |                      |                  |               |               |
| -                        |                                           |                                         |                      |                  |               |               |
| DVP                      | ALOP                                      |                                         |                      |                  |               |               |
| DVP                      | -                                         |                                         |                      |                  |               |               |
| -                        | -                                         |                                         |                      |                  |               |               |
| FOP                      | -                                         |                                         |                      |                  |               |               |
|                          |                                           |                                         |                      |                  |               |               |
| -                        | -                                         |                                         |                      |                  |               |               |
| То                       | tal                                       |                                         |                      |                  |               |               |

|                          |                                           | Total                                   |                      |                  |               |               |
|--------------------------|-------------------------------------------|-----------------------------------------|----------------------|------------------|---------------|---------------|
| Transaction<br>type code | Settlement<br>transaction<br>sub-category | Yolume of<br>settlement<br>instructions | Original<br>quantity | Settled quantity | Matched value | Settled value |
| D¥P                      | ALOP                                      | 6                                       | 0.6                  | 0.6              | 60,000.00     | 60,000.00     |
| DVP                      | BPDE                                      | 48                                      | 3.8                  | 2.8              | 258,480.00    | 258,230.00    |
| DVP                      | -                                         |                                         |                      |                  |               |               |
| -                        |                                           |                                         |                      |                  |               |               |
| DVP                      | ALOP                                      |                                         |                      |                  |               |               |
| DVP                      | -                                         |                                         |                      |                  |               |               |
| -                        | -                                         |                                         |                      |                  |               |               |
| FOP                      | -                                         |                                         |                      |                  |               |               |
| -                        | -                                         |                                         |                      |                  |               |               |
| -                        | -                                         |                                         |                      |                  |               |               |
| То                       | otal                                      |                                         |                      |                  |               |               |

Illustration 597: SST01 output screen

## Field Description

# SST01 – Finalised matched instructions – Output Screen DELI (only filled if movement type filter selected 'DELI' or all) Transaction type Shows the settlement transaction type code set during the selected period duration of time from the possible values: DVP (delivery versus payment)

| SST01 – Fi                             | nalised matched instructions – Output Screen                                                                                   |  |  |
|----------------------------------------|----------------------------------------------------------------------------------------------------|--|--|
|                                        | DWP (delivery with payment)                                                                                                    |  |  |
|                                        | FOP (free of payment)                                                                                                    |  |  |
|                                        | PFOD (payment free of delivery)                                                                                                |  |  |
| Transaction sub-<br>category           | Shows the subcategory of the settlement transaction from the possible values:                                                  |  |  |
|                                        | ALOP. BPDF. BPIN. BPSU. COBS. COBR. COCP.<br>CORT. CORU. EPDE. EPIS. REAL. RERV. REPO.<br>RPDE. RPIN. RPSU. STND               |  |  |
| Volume of settle-                      | Count of the number of finalised DELI settlement in-                                                                           |  |  |
| <u>ment instructions</u>               | structions within the given search criteria. per trans-<br>action type code and settlement transaction sub-cat-<br>egory.      |  |  |
| Original quantity                      | Sum of original settlement quantities of the DELI set-                                                                         |  |  |
|                                        | <u>tlement instructions. per transaction type code and sub-category</u>                                                        |  |  |
| Settled quantity                       | Sum of settled quantities of the DELI settlement in-                                                                           |  |  |
|                                        | <u>structions, per transaction type code and sub-cat-</u><br>egory                                                             |  |  |
| Matched value                          | Sum of matched settlement amounts of the DELI set-<br>tlement instructions. per transaction type code and<br>sub-category      |  |  |
| Settled value                          | Sum of settled settlement amounts of the DELI settle-                                                                          |  |  |
|                                        | ment instructions, per transaction type code and sub-<br>category                                                              |  |  |
| <u>Total</u>                           | Sum for each column in 'DELI' body. summed over all transaction type / sub-category combinations.                              |  |  |
| RECE (only fil                         | led if movement type filter selected 'RECE' or all)                                                                            |  |  |
| <u>Transaction type</u><br><u>code</u> | Shows the settlement transaction type code set dur-<br>ing the selected period duration of time from the pos-<br>sible values: |  |  |
|                                        | DVP (Delivery versus payment)                                                                                                  |  |  |
|                                        | DWP (Delivery with payment)                                                                                                    |  |  |
|                                        | □ FOP (free of payment)                                                                                                    |  |  |
|                                        | PFOD (payment free of delivery)                                                                                                |  |  |
| Transaction sub-<br>category           | Shows the subcategory of the settlement transaction from the possible values:                                                  |  |  |

| SST01 – Fi                                    | nalised matched instructions – Output Screen                                                                                                    |
|-----------------------------------------------|----------------------------------------------------------------------------------------------------|
|                                               | <ul> <li>ALOP. BPDF. BPIN. BPSU. COBS. COBR. COCP.</li> <li>CORT. CORU. EPDE. EPIS. REAL. RERV. REPO.</li> <li>RPDE. RPIN. RPSU. STND</li> </ul>                                  |
| <u>Volume of settle-</u><br>ment instructions | Count of the number of finalised RECE settlement in-<br>structions within the given search criteria, per trans-<br>action type code and settlement transaction sub-cat-<br>egory. |
| <u>Original quantity</u>                      | Sum of original settlement quantities of the RECE set-<br>tlement instructions, per transaction type code and<br>sub-category                                                     |
| <u>Settled quantity</u>                       | Sum of settled quantities of the RECE settlement in-<br>structions, per transaction type code and sub-cat-<br>egory                                                               |
| <u>Matched value</u>                          | Sum of matched settlement amounts of the RECE set-<br>tlement instructions, per transaction type code and<br>sub-category                                                         |
| Settled value                                 | Sum of settled settlement amounts of the RECE set-<br>tlement instructions, per transaction type code and<br>sub-category                                                         |
| <u>Total</u>                                  | Sum for each column in 'RECE' body. summed over<br>all transaction type / sub-category combinations.                                                                              |
| Total (always filled a                        | and sums across all movement types selected in the fil-<br>ter)                                                                                                    |
| <u>Transaction type</u><br><u>code</u>        | Shows the settlement transaction type code set dur-<br>ing the selected period duration of time from the pos-<br>sible values:                                                    |
|                                               | DVP (delivery versus payment)                                                                                                    |
|                                               | DWP (delivery with payment)                                                                                                    |
|                                               | FOP (free of payment)                                                                                                    |
| The second second                             | PFOD (payment free of delivery)                                                                                                    |
| Iransaction sub-                              | Shows the subcategory of the settlement transaction from the possible values:                                                                                                    |
| MICUVIJ.                                      | ALOP. BPDF. BPIN. BPSU. COBS. COBR. COCP.<br>CORT. CORU, EPDE, EPIS, REAL, RERV. REPO.<br>RPDF. RPIN. RPSU. STND                                                                  |

| SST01 – Finalised matched instructions – Output Screen |                                                                                                    |  |  |  |
|--------------------------------------------------------|----------------------------------------------------------------------------------------------------|--|--|--|
| <u>Volume of settle-</u><br>ment instructions          | The sum of 'Volume of settlement instructions' over<br>DELI and RECE, per transaction type code and settle-<br>ment transaction sub-category. |  |  |  |
| <u>Original quantity</u>                               | The sum of 'Original quantity' over DELI and RECE,<br>per transaction type code and settlement transaction<br>sub-category.                   |  |  |  |
| <u>Settled quantity</u>                                | The sum of 'Settled quantity' over DELI and RECE.<br>per transaction type code and settlement transaction<br>sub-category.                    |  |  |  |
| <u>Matched value</u>                                   | The sum of 'Matched value' over DELI and RECE, per<br>transaction type code and settlement transaction sub-<br>category.                      |  |  |  |
| Settled value                                          | The sum of 'Settled value' over DELI and RECE. per<br>transaction type code and settlement transaction sub-<br>category.                      |  |  |  |
| <u>Total</u>                                           | Sum for each column in 'Total' body, summed over all transaction type / sub-category combinations.                                            |  |  |  |

# 5.7.2.2 SST02 – Detailed finalised matched instructions

| Context of<br>Usage | This report shows detailed information on volume and quantities for all fi-<br>nalised settlement instructions (SIs), at CSD or CSD participant or securit-<br>ies account level, during a selected period of time. The settlement instruc-<br>tions are filtered according the settlement types of the securities that the<br>user selects. |
|---------------------|----------------------------------------------------------------------------------------------------|
|                     | <u>The volume, the original quantities and the settled quantities of settlement</u><br>instructions are displayed per settlement status.                                                                                                    |
|                     | <u>The results are displayed aggregated per transaction type code, transaction sub-category and securities movement type and as totals.</u>                                                                                                    |
|                     | <u>This report can be used by CSD, external CSD (ECSD) and CSD participant</u><br>(CSDP) users.                                                                                                    |
| Report              | This report can be reached in the following way:                                                                                                    |
| Access              | Team Content >> Predefined Reports >> T2S Securities account >><br>SST02                                                                                                    |

## target T2S

Predefined reports

SST02 – Detailed finalised matched instructions

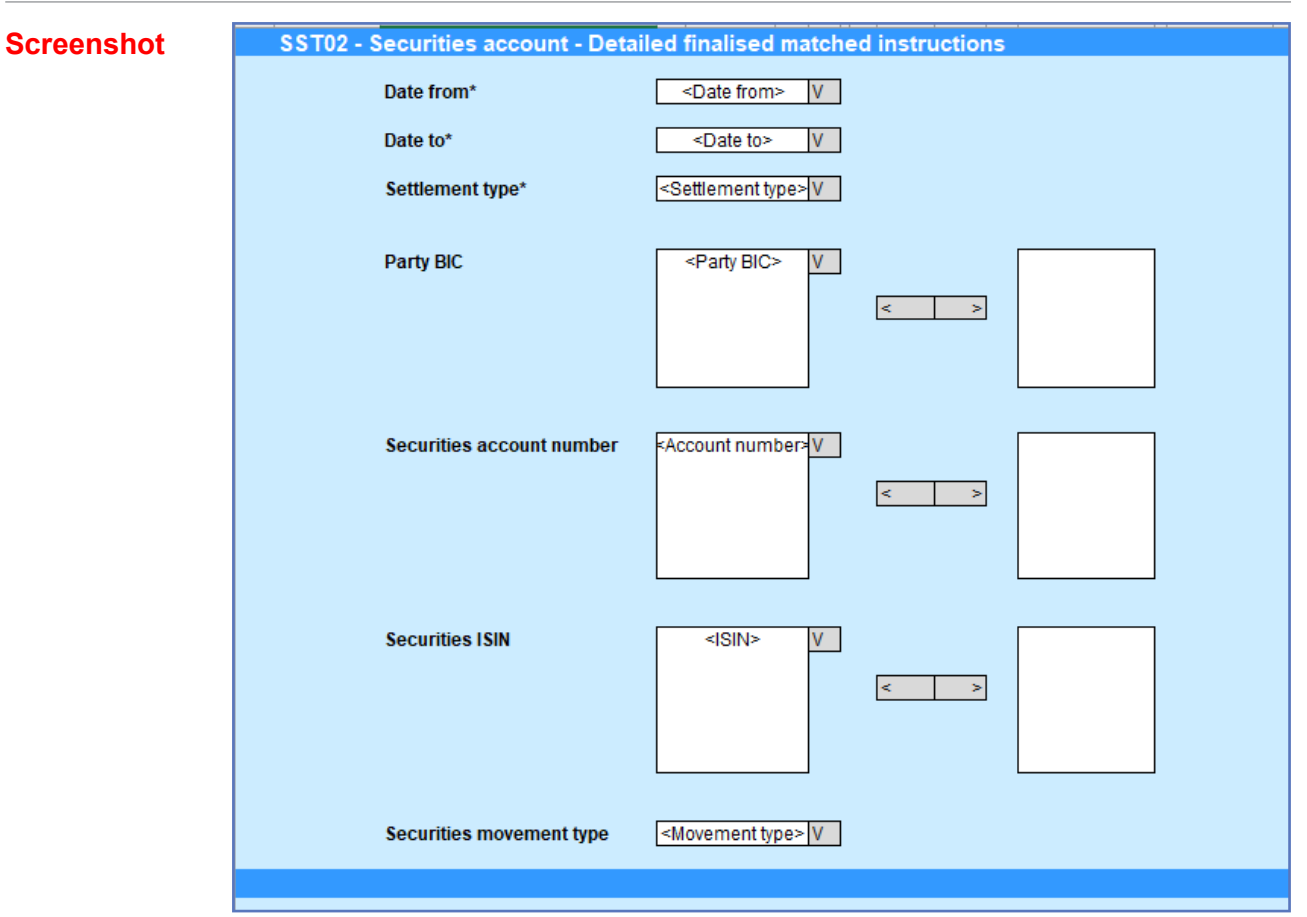

Illustration 598: SST02 Prompt

## Field Description

| SST02 – Detailed fi | nalised matched instructions – Prompt screen                                                                                                    |
|---------------------|----------------------------------------------------------------------------------------------------|
| <u>Date From</u>    | You can select the date by clicking on the calen-<br>dar.<br>This field is mandatory.                                                                                                    |
| <u>Date To</u>      | You can select the end date of the period, for<br>which the report should contain the data by click-<br>ing on the calendar.<br>For valid report results, the current day cannot be<br>selected.<br>This field is mandatory. |
| <u>Currency</u>     | Currency in which the SIs are settled.<br>You can use this drop-down field to select the<br>currency.<br>This field is mandatory.                                                                                            |

| SST02 – Detailed fir                                                                                                    | nalised matched instructions – Prompt screen                                                                                                    |
|----------------------------------------------------------------------------------------------------|----------------------------------------------------------------------------------------------------|
| <u>Party BIC</u>                                                                                                    | You can use this drop-down field to select one or<br>several party BIC. This field will show all related<br>BICs. which belong to the default data scope of<br>the user's party.<br>This field is optional.                                                                                                    |
| <u>Securities account num-</u><br><u>ber</u>                                                                                      | You can use this drop-down field to select one or<br>several securities account numbers. This field<br>will show all related securities accounts which<br>belong to default data scope of the user's party<br>and which belong to the parties selected in field<br>"Party BIC". If no Party BICs are selected. this<br>field shows all securities account numbers belo-<br>ging to the default data sope of the user's party.<br>This field is optional. |
| <u>Securities ISIN</u>                                                                                                    | The report output contains only settlement in-<br>structions with the selected securities.<br>This field is optional.                                                                                                    |
| <u>Securities movement</u><br><u>type</u>                                                                                         | This selection specifies if the movement on a securities account results from a delivery or a receive instruction.         Possible values:         DELI         RECE         This field is optional.                                                                                                    |
| SET32 Second estimated finalized matching instruction<br>Securities account - Detailed finalized settlement instructions - volume | his                                                                                                    |

#### **Screenshot**

| Securities account        | ecutive account. Suraive fination extension to colors - volume |                          |                                                         |                             |       |                           |                                                         |                                  |          |                              |                                                         |                                |       |  |  |  |
|---------------------------|----------------------------------------------------------------|--------------------------|---------------------------------------------------------|-----------------------------|-------|---------------------------|---------------------------------------------------------|----------------------------------|----------|------------------------------|---------------------------------------------------------|--------------------------------|-------|--|--|--|
|                           |                                                                |                          | ID11 KHD                                                |                             |       |                           |                                                         |                                  |          |                              |                                                         | Indet                          |       |  |  |  |
| Transaction (ype-<br>code | Transaction and<br>culotory                                    | Volame<br>totally welled | Values<br>particity<br>particity<br>particity concelled | Volume<br>totally cancelled | Total | Volume<br>totally wetligh | Values<br>particity<br>period /<br>period/y<br>consider | vaturna<br>totally T<br>canceled | ic de li | Volume<br>totally<br>settled | waterso<br>permity<br>sected.7<br>controlly<br>seconded | Valume<br>totally<br>cuscolice | Total |  |  |  |
| OVP                       |                                                                | 0                        | 0                                                       | 0                           | 0     | 0                         |                                                         | 9                                | 1        | 0                            | 5                                                       | 1                              | 1     |  |  |  |
| OVP                       |                                                                | 1                        | 2                                                       | U                           | 4     | 2                         | 3                                                       | 1                                |          | 2                            |                                                         |                                |       |  |  |  |
| EM4                       |                                                                | 0                        | 0                                                       | 0                           |       | a                         | 9                                                       |                                  |          |                              |                                                         |                                | 0     |  |  |  |
| CWP                       |                                                                | D                        |                                                         | D                           | 1     | 0                         |                                                         |                                  | 1        |                              |                                                         |                                | 2     |  |  |  |
| 101                       |                                                                | 0                        |                                                         |                             |       |                           |                                                         |                                  |          |                              |                                                         |                                |       |  |  |  |
| HOP!                      |                                                                |                          |                                                         |                             |       |                           |                                                         |                                  |          |                              |                                                         |                                |       |  |  |  |
| 1900                      |                                                                |                          |                                                         |                             | 1     | a                         | a                                                       |                                  |          | ,                            | a                                                       |                                | 1     |  |  |  |
| 1100                      |                                                                | 0                        | 0                                                       | 0                           |       | 0                         | 0                                                       | 3                                | 6        | 0                            | 0                                                       |                                | 6     |  |  |  |
| 10                        | LM .                                                           | 7                        | 3                                                       | 0                           | a     | 1                         |                                                         | 1                                |          | 4                            |                                                         |                                | 10    |  |  |  |
|                           |                                                                |                          |                                                         |                             |       |                           |                                                         |                                  |          |                              |                                                         |                                |       |  |  |  |

Illustration 599: SST02 output screen, tab 1

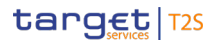

Field Description SST02 – Detailed finalised matched instructions

| 55T02 - 5ee             | 5170 - Securitas account - Detailed Instituctions                  |                   |                      |                            |                               |                                     |                      |                           |                                      |                                       |                                     |                      |                                            |
|-------------------------|--------------------------------------------------------------------|-------------------|----------------------|----------------------------|-------------------------------|-------------------------------------|----------------------|---------------------------|--------------------------------------|---------------------------------------|-------------------------------------|----------------------|--------------------------------------------|
| Securities acco         | ou lifer account. Detailed find next antienent influenzen, quantig |                   |                      |                            |                               |                                     |                      |                           |                                      |                                       |                                     |                      |                                            |
|                         |                                                                    |                   |                      |                            |                               |                                     | Texin                |                           |                                      |                                       |                                     |                      |                                            |
| transaction (y)<br>code | e transaction est<br>category                                      | Original quartity | Country<br>receipted | Clearly<br>period y sected | Descripty particity concelled | Eponetity<br>Intelligi<br>conceiled | Original<br>calor by | Contrary<br>Really second | Constanting<br>producting<br>periods | Control to<br>part of ty<br>concelled | Control by<br>Britishy<br>Concerned | Original<br>quantity | Satisfied quantity<br>(scally + particity) |
| INF                     | -                                                                  |                   |                      |                            |                               | 0                                   | 10.000,00            | 0                         | 6,000.00                             | 4,000 00                              |                                     | 10,000,00            |                                            |
| DAK                     | -                                                                  | 6, 20, 20         | H: 300 30            | × 30 3                     | 6,000 X                       | 0                                   | Capecolae            | 10,000,000                | 10,000.00                            | 20,000 00                             | 5,000.00                            | 10,000               |                                            |
| 742                     |                                                                    |                   |                      |                            |                               | 0                                   |                      |                           | 0                                    |                                       |                                     |                      |                                            |
| DA12                    |                                                                    | 44 200 20         | 1                    | 32,000,00                  | 6,000 00                      | 0                                   | 17,000,00            | 0                         | 8,200.00                             | 8,000,00                              | 2                                   |                      |                                            |
| FOR.                    | -                                                                  |                   |                      |                            |                               |                                     |                      |                           |                                      |                                       |                                     |                      |                                            |
| FOF.                    | -                                                                  |                   |                      |                            |                               |                                     |                      |                           |                                      |                                       |                                     |                      |                                            |
| 8700                    | -                                                                  | 1 300 30          |                      |                            |                               | 1,000 00                            |                      |                           |                                      |                                       |                                     |                      | 10.00                                      |
| 0015                    | -                                                                  |                   | 1                    |                            |                               | 0                                   | 0                    | 0                         | 0                                    |                                       |                                     |                      |                                            |
|                         | Tailed                                                             | 176 ME 40         | <b>10 300 30</b>     |                            |                               | -                                   |                      |                           |                                      |                                       |                                     |                      |                                            |
|                         |                                                                    |                   |                      |                            |                               |                                     |                      |                           |                                      |                                       |                                     |                      |                                            |

Illustration 600: SST02 output screen, tab 2

| SCT02 – Detailed n                                                        | SCT02 – Detailed matched settlement instructions – OUTPUT SCREEN –<br>Tab 1                                                                                                    |  |  |  |  |  |  |  |  |
|---------------------------------------------------------------------------|----------------------------------------------------------------------------------------------------|--|--|--|--|--|--|--|--|
| Securities ac                                                             | count – Detailed finalised instructions - volume                                                                                                    |  |  |  |  |  |  |  |  |
| <u>Transaction type</u><br><u>code</u>                                    | <ul> <li>Shows the settlement transaction type code set during the selected period duration of time from the possible values:</li> <li>DVP (delivery versus payment)</li> <li>DWP (delivery with payment)</li> <li>FOP (free of payment)</li> </ul>            |  |  |  |  |  |  |  |  |
| <u>Settlement transac-</u><br>tion sub-category                           | <ul> <li>PFOD (payment free of delivery)</li> <li>Shows the subcategory of the settlement transaction from the possible values:</li> <li>ALOP. BPDF. BPIN. BPSU. COBS. COBR. COCP. CORT. CORU. EPDE. EPIS. REAL. RERV. REPO. RPDE, RPIN, RPSU, STND</li> </ul> |  |  |  |  |  |  |  |  |
|                                                                           | DELI                                                                                                    |  |  |  |  |  |  |  |  |
| <u>Volume totally</u><br><u>settled</u>                                   | A count of the number of totally settled SIs with se-<br>curity movement type DELI, per transaction type and<br>sub-category.                                                                                                    |  |  |  |  |  |  |  |  |
| <u>Volume_partially</u><br><u>settled / partially</u><br><u>cancelled</u> | A count of the number of partially settled/partially<br>cancelled SIs with security movement type DELI, per<br>transaction type and sub-category.                                                                                                    |  |  |  |  |  |  |  |  |
| <u>Volume totally can-</u><br><u>celled</u>                               | A count of the number of totally cancelled matched<br>SIs with security movement type DELI, per transac-<br>tion type and sub-category.                                                                                                    |  |  |  |  |  |  |  |  |

| SCT02 – Detailed matched settlement instructions – OUTPUT SCREEN –        |                                                                                                    |  |  |  |  |  |  |  |
|---------------------------------------------------------------------------|----------------------------------------------------------------------------------------------------|--|--|--|--|--|--|--|
| Securities ac                                                             | count – Detailed finalised instructions - volume                                                                                                    |  |  |  |  |  |  |  |
| <u>Total</u>                                                              | Sum of 'Volume totally settled'. 'Volume partially<br>settled / partially cancelled' and 'Volume totally can-<br>celled' in the 'DELI' sub-table. per transaction type<br>and sub-category. |  |  |  |  |  |  |  |
|                                                                           | RECE                                                                                                    |  |  |  |  |  |  |  |
| <u>Volume totally</u><br><u>settled</u>                                   | A count of the number of totally settled SIs found with<br>security movement type RECE. per transaction type<br>and sub-category.                                                           |  |  |  |  |  |  |  |
| <u>Volume_partially</u><br><u>settled / partially</u><br><u>cancelled</u> | A count of the number of partially settled/partially<br>cancelled SIs with security movement type RECE, per<br>transaction type and sub-category.                                           |  |  |  |  |  |  |  |
| <u>Volume totally can-</u><br><u>celled</u>                               | A count of the number of totally cancelled matched<br>SIs found with security movement type RECE, per<br>transaction type and sub-category.                                                 |  |  |  |  |  |  |  |
| <u>Total</u>                                                              | Sum of 'Volume totally settled', 'Volume partially<br>settled / partially cancelled' and 'Volume totally can-<br>celled' in the 'RECE' sub-table, per transaction type<br>and sub-category. |  |  |  |  |  |  |  |
| Total (acr                                                                | oss all movement types selected in the filter)                                                                                                    |  |  |  |  |  |  |  |
| <u>Volume totally</u><br><u>settled</u>                                   | Sum of 'Volume totally settled' 'over 'DELI' and<br>'RECE' sub-tables, per transaction type and sub-cat-<br>egory.                                                                          |  |  |  |  |  |  |  |
| <u>Volume_partially</u><br><u>settled / partially</u><br><u>cancelled</u> | Sum of 'Volume partially settled / partially cancelled'<br>'over 'DELI' and 'RECE' sub-tables, per transaction<br>type and sub-category.                                                    |  |  |  |  |  |  |  |
| <u>Volume totally can-</u><br><u>celled</u>                               | Sum of 'Volume totally cancelled' 'over 'DELI' and<br>'RECE' sub-tables, per transaction type and sub-cat-<br>egory.                                                                        |  |  |  |  |  |  |  |
| <u>Total</u>                                                              | Sum of 'Total' 'over 'DELI' and 'RECE' sub-tables, per transaction type and sub-category.                                                                                                   |  |  |  |  |  |  |  |
|                                                                           | Total                                                                                                    |  |  |  |  |  |  |  |
| <u>Total</u>                                                              | Sum for each column, summed over all transaction type / sub-category combinations.                                                                                                    |  |  |  |  |  |  |  |

| SCT02 – Detailed n                        | SCT02 – Detailed matched settlement instructions – OUTPUT SCREEN –<br>Tab 2                                                                                                    |  |  |  |  |  |  |  |  |
|-------------------------------------------|----------------------------------------------------------------------------------------------------|--|--|--|--|--|--|--|--|
| Securities ac                             | count – Detailed finalised instructions - quantity                                                                                                    |  |  |  |  |  |  |  |  |
| Transaction type<br>code                  | Shows the settlement transaction type code set dur-<br>ing the selected period duration of time from the pos-<br>sible values:         DVP (delivery versus payment)         DVP (delivery with payment)         FOP (free of payment)         PFOD (payment free of delivery) |  |  |  |  |  |  |  |  |
| Settlement transac-<br>tion sub-category  | <ul> <li>Shows the subcategory of the settlement transaction<br/>from the possible values:</li> <li>ALOP, BPDF, BPIN, BPSU, COBS, COBR, COCP,<br/>CORT, CORU, EPDE, EPIS, REAL, RERV, REPO,<br/>RPDE, RPIN, RPSU, STND</li> </ul>                                              |  |  |  |  |  |  |  |  |
|                                           | DELI                                                                                                    |  |  |  |  |  |  |  |  |
| <u>Original quantity</u>                  | Sum of original settlement quantities of all finalised<br>SIs with securities movement type DELI. per transac-<br>tion type and sub-category.                                                                                                    |  |  |  |  |  |  |  |  |
| <u>Quantity totally</u><br><u>settled</u> | Sum of settled settlement quantities of all totally<br>settled SIs with securities movement type DELI, per<br>transaction type and sub-category.                                                                                                    |  |  |  |  |  |  |  |  |
| Quantity partially<br>settled             | Sum of settled settlement quantities of all partially settled SIs with securities movement type DELI, per transaction type and sub-category.                                                                                                    |  |  |  |  |  |  |  |  |
| Quantity partially<br>cancelled           | Sum of unsettled settlement quantities of all partially<br>cancelled SIs with securities movement type DELI,<br>per transaction type and sub-category.                                                                                                    |  |  |  |  |  |  |  |  |
| <u>Quantity totally</u><br>cancelled      | Sum of unsettled settlement quantities of all totally cancelled SIs with securities movement type DELI. per transaction type and sub-category.                                                                                                    |  |  |  |  |  |  |  |  |
|                                           | RECE                                                                                                    |  |  |  |  |  |  |  |  |
| <u>Original quantity</u>                  | Sum of original settlement quantities of all finalised<br>SIs with securities movement type RECE, per transac-<br>tion type and sub-category.                                                                                                    |  |  |  |  |  |  |  |  |

SST03 – Follow-up by time slot of securities postings

|                     | SCT02 – Detailed n<br>Securities ac                                                                              | natched settlement instructions – OUTPUT SCREEN –<br>Tab 2<br>count – Detailed finalised instructions - quantity                                                                                                    |
|---------------------|----------------------------------------------------------------------------------------------------|----------------------------------------------------------------------------------------------------|
|                     | Quantity totally<br>settled                                                                                      | Sum of settled settlement quantities of all totally set-<br>tled SIs with securities movement type RECE, per<br>transaction type and sub-category.                                                                                  |
|                     | Quantity partially<br>settled                                                                                    | Sum of settled settlement quantities of all partially<br>settled SIs with securities movement type RECE, per<br>transaction type and sub-category.                                                                                  |
|                     | <u>Quantity partially</u><br><u>cancelled</u>                                                                    | Sum of unsettled settlement quantities of all partially cancelled SIs with securities movement type RECE. per transaction type and sub-category.                                                                                    |
|                     | <u>Quantity totally</u><br><u>cancelled</u>                                                                      | Sum of unsettled settlement quantities of all totally<br>cancelled SIs with securities movement type RECE.<br>per transaction type and sub-category.                                                                                |
|                     | Total (acr                                                                                                    | oss all movement types selected in the filter)                                                                                                    |
|                     | <u>Original quantity</u>                                                                                         | The sum of 'Original quantity' over 'DELI' and 'RECE', per transaction type and sub-category.                                                                                                    |
|                     | <u>Quantity settled (to-</u><br><u>tally + partially)</u>                                                        | The sum of 'Quantity totally settled' and 'Quantity par-<br>tially settled' over 'DELI' and 'RECE', per transaction<br>type and sub-category.                                                                                       |
|                     |                                                                                                    | Total                                                                                                    |
|                     | <u>Total</u>                                                                                                    | Sum for each column. summed over all transaction<br>type / sub-category combinations.                                                                                                    |
|                     | 5.7.2.3 <b>SST03 –</b> F                                                                                         | ollow-up by time slot of securitiespostings                                                                                                    |
| Context of<br>Usage | This report shows th<br>count level, during a<br>ity of the specified se<br>ity of securities for e<br>ance type | e securities postings at CSD. CSDP or securities ac-<br>selected period of time. The securities postings activ-<br>ecurities accounts are displayed as volume and quant-<br>ach time slot of the business day with a total per bal- |
|                     | This report can be us                                                                                            | sed by CSD. CSDP and external CSD users.                                                                                                    |
|                     | This report can be re                                                                                            | ached in the following way:                                                                                                    |
| Report<br>Access    | Team Content >><br>SST03                                                                                         | Predefined Reports >> T2S Securities account >>                                                                                                    |

User Handbook V7.0

SST03 – Follow-up by time slot of securities postings

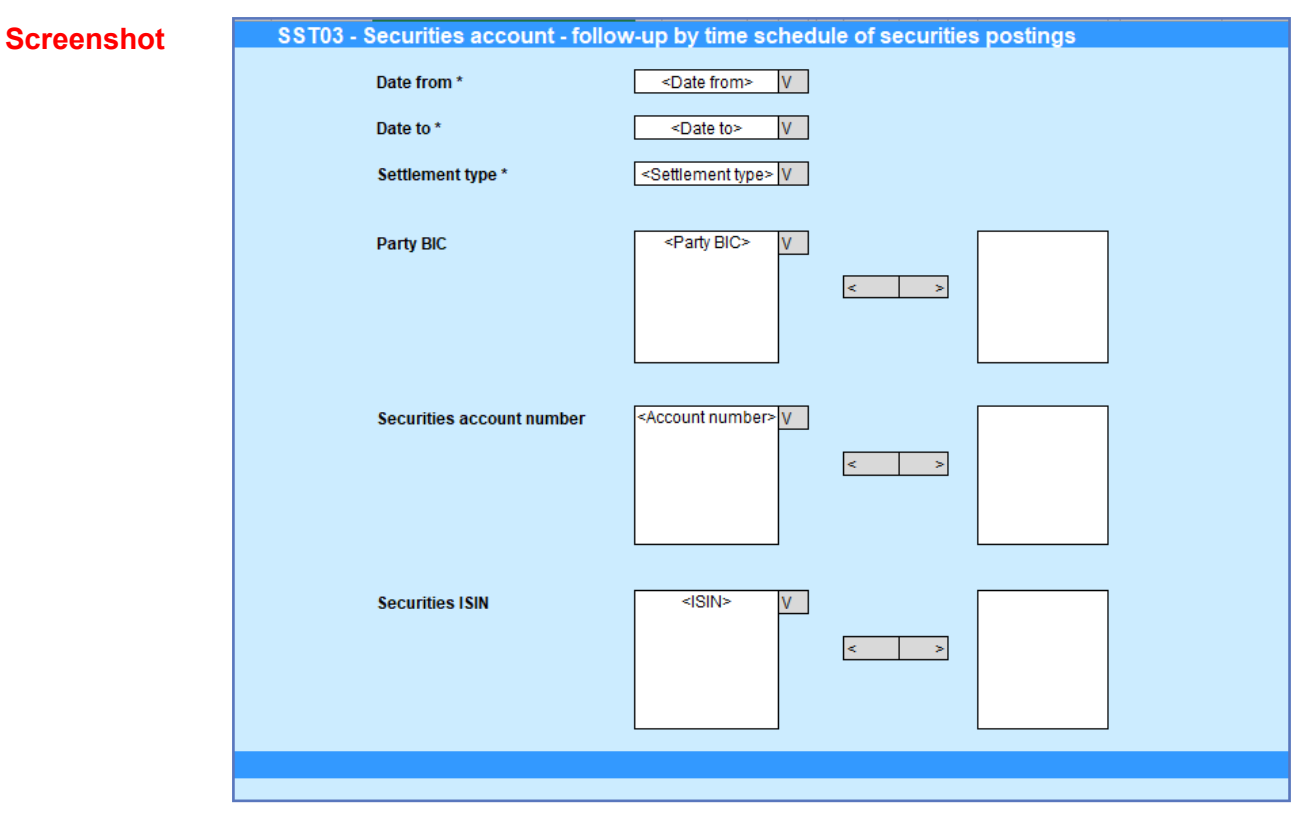

Illustration 601: SST03 Prompt screen

# Field Description

| SST03 – Follow-up by | time slot of securities postings – Prompt Screen                                                                                                    |
|----------------------|----------------------------------------------------------------------------------------------------|
| Date From            | <u>You can select the date by clicking on the calen-<br/>dar.</u><br>This field is mandatory.                                                                                                    |
| <u>Date To</u>       | You can select the end date of the period, for<br>which the report should contain the data by click-<br>ing on the calendar.<br>For valid report results, the current day cannot be                         |
| <u>Currency</u>      | <u>selected.</u><br><u>This field is mandatory.</u><br><u>Currency in which the SIs are settled.</u>                                                                                                    |
|                      | You can use this drop-down field to select the<br>currency.<br>This field is mandatory.                                                                                                    |
| Party BIC            | You can use this drop-down field to select one or<br>several party BIC. This field will show all related<br>BICs. which belong to the default data scope of<br>the user's party.<br>This field is optional. |

SST03 – Follow-up by time slot of securities postings

| SST03 – Follow-up by    | time slot of securities postings – Prompt Screen                                                      |
|-------------------------|----------------------------------------------------------------------------------------------------|
| Securities account num- | You can use this drop-down field to select one or                                                     |
| <u>ber</u>              | several securities account numbers. This field                                                        |
|                         | will show all related securities accounts which                                                       |
|                         | belong to default data scope of the user's party<br>and which belong to the parties selected in field |
|                         | "Party BIC". If no Party BICs are selected, this                                                      |
|                         | field shows all securities account numbers belo-                                                      |
|                         | ging to the default data sope of the user's party.                                                    |
|                         | This field is optional.                                                                               |
| Securities ISIN         | The report output contains only settlement in-                                                        |
|                         | structions with the selected securities.                                                              |
|                         | This field is optional.                                                                               |

#### **Screenshot**

| Yolume Quantita                                                                                                    |                |              |     |         |                    |                 |                   |                    |         |          |                   |                 |                   |                  |
|----------------------------------------------------------------------------------------------------|----------------|--------------|-----|---------|--------------------|-----------------|-------------------|--------------------|---------|----------|-------------------|-----------------|-------------------|------------------|
|                                                                                                    |                |              | 1st |         | BT1 before intrada | BT2 before FOD  | BT3 before FOD    | BT4 after intradam |         |          | BT1 before        | BT2 before EOD  | BT3 before EOD    | BT4 after        |
| Balance type                                                                                                    | Origin         | Debit/oredit | NTS | 2nd NTS | DVP cut-off        | intraday credit | intraday FOP cut- | FOP cut-off        | 1st NTS | 2nd NTS  | intraday DVP cut- | intraday credit | intraday FOP cut- | intraday FOP cut |
|                                                                                                    | Settlement     | Debit        | 0   | 1       | 6                  | 71              | 8                 | 17                 | 0.00    | 2000.00  | 1542.00           | 33522.00        | 2032.00           | 44696.0          |
|                                                                                                    | instructions   | Credit       | 0   | 1       | 0                  | 35              | 0                 | 62                 | 0,00    | 8000,00  | 0,00              | 800000,00       | 0,00              | 500300,0         |
| Earmarking                                                                                                    |                | Total        | 0   | 2       | 6                  | 106             | 8                 | 79                 | 0,00    | 10000,00 | 1542,00           | 833522,00       | 2032,00           | 544396,0         |
| Balance type<br>Balance type<br>Earmarking -<br>Cotal Earr<br>Bilocking -<br>Bilocking -<br>CoSD blocking -<br>CoSD blocking -<br>CoSD blocking -<br>CoSD blocking -<br>CoSD blocking -<br>CoSD blocking -<br>CoSD blocking -<br>CoSD blocking -<br>CoSD blocking -<br>CoSD blocking -<br>COSD blocking -<br>COSD | Settlement     | Debit        | 0   | 6       | 0                  | 5               | ,                 |                    | 0.00    | 0.00     | 0.00              | 100700.00       | 2510.00           | 5300.0           |
|                                                                                                    | restrictions   | Credit       | 0   | 0       | 0                  | 0               | 0                 | 0                  | 0,00    | 0,00     | 0,00              | 0,00            | 0,00              | 0,0              |
|                                                                                                    |                | Total        | 0   | 0       | 0                  | 5               | 1                 | 1                  | 0,00    | 0,00     | 0,00              | 100700,00       | 2510,00           | 5300,0           |
| T-1-1 F-                                                                                                    |                | Debit        | 0   | 1       | 6                  | 76              | 9                 | 18                 | 0.00    | 2000.00  | 1542,00           | 134222.00       | 4542.00           | 49996.0          |
| TOCALEA                                                                                                    | irmarking      | Credit       | 0   | 1       | 0                  | 35              | 0                 | 62                 | 0,00    | 18500,00 | 0,00              | 800000,00       | 0,00              | 500300,0         |
|                                                                                                    |                | Total        | 0   | 2       | 6                  | 111             | 9                 | 80                 | 0,00    | 20500,00 | 1542,00           | 934222,00       | 4542,00           | 550296,0         |
|                                                                                                    | Settlement     | Debit        |     |         |                    |                 |                   |                    |         |          |                   |                 |                   |                  |
|                                                                                                    | instructions   | Credit       |     |         |                    |                 |                   |                    |         |          |                   |                 |                   |                  |
| Blocking                                                                                                    |                | Total        |     |         |                    |                 |                   |                    |         |          |                   |                 |                   |                  |
|                                                                                                    | Settlement     | Debit        |     |         |                    |                 |                   |                    |         |          |                   |                 |                   |                  |
|                                                                                                    | restrictions   | Credit       |     |         |                    |                 |                   |                    |         |          |                   |                 |                   |                  |
|                                                                                                    |                | Total        |     |         |                    |                 |                   |                    |         |          |                   | -               |                   |                  |
| Total B                                                                                                    | locking        | Debit        |     |         |                    |                 |                   |                    |         |          |                   |                 |                   |                  |
| , oran providing                                                                                                    |                | Credit       |     |         |                    |                 |                   |                    | -       |          |                   |                 |                   |                  |
|                                                                                                    |                | Daha         |     |         |                    |                 |                   |                    |         |          |                   |                 |                   |                  |
|                                                                                                    | Settlement     | Debit        |     |         |                    |                 |                   |                    |         |          |                   |                 |                   |                  |
|                                                                                                    | instructions   | Credit       |     |         |                    |                 |                   |                    |         |          |                   |                 |                   |                  |
| CoSD blocking                                                                                                    |                | Dahia        |     |         |                    |                 |                   |                    |         |          |                   |                 |                   |                  |
|                                                                                                    | Settlement     | Debit        |     |         |                    |                 |                   |                    |         |          |                   |                 |                   |                  |
|                                                                                                    | restrictions   | Total        |     |         |                    |                 |                   |                    |         |          |                   |                 |                   |                  |
|                                                                                                    |                | Dehit        |     |         |                    |                 |                   |                    |         |          |                   |                 |                   |                  |
| Total CoSD Blockir                                                                                                    | D Blocking     | Debit        |     |         |                    |                 |                   |                    |         |          |                   |                 |                   |                  |
|                                                                                                    | -              | Total        |     |         |                    |                 |                   |                    |         |          |                   |                 |                   |                  |
|                                                                                                    |                | Daha         |     |         |                    | 11              |                   |                    |         |          |                   |                 |                   |                  |
|                                                                                                    | Settlement     | Geod         |     |         |                    |                 |                   |                    |         |          |                   |                 |                   |                  |
|                                                                                                    | instructions   | Total        |     |         |                    |                 |                   |                    |         |          |                   |                 |                   |                  |
| Deliverable                                                                                                    |                | Dehit        |     |         |                    |                 |                   |                    |         |          |                   |                 |                   |                  |
|                                                                                                    | Settlement     | Credit       |     |         |                    |                 |                   |                    |         |          |                   |                 |                   |                  |
|                                                                                                    | rescretions    | Total        |     |         |                    |                 |                   |                    |         |          |                   |                 |                   |                  |
|                                                                                                    |                | Debit        |     |         |                    |                 |                   |                    |         |          |                   |                 |                   |                  |
| Total De                                                                                                    | liverable      | Credit       |     |         |                    |                 |                   |                    |         |          |                   |                 |                   |                  |
|                                                                                                    |                | Total        |     |         |                    |                 |                   |                    |         |          |                   |                 |                   |                  |
|                                                                                                    | 0              | Debit        |     |         |                    |                 |                   |                    |         |          |                   |                 |                   |                  |
| Earmarking for                                                                                                    | instructions   | Credit       |     |         |                    |                 |                   |                    |         |          |                   |                 |                   |                  |
| auto-                                                                                                    |                | Total        |     |         |                    |                 |                   |                    |         |          |                   |                 |                   |                  |
| collateralisati                                                                                                    | Settlement     | Debit        |     |         |                    |                 |                   |                    |         |          |                   |                 |                   |                  |
| 01                                                                                                    | restrictions   | Credit       |     |         |                    |                 |                   |                    |         |          |                   |                 |                   |                  |
|                                                                                                    |                | Total        |     |         |                    |                 |                   |                    |         |          |                   |                 |                   |                  |
| Total Earmar                                                                                                    | king for auto- | Debit        |     |         |                    |                 |                   |                    |         |          |                   |                 |                   |                  |
| collater                                                                                                    | alisation      | Credit       |     |         |                    |                 |                   |                    |         |          |                   |                 |                   |                  |
|                                                                                                    |                | Total        |     |         |                    |                 |                   |                    |         |          |                   |                 |                   |                  |
|                                                                                                    | Settlement     | Debit        |     |         |                    |                 |                   |                    |         |          |                   |                 |                   |                  |
|                                                                                                    | instructions   | Credit       |     |         |                    |                 |                   |                    |         |          |                   |                 |                   |                  |
| Reservation                                                                                                    |                | Total        |     |         |                    |                 |                   |                    |         |          |                   |                 |                   |                  |
|                                                                                                    | Settlement     | Debit        |     |         |                    |                 |                   |                    |         |          |                   |                 |                   |                  |
|                                                                                                    | restrictions   | Credit       |     |         |                    |                 |                   |                    |         |          |                   |                 |                   |                  |
|                                                                                                    | 1              | Total        |     |         |                    |                 |                   |                    | -       |          |                   |                 |                   |                  |
| Total Re                                                                                                    | connection     | Debit        |     |         |                    |                 |                   |                    |         |          |                   |                 |                   |                  |
| rocar Be                                                                                                    | avi vation     | Credit       |     |         |                    |                 |                   |                    |         |          |                   |                 |                   | -                |
|                                                                                                    |                | Total        |     |         |                    |                 |                   |                    |         |          |                   |                 |                   |                  |
| То                                                                                                    | tal.           | Debit        |     |         |                    |                 |                   |                    |         |          |                   |                 |                   |                  |
| 10                                                                                                    | ica.           | Credit       |     |         |                    |                 |                   | -                  |         |          |                   |                 |                   |                  |
|                                                                                                    |                | - LOTAL      |     |         |                    |                 |                   |                    |         |          |                   |                 |                   |                  |

#### Illustration 602: SST03 output screen

| Field De-<br>scription | SCT05 – Follow-up by time slot of cash postings – Output Screen |                                                       |  |
|------------------------|-----------------------------------------------------------------|-------------------------------------------------------|--|
|                        | Balance type                                                    | Shows the balance type for which the securities post- |  |
|                        |                                                                 | ings are displayed from the possible values:          |  |
|                        |                                                                 | <u>Earmarking</u>                                     |  |
|                        |                                                                 | □ <u>Blocking</u>                                     |  |
|                        |                                                                 | CoSD blocking                                         |  |

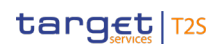

| SCT05 – Follow                                     | -up by time slot of cash postings – Output Screen                                                       |
|----------------------------------------------------|----------------------------------------------------------------------------------------------------|
|                                                    | Deliverable                                                                                             |
|                                                    | Earmarking for auto-collateralisation                                                                   |
|                                                    | <u>Reservation</u>                                                                                      |
|                                                    |                                                                                                    |
| <u>Origin</u>                                      | Shows the posting origin for which the securities                                                       |
|                                                    | postings are displayed from the possible values:                                                        |
|                                                    | <u>Settlement instructions</u>                                                                          |
|                                                    | <u>Settlement restrictions</u>                                                                          |
|                                                    | □ <u>Total for all types</u>                                                                            |
|                                                    |                                                                                                    |
| <u>Debit</u>                                       | The aggregation within origin of the securities post-<br>ings on the debited side                       |
| <u>Credit</u>                                      | The aggregation within origin of the securities post-                                                   |
|                                                    | ings on the credited side                                                                               |
| <u>Total (per balance</u><br><u>type / origin)</u> | The sums of 'Volume' and 'Quantity' across 'Debit'<br>and 'Credit' per column, within origin.           |
| <u>Time slots:</u>                                 | The aggregation within debit/credit/total of all securit-                                               |
| <u>1st NTS cycle</u>                               | ies postings found for each designated time-slot.                                                       |
| Last NTS cycle                                     |                                                                                                    |
| RT1 before intra-<br>RT1 before intra-             |                                                                                                    |
| day DVP cut-off                                    |                                                                                                    |
| RT2 before EOD<br>intraday crodit                  |                                                                                                    |
| reimbursement                                      |                                                                                                    |
| □ <u>RT3 before EOD</u>                            |                                                                                                    |
| intraday FOP                                       |                                                                                                    |
| <u>cut-off</u>                                     |                                                                                                    |
| RT4 after intra-                                   |                                                                                                    |
| day FOP cut-off                                    |                                                                                                    |
| volume                                             | I ne aggregated number of securities postings are<br>displayed for each balance type, origin and debit/ |
|                                                    | credit/total within each of the above time slots.                                                       |
|                                                    |                                                                                                    |

| SCT05 – Follow-up by time slot of cash postings – Output Screen                                                                                                    |                                                                                                    |  |
|----------------------------------------------------------------------------------------------------|----------------------------------------------------------------------------------------------------|--|
| <u>Quantity</u>                                                                                                    | The aggregated quantity of securities postings are displayed for each balance type, origin and debit/ credit/total within each of the above time slots. |  |
| <u>Total (per balance</u><br><u>type):</u>                                                                                                    | The sums of 'Volume' and 'Quantity' across 'Debit'<br>and 'Credit' per column, over all origins within bal-                                             |  |
| Total earmark-<br>ing                                                                                                    | <u>ance type.</u>                                                                                                    |  |
| Total blocking                                                                                                    |                                                                                                    |  |
| Total COSD<br>blocking                                                                                                    |                                                                                                    |  |
| Distance in the second second |                                                                                                    |  |
| <ul> <li><u>Total earmark-</u><br/>ing for autocol-<br/>lateralisation</li> </ul>                                                                                                    |                                                                                                    |  |
| Total reserva-<br>tion                                                                                                    |                                                                                                    |  |
| <u>Total (final)</u>                                                                                                    | The sums of 'Volume' and 'Quantity' across 'Debit'<br>and 'Credit' per column. over all balance types.                                                  |  |

# 5.4.3 T2S Instructions (INX)

| O and a f           | 5.7.3.1 INX01 – Individual settlement detailed report                                                                                                    |
|---------------------|----------------------------------------------------------------------------------------------------|
| Context of<br>Usage | ponding to the selected T2S references.                                                                                                    |
|                     | The attributes shown in the output provide business details related to each of the selected settlement instructions and are displayed in a manner which allows easy comparison between these instructions. |
|                     | This report can be used by CSD, CSDP and ECSD users.                                                                                                    |
| Report<br>Access    | This report can be reached in the following way:                                                                                                    |
|                     | Team Content >> Predefined Reports >> T2S Instructions >> INX01                                                                                                    |

Statistical Information Part

target T2S

Predefined reports

INX01 - Individual settlement detailed report

| Screenshot             | INX01 - Individual settlement<br>T2S actor instruction referen<br>(max. 3 references) | detailed query  nce * <a>T2S actor instruction reference&gt;V</a>                                                                                                    |
|------------------------|---------------------------------------------------------------------------------------|----------------------------------------------------------------------------------------------------|
| Field De-<br>scription | INX01 – Individua                                                                     | l settlement detailed report – Prompt Screen                                                                                                    |
|                        | T2S actor instruction<br>reference                                                    | You can use this drop-down field to select one or<br>several T2S actor instruction references. This<br>field will show all related references, which be-<br>long to the default data scope of the user's party. |

This field is mandatory.

## target T2S

# Statistical Information Part Predefined reports INX01 – Individual settlement detailed report

#### Screenshot

| bit and reaching and a second and a second a second a second a sec                                                                                                    | HALF - IT AVAILAL SETTEMENT DOLLER QUELY                                                                                                    |                     |                                |
|----------------------------------------------------------------------------------------------------|----------------------------------------------------------------------------------------------------|---------------------|--------------------------------|
| Prove blandsProvide any and any and any and any and any and any and any and any and any and any and any and any and any and any and any any any any any any any any any any                                                                                                    | to the fact mentance of density of process                                                                                                    |                     |                                |
| International sectorNo.4 (1997)Or AdDrawdMedic readsAllow and sector has more<br>and any sector has more<br>decision of the sector<br>decision of the sector of the sector<br>decision of the sector of the sector<br>decision of the sector<br>decision of the sector of the sector<br>decision of the sector of the sector<br>decision of the sector of the sector<br>decision of the sector of the sector<br>decision of the sector of the sector<br>decision of the sector of the sector<br>decision of the sector of the sector<br>decision of the sector of the sector<br>decision of the sector of the sector<br>decision of the sector of the sector<br>decision of the sector of the sector<br>decision of the sector of the sector<br>decis                                                                                                    | Defenses between the                                                                                                    |                     |                                |
| Amount of the same of the same of t                                                                                                    | 125 actor instruction remember                                                                                                    | 000000000           | AN JOHN MARKEN AND             |
| The decision are decision ar                                                                                                    | Accessed services actives and                                                                                                    |                     |                                |
| Description         Description         Description         Description           Notation         Projection         Control of the second of the second of the                                                                                                    | This is a let of a stress<br>Company million and                                                                                                    |                     |                                |
| DescriptionDescriptionDescriptionDescriptionDescriptionControlControl <td< th=""><th>Kaus alian as</th><th></th><th></th></td<>                                                                                                    | Kaus alian as                                                                                                    |                     |                                |
| MarkanesMarkanesMarkane                                                                                                    | In structure average to use a status                                                                                                    | Particip ontred     | Totaly cented Totaly cancelled |
| Cale of a second second seco                                                                                                    | Madels states.<br>Contemport and a                                                                                                    | WC 8                | W28 80                         |
| COUPLESSCoupLessCoupLessCoupLes                                                                                                    | Car calle in residue                                                                                                    | HON .               | chie ève:                      |
| Provide termPPChing dataIIIMarkey dataIIIMarkey dataIIISearch and rearrierIIISearch and rearrierIII <tr< th=""><th>Cristi hold serves<br/>Cristi hold serves</th><th></th><th></th></tr<>                                                                                                    | Cristi hold serves<br>Cristi hold serves                                                                                                    |                     |                                |
| The decisionImage: Section of the section of the section                                                                                                    | Farry India and a                                                                                                    | r                   | •                              |
| bit spaceVILLANVILLANVILLANVILLANVILLANAbal target and total<br>Generation servedVILLANVILLANVILLANVILLANForme upper spaceIVILLANVILLANVILLANForme upper spaceIVILLANVILLANVILLANForme upper spaceIIVILLANVILLANForme upper spaceIIIIIForme upper spaceIIIIIForme upper spaceIIIIIIForme upper spaceIIIIIIIForme upper spaceIIIIIIIIForme upper spaceIIIIIIIIIIIIIIIIIIIIIIIIIIIIIIIIIIIIIIIIIIIIIIIIIIIIIIIIIIIIIIIIIIIIIIIIIIIIIIIIIIIIIIIIIIIIIIIIIIIIIIII                                                                                                    | Terfor Information                                                                                                    |                     | · ·                            |
| Additional scales of other scalesDifferent ScaleControl scalesSector Scales                                                                                                    | Anti-y sude lines<br>Internal of station and date                                                                                                    | in second           | ว้างสาย                        |
| Comparison of the sector of the sector of                                                                                                    | Actual particular di cate<br>Consellation di tri                                                                                                    | 5043-00-36          | 2020/01 -                      |
| Add at the starting of the starting of the star                                                                                                    | Consideration internation                                                                                                    |                     |                                |
| To exclusive stage of the stage of the stage of                                                                                                    | Former of the code                                                                                                    |                     |                                |
| Subjects       -       -       -         Material and subjects       -       -       -         Delay and subjects       -       -       -         Material and subjects       -       -       -         Material and subjects       -       -       -         Material and subjects       -       -       -         Material and subjects       -       -       -         Material and subjects       -       -       -         Material and subjects       -       -       -         Material and subjects       -       -       -         Material and subjects       -       -       -       -         Material and subjects       -       -       -       -         Material and subjects       -       -       -       -       -         Material and subjects       -       -       -       -       -       -       -       -       -       -       -       -       -       -       -       -       -       -       -       -       -       -       -       -       -       -       -       -       -       -       -       -                                                                                                    | The mark then hyper evolu-<br>four-fact and evolution in a support                                                                                                    |                     |                                |
| ConstraintConstraintConstraintConstraintSection investigImage: Constraint of ConstraintImage: ConstraintImage: ConstraintSection investigImage: ConstraintImage: ConstraintImage: ConstraintSection investigImage: ConstraintImage: ConstraintImage: ConstraintSection investigIm                                                                                                    | Statute on the cash or calculating ag                                                                                                    |                     |                                |
| Control upper     Image: Control upper       Action to over 100     Image: Control upper to over the control upper to over the control upper to                                                                                                    | Constant and the type                                                                                                    |                     |                                |
| Mathematical Access and the second second                                                                                                    | Callederal Appr<br>Securities Information                                                                                                    |                     |                                |
| Descent protectsImage: protectsImage: protectsImage: protectsThe binary protectsProtectsProtects <t< th=""><th>100 march</th><th>ļ</th><th></th></t<>                                                                                                    | 100 march                                                                                                    | ļ                   |                                |
| Total standing source standing and an available       -       -       -         Element registion and its autor it autor its autor its autor i                                                                                                    | Received and PDA<br>Trace free association and a                                                                                                    |                     |                                |
| Protocol of the sector of the sector of the secto                                                                                                    | Total definition party name have been as not not have<br>125 mean very party securities proceed to united                                                                                                    |                     |                                |
| Internation     1     0000     0     00000     0     00000       Served or stream controls     10000     10000     10000     10000     10000       Table you shale dual own of your dual     10000     10000     10000     10000       Parking served dual own of your dual     10000     10000     10000     10000       Parking served dual own of your dual     10000     10000     10000     10000       Parking served dual own of your dual     10000     10000     10000     10000       Parking served dual own of your dual     10000     10000     10000     10000       Charles of your dual own of your dual     10000     10000     10000     10000       Charles of your goal own own of your dual own own own own own own own own own own                                                                                                    | Annual data sain balance ingen                                                                                                    | L                   |                                |
| Sector Difference         Note of the sector of the sector of the se                                                                                                    | Grig national schlass and quantity                                                                                                    | 100 m               | income campoo                  |
| Predag sector weeks weeks                                                                                                    | Sected sections in discussory<br>Training collice confidences quantify                                                                                                    | 1000 D0<br>100 - 20 | N000 C00                       |
| The second second sec                                                                                                    | Excludy sector sectorsers cannoty                                                                                                    | -                   | NO.K                           |
| Parameter of y should be a set of y and y should be a set of y and y and y                                                                                                    | Turnily control of contents of general g                                                                                                    |                     | 27028 - Lagren                 |
| 10. Interviewing statutions       1       -       -         Clear of delivers of delivers                                                                                                    | Securities party internation<br>Delivering step-strang RC.                                                                                                    |                     |                                |
| Chen of a first start starts (Chen of Starts (Chen of S                                                                                                    | ICS OF PERING SATE LAV                                                                                                    | ••                  | · ·                            |
| Base of able or space (Comparison)     -       Base of able or space (Comparison)     -       Base of able or space (Comparison)     -       Base of able of able or space (Comparison)     -       Base of able of able or space (Comparison)     -       Base of able of able or space (Comparison)     -       Comparison (Comparison)     -       Comparison (Comparison)     -                                                                                                    | Offens of delivering 050 participane 3 C                                                                                                    |                     |                                |
| Und of all or ag (200) project duple at large at a set of all or ag (200) project duple at a set of a set of ag (200) project duple at a set of ag (200) project duple at a se                                                                                                    | Client of dail varing CCD participant id<br>Officer of dail varing CCD participant instan                                                                                                    |                     |                                |
| 100     1     -     -       100     1000000000000000000000000000000000000                                                                                                    | Clearly of their any CHD participant activities are                                                                                                    |                     |                                |
| Process processing processing vectoring vectoring vec                                                                                                    | The receiver grant and                                                                                                    |                     |                                |
| Chee of which is 255 and set is our manue     -     -       Debit of which is 255 and set is our manue     -     -       Debit of which is 255 and set is our manue     -     -       Debit of which is 255 and set is our manue     -     -       Construction of the set is our manue     -     -       Construction of the set is our manue     -     -       Construction of the set is our manue     -     -       Construction of the set is our manue     -     -       Construction of the set is our manue     -     -       Construction of the set is our manue     -     -       Construction of the set is our manue     -     -       Construction of the set is our manue     -     -       Construction of the set is our manue     -     -       Construction of the set is our manue     -     -       Construction of the set is our manue     -     -       Construction of the set is our manue     -     -       Particip out the set is our manue     -     -       Construction or manue     -     -       Particip out the set is out the set is out t                                                                                                    | Reaching writement party presented og ordere av<br>Olient of receiving CSD participant DDC                                                                                                    |                     |                                |
| Base of a factor is 0.51 and but on a sum     Image of a factor is 0.51 and but on a sum     Image of a factor is 0.51 and but on a sum       Che way such for the sum of a factor is 1.51 and but on a sum of the sum of a factor is 1.51 and but on a factor is 1.51 and but on a facto                                                                                                    | Chini al working C2C participantisi                                                                                                    |                     |                                |
| Carl, Marsalina     Line     Mon       Charling and Arrows     Line     Mon       Device parts     Constructions     Constructions       Test Address data sectors     Constructions     Constructions       Test Address data sectors     Constructions     Constructions       Constructions     Constructions     Constructions       Constructions     Constructions     Constructions       Constructions     Constructions     Constructions       Constructions     Constructions     Constructions       Constructions     Constructions     Constructions       Constructions     Constructions     Constructions       Constructions     Constructions     Constructions       Constructions     Constructions     Constructions       Constructions     Constructions     Constructions       Particles     Constructions     Constructions       Particles     Constructions     Constructions       Particles     Constructions     Constructions       Particles     Constructions     Constructions       Particles     Constructions     Constructions       Particles     Constructions     Constructions       Particles     Constructions     Constructions       Particles     Constructions <t< th=""><th>Clearly directivity, CS2 and the fact that any series</th><th>-</th><th></th></t<>                                                                                                    | Clearly directivity, CS2 and the fact that any series                                                                                                    | -                   |                                |
| Consistence in the number of the second second se                                                                                                    | Cards Information<br>Community and                                                                                                    | MAN.                | AK .                           |
| Descentary of the second second sec                                                                                                    | Careful Manda in souther                                                                                                    |                     |                                |
| Test Status of an account and the form     -     -       Dealer Title constrained and constrained account and the form     -     -       Dealer Title constrained account and the form     -     -       Dealer Title constrained account and the form     -     -       Dealer Title constrained account and the form     -     -       Dealer Title constrained account and the form     -     -       The form of a mean account account a                                                                                                    | Great bir party BIC                                                                                                    |                     | · ·                            |
| Concert Tel: indicate decry sector a sector at an analytic and a sector at an analytic at a sector at a sector at a                                                                                                    | T25 dedicated tests account number<br>Debiter 138 dedicated could counter, which                                                                                                    | · ·                 | · ·                            |
| The second second secon                                                                                                    | Creditor T25 dedicated on the occurs have been                                                                                                    |                     | A NOTE AND A                   |
| Model or and an annotic mathematical and a set of the set of the set of                                                                                                    | The second standing and street are                                                                                                    | 40/1 10             | BUCK .                         |
| Bits (State) (State)                                                                                                    | Reading and an end of the second second                                                                                                    | 4011 50             | 100.25 -<br>200.32             |
| First Scale Scale strategies     -     1112 SL     -       Table process of the scale strategies     -     -     -       Recent Scale scheme in strategies     -     -     -       Constrate scheme in strategies     -     -     -       Voor Table process of the scheme     -     -     -       Voor Table process of the scheme     -     -     -       Voor Table process of the scheme     -     -     -       Process of the scheme     -     -     -       Outputs of the scheme     -     -     -       Outputs of the scheme     -     -     -       Outputs of the scheme     -     -     -       Outputs of the scheme     -     -     -       Outputs of the scheme     -     -     -       Outputs of the scheme     -     -     -       Outputs of the scheme     -     -     -       Outputs of the scheme     -     -     -       Outputs of the scheme     -     -     -       Outputs of the scheme     -     -     -       Outputs of the scheme     -     -     -       Outputs of the scheme     -     -     -       Outputs of the scheme     -                                                                                                    | Exception and the section of the section of the sec | 901.00              | ·                              |
| Text Reserved         Image: Second Second Seco                                                                                                    | Fordain concelled perdenery concur-                                                                                                    |                     | 1157.50 .                      |
| Consider marked     1     -     -       Particle intervent in discuss     1     -     -       Particle intervent in discuss     -     -     -       Particle intervent in discuss     -     -     -       Particle intervent in discuss     -     -     -       Particle intervent in discuss     -     -     -       Particle intervent intervent in discuss     -     -     -       Particle intervent intervent in discuss     -     -     -       Particle intervent intervent     -     -     -       Particle intervent intervent     -     -     -       Particle intervent     -     -     -       Particle intervent     -     -     -       Particle intervent     -     -     -       Particle intervent     -     -     -       Particle intervent     -     -     -       Particle intervent     -     -     -       Particle intervent     -     -     -       Particle intervent     -     -     -       Particle intervent     -     -     -       Particle intervent     -     -     -       Particle intervent     -     -     - <th>Faceto Manada</th> <th></th> <th></th>                                                                                                    | Faceto Manada                                                                                                    |                     |                                |
| CVC.Tripic         I         -           Predictions Inform Tag         I         -           Predictions Tag         I         -           Predictions Tag         I         -           Opport         I         -         -           Opport         I         - <td< th=""><th>Contradication en extensional<br/>Protectado entrebante</th><th>÷</th><th>: · ·</th></td<>                                                                                                    | Contradication en extensional<br>Protectado entrebante                                                                                                    | ÷                   | : · ·                          |
| Protein     1     -     -       Comparison of a sensitive data wherein<br>Presend COURT     -     -     -       Comparison of a sensitive restrictive data wherein<br>Presend COURT     -     -     -       Comparison of a sensitive restrictive data wherein<br>Presend COURT     -     -     -       Comparison of a sensitive restrictive<br>Presend COURT     -     -     -       Comparison of a sensitive restrictive<br>Presend COURT     -     -     -       Comparison of a sensitive restrictive<br>Presend COURT     -     -     -       Comparison of a sensitive<br>COURT of a sensitive<br>COURT of a sensit sensitive<br>COURT of a sensitive<br>COURT of a sensitive<br>COUR                                                                                                    | COD THE                                                                                                    | -                   | -                              |
| A next should have be approximation of the information of the informat                                                                                                    | FIOR                                                                                                    |                     |                                |
| Option of the sector was also as a basis         Image: Control of the sector was associated with the sector was associated with the sector was associated                                                                                                    | A second modification flag<br>Component action excert identification                                                                                                    |                     |                                |
| Construction         Construction         Construction           1 - Advised interaction         -         -           1 - Advised interaction         -         -           1 - Advised interaction         -         -           0 - Construction         -         -           0 - Construction         -         -                                                                                                    | Optimation Remaind to manufacture and the industry<br>Research CAD Res                                                                                                    |                     |                                |
| International products of the second second                                                                                                    | Ong-selecter despart en desclarer                                                                                                    |                     |                                |
| Took data         Image: Construct State State                                                                                                    | Line restricted in sources                                                                                                    |                     |                                |
| Objects instrumenter     1     1     1       Handra of busics more set     1     1     1       Design problementer     1     1     1       Design problementer     1     1     1       Design problementer     1     1     1       Design problementer     1     1     1       Design problementer     1     1     1       Design problementer     1     1     1       Design problementer     1     1     1       Design problementer     1     1     1       Design problementer     1     1     1       Design problementer     1     1     1       Design problementer     1     1     1       Design problementer     1     1     1       Problementer     1     1     1       Design problementer     1     1     1       Design problementer     1     1     1       Design problementer     1     1     1       Design problementer     1     1     1       Design problementer     1     1     1       Design problementer     1     1     1       Design problementer     1     1 <t< th=""><th>Tarle date<br/>Original ordered stroams</th><th></th><th></th></t<>                                                                                                    | Tarle date<br>Original ordered stroams                                                                                                    |                     |                                |
| method spin 2015 M                                                                                                    | Chighed wedened as many                                                                                                    | Ľ                   | · ·                            |
| Designer privation                                                                                                    | Contract of Contractor and Contractor                                                                                                    | 1                   | · · ·                          |
| Proceedings         1         2         3           Destings of structure         -         -         -           Destings of structure         -         -         -           Destings of structure         -         -         -           Destings of structure         -         -         -           Product Structure         -         -         -           Product Structure of structure         -         -         -           Product Structure of structure         -         -         -           Product Structure of structure         -         -         -           Product Structure of structure         -         -         -           Product Structure of structure         -         -         -           Product Structure of structure         -         -         -           Product Structure of structure         -         -         -           Destings of structure         -         -         -         -           Destings of structure         -         -         -         -           Destings of structure         -         -         -         -           Destings of structure         -         -                                                                                                    | Facel price, cell any get<br>Deal anter a site of                                                                                                    | L                   |                                |
| Ansister state struct failuit.     -     -     -       Deliging state arrays<br>(state state structure)     -     -     -       Deliging state arrays<br>(state state structure)     -     -     -       Pradigs state arrays<br>(state state structure)     -     -     -       Pradigs state arrays<br>(state state structure)     -     -     -       Pradigs state arrays<br>(state state structure)     -     -     -       Pradigs state arrays<br>(state state structure)     -     -     -       Pradigs state arrays<br>(state state structure)     -     -     -       Pradigs state arrays<br>(state state structure)     -     -     -       Pradigs state arrays<br>(state state structure)     -     -     -       Pradigs state arrays<br>(state state structure)     -     -     -       Pradigs state arrays<br>(state state state structure)     -     -     -       Pradigs state arrays<br>(state state structure)     -     -     -       Pradigs state arrays<br>(state state structure)     -     -     -       Pradigs state arrays<br>(state state structure)     -     -     -       Pradigs state arrays<br>(state state structure)     -     -     -       Pradigs state arrays<br>(state state structure)     -     -     -       Pradigs state structure)                                                                                                    | Development of an entry                                                                                                    | Ľ                   |                                |
| Foreign such spectra with the symmetry     -     -       Prody such spectra with the symmetry     -     -       Prody such spectra with the symmetry     -     -       Prody such spectra with the symmetry     -     -       Prody such spectra with the symmetry     -     -       Prody such spectra with the symmetry     -     -       Prody such spectra     -     -       Prody such spectra     -     -                                                                                                    | Destruction value that units<br>Development values community                                                                                                    |                     | · ·                            |
| Prody excenting a section prime                                                                                                    | Foreign excitences and currency<br>Foreign excitences and currency                                                                                                    |                     |                                |
| Printige strate bit get table of controls     1     -     -       Printige strateging strateging and table of controls     1     -     -       Printige strateging strateging and table of controls     1     -     -       Printige strateging strateging and table of controls     1     -     -       Printige strateging strateging and table of controls     -     -     -       Market strateging strateging strate                                                                                                    | Forsign auchange auchange ante                                                                                                    |                     |                                |
| Place of black SIC Set Affair         -         -         -           Place of black Strainghout         1         -         -           Place of black Strainghout         1         -         -           Place of black Strainghout         1         -         -           Place of black Strainghout         1         -         -           Place of black Strainghout         1         -         -           Place Strainghout Strain         2         -         -           Place Strainghout Strainghout                                                                                                    | Foreign a solar ger men birger verd<br>Foreign a solar ger verd birger verd solar ann                                                                                                    |                     |                                |
| March 1994 F005                                                                                                    | Place of state Mid de Aner<br>Place of trade de series e                                                                                                    |                     | · ·                            |
| Including a provide the     Including a provide the     Including a provide the provide the     Including a provide the provide the     Including a p                                                                                                    | Market State Code                                                                                                    |                     |                                |
| Monte Spin Source Name                                                                                                    | Marker some och eller mente                                                                                                    |                     |                                |
| Communication         Communication           Communication         Processing and a second second seco                                                                                                    | Markel gas bases are a<br>Markes class this code                                                                                                    |                     |                                |
| Construction of the second second secon                                                                                                    | CONTRACTOR CONTRACTOR                                                                                                    |                     |                                |
| EXM second up discriptions definitions     EXM second up discriptions definitions     EXM second up travel     EXM second up travel     EXM s                                                                                                    | Loter sending party short name                                                                                                    | venong parts name   | whong party name               |
| Construction of the second of the second of the secon                                                                                                    | LOW second gravity during the second                                                                                                    | te hadin Taxime     | ter i native 2 vicene          |
| La ser andre va ultra reservation in                                                                                                    | LOW aver legistroom                                                                                                    | Ľ                   | · ·                            |
| ECME within an earlieg thereare<br>ECME values or earliegt in estamp<br>ECME values or earliegt in estamp<br>ECME values or earliegt in estamp<br>ECME values of earliegt in estamp<br>ECME values of ear | Contract about the Contract and an accurate 10<br>Contract and Contract and accurate and                                                                                                    | -                   | · · ·                          |
| 1 CMM rentry has been done                                                                                                    | 1 CMM well-being stranding strandings<br>1 CMM well-being stranding strandings                                                                                                    | L                   |                                |
|                                                                                                    | CMM rentry has been at the                                                                                                    | · · · · ·           |                                |
| POOL and a contract of the second second sec                                                                                                    | POOL distance of Counter<br>POOL write mend date                                                                                                    |                     | · ·                            |
| POOL Meetificity                                                                                                    | POOL Meet Section                                                                                                    |                     |                                |
|                                                                                                    |                                                                                                    |                     |                                |

Illustration 604: INX01 output screen

# Field Description

INX01 – Individual settlement detailed report – Output Screen (These columns will be shown for every instruction selected in the prompt screen) Reference information T2S actor instruction reference

| INX01 – Indiv                                                             | idual settlement detailed report – Output Screen                                              |  |
|---------------------------------------------------------------------------|-----------------------------------------------------------------------------------------------|--|
| (These columns will be shown for every instruction selected in the prompt |                                                                                               |  |
| (                                                                         | screen)                                                                                       |  |
| Account servicer                                                          | Shows the reference provided by the T2S actor when                                            |  |
| <u>reference</u>                                                          | the instruction is sent by an account servicer.                                               |  |
| Account owner ref-                                                        | Shows the reference provided by the T2S actor when                                            |  |
| erence                                                                    | the instruction is sent by an account owner.                                                  |  |
| <u>Third party refer-</u><br>ence                                         | Shows the reference provided by the T2S actor when the instruction is sent by a third party.  |  |
| Common reference                                                          | Shows the common reference for already-matched in-<br>structions.                             |  |
| Repo reference                                                            | Shows the repo reference.                                                                     |  |
|                                                                           | Status information                                                                            |  |
| Instruction overall                                                       | Shows the final status.                                                                       |  |
| <u>final status</u>                                                       | Possible values:                                                                              |  |
|                                                                           | <u>"Totally settled"</u>                                                                      |  |
|                                                                           | □ <u>"Partially settled"</u>                                                                  |  |
|                                                                           | <u>"Totally cancelled"</u>                                                                    |  |
| Match status                                                              | Shows if the settlement instruction is matched with a                                         |  |
|                                                                           | counterpart settlement instruction.                                                           |  |
|                                                                           | Possible values:                                                                              |  |
|                                                                           | <u>NMAT (unmatched)</u>                                                                       |  |
|                                                                           | <u>MACH (matched)</u>                                                                         |  |
| Settlement status                                                         | Shows the settlement status                                                                   |  |
|                                                                           | Possible values:                                                                              |  |
|                                                                           | □ <u>USET (unsettled)</u>                                                                     |  |
|                                                                           | PSET (partially settled)                                                                      |  |
|                                                                           | SETT (fully settled)                                                                          |  |
| <u>Cancellation status</u>                                                | Shows the cancellation status                                                                 |  |
|                                                                           | Possible values:                                                                              |  |
|                                                                           | NCAN (not cancelled)                                                                          |  |
|                                                                           | <u>CANC (cancelled)</u>                                                                       |  |
| CoSD hold status                                                          | Shows the CoSD hold status if the settlement instruc-<br>tion fulfils at least one CoSD rule. |  |
|                                                                           | Possible values:                                                                              |  |

| INX01 – Individual settlement detailed report – Output Screen |                                                                                                    |  |
|---------------------------------------------------------------|----------------------------------------------------------------------------------------------------|--|
| (These columns will                                           | be shown for every instruction selected in the prompt                                                                                                    |  |
|                                                               | screen)                                                                                                    |  |
|                                                               | □ <u>Released</u>                                                                                                    |  |
|                                                               | Direction of the second second |  |
| CSD hold status                                               | Shows the CSD hold status                                                                                                    |  |
|                                                               | Possible values:                                                                                                    |  |
|                                                               | □ <u>Released</u>                                                                                                    |  |
|                                                               | On hold                                                                                                    |  |
| Party hold status                                             | Shows the party hold status                                                                                                    |  |
|                                                               | Possible values:                                                                                                    |  |
|                                                               | □ <u>Released</u>                                                                                                    |  |
|                                                               | On hold                                                                                                    |  |
| CSD validation hold                                           | Shows the CSD validation hold status                                                                                                    |  |
| <u>status</u>                                                 | Possible values:                                                                                                    |  |
|                                                               | □ <u>Released</u>                                                                                                    |  |
|                                                               | □ <u>On hold</u>                                                                                                    |  |
|                                                               | Timeline information                                                                                                    |  |
| Entry date time                                               | Shows the date when the settlement instruction en-                                                                                                    |  |
|                                                               | tered the T2S system. Display format is: YYYY-MM-                                                                                                    |  |
|                                                               | DD hh:mm: ss.sssss                                                                                                    |  |
| Intended settlement<br>date                                   | Shows the intended settlement date. Display format<br>is: YYYY-MM-DD                                                                                                    |  |
| Actual settlement                                             | Shows the actual settlement date. if applicable. Dis-                                                                                                    |  |
| <u>date</u>                                                   | play format is: YYYY-MM-DD                                                                                                    |  |
| Cancellation date                                             | Shows the date when the settlement instruction was cancelled. if applicable. Display format is: YYYY-MM-                                                                                                    |  |
|                                                               | DD                                                                                                    |  |
| Categorisation information                                    |                                                                                                    |  |
| <u>Securities move-</u>                                       | Shows the direction of movement required by the set-                                                                                                    |  |
| <u>ment type code</u>                                         |                                                                                                    |  |
|                                                               |                                                                                                    |  |
|                                                               |                                                                                                    |  |
| Den se tra                                                    |                                                                                                    |  |
| Payment type code                                             | Shows it cash settlement is also involved.                                                                                                    |  |

| INX01 – Individual settlement detailed report – Output Screen |                                                         |  |
|---------------------------------------------------------------|---------------------------------------------------------|--|
| (These columns will                                           | I be shown for every instruction selected in the prompt |  |
|                                                               | screen)                                                 |  |
|                                                               | Possible values:                                        |  |
|                                                               | <u>APMT (against payment)</u>                           |  |
|                                                               | FREE (free of payment)                                  |  |
| Transaction type                                              | Shows the transaction type code.                        |  |
| <u>code</u>                                                   | Possible values:                                        |  |
|                                                               | DVP (delivery versus payment)                           |  |
|                                                               | DWP (delivery with payment)                             |  |
|                                                               | <u>FOP (free of payment)</u>                            |  |
|                                                               | PFOD (payment freed of delivery)                        |  |
| Settlement transac-                                           | Shows the transaction category.                         |  |
| tion category                                                 | Possible values:                                        |  |
|                                                               | <u>COLA (collateral)</u>                                |  |
|                                                               | <u>CORE (collateral relocation)</u>                     |  |
|                                                               | LQTR (liquidity transfer)                               |  |
|                                                               | <u>REAL (realignment)</u>                               |  |
|                                                               | <u>RSMG (restriction management)</u>                    |  |
|                                                               | <u>RESU (restriction use)</u>                           |  |
|                                                               | <u>RCOL (reverse collateral)</u>                        |  |
|                                                               | STND (standard)                                         |  |
|                                                               | TCAT (technical cash transfer)                          |  |
|                                                               | <u>COTF (conditional technical FOP)</u>                 |  |
| Settlement transac-                                           | Shows the transaction sub-category.                     |  |
| tion sub-category                                             | Possible values:                                        |  |
|                                                               | <u>CATR (cash transfer)</u>                             |  |
|                                                               | COBS (CoSD blocking position – setup)                   |  |
|                                                               | D PLED (pledge)                                         |  |
|                                                               | □ <u>REAL (realignment)</u>                             |  |
|                                                               | □ <u>REPO (repo)</u>                                    |  |
|                                                               | □ <u>STND (standard)</u>                                |  |
|                                                               | SPLE (sub-pledge)                                       |  |

| INX01 – Individ       | lual settlement detailed report – Output Screen       |
|-----------------------|-------------------------------------------------------|
| (These columns will I | be shown for every instruction selected in the prompt |
|                       | screen)                                               |
| ISO transaction       | Shows the ISO transaction code.                       |
| <u>code</u>           | Possible values:                                      |
| C                     | AUTO (auto-collateralisation)                         |
| C                     | BSBK (buy sell back)                                  |
| C                     | <u>CLAI (market claim)</u>                            |
| E                     | CNCB (cenrl bank collateral operation)                |
| E                     | <u>COLI (collateral in)</u>                           |
| E                     | <u>COLO (collateral out)</u>                          |
| E                     | CONV (depository receipt conversion)                  |
| E                     | CORP (corporate action)                               |
| E                     | <b>FCTA (factor update)</b>                           |
| E                     | INSP (movement of stock)                              |
| E                     | ISSU (depository receipt issue)                       |
| E                     | MKDW (markdown)                                       |
| E                     | MKUP (markup)                                         |
| E                     | <u>NETT (netting)</u>                                 |
| E                     | NSYN (non-syndicated)                                 |
| E                     | OWNE (external account transfer)                      |
| E                     | OWNI (internal account transfer)                      |
| E                     | All PAIR (pair-off)                                   |
| C                     | PLAC (placement)                                      |
| E                     | <u>PORT (portfolio move)</u>                          |
| C                     | REAL (realignment)                                    |
| C                     | REDI (withdrawal)                                     |
| E                     | REDM (redemption)                                     |
| [                     | RELE (depository receipt release cancellation)        |
| [                     | REPU (repo)                                           |
| [                     | RODE (return delivery without matching)               |
| [                     | RPTO (reportina)                                      |
| E                     | RVPO (reverse repo)                                   |

| INX01 – Individual settlement detailed report – Output Screen |                                                                           |  |  |
|---------------------------------------------------------------|---------------------------------------------------------------------------|--|--|
| (These columns will                                           | (Those columns will be shown for every instruction selected in the prompt |  |  |
| (                                                             | screen)                                                                   |  |  |
|                                                               | SBBK (sell buyback)                                                       |  |  |
|                                                               | SBRE (borrowing reallocation)                                             |  |  |
|                                                               | SECB (securities borrowing)                                               |  |  |
|                                                               | SECL (securities lending)                                                 |  |  |
|                                                               | SLRE (lending reallocation)                                               |  |  |
|                                                               | SUBS (subscription)                                                       |  |  |
|                                                               | SYND (syndicate underwriters)                                             |  |  |
|                                                               | TBAC (TBA closing)                                                        |  |  |
|                                                               | TRAD (trade)                                                              |  |  |
|                                                               | □ <u>TRPO (tri-party repo)</u>                                            |  |  |
|                                                               | TRVO (tri-party reverse repo)                                             |  |  |
|                                                               | <u>TURN (turnaround)</u>                                                  |  |  |
| Collateral instruc-                                           | Shows the collateral instruction type, if applicable.                     |  |  |
| <u>tion type</u>                                              | Possible values:                                                          |  |  |
|                                                               | <u>CRDT (credit instruction)</u>                                          |  |  |
|                                                               | RMBT (reimbursement collateral instruction)                               |  |  |
| Collateral type                                               | Shows the collateral type, if applicable.                                 |  |  |
|                                                               | Possible values:                                                          |  |  |
|                                                               | CLNT (client collateralisation)                                           |  |  |
|                                                               | NCBC (NCB collateralisation)                                              |  |  |
|                                                               | Securities information                                                    |  |  |
| ISIN code                                                     | Shows the ISIN.                                                           |  |  |
| Account owner BIC                                             | Shows the BIC of the securities account owner as per the SI.              |  |  |
| <u>Securities account</u><br><u>number</u>                    | Shows the impacted securities account number as per the SI.               |  |  |
| T2S delivering party                                          | Shows the securities account number of the T2S de-                        |  |  |
| <u>securities account</u><br><u>number</u>                    | livering party.                                                           |  |  |
| T2S receiving party<br>securities account<br>number           | Shows the securities account number of the T2S re-<br>ceiving party.      |  |  |

| INX01 – Individual settlement detailed report – Output Screen             |                                                                                              |  |
|---------------------------------------------------------------------------|----------------------------------------------------------------------------------------------|--|
| (These columns will be shown for every instruction selected in the prompt |                                                                                              |  |
|                                                                           | screen)                                                                                      |  |
| <u>Securities sub bal-</u><br>ance type                                   | Shows the securities sub balance type.                                                       |  |
| Settlement type                                                           | Shows the settlement type.                                                                   |  |
|                                                                           | Possible values:                                                                             |  |
|                                                                           | □ <u>NOMI (nominal)</u>                                                                      |  |
|                                                                           | □ <u>UNIT (units)</u>                                                                        |  |
| <u>Original settlement</u><br><u>quantity</u>                             | Shows the original settlement quantity.                                                      |  |
| <u>Settled settlement</u><br><u>quantity</u>                              | Shows the settled settlement quantity.                                                       |  |
| <u>Totally settled set-</u><br><u>tlement quantity</u>                    | Shows the settled quantity if the SI is fully settled.                                       |  |
| Partially settled set-<br>tlement quantity                                | Shows the settled quantity if the SI is only partially settled.                              |  |
| Partially cancelled<br>settlement quantity                                | Shows the remaining unsettled quantity if the SI is<br>only partially settled                |  |
| Totally cancelled<br>settlement quantity                                  | Shows the unsettled quantity if the SI is completely<br>cancelled.                           |  |
|                                                                           | Securities party information                                                                 |  |
| <u>Delivering deposit-</u><br>ory BIC                                     | Shows the BIC of the delivering CSD                                                          |  |
| T2S delivering party<br>BIC                                               | Shows the BIC of the T2S delivering party.                                                   |  |
| <u>Delivering settle-</u><br>ment party pro-<br>cessing reference         | Shows the processing reference provided in the deliv-<br>ering settlement party information. |  |
| Client of delivering<br>CSD participant BIC                               | Shows the BIC of the delivering CSD participant's cli-<br>ent.                               |  |
| <u>Client of delivering</u><br>CSD participant Id                         | Shows the local identifier of the delivering CSD parti-<br>cipant's client.                  |  |
| <u>Client of delivering</u><br><u>CSD participant is-</u><br>suer         | Shows the issuer of the local identifier of the deliver-<br>ing CSD participant's client.    |  |

| INX01 – Individual settlement detailed report – Output Screen                                          |                                                                                             |
|----------------------------------------------------------------------------------------------------|---------------------------------------------------------------------------------------------|
| (These columns will be shown for every instruction selected in the prompt screen)                      |                                                                                             |
| <u>Client of delivering</u><br><u>CSD participant</u><br><u>schema name</u>                            | Shows the schema name of the local identifier of the delivering CSD participant's client.   |
| <u>Receiving deposit-</u><br>ory BIC                                                                   | Shows the BIC of the receiving CSD.                                                         |
| <u>T2S receiving party</u><br><u>BIC</u>                                                               | Shows the BIC of the T2S receiving party.                                                   |
| <u>Receiving settle-</u><br>ment party pro-<br>cessing reference                                       | Shows the processing reference provided in the re-<br>ceiving settlement party information. |
| <u>Client of receiving</u><br>CSD participant BIC                                                      | Shows the BIC of the receiving CSD participant's cli-<br>ent.                               |
| <u>Client of receiving</u><br>CSD participant Id                                                       | Shows the local identifier of the receiving CSD parti-<br>cipant's client.                  |
| <u>Client of receiving</u><br><u>CSD participant is-</u><br><u>suer</u>                                | Shows the issuer of the local identifier of the receiv-<br>ing CSD participant's client.    |
| <u>Client of receiving</u><br><u>CSD participant</u><br><u>schema name</u>                             | Shows the schema name of the local identifier of the receiving CSD participant's client.    |
| Cash information                                                                                       |                                                                                             |
| (Please note, that this part will be empty for Settlement Instructions with<br>transaction code = FOP) |                                                                                             |
| Currency code                                                                                          | Shows the currency code.                                                                    |
| <u>Credit/debit code</u>                                                                               | Shows if the settlement instruction involves a debit or credit of cash.                     |
|                                                                                                    | <ul> <li><u>CRDT (credit)</u></li> <li><u>DBIT (debit)</u></li> </ul>                       |
| Debtor party BIC                                                                                       | Shows the BIC of the debtor party.                                                          |
| Creditor party BIC                                                                                     | Shows the BIC of the creditor party.                                                        |
| T2S dedicated cash<br>account number                                                                   | Shows the impacted T2S dedicated cash account number.                                       |
| INX01 – Indiv                  | idual settlement detailed report – Output Screen       |
|--------------------------------|--------------------------------------------------------|
| (These columns will            | be shown for every instruction selected in the prompt  |
|                                | screen)                                                |
| Debtor T2S dedic-              | Shows T2S dedicated cash account number being          |
| ated cash account<br>number    | <u>debited.</u>                                        |
| Creditor T2S dedic-            | Shows T2S dedicated cash account number being          |
| ated cash account              | credited.                                              |
| <u>number</u>                  |                                                        |
| Original settlement            | Shows the original settlement amount.                  |
| <u>amount</u>                  |                                                        |
| Transaction original<br>amount | Shows the original amount as per the transaction.      |
| Matched amount                 | Shows the matched amount as per the matching pro-      |
|                                | <u>cess.</u>                                           |
| Settled settlement             | Shows the settled settlement amount.                   |
| amount                         |                                                        |
| Totally settled set-           | Shows the settled amount if the SI is fully settled.   |
| tlement amount                 |                                                        |
| Partially settled set-         | Shows the settled amount if the SI is only partially   |
| tlement amount                 | settled                                                |
| Partially cancelled            | Shows the unsettled amount if the SI is only partially |
| settlement amount              | settled.                                               |
| Totally cancelled              | Shows the unsettled amount if the SI is fully can-     |
| <u>settlement amount</u>       | celled.                                                |
|                                | Process information                                    |
| Cancellation re-               | Shows if a cancellation has been requested on the      |
| <u>quested</u>                 | settlement instruction.                                |
|                                | Possible values:                                       |
|                                | □ <u>False</u>                                         |
|                                | □ <u>True</u>                                          |
| Externally matched             | Shows if the settlement instruction was matched out-   |
|                                | side T2S.                                              |
|                                | Possible values:                                       |
|                                | □ <u>False</u>                                         |
|                                |                                                        |
|                                |                                                        |

| INX01 – Indiv                                              | idual settlement detailed report – Output Screen                                                                                                    |
|------------------------------------------------------------|----------------------------------------------------------------------------------------------------|
| (These columns wil                                         | l be shown for every instruction selected in the prompt screen)                                                                                                    |
| <u>CoSD flag</u>                                           | Shows the CoSD flag if the settlement instruction be-<br>longs to a CoSD group.<br>Possible values:                                                                                                    |
|                                                            | □ <u>True</u>                                                                                                    |
| <u>Partial settlement</u><br><u>indicator</u>              | Shows the partial settlement indicator.         Possible values:         NPAR (partial not allowed)         PART (partial settlement cash threshold allowed)         PARC (partial settlement quantity threshold allowed)         Image: partial settlement quantity threshold allowed)         PARQ (partial allowed) |
| <u>Priority</u>                                            | Shows the priority. Possible values: 00001 (reserved) 00002 (top) 00003 (high) 00004 (normal)                                                                                                    |
| <u>Allowed modifica-</u><br>tion flag                      | Shows the allowed modification flag<br>Possible values:<br>False<br>True                                                                                                    |
| Corporate action<br>event identification                   | Shows the corporate action event identification if the SI relates to a corporate action.                                                                                                    |
| Opt-out settlement<br>transaction condi-<br>tion indicator | Shows the opt-out settlement transaction condition indicator.         Possible values:         Ealse         True                                                                                                    |
| External CSD flag                                          | Shows whether the relevant depository is an external CSD.                                                                                                    |

| INX01 – Indiv                             | idual settlement detailed report – Output Screen                                                      |
|-------------------------------------------|----------------------------------------------------------------------------------------------------|
| (These columns wil                        | I be shown for every instruction selected in the prompt screen)                                       |
|                                           | Possible values:                                                                                      |
|                                           | <u>False</u>                                                                                          |
|                                           | True                                                                                                  |
| Original/counter-<br>part instruction     | Shows whether it is the original instruction or theiden-<br>tifier of the counterpart's instructions. |
| Link instruction<br>counter               | Shows the number of instructions linked to this set-<br>tlement instruction.                          |
|                                           | Trade information                                                                                     |
| <u>Trade date</u>                         | Shows the trade date of the settlement instruction.<br>Display format is: YYYY-MM-DD                  |
| Original ordered                          | Shows the original ordered amount in the original cur-                                                |
| <u>amount</u>                             | rency when a conversion from/into another currency<br>has occurred.                                   |
| Original ordered                          | Shows the original ordered currency when a conver-                                                    |
| <u>currency</u>                           | sion from/into another currency has occurred.                                                         |
| <u>Number of days ac-</u><br><u>crued</u> | Shows the number of days for which interest has ac-<br>crued.                                         |
| CUM/EX indicator                          | Shows whether the contract was traded cum or ex coupon                                                |
|                                           | Possible values:                                                                                      |
|                                           | <u>CUM (cum coupon)</u>                                                                               |
|                                           | EX (ex coupon)                                                                                        |
| <u>Deal price value</u><br><u>type</u>    | Shows the type of value in which the price of the traded financial instrument is expressed.           |
|                                           | Possible values:                                                                                      |
|                                           | DISC (discount)                                                                                       |
|                                           | PREM (premium)                                                                                        |
|                                           | PARV (par or face amount)                                                                             |
| Deal price yielded                        | Shows whether the price is expressed as a yield.                                                      |
|                                           | Possible values:                                                                                      |
|                                           | □ <u>False</u>                                                                                        |
|                                           | I True                                                                                                |

| INX01 – Indiv                                    | idual settlement detailed report – Output Screen                                                                               |
|--------------------------------------------------|----------------------------------------------------------------------------------------------------|
| (These columns will                              | be shown for every instruction selected in the prompt screen)                                                                  |
| <u>Deal price value</u><br><u>rate</u>           | Shows the deal price value expressed as a rate or per-<br>centage when not expressed as an amount.                             |
| <u>Deal price value</u><br><u>amount</u>         | Shows the deal price value expressed as an amount when not expressed as a rate.                                                |
| <u>Deal price value</u><br><u>currency</u>       | Shows the deal price value currency when not ex-<br>pressed as a rate.                                                         |
| Foreign exchange<br>unit currrency               | Shows the currency in which the rate of exchange is expressed in a currency exchange.                                          |
| Foreign exchange<br>quoted currrency             | Shows the currency into which the base currency is converted in a currency exchange.                                           |
| Foreign exchange<br>exchange rate                | Shows the factor for the currency exchange.                                                                                    |
| Foreign exchange<br>resulting amount             | Shows the amount resulting from the currency ex-<br>change.                                                                    |
| Foreign exchange<br>resulting amount<br>currency | Shows the currency of the amount resulting from the currency exchange.                                                         |
| Place of trade MIC<br>identifier                 | Shows the market identifier code of the place of trade.                                                                        |
| Place of trade de-<br>scription                  | Shows the description of the place of trade.                                                                                   |
| Market type code                                 | Shows the market type code.                                                                                                    |
| <u>Market type propri-</u><br>etary Id           | Shows the proprietary id of the market type when not using the ISO market type code.                                           |
| <u>Market type schema</u><br><u>name</u>         | Shows the schema name associated with the propriet-<br>ary id of the market type when not using the ISO mar-<br>ket type code. |
| <u>Market type issuer</u><br><u>name</u>         | Shows the issuer name associated with the propriet-<br>ary id of the market type when not using the ISO mar-<br>ket type code. |
| <u>Market client side</u><br><u>code</u>         | Shows the market side code.  Possible values: CLNT (client side transaction) MAKT (market side transaction)                    |

| INX01 – Indiv                             | idual settlement detailed report – Output Screen                                                  |
|-------------------------------------------|---------------------------------------------------------------------------------------------------|
| (These columns will                       | be shown for every instruction selected in the prompt                                             |
|                                           | screen)                                                                                           |
|                                           | LCMM information                                                                                  |
| LCMM approval                             | Shows the LCMM approval status.                                                                   |
| <u>status</u>                             | Possible values:                                                                                  |
|                                           | APPR (approved (default value))                                                                   |
|                                           | AWAP (awaiting approval)                                                                          |
|                                           | <u>REJT (reiected)</u>                                                                            |
|                                           | <u>RVKD (revoked)</u>                                                                             |
| LCMM sending<br>party short name          | Shows the sending party short name                                                                |
| LCMM instructing<br>party short name      | Shows the instructing party short name                                                            |
| LCMM execution/fi-<br>nal settlement date | Shows the business date when the SI is totally<br>settled.                                        |
|                                           | Displayed format is : YYYY-MM-DD.                                                                 |
| <u>LCMM user login</u><br>name            | Shows the login name of the LCMM user.                                                            |
| LCMM inbound<br>LCMM message Id           | Shows the foreign key of the LCMM inbound message id.                                             |
| LCMM inbound<br>LCMM message ref          | Shows the reference of the LCMM inbound message.                                                  |
| LCMM validation                           | Shows the LCMM validation starting timestamp.                                                     |
| starting timestamp                        | Display format is: YYYY-MM-DD hh:mm:ss.ssss                                                       |
| LCMM validation<br>ending timestamp       | Shows the LCMM validation ending timestamp.                                                       |
|                                           | Displayed format is:                                                                              |
|                                           | YYYY-MM-DD hh:mm:ss.ssss                                                                          |
| LCMM entry busi-                          | Shows the LCMM entry business date.                                                               |
| <u>ness date</u>                          | Displayed format is: YYYY-MM-DD                                                                   |
| POOL instruction<br>counter               | Shows the number of instructions that make up a pool as identified on the settlement instruction. |
| POOL settlement<br>date                   | Shows the pool settlement date.<br>Displayed format is: YYYY-MM-DD                                |
|                                           |                                                                                                   |

|            | INX01 – Individual settlement detailed report – Output Screen                                                                                                    |
|------------|----------------------------------------------------------------------------------------------------|
|            | (These columns will be shown for every instruction selected in the prompt                                                                                         |
|            | screen)                                                                                                    |
|            | POOL identification Shows the reference identifying a pool as found on                                                                                            |
|            | the settlement instruction.                                                                                                    |
|            |                                                                                                    |
|            | 5.7.3.2 INX02 – Multi-criteria search of a set ofsettle-<br>ment instructions                                                                                     |
| Context of | This report shows a list of details for selected finalised business settlement instructions (SI), which it performs in two levels. In the first level, the report |
| Usage      | produces a list of SIs corresponding to user-supplied filter criteria. In the                                                                                     |
|            | second level, the user may select one SI from the list and the detailed re-                                                                                       |
|            | port provides a full list of attributes of the selected SI.                                                                                                    |
|            | The attributes shown in the detailed report output provide business details                                                                                       |
|            | This report can be used by CSD_CSDP and ECSD users                                                                                                    |
|            | This report can be reached in the following way:                                                                                                    |
| Report     | This report can be reached in the following way.                                                                                                    |
| Access     | Interm Content >> Predefined Reports >> 12S Instructions >> INXU2                                                                                                 |
| Screenshot | INAU2 - Pre-selection for multi-criteria search of a set of settlement instructions                                                                               |
|            |                                                                                                    |
|            |                                                                                                    |
|            |                                                                                                    |
|            | Additional filter criteria:                                                                                                    |
|            | Quantities                                                                                                    |
|            | X Amounts                                                                                                    |
|            |                                                                                                    |
|            |                                                                                                    |
|            |                                                                                                    |
|            | Illustration 605: INX02 pre-selection screen                                                                                                    |

| Field De-<br>scription | INX02 – Multi-criteria sea | arch of a set of settlement instructions – Pre-selec-<br>tion screen                         |
|------------------------|----------------------------|----------------------------------------------------------------------------------------------|
|                        |                            | Choose data object                                                                           |
|                        | <u>(one o</u>              | <u>f both objects has to be chosen)</u>                                                      |
|                        | Party BIC                  | Provides fields for searching securities party<br>BICs or cash party BICs in the next screen |

# target T2S

| INX02 – Multi-criteria se | arch of a set of settlement instructions – Pre-selec-<br>tion screen                                                   |
|---------------------------|----------------------------------------------------------------------------------------------------|
| Account number            | <u>Provides fields for searching for securities ac-</u><br>count numbers or cash account numbers in the<br>next screen |
|                           | Additional search criteria<br>(both objects are optional)                                                              |
| Quantity of securities    | Provides fields for searching different quantity<br>ranges in the next screen                                          |
| <u>Amounts</u>            | Provides fields for searching different amount<br>ranges in the next screen                                            |

# target T2S

| creenshot | INX02 - Multi-criteria search of a set of settler | nent instructions                                                                                          |                                                        |  |
|-----------|---------------------------------------------------|----------------------------------------------------------------------------------------------------|--------------------------------------------------------|--|
|           | Securities party BIC                              | <becunities bic="" party=""> V</becunities>                                                                | × >                                                    |  |
|           | Cash party BIC                                    | <cesh bic="" party=""></cesh>                                                                              |                                                        |  |
|           |                                                   |                                                                                                    | × ×                                                    |  |
|           | Securifies account number                         | <securities bko="" party="" th="" v<=""><th></th><th></th></securities>                                    |                                                        |  |
|           | T3S DCA number                                    | <125 DCA numbers                                                                                           |                                                        |  |
|           |                                                   |                                                                                                    | < >                                                    |  |
|           | ISIN                                              | ≺SN≥ V                                                                                                    | × >                                                    |  |
|           | Settlement type                                   | <settlemet type=""> V</settlemet>                                                                          |                                                        |  |
|           |                                                   |                                                                                                    | <u>s</u>                                               |  |
|           | Settlement currency code                          | <selfement code="" currency=""> V</selfement>                                                              | < >                                                    |  |
|           | Securities movement type code                     | <ul> <li>Securities movement type</li> <li>code&gt;</li> </ul>                                             | <                                                      |  |
|           | Transaction type code                             | <ul> <li>Transaction type codes</li> </ul>                                                                 | 4 5                                                    |  |
|           | Settlement transaction category                   | <settlement inansection="" v<br="">ratiopage</settlement>                                                  | × ×                                                    |  |
|           | Settlement transaction sub-category               | <settlement sub<br="" transaction="">category&gt;</settlement>                                             | < >                                                    |  |
|           | LCMM approval status                              | <lchn approval="" status=""> V</lchn>                                                                      | < >                                                    |  |
|           | Settlement status                                 | <settlement status=""> V</settlement>                                                                      |                                                        |  |
|           |                                                   |                                                                                                    | × ×                                                    |  |
|           | Cancellation ataxus                               | *Centralization strates *                                                                                  | < >                                                    |  |
|           | Banue oriteria                                    | From                                                                                                    | То                                                     |  |
|           | Entry date                                        | <entry date="" from-<="" th=""><th><entry date="" to=""></entry></th><th></th></entry>                     | <entry date="" to=""></entry>                          |  |
|           | Intended settlement date                          | <intended date="" from-<="" settlement="" th=""><th>intended settlement date to-</th><th></th></intended>  | intended settlement date to-                           |  |
|           | Original quantity                                 | <original from="" quantity=""></original>                                                                  | <original quantity="" to=""></original>                |  |
|           | Settled quartity                                  | <selled from?<="" quantity="" th=""><th></th><th></th></selled>                                            |                                                        |  |
|           | Cancelled quantity                                | «Cancelled quantity from»                                                                                  | <cancelled quantity="" to=""></cancelled>              |  |
|           | Original amount                                   | «Original amount from?»                                                                                    | <original amount="" th="" to?<=""><th></th></original> |  |
|           | Settled arount                                    | <settled amount="" from?<="" th=""><th><setted amount="" th="" to:<=""><th></th></setted></th></settled>   | <setted amount="" th="" to:<=""><th></th></setted>     |  |
|           | Cancelled amount                                  | <cancelled amount="" from-<="" th=""><th><cancelled amount="" to=""></cancelled></th><th></th></cancelled> | <cancelled amount="" to=""></cancelled>                |  |
|           |                                                   |                                                                                                    |                                                        |  |

### Illustration 606: INX02 prompt screen

Field Description

INX02 – Multi-criteria search of a set of settlement instructions – Prompt Screen Securities party BIC Filter to select which securities party BIC (CSDs, CSD participants or ECSDs) value/s should be included in the output.

| INX02 – Multi-crite                              | ria search of a set of settlement instructions – Prompt<br>Screen                                                                                                    |
|--------------------------------------------------|----------------------------------------------------------------------------------------------------|
| Cash party BIC                                   | Filter to select which cash party BIC (NCB or payment bank) value/s should be included in the output.                                                                   |
| <u>Securities account</u><br><u>number</u>       | Filter to select which securities account number value/s should be included in the output.                                                                              |
| <u>T2S DCA number</u>                            | Multiple selection text field to enter T2S DCA number value/s that should be included in the output.                                                                    |
| <u>ISIN</u>                                      | Filter to select which ISIN value/s should be included in the output.                                                                                                   |
| <u>Settlement type</u>                           | Filter to select which settlement type value/s should         be included in the output. Possible values:         NOMI         UNIT                                     |
| <u>Settlement cur-</u><br>rency code             | The report output contains only settlement instruc-<br>tions with the selected settlement currency codes.                                                               |
| <u>Securities move-</u><br><u>ment type code</u> | Filter to select which securities movement type code         value/s should be included in the output. Possible values:         ues:       DELI         RECE       RECE |
| <u>Transaction type</u><br><u>code</u>           | Filter to select which transaction type code value/s         should be included in the output. Possible values:         DVP         DWP         FOP         PFOD        |
| Settlement transac-                              | Filter to select which settlement transaction category                                                                                                    |
| <u>uon category</u>                              | <ul> <li>Possible values:</li> <li>COLA</li> <li>CORE</li> <li>LQTR</li> <li>REAL</li> <li>DOMO</li> </ul>                                                              |

target T2S

| INX02 – Multi-crite      | ria search of a set of settlement instructions – Prompt                                                                                                    |
|--------------------------|----------------------------------------------------------------------------------------------------|
|                          |                                                                                                    |
|                          |                                                                                                    |
|                          |                                                                                                    |
|                          | STND                                                                                                    |
|                          |                                                                                                    |
|                          | □ <u>COTF</u>                                                                                                    |
| Settlement transac-      | Filter to select which settlement transaction sub-cat-                                                                                                    |
| tion sub-category        | egory value/s should be included in the output.                                                                                                    |
|                          | Possible values:                                                                                                    |
|                          | □ <u>CATR</u>                                                                                                    |
|                          | □ <u>COBS</u>                                                                                                    |
|                          | PLED                                                                                                    |
|                          |                                                                                                    |
|                          | □ <u>REPO</u>                                                                                                    |
|                          | □ <u>STND</u>                                                                                                    |
|                          | □ <u>SPLE</u>                                                                                                    |
| LCMM approval            | Filter to select which LCMM approval status value/s                                                                                                    |
| <u>status</u>            | should be included in the output.                                                                                                    |
|                          |                                                                                                    |
|                          | Possible values:                                                                                                    |
|                          | Possible values:                                                                                                    |
|                          | Possible values:          APPR         AWAP                                                                                                    |
|                          | Possible values:<br>APPR<br>AWAP<br>REJT                                                                                                    |
|                          | Possible values:<br>APPR<br>AWAP<br>REJT<br>RVKD                                                                                                    |
| <u>Settlement status</u> | Possible values:<br>APPR<br>AWAP<br>REJT<br>RVKD<br>Filter to select which settlement status value/s should                                                                                                    |
| <u>Settlement status</u> | Possible values:<br>APPR<br>AWAP<br>REJT<br>REJT<br>RVKD<br>Filter to select which settlement status value/s should<br>be included in the output.                                                                                                    |
| <u>Settlement status</u> | Possible values: APPR AWAP AWAP REJT REVKD Filter to select which settlement status value/s should be included in the output. Possible values:                                                                                                    |
| <u>Settlement status</u> | Possible values: APPR AWAP AWAP REJT REJT RVKD AVKD AVKD AVKD AVKD AVKD AVKD AVKD A                                                                                                    |
| <u>Settlement status</u> | Possible values:<br>APPR<br>AWAP<br>REJT<br>REJT<br>RVKD<br>Filter to select which settlement status value/s should<br>be included in the output.<br>Possible values:<br>I USET<br>I SET                                                                    |
| <u>Settlement status</u> | Possible values:<br>APPR<br>AWAP<br>REJT<br>REJT<br>RVKD<br>Filter to select which settlement status value/s should<br>be included in the output.<br>Possible values:<br>JSET<br>SETT                                                                       |
| Settlement status        | Possible values:<br>APPR<br>AWAP<br>AWAP<br>REJT<br>REJT<br>RVKD<br>Filter to select which settlement status value/s should<br>be included in the output.<br>Possible values:<br>JSET<br>JSET<br>SETT<br>Filter to select which cancellation status value/s |
| Settlement status        | Possible values:<br>APPR<br>AWAP<br>AWAP<br>REJT<br>REJT<br>RVKD<br>Filter to select which settlement status value/s should<br>be included in the output.<br>Possible values:<br>JSET<br>JSET<br>SETT<br>Filter to select which cancellation status value/s |
| Settlement status        | Possible values:   APPR   AWAP   REJT   RVKD   Filter to select which settlement status value/s should be included in the output.   Possible values:   USET   SETT   Filter to select which cancellation status value/s should be included in the output.   |

| INX02 – Multi-criter | ia search of a set of settlement instructions – Prompt<br>Screen                                    |
|----------------------|----------------------------------------------------------------------------------------------------|
|                      | □ <u>CANC</u>                                                                                       |
| Entry date from      | Filter to select the inclusive date from which entry date value/s should be included in the output. |
|                      | Must be used in conjunction with:                                                                   |
| Entry date to        | Filter to select the inclusive date up to which entry                                               |
|                      | date value/s should be included in the output.                                                      |
|                      | Must be used in conjunction with:                                                                   |
|                      | □ <u>entry date from</u>                                                                            |
| Intended settlement  | Filter to select the inclusive date from which intended                                             |
| <u>date from</u>     | settlement date value/s should be included in the out-                                              |
|                      | <u>put.</u>                                                                                         |
|                      | Must be used in conjunction with:                                                                   |
|                      | intended settlement date to                                                                         |
| Intended settlement  | Filter to select the inclusive date up to which intended                                            |
| <u>date to</u>       | <u>settlement date value/s should be included in the out-<br/>put.</u>                              |
|                      | Must be used in conjunction with:                                                                   |
|                      | □ intended settlement date from                                                                     |
| The following criter | ia are only shown in case that "Quantity of securities"                                             |
| wa                   | s chosen as additional search criteria                                                              |
| Original quantity    | Filter to select the inclusive quantity from which ori-                                             |
| <u>from</u>          | ginal quantity value/s should be included in the out-                                               |
|                      | <u>put.</u>                                                                                         |
|                      | Must be used in conjunction with:                                                                   |
|                      | □ original quantity to                                                                              |
| Original quantity to | Filter to select the inclusive quantity up to which ori-                                            |
|                      | ginal quantity value/s should be included in the out-                                               |
|                      | put.                                                                                                |

| INX02 – Multi-crite        | ria search of a set of settlement instructions – Prompt<br>Screen |  |  |  |  |  |
|----------------------------|-------------------------------------------------------------------|--|--|--|--|--|
|                            |                                                                   |  |  |  |  |  |
|                            | Must be used in conjunction with:                                 |  |  |  |  |  |
|                            | original quantity from                                            |  |  |  |  |  |
| Settled quantity           | Filter to select the inclusive quantity from which set-           |  |  |  |  |  |
| <u>from</u>                | tled quantity value/s should be included in the out-              |  |  |  |  |  |
|                            | put.                                                              |  |  |  |  |  |
|                            | Must be used in conjunction with:                                 |  |  |  |  |  |
|                            | settled quantity to                                               |  |  |  |  |  |
| <u>Settled quantity to</u> | Filter to select the inclusive quantity up to which set-          |  |  |  |  |  |
|                            | tled quantity value/s should be included in the out-              |  |  |  |  |  |
|                            | <u>put.</u>                                                       |  |  |  |  |  |
|                            |                                                                   |  |  |  |  |  |
|                            | Must be used in conjunction with:                                 |  |  |  |  |  |
|                            | settled quantity from                                             |  |  |  |  |  |
| Cancelled quantity         | Filter to select the inclusive quantity from which can-           |  |  |  |  |  |
| <u>from</u>                | celled quantity value/s should be included in the out-            |  |  |  |  |  |
|                            | <u>put.</u>                                                       |  |  |  |  |  |
|                            |                                                                   |  |  |  |  |  |
|                            | Must be used in conjunction with:                                 |  |  |  |  |  |
|                            | cancelled quantity to                                             |  |  |  |  |  |
| Cancelled quantity         | Filter to select the inclusive quantity up to which can-          |  |  |  |  |  |
| <u>to</u>                  | celled quantity value/s should be included in the out-            |  |  |  |  |  |
|                            | pur.                                                              |  |  |  |  |  |
|                            | Must be used in conjunction with:                                 |  |  |  |  |  |
|                            | cancelled quantity from                                           |  |  |  |  |  |
| The following orito        | is are only shown in each that "Amounts" was shown                |  |  |  |  |  |
| The following criter       | as additional search criteria                                     |  |  |  |  |  |
| Original amount            | Filter to select the inclusive amount from which ori-             |  |  |  |  |  |
| from                       | ginal amount value/s should be included in the out-               |  |  |  |  |  |
|                            | <u>put.</u>                                                       |  |  |  |  |  |
|                            |                                                                   |  |  |  |  |  |
|                            | Must be used in conjunction with:                                 |  |  |  |  |  |

| INX02 – Multi-crite                    | ria search of a set of settlement instructions – Prompt<br>Screen                                                      |
|----------------------------------------|----------------------------------------------------------------------------------------------------|
|                                        | original amount to                                                                                                    |
| <u>Original amount to</u>              | Filter to select the inclusive amount up to which ori-<br>ginal amount value/s should be included in the out-<br>put.  |
|                                        | Must be used in conjunction with:                                                                                      |
|                                        | original amount from                                                                                                   |
| Settled amount                         | Filter to select the inclusive amount from which set-                                                                  |
| trom                                   | <u>tled amount value/s should be included in the out-</u><br>put.                                                      |
|                                        | Must be used in conjunction with:                                                                                      |
|                                        | □ <u>settled amount to</u>                                                                                             |
| <u>Settled amount to</u>               | Filter to select the inclusive amount up to which set-                                                                 |
|                                        | <u>tled amount value/s should be included in the out-</u><br><u>put.</u>                                               |
|                                        | Must be used in conjunction with:                                                                                      |
|                                        | settled amount from                                                                                                    |
| <u>Cancelled amount</u><br><u>from</u> | Filter to select the inclusive amount from which can-<br>celled amount value/s should be included in the out-<br>put.  |
|                                        | Must be used in conjunction with:                                                                                      |
|                                        | □ <u>cancelled amount to</u>                                                                                           |
| <u>Cancelled amount</u><br><u>to</u>   | Filter to select the inclusive amount up to which can-<br>celled amount value/s should be included in the out-<br>put. |
|                                        | Must be used in conjunction with:                                                                                      |
|                                        | □ cancelled amount from                                                                                                |

### Statistical Information Part

target T2S

Predefined reports

INX02 - Multi-criteria search of a set of settlement instructions

# Screenshot

| C          | a state in |   | State of the | Sec. apr. | Piero a |     | in the | 1757 | 1000-000                                                                                                    |     | und an | others. | int. | -    | 1    |      |   |       |    | subampa | a define to |          | NY.      | maria: | CONCERNO. | Bar Bar  |         |
|------------|------------|---|--------------|-----------|---------|-----|--------|------|----------------------------------------------------------------------------------------------------|-----|--------|---------|------|------|------|------|---|-------|----|---------|-------------|----------|----------|--------|-----------|----------|---------|
| o attas pe | ci  e      | * | Series 18    | -         | 2010.00 | in. | wr     | -    |                                                                                                    |     |        |         | -    | -    | - 25 | 10.1 |   | 1     |    |         | 200         | ALC: NO. |          | MOD I  | anese a   | marrie   | and the |
| COLUMN WY  | C =        | - | Riteri       | 10100     | 10100   | 10  | 10     | (MT  | COCCURATE OF TAXABLE PARTY OF TAXABLE PARTY OF TAXABLE PA | × . |        |         | 1.0  | ज्यत |      |      | 1 | 10.00 | 10 | 180     | 100         | 199.015  | 10001445 | 1998   | 0101010-  | proteine | 10.00   |
| -          | -          |   | _            | _         | _       |     |        |      |                                                                                                    |     |        |         | -    |      |      | -    |   | -     | -  |         | _           |          |          |        |           |          | -       |

# Field Description

| INXU2 – Multi-Cht                                | Screen                                                                                                    |
|--------------------------------------------------|----------------------------------------------------------------------------------------------------|
| Number of settle-<br>ment instructions           | Shows the number of settlement instructions found matching the critera                                                                                                    |
| (For each instruction                            | on matching the selection criteria, one line will be dis-<br>played)                                                                                                    |
| T2S actor instruc-<br>tion reference             | Shows the reference provided by the T2S actor<br>The reference is built as a hyperlink which leads to<br>the output details screen when clicked.                                          |
| <u>Securities move-</u><br><u>ment type code</u> | Shows the direction of movement required by the set-<br>tlement instruction.         Possible values:         DELI (deliver)         RECE (receive)                                       |
| <u>Payment type code</u>                         | Shows if cash settlement is also involved.         Possible values:         APMT (against payment)         FREE (free of payment)                                                         |
| Intended settlement<br>date                      | Shows the intended settlement date.                                                                                                    |
| <u>Actual settlement</u><br><u>date</u>          | Shows the actual settlement date.                                                                                                    |
| Cancellation date                                | Shows the date when the settlement instruction was<br>cancelled. Display format is: YYYY-MM-DD                                                                                            |
| <u>Match status</u>                              | <ul> <li>Shows if the settlement instruction is matched with a counterpart settlement instruction.</li> <li>Possible values:</li> <li>NMAT (unmatched)</li> <li>MACH (matched)</li> </ul> |
| <u>Settlement status</u>                         | Shows the settlement status Possible values:                                                                                                    |

| INX02 – Multi-crit                            | eria search of a set of settlement instructions – List                 |
|-----------------------------------------------|------------------------------------------------------------------------|
|                                               | Screen                                                                 |
|                                               | □ <u>USET (unsettled)</u>                                              |
|                                               | PSET (partially settled)                                               |
|                                               | □ <u>SETT (fully settled)</u>                                          |
| Cancellation status                           | Shows the cancellation status                                          |
|                                               | Possible values:                                                       |
|                                               | NCAN (not cancelled)                                                   |
|                                               | CANC (cancelled)                                                       |
| ISIN code                                     | Shows the ISIN.                                                        |
| Settlement type                               | Shows the settlement type.                                             |
|                                               | Possible values:                                                       |
|                                               | Discrete Nominal)                                                      |
|                                               | □ <u>UNIT (units)</u>                                                  |
| <u>Original settlement</u><br><u>guantity</u> | Shows the original settlement quantity.                                |
| <u>Settled settlement</u><br><u>quantity</u>  | Shows the settled settlement quantity.                                 |
| Currency code                                 | Shows the currency code.                                               |
| <u>Credit/debit code</u>                      | Shows if the settlement instruction involves a debit or credit of cash |
|                                               | Possible values:                                                       |
|                                               | CRDT (credit)                                                          |
|                                               |                                                                        |
| Original sottlement                           | Shows the original sottlement amount                                   |
| amount                                        | Shows the original settlement amount.                                  |
| Matched settlement                            | Shows the matched amount as per the matching pro-                      |
| amount                                        | <u>cess</u>                                                            |
| Settled settlement<br>amount                  | Shows the settled settlement amount.                                   |
| Transaction type                              | Shows the transaction type code.                                       |
| <u>code</u>                                   | Possible values:                                                       |
|                                               | DVP (delivery versus payment)                                          |
|                                               | DWP (delivery with payment)                                            |
|                                               | □ FOP (free of payment)                                                |

target T2S

| INX02 – Multi-criteria search of a set of settlement instructions – List |                                               |  |  |  |  |  |
|--------------------------------------------------------------------------|-----------------------------------------------|--|--|--|--|--|
|                                                                          | PFOD (payment freed of delivery)              |  |  |  |  |  |
| Settlement transac-                                                      | Shows the transaction category.               |  |  |  |  |  |
| tion category                                                            | Possible values:                              |  |  |  |  |  |
|                                                                          | □ <u>COLA (collateral)</u>                    |  |  |  |  |  |
|                                                                          | <u>CORE (collateral relocation)</u>           |  |  |  |  |  |
|                                                                          | LQTR (liquidity transfer)                     |  |  |  |  |  |
|                                                                          | □ <u>REAL (realignment)</u>                   |  |  |  |  |  |
|                                                                          | □ RSMG (restriction management)               |  |  |  |  |  |
|                                                                          | □ <u>RESU (restriction use)</u>               |  |  |  |  |  |
|                                                                          | □ <u>RCOL (reverse collateral)</u>            |  |  |  |  |  |
|                                                                          | □ <u>STND (standard)</u>                      |  |  |  |  |  |
|                                                                          | TCAT (technical cash transfer)                |  |  |  |  |  |
|                                                                          | <u>COTF (conditional technical FOP)</u>       |  |  |  |  |  |
| Settlement transac-                                                      | Shows the transaction sub-category.           |  |  |  |  |  |
| tion sub-category                                                        | Possible values:                              |  |  |  |  |  |
|                                                                          | <u>CATR (cash transfer)</u>                   |  |  |  |  |  |
|                                                                          | COBS (CoSD blocking position – setup)         |  |  |  |  |  |
|                                                                          | PLED (pledge)                                 |  |  |  |  |  |
|                                                                          | <u>REAL (realignment)</u>                     |  |  |  |  |  |
|                                                                          | <u>REPO (repo)</u>                            |  |  |  |  |  |
|                                                                          | □ <u>STND (standard)</u>                      |  |  |  |  |  |
|                                                                          | SPLE (sub-pledge)                             |  |  |  |  |  |
| ISO transaction                                                          | Shows the ISO transaction code.               |  |  |  |  |  |
| <u>code</u>                                                              | Possible values:                              |  |  |  |  |  |
|                                                                          | <u>AUTO (auto-collateralisation)</u>          |  |  |  |  |  |
|                                                                          | BSBK (buy sell back)                          |  |  |  |  |  |
|                                                                          | <u>CLAI (market claim)</u>                    |  |  |  |  |  |
|                                                                          | <u>CNCB (cenrl bank collateral operation)</u> |  |  |  |  |  |
|                                                                          | □ <u>COLI (collateral in)</u>                 |  |  |  |  |  |
|                                                                          | <u>COLO (collateral out)</u>                  |  |  |  |  |  |
|                                                                          | CONV (depository receipt conversion)          |  |  |  |  |  |

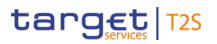

| INX02 – Multi-criteri | a search of a set of settlement instructions – List<br>Screen |
|-----------------------|---------------------------------------------------------------|
|                       | CORP (corporate action)                                       |
|                       | FCTA (factor update)                                          |
|                       | INSP (movement of stock)                                      |
|                       | ISSU (depository receipt issue)                               |
|                       | MKDW (markdown)                                               |
|                       | MKUP (markup)                                                 |
|                       | NETT (netting)                                                |
|                       | NSYN (non-syndicated)                                         |
|                       | OWNE (external account transfer)                              |
|                       | OWNI (internal account transfer)                              |
|                       | PAIR (pair-off)                                               |
|                       | PLAC (placement)                                              |
|                       | PORT (portfolio move)                                         |
|                       | REAL (realignment)                                            |
|                       | REDI (withdrawal)                                             |
|                       | REDM (redemption)                                             |
|                       | RELE (depository receipt release cancellation)                |
|                       | REPU (repo)                                                   |
|                       | RODE (return delivery without matching)                       |
|                       | <u>RPTO (reporting)</u>                                       |
|                       | <u>RVPO (reverse repo)</u>                                    |
|                       | SBBK (sell buyback)                                           |
|                       | SBRE (borrowing reallocation)                                 |
|                       | SECB (securities borrowing)                                   |
|                       | SECL (securities lending)                                     |
|                       | SLRE (lending reallocation)                                   |
|                       | SUBS (subscription)                                           |
|                       | SYND (syndicate underwriters)                                 |
|                       | TBAC (TBA closing)                                            |
|                       | TRAD (trade)                                                  |
|                       | TRPO (tri-party repo)                                         |

| INX02 – Multi-criteria search of a set of settlement instructions – List<br>Screen |                                                                |  |  |  |  |
|------------------------------------------------------------------------------------|----------------------------------------------------------------|--|--|--|--|
|                                                                                    | TRVO (tri-party reverse repo)                                  |  |  |  |  |
|                                                                                    | D TURN (turnaround)                                            |  |  |  |  |
| CSD BIC                                                                            | Shows the BIC of the related CSD                               |  |  |  |  |
| <u>CSD participant BIC</u>                                                         | Shows the BIC of the T2S particicpant.                         |  |  |  |  |
| Securities account                                                                 | Shows the impacted securities account number as                |  |  |  |  |
| <u>number</u>                                                                      | per the SI.                                                    |  |  |  |  |
| NCB BIC                                                                            | Shows the parent party BIC of the payment bank (if applicable) |  |  |  |  |
| Payment bank BIC                                                                   | Shows the BIC of the cash account owner (if applic-<br>able)   |  |  |  |  |
| T2S DCA number                                                                     | Shows the T2S cash account used for settlement (if applicable) |  |  |  |  |

# Screenshot

# INX02 - Multi-criteria search of a set of settlement instructions

| Multi-criteria search of a set of settlement | instructions - details |
|----------------------------------------------|------------------------|
| Reference information                        |                        |
| T2S actor instriction reference              | ANO_0207_216           |
| Status information                           |                        |
| Match status                                 | MACH                   |
| Settlement status                            | SETT                   |
| Cancellation status                          | NCAN                   |
| CoSD hold status                             | N                      |
| CSD hold status                              | F                      |
| CSD validation hold status                   | F                      |
| Party hold status                            | F                      |
| Timeline information                         |                        |
| Entry date                                   | 2021-07-02             |
| Intended settlement date                     | 2021-07-02             |
| Actual settlement date                       | 2021-07-02             |
| Cancellation date                            | 2021-07-02             |
| Categorisation information                   | 20210102               |
| Securities movement type code                | RECE                   |
| Payment type code                            |                        |
| Transaction two code                         |                        |
| Sottlement transaction actorion              |                        |
| Settlement transaction category              |                        |
| Settlement transaction sub-category          | 0100                   |
| ISO transaction code                         | CISO                   |
| Securities information                       | 550000400004           |
| ISIN code                                    | FR0000100001           |
| Securities account number                    | SAC001                 |
| Settlement type                              | UNIT                   |
| Original settlement quantity                 | 0                      |
| Settled settlement quantity                  | 0.1                    |
| Cancelled settlement quantity                |                        |
| Securities party information                 |                        |
| C SD BIC                                     | CSDADEFFBIC            |
| CSD participant BIC                          |                        |
| External CSD BIC                             | ECSDGB2LBIC            |
| Cash information                             |                        |
| Currency code                                | EUR                    |
| Credit/debit code                            | CRDT                   |
| T2S DCA number                               | DCA001                 |
| Original settlement amount                   | 0.1                    |
| Matched settlement amount                    | 0.1                    |
| Settled settlement amount                    | 0.1                    |
| Cancelled settlement amount                  |                        |
| Cash party information                       |                        |
| NCB BIC                                      | NCBKDEFFXXX            |
| Payment bank BIC                             | PMBKDEFFXXX            |
| Process information                          |                        |
| Priority                                     | 0001                   |
| Externally matched                           | Т                      |
| Trade information                            |                        |
| Trado dato                                   | 2021-07-02             |
| CMM information                              | 2021-01-02             |
|                                              | ADDD                   |
| LCIVINI approval status                      | APPK                   |

Illustration 608: INX02 details screen

# Field Description

| INX02 – Multi-crite                  | ria search of a set of settlement instructions – Details<br>Screen |
|--------------------------------------|--------------------------------------------------------------------|
|                                      | Reference information                                              |
| T2S actor instruc-<br>tion reference | Shows the reference provided by the T2S actor                      |
|                                      | Status information                                                 |

| INX02 – Multi-crite      | ria search of a set of settlement instructions – Details<br>Screen                            |
|--------------------------|-----------------------------------------------------------------------------------------------|
| <u>Match status</u>      | Shows if the settlement instruction is matched with a counterpart settlement instruction.     |
|                          | Possible values:                                                                              |
|                          | □ <u>NMAT (unmatched)</u>                                                                     |
|                          | <u>MACH (matched)</u>                                                                         |
| <u>Settlement status</u> | Shows the settlement status                                                                   |
|                          | Possible values:                                                                              |
|                          | USET (unsettled)                                                                              |
|                          | PSET (partially settled)                                                                      |
|                          | SETT (fully settled)                                                                          |
| Cancellation status      | Shows the cancellation status                                                                 |
|                          | Possible values:                                                                              |
|                          | NCAN (not cancelled)                                                                          |
|                          | CANC (cancelled)                                                                              |
| <u>CoSD hold status</u>  | Shows the CoSD hold status if the settlement instruc-<br>tion fulfils at least one CoSD rule. |
|                          | Possible values:                                                                              |
|                          | □ <u>Released</u>                                                                             |
|                          | □ <u>On hold</u>                                                                              |
| CSD hold status          | Shows the CSD hold status                                                                     |
|                          | Possible values:                                                                              |
|                          | □ <u>Released</u>                                                                             |
|                          | □ <u>On hold</u>                                                                              |
| CSD validation hold      | Shows the CSD validation hold status                                                          |
| <u>status</u>            | Possible values:                                                                              |
|                          | □ <u>Released</u>                                                                             |
|                          | □ <u>On hold</u>                                                                              |
| Party hold status        | Shows the party hold status                                                                   |
|                          | Possible values:                                                                              |
|                          | □ <u>Released</u>                                                                             |
|                          | □ <u>On hold</u>                                                                              |
|                          | Timeline information                                                                          |

target T2S

| INX02 – Multi-criteria search of a set of settlement instructions – Details<br>Screen |                                                                                                    |  |
|---------------------------------------------------------------------------------------|----------------------------------------------------------------------------------------------------|--|
| <u>Entry date</u>                                                                     | <u>Shows the date when the settlement instruction en-</u><br>tered the T2S system. Display format is: YYYY-MM-<br>DD |  |
| Intended settlement<br>date                                                           | Shows the intended settlement date. Display format is: YYYY-MM-DD                                                    |  |
| Actual settlement<br>date                                                             | Shows the actual settlement date. if applicable. Dis-<br>play format is: YYYY-MM-DD                                  |  |
| Cancellation date                                                                     | Shows the date when the settlement instruction was<br>cancelled. if applicable. Display format is: YYYY-MM-<br>DD    |  |
|                                                                                       | Categorisation information                                                                                           |  |
| <u>Securities move-</u><br>ment type code                                             | Shows the direction of movement required by the set-<br>tlement instruction.                                         |  |
|                                                                                       | Possible values:                                                                                                    |  |
|                                                                                       | DELI (deliver)                                                                                                    |  |
|                                                                                       | <u>RECE (receive)</u>                                                                                                |  |
| Payment type code                                                                     | Shows if cash settlement is also involved.                                                                           |  |
|                                                                                       | Possible values:                                                                                                    |  |
|                                                                                       | APMT (against payment)                                                                                               |  |
|                                                                                       | FREE (free of payment)                                                                                               |  |
| Transaction type                                                                      | Shows the transaction type code.                                                                                     |  |
| <u>code</u>                                                                           | Possible values:                                                                                                    |  |
|                                                                                       | DVP (delivery versus payment)                                                                                        |  |
|                                                                                       | DWP (delivery with payment)                                                                                          |  |
|                                                                                       | FOP (free of payment)                                                                                                |  |
|                                                                                       | PFOD (payment freed of delivery)                                                                                     |  |
| Settlement transac-                                                                   | Shows the transaction category.                                                                                      |  |
| tion category                                                                         | Possible values:                                                                                                    |  |
|                                                                                       | <u>COLA (collateral)</u>                                                                                             |  |
|                                                                                       | CORE (collateral relocation)                                                                                         |  |
|                                                                                       | LQTR (liquidity transfer)                                                                                            |  |
|                                                                                       | REAL (realignment)                                                                                                   |  |
|                                                                                       | <u>RSMG (restriction management)</u>                                                                                 |  |

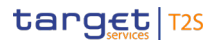

| INX02 – Multi-crite | ria       | search of a set of settlement instructions – Details<br>Screen |
|---------------------|-----------|----------------------------------------------------------------|
|                     |           | RESU (restriction use)                                         |
|                     |           | RCOL (reverse collateral)                                      |
|                     |           | STND (standard)                                                |
|                     |           | TCAT (technical cash transfer)                                 |
|                     |           | COTF (conditional technical FOP)                               |
| Settlement transac- | <u>Sr</u> | ows the transaction sub-category.                              |
| tion sub-category   | Pc        | ossible values:                                                |
|                     |           | CATR (cash transfer)                                           |
|                     |           | COBS (CoSD blocking position – setup)                          |
|                     |           | PLED (pledge)                                                  |
|                     |           | REAL (realignment)                                             |
|                     |           | REPO (repo)                                                    |
|                     |           | STND (standard)                                                |
|                     |           | SPLE (sub-pledge)                                              |
| ISO transaction     | <u>Sr</u> | ows the ISO transaction code.                                  |
| <u>code</u>         | Pc        | essible values:                                                |
|                     |           | AUTO (auto-collateralisation)                                  |
|                     |           | BSBK (buy sell back)                                           |
|                     |           | CLAI (market claim)                                            |
|                     |           | CNCB (cenrl bank collateral operation)                         |
|                     |           | COLI (collateral in)                                           |
|                     |           | COLO (collateral out)                                          |
|                     |           | CONV (depository receipt conversion)                           |
|                     |           | CORP (corporate action)                                        |
|                     |           | FCTA (factor update)                                           |
|                     |           | INSP (movement of stock)                                       |
|                     |           | ISSU (depository receipt issue)                                |
|                     |           | MKDW (markdown)                                                |
|                     |           | MKUP (markup)                                                  |
|                     |           | NETT (netting)                                                 |
|                     |           | NSYN (non-syndicated)                                          |

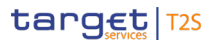

| INX02 – Multi-criteria search of a set of settlement instructions – Details |                                                 |  |
|-----------------------------------------------------------------------------|-------------------------------------------------|--|
| Screen                                                                      |                                                 |  |
|                                                                             | OWNE (external account transfer)                |  |
|                                                                             | <u>OWNI (internal account transfer)</u>         |  |
|                                                                             | PAIR (pair-off)                                 |  |
|                                                                             | PLAC (placement)                                |  |
|                                                                             | PORT (portfolio move)                           |  |
|                                                                             | <u>REAL (realignment)</u>                       |  |
|                                                                             | <u>REDI (withdrawal)</u>                        |  |
|                                                                             | <u>REDM (redemption)</u>                        |  |
|                                                                             | RELE (depository receipt release cancellation)  |  |
|                                                                             | <u>REPU (repo)</u>                              |  |
|                                                                             | RODE (return delivery without matching)         |  |
|                                                                             | <u>RPTO (reporting)</u>                         |  |
|                                                                             | RVPO (reverse repo)                             |  |
|                                                                             | SBBK (sell buyback)                             |  |
|                                                                             | <u>SBRE (borrowing reallocation)</u>            |  |
|                                                                             | SECB (securities borrowing)                     |  |
|                                                                             | SECL (securities lending)                       |  |
|                                                                             | SLRE (lending reallocation)                     |  |
|                                                                             | <u>SUBS (subscription)</u>                      |  |
|                                                                             | <u>SYND (syndicate underwriters)</u>            |  |
|                                                                             | TBAC (TBA closing)                              |  |
|                                                                             | □ <u>TRAD (trade)</u>                           |  |
|                                                                             | □ <u>TRPO (tri-party repo)</u>                  |  |
|                                                                             | TRVO (tri-party reverse repo)                   |  |
|                                                                             | D TURN (turnaround)                             |  |
|                                                                             | Securities information                          |  |
| ISIN code                                                                   | Shows the ISIN.                                 |  |
| Securities account                                                          | Shows the impacted securities account number as |  |
| <u>number</u><br>Settlement t                                               | per the SI.                                     |  |
| Settlement type                                                             | Snows the settlement type.                      |  |
|                                                                             | Possible values:                                |  |
|                                                                             | □ <u>NOMI (nominal)</u>                         |  |

| INX02 – Multi-criteria search of a set of settlement instructions – Details |                                                                                    |  |
|-----------------------------------------------------------------------------|------------------------------------------------------------------------------------|--|
|                                                                             | Screen                                                                             |  |
|                                                                             | □ <u>UNIT (units)</u>                                                              |  |
| <u>Original settlement</u><br><u>quantity</u>                               | Shows the original settlement quantity.                                            |  |
| <u>Settled settlement</u><br><u>quantity</u>                                | Shows the settled settlement quantity.                                             |  |
| <u>Cancelled settle-</u><br>ment quantity                                   | Shows the unsettled quantity if the SI is not com-<br>pletely settled.             |  |
|                                                                             | Securities party information                                                       |  |
| CSD BIC                                                                     | Shows the BIC of the CSD                                                           |  |
| CSD participant BIC                                                         | Shows the BIC of the CSD participant.                                              |  |
| External CSD BIC                                                            | Shows the BIC of the external CSD (ECSD)                                           |  |
|                                                                             | Cash information                                                                   |  |
| <u>(Please note, that t</u>                                                 | his part will be empty for Settlement Instructions with<br>transaction code = FOP) |  |
| <u>Currency code</u>                                                        | Shows the currency code.                                                           |  |
| Credit/debit code                                                           | Shows if the settlement instruction involves a debit or                            |  |
|                                                                             | <u>credit of cash.</u>                                                             |  |
|                                                                             | Possible values:                                                                   |  |
|                                                                             | <u>CRDT (credit)</u>                                                               |  |
|                                                                             | DBIT (debit)                                                                       |  |
| T2S dedicated cash<br>account number                                        | Shows the impacted T2S dedicated cash account number.                              |  |
| <u>Original settlement</u><br>amount                                        | Shows the original settlement amount.                                              |  |
| <u>Transaction original</u><br>amount                                       | Shows the original amount as per the transaction.                                  |  |
| Matched amount                                                              | Shows the matched amount as per the matching pro-<br>cess                          |  |
| <u>Settled settlement</u><br>amount                                         | Shows the settled settlement amount.                                               |  |
| Cancelled settle-<br>ment amount                                            | Shows the cancelled amount if the SI is not com-<br>pletely settled.               |  |
|                                                                             | Process information                                                                |  |
| <u>Priority</u>                                                             | Shows the priority.                                                                |  |

| INX02 – Multi-criteria search of a set of settlement instructions – Details<br>Screen |                                                      |  |
|---------------------------------------------------------------------------------------|------------------------------------------------------|--|
|                                                                                       | Possible values:                                     |  |
|                                                                                       | □ <u>0001 (reserved)</u>                             |  |
|                                                                                       | □ <u>0002 (top)</u>                                  |  |
|                                                                                       | <u>0003 (high)</u>                                   |  |
|                                                                                       | □ <u>0004 (normal)</u>                               |  |
| Externally matched                                                                    | Shows if the settlement instruction was matched out- |  |
|                                                                                       | side T2S.                                            |  |
|                                                                                       | Possible values:                                     |  |
|                                                                                       | □ <u>False</u>                                       |  |
|                                                                                       | □ <u>True</u>                                        |  |
| Trade information                                                                     |                                                      |  |
| Trade date                                                                            | Shows the trade date of the settlement instruction.  |  |
|                                                                                       | Display format is: YYYY-MM-DD                        |  |
| LCMM information                                                                      |                                                      |  |
| LCMM approval                                                                         | Shows the LCMM approval status.                      |  |
| <u>status</u>                                                                         | Possible values:                                     |  |
|                                                                                       | APPR (approved (default value))                      |  |
|                                                                                       | AWAP (awaiting approval)                             |  |
|                                                                                       | <u>REJT (reiected)</u>                               |  |
|                                                                                       | □ <u>RVKD (revoked)</u>                              |  |

# 5.7.3.3 INX03 – Individual restriction detailed report

| Context of<br>Usage | <u>This report shows all finalised business settlement restrictions (SR) corres-</u><br>ponding to the selected T2S references.                         |
|---------------------|----------------------------------------------------------------------------------------------------|
|                     | The attributes shown in the output provide business details related to each of the selected settlement restrictions and are displayed in a manner which |
|                     | allows easy comparison between these instructions .                                                                                                    |
|                     | <u>This report can be used by NCB, PB, CSD, CSDP and ECSD users.</u>                                                                                    |
| Report<br>Access    | This report can be reached in the following way:                                                                                                    |
|                     | Team Content >> Predefined Reports >> T2S Instructions >> INX03                                                                                         |

INX03 - Individual restriction detailed report

| Screenshot | INX03 - Individual restriction d                     | etailed report                                           |
|------------|------------------------------------------------------|----------------------------------------------------------|
|            | T2S actor instruction referen<br>(max. 3 references) | ICE * <t2s actor="" instruction="" reference=""> V</t2s> |
|            |                                                      |                                                          |
|            | Illustration 609: INX03 prompt                       | screen                                                   |
| Field De-  | INX03 – Individu                                     | al restriction detailed report – Prompt Screen           |
| scription  | T2S actor instruction                                | You can use this drop-down field to select one or        |
|            | reference                                            | several T2S actor instruction references. This           |
|            |                                                      | field will show all related references, which be-        |
|            |                                                      |                                                          |
|            |                                                      | iong to the default data scope of the user's party.      |
|            |                                                      | This field is mandatory.                                 |

target T2S

User Handbook V7.0

INX03 - Individual restriction detailed report

# target T2S

## Screenshot

#### INX03 - Individual restriction detailed report

| energice information                    |                    |                    |     |
|-----------------------------------------|--------------------|--------------------|-----|
| T2S actor instruction reference         | ANO2792283         | ANO2792229         |     |
| Account servicer reference              | 10102102200        |                    |     |
| Account owner reference                 |                    |                    |     |
| Third party reference                   |                    |                    |     |
| atus information                        |                    |                    |     |
| Restriction overall final status        | Partially settled  | Totally settled    |     |
| Settlement status                       | PSET               | SETT               |     |
| Cancellation status                     | CANC               | NCAN               |     |
|                                         | OANO               | NOAN               |     |
| Creation date                           | 2013-06-30         | 2013-07-01         |     |
| Entry date time                         | 2013-06-30         | 2013-07-01         |     |
| Intended settlement date                | 2013-06-30         | 2013-07-01         |     |
| Actual settlement date                  | 2013-06-30         | 2013-07-01         |     |
| Cancellation date                       | 2010 00 00         | 2010 01 01         |     |
| tegorisation information                |                    |                    |     |
| Movement type                           | CASH               | SCTY               |     |
| Collateral instruction type             |                    | 0011               |     |
| Balance from                            | RSV1               | AWAS               |     |
| Balance to                              | DLVR               | FEUR               |     |
| Restriction processing type from        |                    |                    |     |
| Pestriction processing type from        |                    |                    |     |
| restriction processing type to          |                    |                    |     |
|                                         |                    | DE1224567000       |     |
| Assount owner BIC                       |                    |                    |     |
| Securities assount number               |                    | SEC ACCTA          |     |
| Securities account number               |                    | SEC-ACCT1          |     |
| Settlement type                         |                    |                    |     |
| Settlement quantity                     |                    | 3500.00            |     |
| Settled settlement quantity             |                    | 3500.00            |     |
| Totally settled settlement quantity     |                    | 3500.00            |     |
| Partially settled settlement quantity   |                    |                    |     |
| Partially cancelled settlement quantity |                    |                    |     |
| Totally cancelled settlement quantity   |                    |                    |     |
| ash information                         |                    |                    |     |
| Currency code                           | EUR                |                    |     |
| T2S dedicated cash account number       | T2SDCA001          |                    |     |
| Settlement amount                       | 6000.00            |                    |     |
| Settled settlement amount               | 5890.00            |                    |     |
| Totally settled settlement amount       |                    |                    |     |
| Partially settled settlement amount     | 5890.00            |                    |     |
| Partially cancelled settlement amount   | 110.00             |                    |     |
| Totally cancelled settlement amount     |                    |                    |     |
| rocess information                      |                    |                    |     |
| CoSD blocking                           | F                  | F                  |     |
| Priority                                | 0004               | 0004               |     |
| Corporate action event identification   |                    |                    |     |
| Collateral flag                         |                    |                    |     |
| End of day restriction release          | Т                  | Т                  |     |
| Linked instructions counter             |                    |                    |     |
| Restriction reference classification    |                    |                    |     |
| MM information                          |                    |                    |     |
| LCMM approval status                    | APPR               | APPR               |     |
| LCMM sending party short name           | Sending party name | Sending party name |     |
| LCMM instructing party short name       | Instructor 1 name  | Instructor 2 name  |     |
| LCMM execution/final settlement date    |                    |                    |     |
| LCMM user login name                    |                    |                    |     |
| CMM inbound I CMM message Id            |                    |                    |     |
| LCMM inbound LCMM message ref           |                    |                    |     |
| CMM validation starting timestamp       |                    |                    |     |
| CMM validation ending timestamp         |                    |                    |     |
| CMM entry business date                 |                    |                    |     |
| POOL party short name                   |                    |                    |     |
| POOL party short name                   |                    |                    |     |
|                                         |                    |                    | *** |
|                                         |                    |                    |     |
| POOL settlement date                    |                    |                    |     |

## Illustration 610: INX03 output screen

# Field Description

INX03 – Individual restriction detailed report – Output Screen (These columns will be shown for every instruction selected in the prompt screen) Reference information T2S actor instruction reference

| INX03 – Individual restriction detailed report – Output Screen            |                                                                                                 |  |
|---------------------------------------------------------------------------|-------------------------------------------------------------------------------------------------|--|
| (These columns will be shown for every instruction selected in the prompt |                                                                                                 |  |
| Account servicer                                                          | Shows the reference provided by the T2S actor when                                              |  |
| reference                                                                 | the restriction is sent by an account servicer.                                                 |  |
| Account owner ref-<br>erence                                              | Shows the reference provided by the T2S actor when the restriction is sent by an account owner. |  |
| <u>Third party refer-</u><br>ence                                         | Shows the reference provided by the T2S actor when the restriction is sent by a third party.    |  |
|                                                                           | Status information                                                                              |  |
| Restriction overall                                                       | Shows the final status.                                                                         |  |
| <u>final status</u>                                                       | Possible values:                                                                                |  |
|                                                                           | ─────<br>── "Totally settled"                                                                   |  |
|                                                                           | □ "Partially settled"                                                                           |  |
|                                                                           |                                                                                                 |  |
| Sottlement status                                                         | Shows the settlement status                                                                     |  |
| <u>oettiement status</u>                                                  | Possible values:                                                                                |  |
|                                                                           |                                                                                                 |  |
|                                                                           |                                                                                                 |  |
|                                                                           | PSET (partially settled)                                                                        |  |
|                                                                           | SETT (fully settled)                                                                            |  |
| Cancellation status                                                       | Shows the cancellation status                                                                   |  |
|                                                                           | Possible values:                                                                                |  |
|                                                                           | NCAN (not cancelled)                                                                            |  |
|                                                                           | <u>CANC (cancelled)</u>                                                                         |  |
| Timeline information                                                      |                                                                                                 |  |
| Creation date                                                             | Shows the date when the settlement restriction was<br>created. Display format is: YYYY-MM-DD    |  |
| Entry date time                                                           | Shows the date when the settlement restriction en-                                              |  |
|                                                                           | tered T2S. Display format is: YYYY-MM-DD hh:mm:<br>ss.ssss                                      |  |
| Intended settlement                                                       | Shows the intended settlement date.                                                             |  |
| date                                                                      | Display format is: YYYY-MM-DD                                                                   |  |
| <u>Actual settlement</u><br><u>date</u>                                   | Shows the actual settlement date. Display format is:<br>YYYY-MM-DD                              |  |

| INX03 – Individual restriction detailed report – Output Screen |                                                                                                |  |
|----------------------------------------------------------------|------------------------------------------------------------------------------------------------|--|
| (These columns wil                                             | I be shown for every instruction selected in the prompt                                        |  |
|                                                                |                                                                                                |  |
| Cancellation date                                              | Shows the date when the settlement restriction was<br>cancelled. Display format is: YYYY-MM-DD |  |
|                                                                | Categorisation information                                                                     |  |
| <u>Movement type</u>                                           | Shows the movement type of the settlement restric-<br>tion.                                    |  |
|                                                                | Possible values:                                                                               |  |
|                                                                | CASH (restriction of cash)                                                                     |  |
|                                                                | SCTY (restriction of securities)                                                               |  |
| Collateral instruc-                                            | Shows the collateral instruction type.                                                         |  |
| <u>tion type</u>                                               | Possible values:                                                                               |  |
|                                                                | <u>CRDT (credit instruction)</u>                                                               |  |
|                                                                | RMBT (reimbursement collateral instruction)                                                    |  |
| Balance from                                                   | Shows the balance type from which securities or cas are moved                                  |  |
| Balance to                                                     | Shows the balance type to which securities or cash are moved                                   |  |
| Restriction pro-<br>cessing type from                          | Shows the restriction processing type from which the cash/securities are debited/delivered.    |  |
|                                                                | Possible values:                                                                               |  |
|                                                                | □ <u>Rejection</u>                                                                             |  |
|                                                                | <u>CSD Validation Hold</u>                                                                     |  |
|                                                                | □ <u>Reservation</u>                                                                           |  |
|                                                                | Blocking                                                                                       |  |
|                                                                | Balance Type/Earmarking                                                                        |  |
|                                                                | Earmarking for Auto-collateralisation                                                          |  |
|                                                                | Deliverable                                                                                    |  |
|                                                                | □ <u>Collateralised</u>                                                                        |  |
|                                                                | <u>CoSD Blocking</u>                                                                           |  |
| Restriction pro-                                               | Shows the restriction processing type to which the                                             |  |
| <u>cessing type to</u>                                         | cash/securities are credited/received.                                                         |  |
|                                                                | Possible values:                                                                               |  |
|                                                                |                                                                                                |  |

| INX03 – Indiv<br>(These columns will       | idual restriction detailed report – Output Screen<br>be shown for every instruction selected in the prompt<br>screen) |  |
|--------------------------------------------|----------------------------------------------------------------------------------------------------|--|
|                                            | CSD Validation Hold                                                                                                   |  |
|                                            | □ <u>Reservation</u>                                                                                                  |  |
|                                            | □ Blocking                                                                                                    |  |
|                                            | Balance Type/Earmarking                                                                                               |  |
|                                            | Earmarking for Auto-collateralisation                                                                                 |  |
|                                            | □ <u>Deliverable</u>                                                                                                  |  |
|                                            | □ <u>Collateralised</u>                                                                                               |  |
|                                            | CoSD blocking                                                                                                    |  |
|                                            | Securities information                                                                                                |  |
| (This part will only b                     | e filled in case of settlement restrictions on securities)                                                            |  |
| ISIN code                                  | Shows the ISIN.                                                                                                    |  |
| Account owner BIC                          | Shows the BIC of the securities account owner as per the SR.                                                          |  |
| Securities account                         | Shows the impacted securities account number as                                                                       |  |
| <u>number</u>                              | per the SR.                                                                                                    |  |
| <u>Settlement type</u>                     | Shows the settlement type.                                                                                            |  |
|                                            | Possible values:                                                                                                    |  |
|                                            | NOMI (nominal)                                                                                                    |  |
|                                            | UNIT (units)                                                                                                    |  |
| Settlement quantity                        | Shows the entered settlement quantity.                                                                                |  |
| <u>Settled settlement</u><br>quantity      | Shows the settled settlement quantity.                                                                                |  |
| Totally settled set-<br>tlement quantity   | Shows the settled quantity if the SR is fully settled.                                                                |  |
| Partially settled set-<br>tlement quantity | Shows the settled quantity if the SR is only partially settled.                                                       |  |
| Partially cancelled                        | Shows the remaining unsettled quantity if the SR is                                                                   |  |
| settlement quantity                        | only partially settled                                                                                                |  |
| Totally cancelled<br>settlement quantity   | Shows the unsettled quantity if the SR is completely cancelled.                                                       |  |
|                                            | Cash information                                                                                                    |  |
| (This part will only                       | v be filled in case of settlement restrictions on cash)                                                               |  |

| INX03 – Individual restriction detailed report – Output Screen            |                                                               |  |
|---------------------------------------------------------------------------|---------------------------------------------------------------|--|
| (These columns will be shown for every instruction selected in the prompt |                                                               |  |
|                                                                           | screen)                                                       |  |
| <u>Currency code</u>                                                      | Shows the currency code.                                      |  |
| T2S dedicated cash                                                        | Shows the impacted T2S dedicated cash account                 |  |
| account number                                                            | number.                                                       |  |
| Settlement amount                                                         | Shows the settlement amount.                                  |  |
| Settled settlement                                                        | Shows the settled settlement amount.                          |  |
| amount                                                                    |                                                               |  |
| <u>Totally settled set-</u><br>tlement amount                             | Shows the settled amount if the SR is fully settled.          |  |
| Partially settled set-<br>tlement amount                                  | Shows the settled amount if the SR is only partially settled. |  |
| Partially cancelled                                                       | Shows the remaining unsettled amount if the SR is             |  |
| settlement amount                                                         | only partially settled                                        |  |
| Totally cancelled                                                         | Shows the unsettled amount if the SR is completely            |  |
| <u>settlement amount</u>                                                  | cancelled.                                                    |  |
|                                                                           | Process information                                           |  |
| CoSD blocking                                                             | Shows whether the restriction relates to a CoSD               |  |
|                                                                           | blocking.                                                     |  |
|                                                                           | Possible values:                                              |  |
|                                                                           | □ <u>False</u>                                                |  |
|                                                                           | □ <u>True</u>                                                 |  |
| <u>Priority</u>                                                           | Shows the priority.                                           |  |
|                                                                           | Possible values:                                              |  |
|                                                                           | □ <u>0001 (reserved)</u>                                      |  |
|                                                                           | □ <u>0002 (top)</u>                                           |  |
|                                                                           | 0003 (hiah)                                                   |  |
|                                                                           | □ <u>0004 (normal)</u>                                        |  |
| Corporate action                                                          | Shows the corporate action event identification if the        |  |
| event identification                                                      | SR relates to a corporate action.                             |  |
| <u>Collateral flag</u>                                                    | Shows whether the restriction relates to collateral.          |  |
|                                                                           | Possible values:                                              |  |
|                                                                           | Ealse                                                         |  |
|                                                                           | □ <u>True</u>                                                 |  |

| INX03 – Individual restriction detailed report – Output Screen |                                                         |  |  |
|----------------------------------------------------------------|---------------------------------------------------------|--|--|
| (These columns will                                            | be shown for every instruction selected in the prompt   |  |  |
|                                                                | screen)                                                 |  |  |
| End of day restric-                                            | Shows whether the restriction relates to an end of day  |  |  |
| tion release                                                   | restriction release.                                    |  |  |
|                                                                | Possible values:                                        |  |  |
|                                                                | □ <mark>False</mark>                                    |  |  |
|                                                                | □ <u>True</u>                                           |  |  |
| Linked instructions                                            | Shows the number of instructions linked to this set-    |  |  |
| <u>counter</u>                                                 | tlement restriction.                                    |  |  |
| LCMM information                                               |                                                         |  |  |
| LCMM approval                                                  | Shows the LCMM approval status.                         |  |  |
| <u>status</u>                                                  | Possible values:                                        |  |  |
|                                                                | APPR (approved (default value))                         |  |  |
|                                                                | <u>AWAP (awaiting approval)</u>                         |  |  |
|                                                                | <u>REJT (reiected)</u>                                  |  |  |
|                                                                | <u>RVKD (revoked)</u>                                   |  |  |
| LCMM sending<br>party short name                               | Shows the sending party short name                      |  |  |
| LCMM instructing<br>party short name                           | Shows the instructing party short name                  |  |  |
| LCMM execution/fi-<br>nal settlement date                      | Shows the business date when the SR is totally settled. |  |  |
|                                                                | Displayed format is : YYYY-MM-DD.                       |  |  |
| <u>LCMM user login</u><br><u>name</u>                          | Shows the login name of the LCMM user.                  |  |  |
| <u>LCMM inbound</u><br>LCMM message Id                         | Shows the foreign key of the LCMM inbound message id.   |  |  |
| LCMM inbound<br>LCMM message ref                               | Shows the reference of the LCMM inbound message.        |  |  |
| LCMM validation<br>starting timestamp                          | Shows the LCMM validation starting timestamp.           |  |  |
|                                                                | Display format is: YYYY-MM-DD hh:mm:ss.ssss             |  |  |
| LCMM validation                                                | Shows the LCMM validation ending timestamp.             |  |  |
| ending timestamp                                               | Displayed format is:                                    |  |  |
|                                                                | YYYY-MM-DD hh:mm:ss.ssss                                |  |  |

|                     | INX03 – Individual restriction detailed report – Output Screen<br>(These columns will be shown for every instruction selected in the prompt<br>screen)                                                                                                    |                                                                                                    |  |  |
|---------------------|----------------------------------------------------------------------------------------------------|----------------------------------------------------------------------------------------------------|--|--|
|                     | LCMM entry busi-<br>ness date                                                                                                    | Shows the LCMM entry business date.<br>Displayed format is: YYYY-MM-DD                                            |  |  |
|                     | POOL party short<br>name                                                                                                    | Shows the short name of the party                                                                                 |  |  |
|                     | POOL instruction<br>counter                                                                                                    | Shows the number of instructions that make up a pool as identified on the settlement restriction.                 |  |  |
|                     | <u>POOL settlement</u><br><u>date</u>                                                                                                    | <u>Shows the pool settlement date.</u> <u>Displayed format is: YYYY-MM-DD</u>                                     |  |  |
|                     | POOL identification                                                                                                    | Shows the reference identifying a pool as found on the settlement instruction.                                    |  |  |
|                     | 5.7.3.4 INX04 – M<br>ment restrictions                                                                                                    | ulti-criteria search of a set ofsettle-                                                                           |  |  |
| Context of<br>Usage | <ul> <li>This report shows a list of details for selected finalised business settlemed restrictions (SR), which it performs on two levels. In the first level, the report produces a list of SRs corresponding to user-supplied filter criteria, the second level, the user may select one SR from the list and the detaile report provides a full list of attributes for the selected SR.</li> <li>The attributes shown in the detailed report output provide business detail related to the selected SR.</li> </ul> |                                                                                                    |  |  |
|                     | This report can be used by NCB. PB. CSD. CSDP and ECSD users.                                                                                                    |                                                                                                    |  |  |
| Report<br>Access    | This report can be re<br>□ Team Content >>                                                                                                    | ached in the following way:<br>Predefined Reports >> T2S Instructions >> INX04                                    |  |  |
| Screenshot          | INX04 - Preselection of<br>Choose data object*:<br>X<br>Additional filter criteria:<br>X                                                                                                    | multi-criteria search of a set of settlement restrictions<br>Party BIC<br>Account number<br>Quantities<br>Amounts |  |  |

Illustration 611: INX04 pre-selection screen

| Field De-<br>scription | INX04 – Multi-criteria se | arch of a set of settlement restrictions – Pre-selec-<br>tion screen                                            |
|------------------------|---------------------------|----------------------------------------------------------------------------------------------------|
|                        |                           | Choose data object                                                                                              |
|                        | (one c                    | of both objects has to be chosen)                                                                               |
|                        | Party BIC                 | Provides fields for searching securities party<br>BICs or cash party BICs in the next screen                    |
|                        | Account number            | Provides fields for searching for securities ac-<br>count numbers or cash account numbers in the<br>next screen |
|                        |                           | Additional search criteria<br>(both objects are optional)                                                       |
|                        | Quantity of securities    | Provides fields for searching different quantity ranges in the next screen                                      |
|                        | <u>Amounts</u>            | Provides fields for searching different amount<br>ranges in the next screen                                     |

# target T2S

INX04 – Multi-criteria search of a set of settlement restrictions

INX04 - Multi-criteria search of a set of settlement restrictions **Screenshot** Securities party BIC <Securities party BIC> Cash party BIC <Cash party BIC> Securities account number <Securities account number> V <T2S DCA number> T2S DCA number V Settlement status <Settlement status> > Cancellation status <Cancellation status> V Range criteria From То Entry date <Entry date from> <Entry date to> Intended settlement date <Intended settlement date from> <intended settlement date to> Original quantity <Original quantity from> <Original quantity to> Settled quantity <Settled quantity from> <Settled quantity to> Cancelled quantity <Cancelled quantity from> <Cancelled quantity to> Original amount <Original amount from> <Original amount to> Settled amount <Settled amount from> <Settled amount to> Cancelled amount <Cancelled amount from> <Cancelled amount to>

Illustration 612: INX04 prompt screen

| De-<br>tion | INX04 – Multi-criteria search of a set of settlement restrictions – Prompt<br>Screen |                                                                                                    |  |
|-------------|--------------------------------------------------------------------------------------|----------------------------------------------------------------------------------------------------|--|
|             | Securities party BIC                                                                 | Filter to select which securities party BIC (CSDs. CSD<br>participants or ECSDs) value/s should be included in<br>the output. |  |
|             | Cash party BIC                                                                       | Filter to select which cash party BIC (NCB or payment bank) value/s should be included in the output.                         |  |
|             | <u>Securities account</u><br><u>number</u>                                           | Filter to select which securities account number value/s should be included in the output.                                    |  |
|             | T2S DCA number                                                                       | Multiple selection text field to enter T2S DCA number that should be included in the output.                                  |  |
|             | <u>Settlement status</u>                                                             | Filter to select which settlement status value/s should be included in the output.                                            |  |
|             |                                                                                      | Possible values:                                                                                                    |  |
|             |                                                                                      |                                                                                                    |  |

| INX04 – Multi-criteria search of a set of settlement restrictions – Prompt |                                                                                                    |  |
|----------------------------------------------------------------------------|----------------------------------------------------------------------------------------------------|--|
| Screen                                                                     |                                                                                                    |  |
|                                                                            | D PSET                                                                                                 |  |
|                                                                            | □ <u>SETT</u>                                                                                          |  |
| Cancellation status                                                        | Filter to select which cancellation status value/s                                                     |  |
|                                                                            | should be included in the output.                                                                      |  |
|                                                                            | Possible values:                                                                                       |  |
|                                                                            | □ <u>NCAN</u>                                                                                          |  |
|                                                                            | □ <u>CANC</u>                                                                                          |  |
| Entry date from                                                            | Filter to select the inclusive date from which entry                                                   |  |
|                                                                            | date value/s should be included in the output.                                                         |  |
|                                                                            |                                                                                                    |  |
|                                                                            | Must be used in conjunction with:                                                                      |  |
|                                                                            | entry date to                                                                                          |  |
| Entry date to                                                              | Filter to select the inclusive date up to which entry<br>date value/s should be included in the output |  |
|                                                                            | date value/s should be included in the output.                                                         |  |
|                                                                            | Must be used in conjunction with:                                                                      |  |
|                                                                            | antry data from                                                                                        |  |
| Intended settlement                                                        | Eilter to select the inclusive date from which intended                                                |  |
| date from                                                                  | settlement date value/s should be included in the out-                                                 |  |
|                                                                            | put.                                                                                                   |  |
|                                                                            |                                                                                                    |  |
|                                                                            | Must be used in conjunction with:                                                                      |  |
|                                                                            | intended settlement date to                                                                            |  |
| Intended settlement                                                        | Filter to select the inclusive date up to which intended                                               |  |
| <u>date to</u>                                                             | settlement date value/s should be included in the out-                                                 |  |
|                                                                            |                                                                                                    |  |
|                                                                            | Must be used in conjunction with:                                                                      |  |
|                                                                            | intended settlement date from                                                                          |  |
| The following criter                                                       | a are only shown in case that "Quantity of securities"                                                 |  |
| wa                                                                         | s chosen as additional search criteria                                                                 |  |
|                                                                            |                                                                                                    |  |
INX04 – Multi-criteria search of a set of settlement restrictions

| INX04 – Multi-criteria search of a set of settlement restrictions – Prompt<br>Screen |                                                                                                    |  |
|--------------------------------------------------------------------------------------|----------------------------------------------------------------------------------------------------|--|
| <u>Original guantity</u><br>f <u>rom</u>                                             | Filter to select the inclusive quantity from which ori-<br>ginal quantity value/s should be included in the out-<br>put.<br>Must be used in conjunction with:                           |  |
| <u>Original quantity to</u>                                                          | Original quantity to     Filter to select the inclusive quantity up to which ori- ginal quantity value/s should be included in the out- put.                                            |  |
|                                                                                      | <ul> <li>original quantity from</li> </ul>                                                                                                    |  |
| <u>Settled quantity</u><br><u>from</u>                                               | Filter to select the inclusive quantity from which set-<br>tled quantity value/s should be included in the out-<br>put.<br>Must be used in conjunction with:                            |  |
| <u>Settled quantity to</u>                                                           | Filter to select the inclusive quantity up to which set-<br>tled quantity value/s should be included in the out-<br>put.<br>Must be used in conjunction with:                           |  |
| <u>Cancelled quantity</u><br>from                                                    | Filter to select the inclusive quantity from which can-<br>celled quantity value/s should be included in the out-<br>put.<br>Must be used in conjunction with:<br>cancelled quantity to |  |
| <u>Cancelled quantity</u><br><u>to</u>                                               | Filter to select the inclusive quantity up to which can-<br>celled quantity value/s should be included in the out-<br>put.                                                              |  |

INX04 - Multi-criteria search of a set of settlement restrictions

| INX04 – Multi-criteria search of a set of settlement restrictions – Prompt<br>Screen |                                                                                                    |  |
|--------------------------------------------------------------------------------------|----------------------------------------------------------------------------------------------------|--|
| Must be used in conjunction with:                                                    |                                                                                                    |  |
|                                                                                      | cancelled quantity from                                                                                               |  |
| The following criter                                                                 | ia are only shown in case that "Amounts" was chosen<br>as additional search criteria                                  |  |
| <u>Original amount</u><br><u>from</u>                                                | Filter to select the inclusive amount from which ori-<br>ginal amount value/s should be included in the out-<br>put.  |  |
|                                                                                      | Must be used in conjunction with:                                                                                     |  |
| <u>Original amount to</u>                                                            | Filter to select the inclusive amount up to which ori-<br>ginal amount value/s should be included in the out-<br>put. |  |
|                                                                                      | Must be used in coniunction with: <ul> <li>original amount from</li> </ul>                                            |  |
| <u>Settled amount</u><br><u>from</u>                                                 | Filter to select the inclusive amount from which set-<br>tled amount value/s should be included in the out-<br>put.   |  |
|                                                                                      | Must be used in coniunction with:                                                                                     |  |
| <u>Settled amount to</u>                                                             | Filter to select the inclusive amount up to which set-<br>tled amount value/s should be included in the out-<br>put.  |  |
|                                                                                      | Must be used in conjunction with:           settled amount from                                                       |  |
| <u>Cancelled amount</u><br>from                                                      | Filter to select the inclusive amount from which can-<br>celled amount value/s should be included in the out-<br>put. |  |
|                                                                                      | Must be used in conjunction with:<br>cancelled amount to                                                              |  |

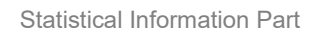

target T2S

INX04 - Multi-criteria search of a set of settlement restrictions

|                        | INX04 – Multi-criteria search of a set of settlement restrictions – Prompt<br>Screen                              |                                                                                                    |
|------------------------|----------------------------------------------------------------------------------------------------|----------------------------------------------------------------------------------------------------|
|                        | Cancelled amount                                                                                                  | Filter to select the inclusive amount up to which can-                                                                                                    |
|                        | to                                                                                                    | <u>celled amount value/s should be included in the out-<br/>put.</u>                                                                                                    |
|                        |                                                                                                    | Must be used in conjunction with:                                                                                                    |
|                        |                                                                                                    | cancelled amount from                                                                                                    |
| Screenshot             | NOVA - Mathies term that search of a set of set term search of a set of set term term term term term term term te | Distance         Original         Solicit         Distance         Original         Solicit         Distance         Distance <thdistance< th=""> <thdistance< th=""> <th< th=""></th<></thdistance<></thdistance<> |
|                        | Illustration 613: INX04 list s                                                                                    | screen                                                                                                    |
| Field De-<br>scription | INX04 – Multi-crit                                                                                                | teria search of a set of settlement restrictions – List<br>Screen                                                                                                    |
|                        | Number of settle-<br>ment restrictions                                                                            | Shows the number of settlement restrictions found<br>matching the critera                                                                                                    |
|                        | (For each restrictio                                                                                              | on matching the selection criteria, one line will be dis-<br>played)                                                                                                    |
|                        | T2S actor instruc-<br>tion reference                                                                              | Shows the reference provided by the T2S actor<br>The reference is built as a hyperlink which leads to<br>the output details screen when clicked.                                                                                                    |
|                        | Intended settlement<br>date                                                                                       | Shows the intended settlement date.<br>Display format is: YYYY-MM-DD                                                                                                    |
|                        | Actual settlement<br><u>date</u>                                                                                  | Shows the actual settlement date.                                                                                                    |
|                        | <u>Settlement status</u>                                                                                          | Shows the settlement status         Possible values:         USET (unsettled)         PSET (partially settled)         SETT (fully settled)                                                                                                    |
|                        | <u>Cancellation status</u>                                                                                        | Shows the cancellation status Possible values: NCAN (not cancelled)                                                                                                    |

INX04 – Multi-criteria search of a set of settlement restrictions

| INX04 – Multi-criteria search of a set of settlement restrictions – List |                                                                                                    |  |
|--------------------------------------------------------------------------|----------------------------------------------------------------------------------------------------|--|
|                                                                          | Screen                                                                                                    |  |
|                                                                          | <u>CANC (cancelled)</u>                                                                                                    |  |
| ISIN code                                                                | Shows the ISIN                                                                                                    |  |
| <u>Original quantity</u>                                                 | Shows the entered settlement quantity.                                                                                                    |  |
| Settled quantity                                                         | Shows the settled settlement quantity.                                                                                                    |  |
| <u>Currency</u>                                                          | Shows the currency code                                                                                                    |  |
| Original amount                                                          | Shows the settlement amount.                                                                                                    |  |
| Settled amount                                                           | Shows the settled settlement amount.                                                                                                    |  |
| <u>Transaction type</u><br><u>code</u>                                   | Shows the transaction type of the settlement restriction.         Possible values:         SRCA (settlement restriction on cash)         SRSE (settlement restriction on securities) |  |
| <u>CSD BIC</u>                                                           | Shows the BIC of the CSD                                                                                                    |  |
| Account owner BIC                                                        | Shows the BIC of the securities account owner as per the SR.                                                                                                    |  |
| <u>Securities account</u><br><u>number</u>                               | Shows the impacted securities account number as per the SR.                                                                                                    |  |
| NCB BIC                                                                  | Shows the parent party BIC of the payment bank (if applicable)                                                                                                    |  |
| Payment bank BIC                                                         | Shows the BIC of the payment bank (if applicable)                                                                                                    |  |
| T2S dedicated cash<br>account number                                     | Shows the impacted T2S dedicated cash account number.                                                                                                    |  |

INX04 - Multi-criteria search of a set of settlement restrictions

### Screenshot

# INX04 - Multi-criteria search of a set of settlement restrictions

| eference information                       |                           |
|--------------------------------------------|---------------------------|
| T2S actor instruction reference            | ANO2792283                |
| tatus information                          |                           |
| Settlement status                          | PSET                      |
| Cancellation status                        | CANC                      |
| imeline information                        |                           |
| Entry date time                            | 2013-06-30 10:23:25,87452 |
| Intended settlement date                   | 2013-06-30                |
| Actual settlement date                     | 2013-06-30                |
| Cancellation date                          |                           |
| ategorisation information                  |                           |
| Movement type                              | CASH                      |
| Restriction processing type from           | Deliverable               |
| Restriction processing type to             | Blocking                  |
| Transaction type code                      | SRCA                      |
| ecurities information                      |                           |
| ISIN code                                  |                           |
| Securities account number                  |                           |
| Settlement type                            |                           |
| Original quantity                          |                           |
| Settled quantity                           |                           |
| Cancelled quantity                         |                           |
| CSD BIC                                    |                           |
| CSD participant BIC                        |                           |
| External CSD BIC                           |                           |
| ash information                            |                           |
| Currency code                              | FUR                       |
| T2S dedicated cash account number          | T2SDCA001                 |
| Original amount                            | 6000 0                    |
| Settled amount                             | 5890.0                    |
| Cancelled amount                           |                           |
|                                            | MARKDEEEXXX               |
| Payment hank BIC                           | PMBKDEFEXXX               |
| rocoss information                         | TMDRDETTXXX               |
|                                            | Ealso                     |
| Priority                                   | Taise 000                 |
| Filolity<br>End of dow contriction release | U00                       |
| End of day restriction release             | raise                     |
|                                            |                           |
| LCMM approval status                       | APPR                      |

#### Illustration 614: INX04 details screen

Field Description

| INX04 – Multi-criteria search of a set of settlement restrictions – Details<br>Screen |                             |  |
|---------------------------------------------------------------------------------------|-----------------------------|--|
|                                                                                       | Reference information       |  |
| T2S actor instruc-Shows the reference provided by the T2S actortion reference         |                             |  |
| Status information                                                                    |                             |  |
| Settlement status                                                                     | Shows the settlement status |  |

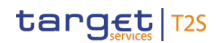

INX04 - Multi-criteria search of a set of settlement restrictions

| INX04 – Multi-criteria search of a set of settlement restrictions – Details |                                                                                                    |  |
|-----------------------------------------------------------------------------|----------------------------------------------------------------------------------------------------|--|
|                                                                             | Screen                                                                                                    |  |
|                                                                             | Possible values:                                                                                                  |  |
|                                                                             | □ <u>USET (unsettled)</u>                                                                                         |  |
|                                                                             | PSET (partially settled)                                                                                          |  |
|                                                                             | □ <u>SETT (fully settled)</u>                                                                                     |  |
| Cancellation status                                                         | Shows the cancellation status                                                                                     |  |
|                                                                             | Possible values:                                                                                                  |  |
|                                                                             | NCAN (not cancelled)                                                                                              |  |
|                                                                             | <u>CANC (cancelled)</u>                                                                                           |  |
|                                                                             | Timeline information                                                                                              |  |
| <u>Entry date time</u>                                                      | Shows the date when the settlement instruction en-<br>tered the T2S system. Display format is: YYYY-MM-           |  |
| Intended eattlement                                                         | Shows the intended actilement date. Display format                                                                |  |
| date                                                                        | Snows the intended settlement date. Display format<br>is: YYYY-MM-DD                                              |  |
| <u>Actual settlement</u><br>date                                            | Shows the actual settlement date, if applicable. Dis-<br>play format is: YYYY-MM-DD                               |  |
| Cancellation date                                                           | Shows the date when the settlement instruction was<br>cancelled, if applicable. Display format is: YYYY-MM-<br>DD |  |
|                                                                             | Categorisation information                                                                                        |  |
| <u>Movement type</u>                                                        | Shows the movement type of the settlement restric-<br>tion.                                                       |  |
|                                                                             | Possible values:                                                                                                  |  |
|                                                                             | <u>CASH (restriction on cash)</u>                                                                                 |  |
|                                                                             | SCTY (restriction on securities)                                                                                  |  |
| Restriction pro-                                                            | Shows the restriction processing type from which the                                                              |  |
| cessing type from                                                           | cash/securities are debited/delivered.                                                                            |  |
|                                                                             | Possible values:                                                                                                  |  |
|                                                                             | <u>Rejection</u>                                                                                                  |  |
|                                                                             | <u>CSD Validation Hold</u>                                                                                        |  |
|                                                                             | □ <u>Reservation</u>                                                                                              |  |
|                                                                             | Blocking                                                                                                    |  |
|                                                                             | Balance Type/Earmarking                                                                                           |  |

INX04 – Multi-criteria search of a set of settlement restrictions

| INY04 – Multi critoria soarch of a sot of sottlement restrictions – Details           |                                                       |  |
|---------------------------------------------------------------------------------------|-------------------------------------------------------|--|
| INXU4 – Multi-criteria search of a set of settlement restrictions – Details<br>Screen |                                                       |  |
|                                                                                       | Earmarking for Auto-collateralisation                 |  |
|                                                                                       | □ <u>Deliverable</u><br>□ Collateralised              |  |
|                                                                                       |                                                       |  |
|                                                                                       | CoSD Blocking                                         |  |
| Restriction pro-                                                                      | Shows the restriction processing type to which the    |  |
| cessing type to                                                                       | cash/securities are credited/received.                |  |
|                                                                                       | Possible values:                                      |  |
|                                                                                       | □ <u>Rejection</u>                                    |  |
|                                                                                       | <u>CSD Validation Hold</u>                            |  |
|                                                                                       | □ <u>Reservation</u>                                  |  |
|                                                                                       | Blocking                                              |  |
|                                                                                       | Balance Type/Earmarking                               |  |
|                                                                                       | Earmarking for Auto-collateralisation                 |  |
|                                                                                       | Deliverable                                           |  |
|                                                                                       | □ <u>Collateralised</u>                               |  |
|                                                                                       | CoSD blocking                                         |  |
| Transaction type                                                                      | Shows the transaction type of the settlement restric- |  |
| <u>code</u>                                                                           | tion.                                                 |  |
|                                                                                       | Possible values:                                      |  |
|                                                                                       | SRCA (settlement restriction on cash)                 |  |
|                                                                                       | SRSE (settlement restriction on securities)           |  |
| Securities information                                                                |                                                       |  |
| (Please note. that this part will only be filled for restrictions on securities)      |                                                       |  |
| ISIN code                                                                             | Shows the ISIN.                                       |  |
| Securities account                                                                    | Shows the impacted securities account number as       |  |
| <u>numper</u>                                                                         | per the SI.                                           |  |
| <u>Settlement type</u>                                                                | Snows the settlement type.                            |  |
|                                                                                       |                                                       |  |
|                                                                                       |                                                       |  |
|                                                                                       | Chows the original settlement suggities               |  |
|                                                                                       | Shows the original settlement quantity.               |  |
| Settled quantity                                                                      | Snows the settled settlement quantity.                |  |

INX04 – Multi-criteria search of a set of settlement restrictions

| INX04 – Multi-crite                  | ria search of a set of settlement restrictions – Details<br>Screen     |  |
|--------------------------------------|------------------------------------------------------------------------|--|
| Cancelled quantity                   | Shows the unsettled quantity if the SI is not com-<br>pletely settled. |  |
|                                      | Securities party information                                           |  |
| CSD BIC                              | Shows the BIC of the CSD                                               |  |
| CSD participant BIC                  | Shows the BIC of the CSD participant.                                  |  |
| External CSD BIC                     | Shows the BIC of the external CSD (ECSD)                               |  |
|                                      | Cash information                                                       |  |
| (Please note, that                   | t this part will only be filled for restrictions on cash)              |  |
| Currency code                        | Shows the currency code.                                               |  |
| T2S dedicated cash<br>account number | Shows the impacted T2S dedicated cash account number.                  |  |
| Original amount                      | Shows the original settlement amount.                                  |  |
| Settled amount                       | Shows the settled settlement amount.                                   |  |
| Cancelled amount                     | Shows the cancelled amount if the SR did not reach full settlement.    |  |
| NCB BIC                              | Shows the parent party BIC of the payment bank (if applicable)         |  |
| Payment bank BIC                     | Shows the BIC of the payment bank                                      |  |
| Process information                  |                                                                        |  |
| <u>CoSD blocking</u>                 | Shows whether the restriction relates to a CoSD blocking.              |  |
|                                      | Possible values:                                                       |  |
|                                      | □ False                                                                |  |
|                                      | □ <u>True</u>                                                          |  |
| <u>Priority</u>                      | Shows the priority.                                                    |  |
|                                      | Possible values:                                                       |  |
|                                      | □ <u>0001 (reserved)</u>                                               |  |
|                                      | □ <u>0002 (top)</u>                                                    |  |
|                                      | □ <u>0003 (hiah)</u>                                                   |  |
|                                      | □ <u>0004 (normal)</u>                                                 |  |
| End of dav restric-                  | Shows whether the restriction relates to an end of day                 |  |
| tion release                         | restriction release.                                                   |  |
|                                      | Possible values:                                                       |  |

| INX04 – Multi-criteria search of a set of settlement restrictions – Details<br>Screen |                                 |  |  |
|---------------------------------------------------------------------------------------|---------------------------------|--|--|
|                                                                                       | □ <u>False</u>                  |  |  |
|                                                                                       | □ <u>True</u>                   |  |  |
| LCMM information                                                                      |                                 |  |  |
| LCMM approval                                                                         | Shows the LCMM approval status. |  |  |
| <u>status</u>                                                                         | Possible values:                |  |  |
|                                                                                       | APPR (approved (default value)) |  |  |
|                                                                                       | AWAP (awaiting approval)        |  |  |
|                                                                                       | □ <u>REJT (rejected)</u>        |  |  |
|                                                                                       | □ <u>RVKD (revoked)</u>         |  |  |
|                                                                                       |                                 |  |  |

5.7.3.5 INX05 – Liquidity transfers

| Context of | This report shows the cash activity for all finalised liquidity transfers (LT) at        |  |  |
|------------|------------------------------------------------------------------------------------------|--|--|
| Usage      | CB. PB or T2S dedicated cash account level. during a selected period of                  |  |  |
|            | <u>time. The volume of finalised liquidity transfers per transaction category /</u>      |  |  |
|            | transaction sub-category / underlying transfer type, together with the ag-               |  |  |
|            | gregated instructed and actual settled values, are shown.                                |  |  |
|            | This report can be used by CB and PB users.                                              |  |  |
| Report     | This report can be reached in the following way:                                         |  |  |
| Access     | <u>Team Content &gt;&gt; Predefined Reports &gt;&gt; T2S Instructions &gt;&gt; INX05</u> |  |  |

| target       |                             | Statistical Information Part   |
|--------------|-----------------------------|--------------------------------|
| Services 125 |                             | Predefined reports             |
|              |                             | INX05 – Liquidity transfers    |
| Screenshot   | INX05 - Liquidity transfers |                                |
|              | Date from *                 | <date from=""> V</date>        |
|              | Date to *                   | <date to=""> V</date>          |
|              | Currency *                  | <currency> V</currency>        |
|              | Party BIC                   | <party bic=""> V</party>       |
|              | T2S DCA number              | <account number="">V</account> |

Illustration 615: INX05 prompt screen

| Field | De-  |
|-------|------|
| scrip | tion |

| INX05 – Liquidity transfers – Prompt Screen |                                                                                                    |  |  |
|---------------------------------------------|----------------------------------------------------------------------------------------------------|--|--|
| <u>Date From</u>                            | You can select the date by clicking on the calen-<br>dar.<br>This field is mendatory                                                                                             |  |  |
| <u>Date To</u>                              | You can select the end date of the period. for<br>which the report should contain the data by click-<br>ing on the calendar.                                                     |  |  |
|                                             | For valid report results, the current day cannot be selected.<br>This field is mandatory.                                                                                        |  |  |
| <u>Currency</u>                             | You can use this drop-down field to select the<br>currency.<br>This field is mandatory.                                                                                          |  |  |
| <u>Party BIC</u>                            | You can use this drop-down field to select one or<br>several party BIC. This field will show all related<br>BICs, which belong to the default data scope of<br>the user's party. |  |  |
|                                             | This field is optional.                                                                                                    |  |  |
| <u>T2S DCA number</u>                       | You can use this drop-down field to select one or<br>several T2S DCA numbers. This field will show all<br>related T2S DCAs, which belong to default data                         |  |  |

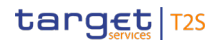

### INX05 – Liquidity transfers – Prompt Screen

scope of the user's party and which belong to the parties selected in field "Party BIC". If no Party BICs are selected, this field shows all T2S DCA numbers beloging to the default data sope of the user's party.

This field is optional.

# target T2S

INX05 - Liquidity transfers

### **Screenshot**

| Insection                                         | Transaction                                                                                                    | Underhiere                                                                                                    |                                                                                                    | Volume                                                                                                    | of liquicity tran                                                                                                    | alera                                                                                                    |                                                                                                    |                                                                                                    | Value acts                                                                   |
|---------------------------------------------------|----------------------------------------------------------------------------------------------------|----------------------------------------------------------------------------------------------------|----------------------------------------------------------------------------------------------------|----------------------------------------------------------------------------------------------------|----------------------------------------------------------------------------------------------------|----------------------------------------------------------------------------------------------------|----------------------------------------------------------------------------------------------------|----------------------------------------------------------------------------------------------------|------------------------------------------------------------------------------|
| catagory                                          | and-category                                                                                                    | transfer type                                                                                                    | Totally<br>petited                                                                                                | Partially<br>settled                                                                                                    | Totally<br>cancelled                                                                                                    | Rejected                                                                                                    | Revoked                                                                                                    | Value of transfers                                                                                                    | transfer                                                                     |
|                                                   | EQLT.                                                                                                    | Immediate                                                                                                    | 0                                                                                                    | 0                                                                                                    | 0                                                                                                    | 0                                                                                                    | 0                                                                                                    | 0.00                                                                                                    |                                                                              |
|                                                   |                                                                                                    | Standing                                                                                                    |                                                                                                    |                                                                                                    | a                                                                                                    |                                                                                                    | D                                                                                                    | 0.00                                                                                                    |                                                                              |
|                                                   | LOTE                                                                                                    | Predeficed                                                                                                    | -                                                                                                    |                                                                                                    |                                                                                                    |                                                                                                    | -                                                                                                    | 0.00                                                                                                    |                                                                              |
| LOTR                                              |                                                                                                    | Incoding                                                                                                    |                                                                                                    | -                                                                                                    |                                                                                                    |                                                                                                    |                                                                                                    | 0.00                                                                                                    |                                                                              |
|                                                   |                                                                                                    |                                                                                                    |                                                                                                    | -                                                                                                    |                                                                                                    |                                                                                                    |                                                                                                    |                                                                                                    |                                                                              |
|                                                   | LITAC                                                                                                    | standing.                                                                                                    |                                                                                                    |                                                                                                    |                                                                                                    | , i i                                                                                                    |                                                                                                    | 000                                                                                                    |                                                                              |
|                                                   |                                                                                                    | Predefined                                                                                                    | U                                                                                                    | e                                                                                                    | 0                                                                                                    | U                                                                                                    | 0                                                                                                    | 0.00                                                                                                    |                                                                              |
|                                                   | ALOP                                                                                                    | Innediate                                                                                                    | 0                                                                                                    | 0                                                                                                    | 9                                                                                                    | 0                                                                                                    | 0                                                                                                    | 00.0                                                                                                    |                                                                              |
| TCAT                                              | CARL                                                                                                    | Standing                                                                                                    | U                                                                                                    | 0                                                                                                    | 0                                                                                                    | U                                                                                                    | D                                                                                                    | 0.00                                                                                                    |                                                                              |
|                                                   | MPOR                                                                                                    | Immediate                                                                                                    | U                                                                                                    | 0                                                                                                    | 0                                                                                                    | U                                                                                                    | D                                                                                                    | 0.00                                                                                                    |                                                                              |
|                                                   | Total                                                                                                    |                                                                                                    | . 0                                                                                                    | •                                                                                                    | 9                                                                                                    | 0                                                                                                    | 8                                                                                                    | 00.3                                                                                                    |                                                                              |
|                                                   |                                                                                                    |                                                                                                    |                                                                                                    |                                                                                                    |                                                                                                    |                                                                                                    |                                                                                                    |                                                                                                    |                                                                              |
| han at an                                         | han also                                                                                                    | Il and the lot of the lot of the  |                                                                                                    | Volume                                                                                                    | of liquidity trai                                                                                                    | sfers                                                                                                    | ad by transfer                                                                                                    |                                                                                                    | Nature and                                                                   |
| category                                          | web-cufugory                                                                                                    | transfer type                                                                                                    | Totally<br>settled                                                                                                | Partially                                                                                                    | Totally<br>cancelled                                                                                                    | Rejected                                                                                                    | Revoked                                                                                                    | Value of transfers                                                                                                    | inanale                                                                      |
|                                                   | EOLT                                                                                                    | Immedicie                                                                                                    | 0                                                                                                    | 0                                                                                                    | 9                                                                                                    | 0                                                                                                    | D                                                                                                    | 0.00                                                                                                    |                                                                              |
|                                                   |                                                                                                    | Standing                                                                                                    | 80                                                                                                    |                                                                                                    | 0                                                                                                    | 0                                                                                                    | 6                                                                                                    | 10827683.0801.01                                                                                                    | 14827089480                                                                  |
|                                                   | LOTE                                                                                                    | Fredericad                                                                                                    |                                                                                                    |                                                                                                    | 22                                                                                                    |                                                                                                    | -                                                                                                    | 222000020000.00                                                                                                    |                                                                              |
| LOTR                                              |                                                                                                    | Inconductor                                                                                                    |                                                                                                    |                                                                                                    |                                                                                                    |                                                                                                    |                                                                                                    |                                                                                                    |                                                                              |
|                                                   |                                                                                                    |                                                                                                    |                                                                                                    | 1                                                                                                    |                                                                                                    |                                                                                                    |                                                                                                    |                                                                                                    | 1000                                                                         |
|                                                   | L 1AC                                                                                                    | atonding                                                                                                    | n                                                                                                    | •                                                                                                    | a                                                                                                    |                                                                                                    | D                                                                                                    | Pro                                                                                                    |                                                                              |
|                                                   |                                                                                                    | Predefined                                                                                                    | 1                                                                                                    | •                                                                                                    | 0                                                                                                    | 1                                                                                                    | p                                                                                                    | 004                                                                                                    |                                                                              |
| SIND                                              | SIND                                                                                                    | Standing                                                                                                    | 2                                                                                                    | 0                                                                                                    |                                                                                                    |                                                                                                    |                                                                                                    | 20106.00                                                                                                    | 2010                                                                         |
|                                                   | ALOP.                                                                                                    | Immediate                                                                                                    | 0                                                                                                    | 0                                                                                                    | 0                                                                                                    | 0                                                                                                    | D                                                                                                    | 0.00                                                                                                    |                                                                              |
| TGAT                                              | CARL                                                                                                    | Standing                                                                                                    | 2                                                                                                    | •                                                                                                    | 0                                                                                                    | . v                                                                                                    | D                                                                                                    | 4555.35                                                                                                    | 43.5                                                                         |
|                                                   | MOOR                                                                                                    | Standing                                                                                                    | 1                                                                                                    | 0                                                                                                    | 0                                                                                                    | 0                                                                                                    | D                                                                                                    | 100.00                                                                                                    | 10                                                                           |
|                                                   |                                                                                                    | Immediate                                                                                                    | D.                                                                                                    | 0                                                                                                    | 0                                                                                                    | 0                                                                                                    | D                                                                                                    | 0.00                                                                                                    |                                                                              |
|                                                   | Tata                                                                                                    |                                                                                                    | 81                                                                                                    | 4                                                                                                    | 22                                                                                                    | D                                                                                                    | 1                                                                                                    | 55188777585856555                                                                                                    | 14870-0412                                                                   |
|                                                   |                                                                                                    |                                                                                                    |                                                                                                    |                                                                                                    |                                                                                                    |                                                                                                    |                                                                                                    |                                                                                                    |                                                                              |
|                                                   |                                                                                                    |                                                                                                    |                                                                                                    | Volume                                                                                                    | of liquidita tran                                                                                                    | Internal liqui<br>alera                                                                                               | dity transfer                                                                                                    |                                                                                                    | list or and                                                                  |
| catagory                                          | mib-catagory                                                                                                    | transfer type                                                                                                    | Tetally                                                                                                    | Partially                                                                                                    | Totaly                                                                                                    | Rejected                                                                                                    | Revoked                                                                                                    | Value of transfers                                                                                                    | transfe                                                                      |
|                                                   | COLT                                                                                                    | Immediate                                                                                                    | 0                                                                                                    | 6                                                                                                    | 0                                                                                                    | 0                                                                                                    | p                                                                                                    | 0.00                                                                                                    |                                                                              |
|                                                   |                                                                                                    | Standing                                                                                                    |                                                                                                    |                                                                                                    | đ                                                                                                    |                                                                                                    | D                                                                                                    | DUD                                                                                                    |                                                                              |
|                                                   | 1078                                                                                                    | Dradadicad                                                                                                    |                                                                                                    | -                                                                                                    |                                                                                                    |                                                                                                    |                                                                                                    | 0.00                                                                                                    |                                                                              |
| LOTR                                              |                                                                                                    |                                                                                                    |                                                                                                    | -                                                                                                    |                                                                                                    | 1                                                                                                    |                                                                                                    | 0.00                                                                                                    |                                                                              |
|                                                   |                                                                                                    | in mediate                                                                                                    |                                                                                                    | -                                                                                                    | u                                                                                                    |                                                                                                    |                                                                                                    |                                                                                                    |                                                                              |
|                                                   | LITHO                                                                                                    | Standing                                                                                                    | 6                                                                                                    | •                                                                                                    | 0                                                                                                    | 9                                                                                                    | 0                                                                                                    | 0.00                                                                                                    |                                                                              |
|                                                   |                                                                                                    | Predchined                                                                                                    | 0                                                                                                    | 0                                                                                                    | 0                                                                                                    | 0                                                                                                    | 0                                                                                                    | 0.00                                                                                                    |                                                                              |
|                                                   | ALOP.                                                                                                    | Innedbre                                                                                                    | 0                                                                                                    | 0                                                                                                    | 0                                                                                                    | 0                                                                                                    | D                                                                                                    | 0.00                                                                                                    |                                                                              |
| TOAT                                              | CARL                                                                                                    | Standing                                                                                                    | 0                                                                                                    | 0                                                                                                    | 0                                                                                                    |                                                                                                    | D                                                                                                    | 0.00                                                                                                    |                                                                              |
|                                                   |                                                                                                    |                                                                                                    |                                                                                                    |                                                                                                    |                                                                                                    |                                                                                                    |                                                                                                    |                                                                                                    |                                                                              |
|                                                   | NPOR                                                                                                    | Immedicie                                                                                                    | U                                                                                                    |                                                                                                    | U.                                                                                                    | 0                                                                                                    | D                                                                                                    | 0.00                                                                                                    |                                                                              |
|                                                   | Total                                                                                                    | Innedicia                                                                                                    | U<br>0                                                                                                    | 0                                                                                                    | 0                                                                                                    | U<br>0                                                                                                    | 0                                                                                                    | 0.00                                                                                                    |                                                                              |
|                                                   | NIPOR<br>Total                                                                                                    | innedicie                                                                                                    | . 0                                                                                                    |                                                                                                    | 0                                                                                                    | 0                                                                                                    | 0                                                                                                    | 0.00                                                                                                    |                                                                              |
|                                                   | Total                                                                                                    | innedicie                                                                                                    | 0                                                                                                    | •                                                                                                    | 0<br>0                                                                                                    | U<br>O<br>To                                                                                                    | 0<br>6                                                                                                    | 0.00                                                                                                    |                                                                              |
| Transation                                        | NEFOR<br>Total                                                                                                    | Underlying                                                                                                    | U<br>C<br>Tota bj                                                                                                 | 0<br>8<br>Volume<br>Partialiy                                                                                                    | 0<br>0<br>of liquicity tran<br>Total y                                                                                                    | U<br>O<br>To<br>stars                                                                                                 | D<br>C<br>Col                                                                                                    | U.C.<br>0.00<br>Value of transfers                                                                                                    | Value aotr                                                                   |
| francistion<br>extra y                            | NEFOR<br>Total<br>Transcution<br>sub-oflagory                                                                         | Underlying<br>Date for                                                                                                    | U<br>C<br>Tota It/<br>setted                                                                                      | C<br>S<br>Volume<br>Partially<br>settled                                                                                            | 0<br>of liquicity tran<br>Total y<br>cancel ied                                                                                               | U<br>O<br>For<br>Rejected                                                                                             | D<br>C<br>G<br>Revoluted                                                                                                    | 0.00<br>0.00<br>Value of transfers                                                                                                    | Value and<br>transfe                                                         |
| Transation<br>editory                             | Total<br>Total<br>Transaction<br>sele-adagety<br>EDLT                                                                 | Incredicie<br>Underlying<br>Dranofer type<br>Incredicie                                                                                                    | U<br>C<br>Tota IV<br>setted<br>D                                                                                  | 0<br>Volume<br>Partially<br>settled<br>0                                                                                            | 0<br>of liquicity tran<br>Total y<br>cancel ed<br>0                                                                                           | U<br>6<br>efere<br>Reposed<br>0                                                                                       | D<br>D<br>Let<br>Revoked<br>D                                                                                                    | 0.00<br>0.00<br>Value of transfers<br>0.00                                                                                                    | Value aot<br>transfe                                                         |
| Transation<br>extrans                             | NIFCR<br>Total<br>Transaction<br>sub-adagery<br>EDLT                                                                  | Unstredicts<br>Underlying<br>Unstrikt type<br>Instreducts<br>Standing                                                                                                    | U<br>Tota k/<br>setted<br>0                                                                                       | 0<br>8<br>Volume<br>Partaly<br>aetted<br>0                                                                                          | 0<br>of liquicity tran<br>Total y<br>cancel ied<br>0                                                                                          | U<br>O<br>Store<br>Reposted<br>D                                                                                      | D<br>B<br>Revolved<br>D<br>D                                                                                                    | 0.00<br>0.00<br>Value of considera<br>0.00<br>1 08/70/04/04 04                                                                                                | Value ant<br>transfe<br>14377060436                                          |
| Transation<br>editypy                             | NETOR<br>Total<br>Transportion<br>sub-offagery<br>EDUT<br>LOTR                                                        | Encredicts                                                                                                    | U<br>Totally<br>settled<br>0<br>Sri<br>0                                                                          | C<br>S<br>Volume<br>Partially<br>actied<br>C<br>C                                                                                   | 0<br>of liquicity tran<br>Total y<br>cancelled<br>0<br>0<br>22                                                                                | U<br>Stars<br>Pogeolad<br>O<br>O                                                                                      | D<br>B<br>Revolution<br>D<br>D<br>D                                                                                                    | 0.00<br>0.00<br>Value of counsiliers<br>0.00<br>108270331991.01<br>2200000000000 00                                                                           | Value au<br>transfe<br>1487068488                                            |
| Transaction<br>extragacy<br>LQTR                  | NETOR<br>Total<br>Transation<br>sub-adapty<br>EDLT<br>LOTR                                                            | Immediate<br>Lindivitying<br>Lancies type<br>Immediate<br>Standing<br>Predetired<br>Immediate                                                                                                    | U<br>Totally<br>settled<br>0<br>90<br>0<br>0                                                                      | 0<br>Volume<br>Partally<br>actied<br>0<br>0<br>0<br>4                                                                               | 0<br>of liquicity tran<br>Total y<br>cancel ed<br>0<br>0<br>22<br>0                                                                           | U<br>Sfore<br>Popented<br>0<br>0<br>0                                                                                 | D<br>Col<br>Revaluat<br>D<br>D<br>D<br>D                                                                                                    | Value of transfers<br>D 00<br>108270331991.90<br>22000.00                                                                                                    | Value and<br>Isansle<br>14877769189<br>12300                                 |
| Economics<br>extrapoy                             | NIFOR<br>Total<br>Transation<br>sub-adapety<br>EDLT<br>LOTR                                                           | Easterlying<br>Date for type<br>Incrediate<br>Standing<br>Predefined<br>Incrediate<br>Standing                                                                                                    | U<br>Totalkj<br>settled<br>D<br>Sri<br>D                                                                          | 0<br>Volume<br>Partally<br>acted<br>0<br>0<br>0<br>4                                                                                | 0<br>offiguichy tran<br>Total y<br>cancelled<br>0<br>0<br>22<br>0<br>0                                                                        | U<br>eters<br>Rejected<br>0<br>0<br>0<br>0                                                                            | tel<br>Revoluted<br>D<br>D<br>D<br>D<br>D                                                                                                    | UND<br>E.00<br>Value of constants<br>D.00<br>1 027723 - Sol Al<br>27000mc00mc re<br>22000.00<br>0 0 00                                                        | Value and<br>Isanske<br>14877768188<br>1230                                  |
| Economics<br>extractor<br>LQTR                    | NETOR<br>Total<br>Total<br>Total<br>Total<br>Seb adaptory<br>EDLT<br>LOTR<br>LOTR                                     | Entrodicts Electrolyting Electrolyting Electrolyting Electrolyting Productioned Introducts Standing Productioned Introducts Standing Productioned Interventioned Interventi | U<br>Totalkj<br>setted<br>D<br>Sr<br>D<br>O<br>O                                                                  | C<br>Volume<br>Pardally<br>actied<br>C<br>C<br>C<br>C<br>C<br>C<br>C<br>C<br>C<br>C<br>C<br>C<br>C<br>C<br>C<br>C<br>C<br>C<br>C    | 0<br>offiguichy tran<br>Total p<br>cancelled<br>0<br>22<br>0<br>0<br>0                                                                        | U<br>efers<br>Rejected<br>0<br>0<br>0<br>0<br>0<br>0<br>0<br>0<br>0<br>0<br>0<br>0<br>0<br>0<br>0<br>0<br>0<br>0<br>0 | tel<br>Revaled<br>D<br>D<br>D<br>D<br>D<br>D                                                                                                    | 0.00<br>0.00<br>Walke of considera<br>0.00<br>1.1027728-1911 At<br>27000000000000000<br>0.00<br>0.00<br>0.00                                                  | Value and<br>Isanske<br>148°7765466<br>1200                                  |
| Reasonation<br>collegacy<br>LQTR<br>STAD          | NETOR<br>Total<br>Total<br>Total<br>Total<br>Seb of types<br>EDLT<br>LOTR<br>LOTR                                     | Emericals<br>Electrolyting<br>Descriptions<br>Incredicts<br>Standing<br>Predetixed<br>Incredicts<br>Standing<br>Predetixed<br>Standing                                                                                                    | U<br>Tota h/<br>settes<br>D<br>Si<br>O<br>O<br>O<br>O<br>O<br>O<br>O<br>O                                         | 0<br>Volume<br>Partiality<br>sattled<br>0<br>0<br>0<br>0<br>0<br>0<br>0<br>0<br>0<br>0<br>0<br>0<br>0<br>0<br>0<br>0<br>0<br>0<br>0 | U<br>Offiguishy tran<br>Totaly<br>cancelled<br>0<br>0<br>22<br>U<br>0<br>0<br>0                                                               | U<br>elars<br>Repoted<br>0<br>0<br>0<br>0<br>0                                                                        | E Faring Control of Control of Co | 0.00<br>0.00<br>Value of considera<br>0.00<br>14227020-001 At<br>22000.00<br>0.00<br>0.00<br>0.00<br>0.00<br>0.00                                             | Value and<br>Isansie<br>148°7765466<br>12200                                 |
| Kranscartion<br>collegary<br>LQTR<br>STAD         | Total Total Total Transporter Seb collegery EDUT LOTR LTWC STMD ALOP                                                  | East-tying<br>DataSet type<br>Incredicts<br>Standing<br>Predeticed<br>Incredicts<br>Standing<br>Predeficed<br>Standing                                                                                                    | U<br>Tota by<br>serific<br>Sr<br>U<br>U<br>U<br>U                                                                 | Volume<br>Partial h<br>astiled<br>0<br>0<br>4<br>0<br>0                                                                             | U<br>Of liquidhy mar<br>Totaly<br>canceled<br>0<br>0<br>22<br>U<br>0<br>0<br>0                                                                | U<br>ellers<br>Reposted<br>0<br>0<br>0<br>0<br>0                                                                      | b<br>Revented<br>D<br>D<br>D<br>D<br>D                                                                                                    | 0.00<br>0.00<br>Value of standars<br>0.00<br>14277024-991 M<br>27003040003040 /0<br>22000.00<br>0.00<br>0.00<br>0.00<br>0.00<br>0.00                          | Value and<br>Frankle<br>14877769488<br>12300<br>2230                         |
| Romoution<br>externo<br>LQTR<br>BIND              | NETOR<br>Total<br>Total States<br>web schargery<br>EDLT<br>LOTR<br>LOTR<br>LTWC<br>KINKO<br>ALOP                      | Innedials<br>Limit-tying<br>Limit-tying<br>Limit-type<br>Innedials<br>Standing<br>Predeficed<br>Standing<br>Predeficed<br>Standing                                                                                                    | U<br>0<br>0<br>sentes<br>0<br>0<br>0<br>0<br>0<br>0<br>0<br>0<br>0<br>0<br>0<br>0<br>0<br>0                       | Volume<br>Partiality<br>active<br>0<br>0<br>0<br>0<br>0<br>0<br>0<br>0<br>0<br>0<br>0<br>0<br>0<br>0<br>0<br>0<br>0<br>0<br>0       | 0<br>of liquidhy tran<br>Totaly<br>cancelland<br>0<br>0<br>222<br>0<br>0<br>0<br>0<br>0<br>0                                                  | U<br>efere<br>Repeted<br>0<br>0<br>0<br>0<br>0<br>0<br>0<br>0<br>0<br>0<br>0<br>0<br>0<br>0<br>0<br>0<br>0<br>0<br>0  | b<br>Farronical<br>D<br>D<br>D<br>D<br>D<br>D<br>D<br>D<br>D<br>D<br>D<br>D<br>D<br>D<br>D<br>D<br>D<br>D<br>D                                                                                                    | 0.00<br>0.00<br>Value of cranafers<br>0.00<br>14297728-9394 64<br>22009/WCCO3WR /re<br>22000.00<br>0.00<br>0.00<br>20100.00                                   | Value ant<br>Transfer<br>14877763456<br>12300<br>2310                        |
| Roarcastica<br>extraory<br>LQTR<br>KIMO<br>TCAT   | NECK<br>Total<br>Transation<br>web-shapey<br>EDL1<br>LOTR<br>LTAC<br>STRO<br>ALOP<br>CARL                             | Inmedials<br>Underlying<br>Danolet type<br>Inmedials<br>Standing<br>Predefined<br>Inmedials<br>Standing<br>Predefined<br>Standing<br>Inmedials<br>Standing                                                                                                    | 0<br>9<br>7<br>19<br>19<br>19<br>19<br>10<br>10<br>10<br>10<br>10<br>10<br>10<br>10<br>10<br>10<br>10<br>10<br>10 | Volume<br>Partiality<br>active<br>0<br>0<br>0<br>0<br>0<br>0<br>0<br>0<br>0<br>0<br>0<br>0<br>0<br>0<br>0<br>0<br>0<br>0            | U<br>of liquidhy tran<br>Total y<br>cancelled<br>0<br>0<br>0<br>22<br>U<br>0<br>0<br>0<br>0<br>0<br>0<br>0<br>0<br>0<br>0<br>0<br>0<br>0<br>0 | U<br>efere<br>Repeted<br>0<br>0<br>0<br>0<br>0<br>0<br>0<br>0<br>0<br>0<br>0<br>0<br>0<br>0<br>0<br>0<br>0<br>0<br>0  | ted<br>Revolved<br>D<br>D<br>D<br>D<br>D<br>D<br>D<br>D<br>D<br>D<br>D<br>D<br>D<br>D<br>D<br>D<br>D                                                                                                    | 0.00<br>0.00<br>0.00<br>0.00<br>0.00<br>0.00<br>0.00<br>0.0                                                                                                   | Value and<br>Transfer<br>14270763480<br>12200<br>2210<br>2310                |
| Transaction<br>entrypy<br>LQTR<br>STMD<br>TCAT    | NETOR<br>Table<br>Transation<br>sub-subgery<br>EDUT<br>LOTIR<br>UTV/C<br>SIMO<br>ALOP<br>CARL<br>MPOR                 | Immedials<br>Elasticiping<br>Danoles type<br>Immedials<br>Standing<br>Production<br>Standing<br>Production<br>Standing<br>Production<br>Standing<br>Immedials<br>Standing<br>Immedials<br>Standing<br>Immedials                                                                                                    | 0<br>Toos by<br>settled<br>0<br>8<br>0<br>0<br>0<br>0<br>0<br>0<br>0<br>0<br>0<br>0<br>0<br>0<br>0                | 0<br>8<br>Volume<br>2<br>0<br>0<br>0<br>0<br>0<br>0<br>0<br>0<br>0<br>0<br>0<br>0<br>0<br>0<br>0<br>0<br>0<br>0                     | 0<br>0<br>0<br>0<br>0<br>0<br>0<br>0<br>0<br>0<br>0<br>0<br>0<br>0                                                                            | U<br>efers<br>Reported<br>0<br>0<br>0<br>0<br>0<br>0<br>0<br>0<br>0<br>0<br>0<br>0<br>0<br>0<br>0<br>0<br>0<br>0<br>0 | bat<br>Revolved<br>D<br>D<br>D<br>D<br>D<br>D<br>D<br>D<br>D<br>D<br>D<br>D<br>D<br>D<br>D<br>D<br>D<br>D<br>D                                                                                                    | 0.00<br>0.00<br>1/2014/00 (manuface<br>0.00<br>1/00/2014/00 (manuface<br>22000/00/00<br>0.00<br>0.00<br>0.00<br>0.00<br>0.00<br>0.                            | Value and<br>Transfer<br>44270168-080<br>12200<br>2210<br>2310<br>4950<br>10 |
| Transaction<br>extrapoly<br>LQTR<br>BINKO<br>TCAT | RECR<br>Table<br>Resecution<br>table.stopery<br>EOLT<br>LOTR<br>LOTR<br>LOTR<br>LOTR<br>STROP<br>ALOP<br>CARL<br>MOOR | Introduce<br>Intervention<br>Introduce<br>Standing<br>Predefined<br>Introduce<br>Standing<br>Predefined<br>Standing<br>Introduce<br>Standing<br>Introduce<br>Standing<br>Introduce<br>Standing<br>Introduce<br>Standing<br>Introduce                                                                                                    | 0<br>0<br>1000 by<br>senter<br>0<br>0<br>0<br>0<br>0<br>0<br>0<br>0<br>0<br>0<br>0<br>0<br>0                      | 0<br>Volume<br>Partial k<br>actied<br>0<br>0<br>0<br>0<br>0<br>0<br>0<br>0<br>0<br>0<br>0<br>0<br>0                                 | 0<br>af ligst chy mar<br>Tonal y<br>cancelled<br>0<br>0<br>0<br>0<br>0<br>0<br>0<br>0<br>0<br>0<br>0<br>0<br>0                                | 0<br>6000<br>80000000<br>0<br>0<br>0<br>0<br>0<br>0<br>0<br>0<br>0<br>0<br>0<br>0                                     | Exi<br>Revolution<br>D<br>D<br>D<br>D<br>D<br>D<br>D<br>D<br>D<br>D<br>D<br>D<br>D<br>D<br>D<br>D<br>D<br>D<br>D                                                                                                    | 0.00<br>0.00<br>Value of standars<br>0.00<br>1427020-991 M<br>2700304003040 M<br>2700304003040 M<br>0.00<br>0.00<br>0.00<br>0.00<br>0.00<br>0.00<br>0.00<br>0 | Value and<br>Hamile<br>14877059488<br>12200<br>2310<br>4059<br>10            |

Illustration 616: INX05 output screen

## Field Description

| INX05 – Liquidity transfers – Output Screen |                                                        |  |  |
|---------------------------------------------|--------------------------------------------------------|--|--|
| Inbound liquidity transfers                 |                                                        |  |  |
| Transaction cat-                            | Shows the transaction category of the liquidity trans- |  |  |
| egory <u>fer.</u>                           |                                                        |  |  |
|                                             | Possible values are:                                   |  |  |

| INXC                    | 5 – Liquidity transfers – Output Screen                                                                         |
|-------------------------|----------------------------------------------------------------------------------------------------|
|                         | □ LQTR                                                                                                    |
|                         | □ <u>TCAT</u>                                                                                                   |
| Transaction sub-        | Shows the transaction sub-category of the liquidity                                                             |
| <u>category</u>         |                                                                                                    |
|                         | Possible values are:                                                                                            |
|                         |                                                                                                    |
|                         |                                                                                                    |
|                         |                                                                                                    |
|                         |                                                                                                    |
|                         |                                                                                                    |
|                         | D MPOR                                                                                                    |
| Underlying transfer     | Shows the underlying transfer type of the liquidity transfer                                                    |
|                         | Possible values are:                                                                                            |
|                         | Standing                                                                                                    |
|                         |                                                                                                    |
|                         |                                                                                                    |
| Totally, a stille d     | Immediate A source of all finalized inhound I. To which have been                                               |
| <u>I otally settled</u> | A count of all finalised inbound LTS which have been<br>totally settled, per transaction category / transaction |
|                         | sub-category / underlying transaction type.                                                                     |
| Partially settled       | A count of all finalised inbound LTs which have been                                                            |
|                         | only partially settled, per transaction category / trans-<br>action sub-category / underlying transaction type. |
| Totally cancelled       | A count of all finalised inbound LTs which have been                                                            |
|                         | totally cancelled (ie. no settlement at all), per transac-                                                      |
|                         | tion category / transaction sub-category / underlying                                                           |
| Rejected                | A sound of all finalized inhound I. To which were raise                                                         |
| <u>Nelected</u>         | ted before settlement, per transaction category /                                                               |
|                         | transaction sub-category / underlying transaction                                                               |
|                         | type.                                                                                                    |
| <u>Revoked</u>          | A count of all finalised inbound LTs which were re-                                                             |
|                         | voked after settlement. per transaction category /                                                              |
|                         | transaction sub-category / underlying transaction                                                               |
|                         | <u>1180.</u>                                                                                                    |

| INX                        | 05 – Liquidity transfers – Output Screen                                                                                                    |
|----------------------------|----------------------------------------------------------------------------------------------------|
| <u>Value of transfers</u>  | Sum of the original instructed transfer amounts of all<br>finalised inbound LTs, per transaction category /<br>transaction sub-category / underlying transaction<br>type. |
| Value actually             | Sum of the actual settled amounts of all finalised in-                                                                                                    |
| transferred                | bound LTs. per transaction category / transaction<br>sub-category / underlying transaction type.                                                                          |
|                            | Outbound liquidity transfers                                                                                                    |
| Transaction cat-           | Shows the transaction category of the liquidity trans-                                                                                                    |
| <u>egory</u>               | <u>fer.</u>                                                                                                    |
|                            | Possible values are:                                                                                                    |
|                            |                                                                                                    |
|                            |                                                                                                    |
|                            | □ <u>STND</u>                                                                                                    |
| Transaction sub-           | Shows the transaction sub-category of the liquidity                                                                                                    |
| <u>category</u>            | transfer.                                                                                                    |
|                            | Possible values are:                                                                                                    |
|                            | EDLT                                                                                                    |
|                            | □ LQTR                                                                                                    |
|                            | □ <u>LTAC</u>                                                                                                    |
|                            | ALOP                                                                                                    |
|                            | □ <u>CARL</u>                                                                                                    |
|                            | D MPOR                                                                                                    |
|                            | □ <u>STND</u>                                                                                                    |
| <u>Underlying transfer</u> | Shows the underlying transfer type of the liquidity                                                                                                    |
| <u>type</u>                | transfer.                                                                                                    |
|                            | Possible values are:                                                                                                    |
|                            | Standing                                                                                                    |
|                            | Predefined                                                                                                    |
|                            | Immediate                                                                                                    |
| Totally settled            | A count of all finalised inbound LTs which have been                                                                                                    |
|                            | totally settled, per transaction category / transaction                                                                                                    |
|                            | sub-category / underlying transaction type.                                                                                                    |

| INX                                         | 95 – Liquidity transfers – Output Screen                                                                                                    |
|---------------------------------------------|----------------------------------------------------------------------------------------------------|
| Partially settled                           | A count of all finalised inbound LTs which have been<br>only partially settled, per transaction category / trans-<br>action sub-category / underlying transaction type.                          |
| <u>Totally cancelled</u>                    | A count of all finalised inbound LTs which have been<br>totally cancelled (ie. no settlement at all), per transac-<br>tion category / transaction sub-category / underlying<br>transaction type. |
| <u>Rejected</u>                             | A count of all finalised inbound LTs which were rejec-<br>ted before settlement. per transaction category /<br>transaction sub-category / underlying transaction<br>type.                        |
| <u>Revoked</u>                              | A count of all finalised inbound LTs which were re-<br>voked after settlement. per transaction category /<br>transaction sub-category / underlying transaction<br>type.                          |
| <u>Value of transfers</u>                   | Sum of the original instructed transfer amounts of all<br>finalised inbound LTs. per transaction category /<br>transaction sub-category / underlying transaction<br>type.                        |
| <u>Value actually</u><br><u>transferred</u> | Sum of the actual settled amounts of all finalised in-<br>bound LTs. per transaction category / transaction<br>sub-category / underlying transaction type.<br>Internal liquidity transfers       |
| <u>Transaction cat-</u><br>egory            | Shows the transaction category of the liquidity trans-<br>fer.         Possible values are:         LQTR         TCAT                                                                            |
| <u>Transaction sub-</u><br><u>category</u>  | Shows the transaction sub-category of the liquidity transfer. Possible values are: DLT LQTR LTAC ALOP CARL                                                                                       |

| INX05 – Liquidity transfers – Output Screen |                                                                                                    |  |  |
|---------------------------------------------|----------------------------------------------------------------------------------------------------|--|--|
|                                             |                                                                                                    |  |  |
| <u>Underlying transfer</u><br>type          | Shows the underlying transfer type of the liquidity transfer.                                                                                                    |  |  |
|                                             | Possible values are:                                                                                                    |  |  |
|                                             | □ <u>Standing</u>                                                                                                    |  |  |
|                                             | Predefined                                                                                                    |  |  |
|                                             | □ Immediate                                                                                                    |  |  |
| <u>Totally settled</u>                      | A count of all finalised inbound LTs which have been<br>totally settled, per transaction category / transaction<br>sub-category / underlying transaction type.                                   |  |  |
| Partially settled                           | A count of all finalised inbound LTs which have been<br>only partially settled, per transaction category / trans-<br>action sub-category / underlying transaction type.                          |  |  |
| Totally cancelled                           | A count of all finalised inbound LTs which have been<br>totally cancelled (ie. no settlement at all). per transac-<br>tion category / transaction sub-category / underlying<br>transaction type. |  |  |
| <u>Rejected</u>                             | A count of all finalised inbound LTs which were rejec-<br>ted before settlement, per transaction category /<br>transaction sub-category / underlying transaction<br>type.                        |  |  |
| <u>Revoked</u>                              | A count of all finalised inbound LTs which were re-<br>voked after settlement, per transaction category /<br>transaction sub-category / underlying transaction<br>type.                          |  |  |
| <u>Value of transfers</u>                   | Sum of the original instructed transfer amounts of all<br>finalised inbound LTs. per transaction category /<br>transaction sub-category / underlying transaction<br>type.                        |  |  |
| Value actually                              | Sum of the actual settled amounts of all finalised in-                                                                                                    |  |  |
| <u>transferred</u>                          | bound LTs. per transaction category / transaction<br>sub-category / underlying transaction type.                                                                                                 |  |  |
|                                             | Total                                                                                                    |  |  |
| Transaction cat-                            | Shows the transaction category of the liquidity trans-                                                                                                    |  |  |
| egory                                       | fer.                                                                                                    |  |  |
|                                             | Possible values are:                                                                                                    |  |  |

| INX                 | 05 – Liquidity transfers – Output Screen                |
|---------------------|---------------------------------------------------------|
|                     | □ LQTR                                                  |
|                     | □ <u>TCAT</u>                                           |
|                     | □ <u>STND</u>                                           |
| Transaction sub-    | Shows the transaction sub-category of the liquidity     |
| <u>category</u>     | <u>transfer.</u>                                        |
|                     | Possible values are:                                    |
|                     | EDLT                                                    |
|                     |                                                         |
|                     |                                                         |
|                     |                                                         |
|                     |                                                         |
|                     | D MPOR                                                  |
|                     | □ <u>STND</u>                                           |
| Underlying transfer | Shows the underlying transfer type of the liquidity     |
| <u>type</u>         | transfer.                                               |
|                     | Possible values are:                                    |
|                     | □ <u>Standing</u>                                       |
|                     | Predefined                                              |
|                     | □ Immediate                                             |
| Totally settled     | Sum of all totally settled measures across all transfer |
|                     | types, per transaction category / transaction sub-cat-  |
|                     | egory / underlying transaction type.                    |
| Partially settled   | Sum of all partially settled measures across all trans- |
|                     | category / underlying transaction type                  |
| Totally cancelled   | Sum of all totally cancelled measures across all trans- |
|                     | fer types, per transaction category / transaction sub-  |
|                     | category / underlying transaction type.                 |
| Rejected            | Sum of all rejected measures across all transfer        |
|                     | types, per transaction category / transaction sub-cat-  |
|                     | egory / underlying transaction type.                    |
| <u>Revoked</u>      | Sum of all revoked measures across all transfer         |
|                     | egory / underlying transaction type                     |
|                     | egory / underrying transaction type.                    |

INX06 – Multi-criteria search of a set of business cancellations

|                     | INX05 – Liquidity transfers – Output Screen                                                                                                    |                                                                                                    |  |  |  |  |
|---------------------|----------------------------------------------------------------------------------------------------|----------------------------------------------------------------------------------------------------|--|--|--|--|
|                     | Value of transfers         Sum of all value of transfers measures across a<br>transfer types, per transaction category / transa<br>sub-category / underlying transaction type.                                                                                                    |                                                                                                    |  |  |  |  |
|                     | <u>Value actually</u><br><u>transferred</u>                                                                                                    | Sum of all value actually transferred measures across<br>all transfer types, per transaction category / transac-<br>tion sub-category / underlying transaction type. |  |  |  |  |
|                     | 5.7.3.6 INX06 – M<br>cancellations                                                                                                    | ulti-criteria search of a set ofbusiness                                                                                                    |  |  |  |  |
| Context of<br>Usage | This report shows a list of details for selected business cancellation in-<br>structions (CI), which it performs on two levels. In the first level, the report<br>produces a list of CIs corresponding to user-supplied filter criteria. In the<br>second level, the user may select one CI from the list and the detailed re-<br>port provides a full list of attributes for the selected CI. |                                                                                                    |  |  |  |  |
|                     | The attributes shown in the detailed report output provide business details related to the selected CI.                                                                                                    |                                                                                                    |  |  |  |  |
|                     | This report can be used by NCB, PB, CSD, CSDP and ECSD users.                                                                                                    |                                                                                                    |  |  |  |  |
| Report              | Team Content >> Predefined Reports >> T2S Instructions >> INX06                                                                                                    |                                                                                                    |  |  |  |  |
| ALLESS              | INX06 - Pre-selection fo                                                                                                    | r multi-criteria search of a set of business cancellations                                                                                                    |  |  |  |  |
| Screenshot          | Choose data object*:                                                                                                    |                                                                                                    |  |  |  |  |
|                     | X                                                                                                    | Party BIC                                                                                                    |  |  |  |  |
|                     |                                                                                                    | Account number                                                                                                    |  |  |  |  |
|                     | Additional filter criteria:                                                                                                    |                                                                                                    |  |  |  |  |
|                     |                                                                                                    | Quantities                                                                                                    |  |  |  |  |
|                     | X                                                                                                    | Amounts                                                                                                    |  |  |  |  |
|                     |                                                                                                    |                                                                                                    |  |  |  |  |
|                     |                                                                                                    |                                                                                                    |  |  |  |  |
|                     |                                                                                                    |                                                                                                    |  |  |  |  |

Illustration 617: INX06 pre-selection screen

Field Description

INX06 – Multi-criteria search of a set of business cancellations – Pre-selection screen Choose data object <u>(one of both objects has to be chosen)</u>

INX06 – Multi-criteria search of a set of business cancellations

| INX06 – Multi-criteria search of a set of business cancellations – Pre-selec-<br>tion screen |                                                                                                    |  |  |
|----------------------------------------------------------------------------------------------|----------------------------------------------------------------------------------------------------|--|--|
| Party BIC                                                                                    | Provides fields for searching securities party<br>BICs or cash party BICs in the next screen                    |  |  |
| <u>Account number</u>                                                                        | Provides fields for searching for securities ac-<br>count numbers or cash account numbers in the<br>next screen |  |  |
| Additional search criteria<br>(both objects are optional)                                    |                                                                                                    |  |  |
| Quantity of securities                                                                       | Provides fields for searching different quantity<br>ranges in the next screen                                   |  |  |
| <u>Amounts</u>                                                                               | Provides fields for searching different amount<br>ranges in the next screen                                     |  |  |

### **Screenshot**

| INX06 - Multi-criteria search of a set of | business cancellations                             |                                                       |  |
|-------------------------------------------|----------------------------------------------------|-------------------------------------------------------|--|
| Securities party BIC                      | <securities bic="" party=""> V</securities>        | < >                                                   |  |
| Cash party BIC                            | <cash bic="" party=""> V</cash>                    | < >                                                   |  |
| Securities account number                 | Securities account number> V                       | < >                                                   |  |
| T2S DCA number                            | <t2s dca="" number=""> V</t2s>                     | < >                                                   |  |
| Referenced instruction type               | <referenced instruction="" type=""> V</referenced> | < >                                                   |  |
| Approval status                           | <approval status=""> V</approval>                  | < >                                                   |  |
| Execution status                          | <execution status=""> V</execution>                | < >>                                                  |  |
| Range criteria                            | From                                               | То                                                    |  |
| Entry date                                | <entry date="" from=""></entry>                    | <entry date="" to=""></entry>                         |  |
| Original settlement quantity              | Original settlement quantity from                  | <original quantity="" settlement="" to=""></original> |  |
| Original settlement amount                | Original settlement amount from-                   | <original amount="" settlement="" to=""></original>   |  |
|                                           |                                                    |                                                       |  |
|                                           |                                                    |                                                       |  |
|                                           |                                                    |                                                       |  |

Illustration 618: INX06 prompt screen

INX06 – Multi-criteria search of a set of business cancellations

| Field De-<br>scription | INX06 – Multi-criteria search of a set of business cancellations – Prompt<br>Screen |                                                                                                    |  |
|------------------------|-------------------------------------------------------------------------------------|----------------------------------------------------------------------------------------------------|--|
|                        | Securities party BIC                                                                | Filter to select which securities party BIC (CSDs. CSD participants or ECSDs) value/s should be included in the output. |  |
|                        | Cash party BIC                                                                      | Filter to select which cash party BIC (NCB or payment bank) value/s should be included in the output.                   |  |
|                        | <u>Securities account</u><br>number                                                 | Filter to select which securities account number value/s should be included in the output.                              |  |
|                        | <u>T2S DCA number</u>                                                               | Multiple selection text field to enter T2S DCA number value/s that should be included in the output.                    |  |
|                        | Referenced instruc-<br>tion type                                                    | Filter to select which referenced instruction types should be included in the output.                                   |  |
|                        |                                                                                     | Possible values:                                                                                                    |  |
|                        |                                                                                     | STIN (Settlement instruction)                                                                                           |  |
|                        |                                                                                     | STRN (Settlement restriction)                                                                                           |  |
|                        | Approval status                                                                     | Filter to select which approval status value/s should be included in the output.                                        |  |
|                        |                                                                                     | Possible values:                                                                                                    |  |
|                        |                                                                                     | APPR (Approved)                                                                                                    |  |
|                        |                                                                                     | AWAP (Awaiting approval)                                                                                                |  |
|                        |                                                                                     | □ <u>REJT (Rejected)</u>                                                                                                |  |
|                        |                                                                                     | □ <u>RVKD (Revoked)</u>                                                                                                 |  |
|                        | Execution status                                                                    | Filter to select which execution status value/s should be included in the output.                                       |  |
|                        |                                                                                     | Possible values:                                                                                                    |  |
|                        |                                                                                     | EXCD (Executed)                                                                                                    |  |
|                        |                                                                                     | NEXD (Not executed)                                                                                                    |  |
|                        | Entry date from                                                                     | Filter to select the inclusive date from which entry date value/s should be included in the output.                     |  |
|                        |                                                                                     | Must be used in conjunction with:                                                                                       |  |
|                        | Entry date to                                                                       | Filter to select the inclusive date up to which entry date value/s should be included in the output.                    |  |

INX06 – Multi-criteria search of a set of business cancellations

| INX06 – Multi-criteria search of a set of business cancellations – Prompt<br>Screen |                                                                                                    |  |  |  |
|-------------------------------------------------------------------------------------|----------------------------------------------------------------------------------------------------|--|--|--|
|                                                                                     |                                                                                                    |  |  |  |
|                                                                                     | Must be used in coniunction with:                                                                                                  |  |  |  |
| The following criter                                                                | ria are only shown in case that "Quantity of securities"<br>Is chosen as additional search criteria                                |  |  |  |
| <u>Original settlement</u><br><u>guantity from</u>                                  | Filter to select the inclusive quantity from which ori-<br>ginal settlement quantity value/s should be included<br>in the output.  |  |  |  |
|                                                                                     | Must be used in conjunction with: <ul> <li>original settlement quantity to</li> </ul>                                              |  |  |  |
| <u>Original settlement</u><br><u>guantity to</u>                                    | Filter to select the inclusive quantity up to which ori-<br>ginal settlement quantity value/s should be included<br>in the output. |  |  |  |
|                                                                                     | Must be used in conjunction with: <ul> <li>original settlement quantity from</li> </ul>                                            |  |  |  |
| The following criter                                                                | The following criteria are only shown in case that "Amounts" was chosen                                                            |  |  |  |
| <u>Original settlement</u><br>amount from                                           | Filter to select the inclusive amount from which ori-<br>ginal settlement amount value/s should be included in<br>the output.      |  |  |  |
|                                                                                     | Must be used in conjunction with: <ul> <li>original settlement amount to</li> </ul>                                                |  |  |  |
| <u>Original settlement</u><br>amount to                                             | Filter to select the inclusive amount up to which ori-<br>ginal settlement amount value/s should be included in<br>the output.     |  |  |  |
|                                                                                     | Must be used in conjunction with:                                                                                                  |  |  |  |

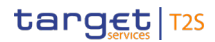

INX06 – Multi-criteria search of a set of business cancellations

# INX06 – Multi-criteria search of a set of business cancellations – Prompt Screen

### **Screenshot**

Field Description

| INX08 - Multi-criteria search of a set of business cancellations |               |                  |                     |                        |                        |            |              |                    |                       |              |                        |                   |
|------------------------------------------------------------------|---------------|------------------|---------------------|------------------------|------------------------|------------|--------------|--------------------|-----------------------|--------------|------------------------|-------------------|
| Multi-ontwris search of a set of business cancellations - list   |               |                  |                     |                        |                        |            |              |                    |                       |              |                        |                   |
| Number of business cancella 2017                                 |               |                  |                     |                        |                        |            |              |                    |                       |              |                        |                   |
| Underlying T28<br>Instruction                                    | Entry<br>date | LOWN<br>approval | Execution<br>status | Original<br>settlement | Original<br>settlement | Referenced | CSD BIC      | CSD<br>participant | Securities<br>account | NCB BIC      | Payment<br>bank<br>mat | T28 DCA<br>number |
| CANO7782283                                                      | 2013-05-20    | <b>NEER</b>      | EXCD                | 8001 PC                | 6000.00                | STIN       | CODVDEEEXXX  | CSDEDEESAW         | \$40.007              | MARKDEFF2000 | PNEKDEEEXXX            | 12900/001         |
| CANCI7792228                                                     | 2012/07/01    | <b>APPR</b>      | EXCD                | 3500.00                |                        | STRN       | CSDADEFER000 | CODEDFEERER        | SPC ACCT1             |              |                        |                   |
|                                                                  |               |                  |                     |                        |                        |            |              |                    |                       |              |                        |                   |
|                                                                  |               |                  |                     |                        |                        |            |              |                    |                       |              |                        |                   |
|                                                                  |               |                  |                     |                        |                        |            |              |                    |                       |              |                        |                   |
|                                                                  |               |                  |                     |                        |                        |            |              |                    |                       |              |                        |                   |

Illustration 619: INX06 list screen

| INX06 – Multi-criteria search of a set of business cancellations – List |                                                                                                    |  |
|-------------------------------------------------------------------------|----------------------------------------------------------------------------------------------------|--|
|                                                                         | Screen                                                                                                    |  |
| Number of cancella-                                                     | Shows the number of cancellation instructions found                                                                                                    |  |
| tion instructions                                                       | matching the critera                                                                                                    |  |
| (For each cancellati                                                    | on matching the selection criteria, one line will be displayed)                                                                                                    |  |
| Underlying T2S in-<br>struction reference                               | Shows the T2S reference of the settlement instruction or settlement restriction.                                                                                                 |  |
| <u>Entry date time</u>                                                  | Shows the date and time the cancellation instruction<br>entered T2S.<br>Displayed format is: YYYY-MM-DD hh:mm:ss.ssss                                                            |  |
| <u>Intended settlement</u><br><u>date</u>                               | Shows the intended settlement date of the underlying instruction.<br>Displayed format is: YYYY-MM-DD                                                                             |  |
| <u>LCMM approval</u><br><u>status</u>                                   | Shows the LCMM approval status.         Possible values:         APPR (approved (default value))         AWAP (awaiting approval)         REJT (rejected)         RVKD (revoked) |  |
| Execution status                                                        | Shows the execution status of the cancellation in-<br>struction.         Possible values:         EXCD (executed)         NEXD (not executed)                                    |  |

INX06 – Multi-criteria search of a set of business cancellations

| INX06 – Multi-criteria search of a set of business cancellations – List<br>Screen |                                                                                                    |  |  |
|-----------------------------------------------------------------------------------|----------------------------------------------------------------------------------------------------|--|--|
| <u>Original settlement</u><br><u>quantity</u>                                     | Shows the original quantity of the securities of the underlying instruction in units or face amount.                                                      |  |  |
| <u>Original settlement</u><br><u>amount</u>                                       | Shows the original amount of the underlying instruc-<br>tion in the instruction's currency.                                                               |  |  |
| <u>Referenced instruc-</u><br>tion type                                           | Shows the type of the referenced instruction:         Possible values:         Image: STIN (settlement instruction)         STEN (settlement metrication) |  |  |
| <u>CSD Id</u>                                                                     | Shows the BIC of the CSD                                                                                                    |  |  |
| CSD participant Id                                                                | Shows the BIC of the CSD participant                                                                                                    |  |  |
| <u>Securities account</u><br><u>number</u>                                        | Shows the securities account number of the underly-<br>ing instruction.                                                                                   |  |  |
| NCB BIC                                                                           | Shows the parent party BIC of the payment bank (if applicable)                                                                                            |  |  |
| Payment bank BIC                                                                  | Shows the BIC of the payment bank (if applicable)                                                                                                    |  |  |
| T2S dedicated cash<br>account number                                              | Shows the T2S dedicated cash account number of the underlying instruction.                                                                                |  |  |
| <u>Securities account</u><br><u>number</u>                                        | Shows the impacted securities account number as per the SR.                                                                                               |  |  |
| NCB BIC                                                                           | Shows the parent party BIC of the payment bank (if applicable)                                                                                            |  |  |
| Payment bank BIC                                                                  | Shows the BIC of the payment bank (if applicable)                                                                                                    |  |  |

INX06 – Multi-criteria search of a set of business cancellations

### **Screenshot**

# INX06 - Multi-criteria search of a set of business cancellations

### Multi-criteria search of a set of business cancellations - details

| Reference information                |             |  |  |
|--------------------------------------|-------------|--|--|
| Underlying T2S instruction reference | CAN02792283 |  |  |
| Status information                   |             |  |  |
| Execution status                     | EXCD        |  |  |
| Match status                         | MACH        |  |  |
| Cancellation status                  | CANC        |  |  |
| Timeline information                 |             |  |  |
| Entry date time                      | 2013-06-30  |  |  |
| Execution date                       | 2013-06-30  |  |  |
| Categorisation information           |             |  |  |
| Cancellation instruction type        | PTYC        |  |  |
| Referenced instruction type          | STIN        |  |  |
| Securities information               |             |  |  |
| ISIN code                            |             |  |  |
| Securities account number            | SAC007      |  |  |
| Securities settlement type code      |             |  |  |
| Original settlement quantity         | 8000.00     |  |  |
| C SD BIC                             | CSDADEFFXXX |  |  |
| CSD participant BIC                  | CSDPDEFFAAA |  |  |
| External CSD BIC                     |             |  |  |
| Cash information                     |             |  |  |
| Currency code                        | EUR         |  |  |
| T2S dedicated cash account number    | T2SDCA001   |  |  |
| Original settlement amount           | 6000.00     |  |  |
| NCB BIC                              | MARKDEFFXXX |  |  |
| Payment bank BIC                     | PMBKDEFFXXX |  |  |
| Process information                  |             |  |  |
| Reason code reference                |             |  |  |
| Externally matched F                 |             |  |  |
| LCMM information                     |             |  |  |
| LCMM approval status                 | APPR        |  |  |
|                                      |             |  |  |
|                                      |             |  |  |
|                                      |             |  |  |

Illustration 620: INX06 details screen

| F | ie | ld | De-  |  |
|---|----|----|------|--|
| S | cr | ip | tion |  |

| INX06 – Multi-crite                       | ria search of a set of business cancellations – Details<br>Screen                    |  |  |
|-------------------------------------------|--------------------------------------------------------------------------------------|--|--|
|                                           | Reference information                                                                |  |  |
| Underlying T2S in-<br>struction reference | Shows the T2S reference of the settlement instruction or the settlement restriction. |  |  |
| Status information                        |                                                                                      |  |  |
| Execution status                          | Shows the execution status of the cancellation in-<br>struction.                     |  |  |
|                                           | Possible values:                                                                     |  |  |
|                                           | □ EXCD (executed)                                                                    |  |  |

INX06 – Multi-criteria search of a set of business cancellations

| INX06 – Multi-crite        | ria search of a set of business cancellations – Details<br>Screen                                                     |
|----------------------------|----------------------------------------------------------------------------------------------------|
|                            | □ NEXD (not executed)                                                                                                 |
| Match status               | Shows the matching status of the cancellation in-<br>struction.                                                       |
|                            | Possible values:                                                                                                    |
|                            | MACH (matched)                                                                                                    |
|                            | □ <u>NMAT (unmatched)</u>                                                                                             |
| Cancellation status        | Shows the cancellation status of the cancellation in-<br>struction.                                                   |
|                            | Possible values:                                                                                                    |
|                            | DEND (denied)                                                                                                    |
|                            | D NDEN (not denied)                                                                                                   |
|                            | Timeline information                                                                                                  |
| <u>Entry date time</u>     | Shows the date and time the cancellation instruction<br>entered T2S.<br>Displayed format is: YYYY-MM-DD hh:mm:ss.ssss |
| Execution date             | Shows the execution date of the cancellation instruc-<br>tion.                                                        |
|                            | Displayed format is: YYYY-MM-DD                                                                                       |
|                            | Categorisation information                                                                                            |
| Cancellation in-           | Shows the type of cancellation.                                                                                       |
| struction type             | Possible values:                                                                                                    |
|                            | PTYC (party cancellation)                                                                                             |
|                            | <u>CSDC (CSD cancellation)</u>                                                                                        |
|                            | <u>COSD (CoSD cancellation)</u>                                                                                       |
| <b>Referenced instruc-</b> | Shows the type of the referenced instruction:                                                                         |
| <u>tion type</u>           | Possible values:                                                                                                    |
|                            | STIN (settlement instruction)                                                                                         |
|                            | STRN (settlement restriction)                                                                                         |
|                            | Securities information                                                                                                |
| (Please note, that th      | is part will not be filled for cancellations for settlement<br>restrictions on cash)                                  |
| ISIN code                  | Shows the ISIN.                                                                                                    |

INX06 – Multi-criteria search of a set of business cancellations

| INX06 – Multi-criteria search of a set of business cancellations – Details<br>Screen |                                                                        |  |  |
|--------------------------------------------------------------------------------------|------------------------------------------------------------------------|--|--|
| Securities account                                                                   | Shows the securities account number of the underly-                    |  |  |
| number                                                                               | ing instruction.                                                       |  |  |
| Securities settle-                                                                   | Shows the settlement type.                                             |  |  |
| <u>ment type</u>                                                                     | Possible values:                                                       |  |  |
|                                                                                      | □ <u>NOMI (nominal)</u>                                                |  |  |
|                                                                                      | □ <u>UNIT (units)</u>                                                  |  |  |
| Original settlement                                                                  | Shows the original quantity of the securities of the                   |  |  |
| <u>quantity</u>                                                                      | underlying instruction in units or face amount.                        |  |  |
| CSD BIC                                                                              | Shows the BIC of the CSD                                               |  |  |
| CSD participant BIC                                                                  | Shows the BIC of the CSD participant                                   |  |  |
| External CSD BIC                                                                     | Shows the BIC of the external CSD                                      |  |  |
|                                                                                      | Cash information                                                       |  |  |
| (Please note, that t                                                                 | this part will not be filled for cancellations for restric-            |  |  |
| tions on securities                                                                  | or for cancellations for settlement instructions "FOP")                |  |  |
| <u>Currency code</u>                                                                 | Shows the currency code.                                               |  |  |
| T2S dedicated cash                                                                   | Shows the T2S dedicated cash account number of the                     |  |  |
| account number                                                                       | underlying instruction.                                                |  |  |
| Original settlement                                                                  | Shows the original amount of the underlying instruc-                   |  |  |
| amount                                                                               | tion in the instruction's currency.                                    |  |  |
| NCB BIC                                                                              | Shows the BIC of the NCB                                               |  |  |
| Payment bank BIC                                                                     | Shows the BIC of the payment bank                                      |  |  |
|                                                                                      | Process information                                                    |  |  |
| Reason code refer-                                                                   | Shows the reason code reference of the cancellation                    |  |  |
| <u>ence</u>                                                                          | instruction.                                                           |  |  |
| Externally matched                                                                   | Shows if the instruction is already matched or not when it enters T2S. |  |  |
|                                                                                      | Possible values:                                                       |  |  |
|                                                                                      | Yes (already matched outside T2S)                                      |  |  |
|                                                                                      | No (unmatched)                                                         |  |  |
|                                                                                      | LCMM information                                                       |  |  |
| LCMM approval                                                                        | Shows the LCMM approval status.                                        |  |  |
| <u>status</u>                                                                        | Possible values:                                                       |  |  |
|                                                                                      | APPR (approved (default value))                                        |  |  |

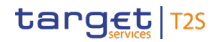

|            | INX06 – Multi-criteria search of a set of business cancellations – Details                                                                                                    |  |  |
|------------|----------------------------------------------------------------------------------------------------|--|--|
|            | Screen                                                                                                    |  |  |
|            | AWAP (awaiting approval)                                                                                                    |  |  |
|            | □ <u>REJT (rejected)</u>                                                                                                    |  |  |
|            | □ <u>RVKD (revoked)</u>                                                                                                    |  |  |
|            | 5.7.3.7 INX07 – Multi-criteria search of a set ofamend-<br>ment instructions                                                                                                    |  |  |
| Context of | This report shows a list of details for selected amendment instructions (AI).                                                                                                    |  |  |
| Usage      | which it performs on two levels. In the first level, the report produces a list<br>of Als corresponding to user-supplied filter criteria. In the second level, the<br>user may select one Al from the list and the detailed report provides a full<br>list of attributes for the selected Al |  |  |
|            | The attributes shown in the detailed report output provide business details related to the selected AI.                                                                                                    |  |  |
|            | This report can be used by NCB, PB, CSD, CSDP and ECSD users.                                                                                                    |  |  |
| Report     | This report can be reached in the following way:                                                                                                    |  |  |
| Access     | Team Content >> Predefined Reports >> T2S Instructions >> INX07                                                                                                    |  |  |
| Screenshot | INX07 - Pre-selection of multi-criteria search of a set of amendment instructions                                                                                                    |  |  |
|            | Choose data object*:                                                                                                    |  |  |
|            | X Party BIC                                                                                                    |  |  |
|            | Account number                                                                                                    |  |  |
|            | Additional filter criteria:                                                                                                    |  |  |
|            |                                                                                                    |  |  |
|            | Quantities                                                                                                    |  |  |
|            | Quantities           X         Amounts                                                                                                    |  |  |
|            | Quantities           X         Amounts                                                                                                    |  |  |
|            | Quantities X Amounts                                                                                                    |  |  |

Illustration 621: INX07 pre-selection screen

**Field De-**INX07 - Multi-criteria search of a set of amendment instructions - Pre-sescription lection screen Choose data object (one of both objects has to be chosen) Party BIC Provides fields for searching securities party BICs or cash party BICs in the next screen

target T2S

INX07 – Multi-criteria search of a set of amendment instructions

| INX07 – Multi-criteria search of a set of amendment instructions – Pre-se-<br>lection screen |                                                                                                    |  |
|----------------------------------------------------------------------------------------------|----------------------------------------------------------------------------------------------------|--|
| Account number                                                                               | Provides fields for searching for securities ac-<br>count numbers or cash account numbers in the<br>next screen |  |
|                                                                                              | Additional search criteria<br>(both objects are optional)                                                       |  |
| <u>Quantites</u>                                                                             | Provides fields for searching different quantity ranges in the next screen                                      |  |
| <u>Amounts</u>                                                                               | Provides fields for searching different amount ranges in the next screen                                        |  |

**Screenshot** 

| Securities party BIG         | <securities bic="" party=""> V</securities> | × ×                                           |
|------------------------------|---------------------------------------------|-----------------------------------------------|
| Cash party BIC               | <cash bic="" party=""> V</cash>             | <u>x</u>                                      |
| Securities account number    | Securities account number> V.               | ×                                             |
| T25 DCA number               | <12S DCA number> V                          | <u>× × × × × × × × × × × × × × × × × × × </u> |
| Referenced instruction type  | Referenced instruction type* V              | × >                                           |
| Partial settlement indicator | «Partial Settlement Indicator» V            | × >                                           |
| Priority                     | <priority> V</priority>                     | <u> </u>                                      |
| Approval status              |                                             | <u>×                                     </u> |
| Execution status             | <execution status=""></execution>           | <u>&lt; 5</u>                                 |
| Range oriteria               | From                                        | То                                            |
| Entry date time              | <entry date="" from="" time=""></entry>     | <entry date="" th="" time="" to-<=""></entry> |
| Original settlement quantity | Original settlement quantity from:          | «Original settlement quantity to»             |
|                              |                                             |                                               |

Illustration 622: INX07 prompt screen

INX07 - Multi-criteria search of a set of amendment instructions

INX07 – Multi-criteria search of a set of amendment instructions

| Field De-<br>scription | INX07 – Multi-criteria search of a set of amendment instructions – Prompt<br>Screen |                                                                                                    |  |  |
|------------------------|-------------------------------------------------------------------------------------|----------------------------------------------------------------------------------------------------|--|--|
|                        | Securities party BIC                                                                | Filter to select which securities party BIC (CSDs. CSD participants or ECSDs) value/s should be included in the output. |  |  |
|                        | Cash party BIC                                                                      | Filter to select which cash party BIC (NCB or payment bank) value/s should be included in the output.                   |  |  |
|                        | <u>Securities account</u><br>number                                                 | Filter to select which securities account number value/s should be included in the output.                              |  |  |
|                        | <u>T2S DCA number</u>                                                               | Multiple selection text field to enter T2S DCA number value/s that should be included in the output.                    |  |  |
|                        | Referenced instruc-<br>tion type                                                    | Filter to select which referenced instruction types should be included in the output.                                   |  |  |
|                        |                                                                                     | Possible values:                                                                                                    |  |  |
|                        |                                                                                     | STIN (Settlement instruction)                                                                                           |  |  |
|                        |                                                                                     | STRN (Settlement restriction)                                                                                           |  |  |
|                        | Partial settlement<br>indicator                                                     | Filter to select which partial settlement indicator value/s should be included in the output.                           |  |  |
|                        |                                                                                     | Possible values:                                                                                                    |  |  |
|                        |                                                                                     | D NPAR                                                                                                    |  |  |
|                        |                                                                                     | D PART                                                                                                    |  |  |
|                        |                                                                                     | D PARC                                                                                                    |  |  |
|                        |                                                                                     | D PARQ                                                                                                    |  |  |
|                        | <u>Priority</u>                                                                     | Filter to select which priority value/s should be in-<br>cluded in the output.                                          |  |  |
|                        |                                                                                     | Possible values:                                                                                                    |  |  |
|                        |                                                                                     | □ <u>0001</u>                                                                                                    |  |  |
|                        |                                                                                     | □ <u>0003</u>                                                                                                    |  |  |
|                        |                                                                                     | □ <u>0004</u>                                                                                                    |  |  |
|                        | <u>Approval status</u>                                                              | Filter to select which approval status value/s should be included in the output.                                        |  |  |
|                        |                                                                                     | Possible values:                                                                                                    |  |  |
|                        |                                                                                     | □ <u>APPR</u>                                                                                                    |  |  |
|                        |                                                                                     | AWAP                                                                                                    |  |  |
|                        |                                                                                     | □ <u>REJT</u>                                                                                                    |  |  |

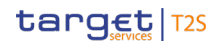

| INX07 – Multi-criteria search of a set of amendment instructions – Prompt<br>Screen |                                                                                                    |  |  |  |
|-------------------------------------------------------------------------------------|----------------------------------------------------------------------------------------------------|--|--|--|
|                                                                                     | □ <u>RVKD</u>                                                                                                    |  |  |  |
| Execution status                                                                    | Filter to select which execution status value/s should<br>be included in the output.                                               |  |  |  |
|                                                                                     |                                                                                                    |  |  |  |
|                                                                                     |                                                                                                    |  |  |  |
| Entry date time                                                                     | Filter to select the inclusive date from which entry                                                                               |  |  |  |
| from                                                                                | date value/s should be included in the output.                                                                                     |  |  |  |
|                                                                                     | Must be used in conjunction with:                                                                                                  |  |  |  |
|                                                                                     | entry date time to                                                                                                    |  |  |  |
| Entry date time to                                                                  | Filter to select the inclusive date up to which entry                                                                              |  |  |  |
|                                                                                     | <u>date value/s should be included in the output.</u>                                                                              |  |  |  |
|                                                                                     | Must be used in conjunction with:                                                                                                  |  |  |  |
|                                                                                     | entry date time from                                                                                                    |  |  |  |
| The following criter                                                                | ria are only shown in case that "Quantity of securities"<br>Is chosen as additional search criteria                                |  |  |  |
| <u>Original settlement</u><br><u>guantity from</u>                                  | Filter to select the inclusive quantity from which ori-<br>ginal settlement quantity value/s should be included<br>in the output.  |  |  |  |
|                                                                                     | Must be used in conjunction with:                                                                                                  |  |  |  |
|                                                                                     | original settlement quantity to                                                                                                    |  |  |  |
|                                                                                     |                                                                                                    |  |  |  |
| <u>Original settlement</u><br><u>quantity to</u>                                    | Filter to select the inclusive quantity up to which ori-<br>ginal settlement quantity value/s should be included<br>in the output. |  |  |  |
|                                                                                     | Must be used in conjunction with:                                                                                                  |  |  |  |
|                                                                                     |                                                                                                    |  |  |  |

INX07 – Multi-criteria search of a set of amendment instructions

| INX07 – Multi-criteria search of a set of amendment instructions – Prompt<br>Screen |                                                        |  |  |
|-------------------------------------------------------------------------------------|--------------------------------------------------------|--|--|
| The following criter                                                                | ia are only shown in case that "Amounts" was chosen    |  |  |
|                                                                                     | as additional search criteria                          |  |  |
| Original settlement                                                                 | Filter to select the inclusive amount from which ori-  |  |  |
| amount from                                                                         | ginal settlement amount value/s should be included in  |  |  |
|                                                                                     | <u>the output.</u>                                     |  |  |
|                                                                                     | Must be used in conjunction with:                      |  |  |
|                                                                                     | original settlement amount to                          |  |  |
| Original settlement                                                                 | Filter to select the inclusive amount up to which ori- |  |  |
| <u>amount to</u>                                                                    | ginal settlement amount value/s should be included in  |  |  |
|                                                                                     | <u>the output.</u>                                     |  |  |
|                                                                                     | Must be used in coniunction with:                      |  |  |
|                                                                                     | original settlement amount from                        |  |  |

### **Screenshot**

| Multi-oritoria search of a set of anomalment instructions - list |                          |              |              |                        |            |                     |                         |          |                            |                     |              |         |
|------------------------------------------------------------------|--------------------------|--------------|--------------|------------------------|------------|---------------------|-------------------------|----------|----------------------------|---------------------|--------------|---------|
| Number of assessment instructions. 7702                          |                          |              |              |                        |            |                     |                         |          |                            |                     |              |         |
| Underlying T25                                                   | Entry                    | Approval     | Execution    | Original               | Original   | Referenced          | Partial                 | Priority | Securities                 | Securities.         | Cash         | TSS DCA |
| reference                                                        | date<br>time             | status       | status       | putilement<br>quartity | settlement | instruction<br>type | settlement<br>Indicator |          | party<br>DIC               | number              | party<br>DIC | number  |
| 2AMO2752253<br>2AMO2752225                                       | 2018-08-80<br>2018-07-01 | APPR<br>APPR | EXCD<br>EXCD | 8000.00                | 6000.00    | STR                 |                         |          | CSDADEFFXXX<br>CSDADEFFXXX | SAC007<br>SEC-ACCT1 | PVBKDEFFXXX  | T2BDCAR |
|                                                                  |                          |              |              |                        |            |                     |                         |          |                            |                     |              |         |

Illustration 623: INX07 list screen

| Field De-<br>scription | INX07 – Multi-crite                                                                          | eria search of a set of amendment instructions – List<br>Screen                             |  |
|------------------------|----------------------------------------------------------------------------------------------|---------------------------------------------------------------------------------------------|--|
|                        | Number of amend-<br>ment instructions                                                        | Shows the number of amendment instructions found matching the critera                       |  |
|                        | (For each amendment instruction matching the selection criteria, one line will be displayed) |                                                                                             |  |
|                        | Underlying T2S in-<br>struction reference                                                    | Shows the underlying T2S reference of the settlement instruction or settlement restriction. |  |
|                        | <u>Entry date time</u>                                                                       | Shows the date and time the amendment instruction entered T2S.                              |  |
|                        |                                                                                              | <u>Displayed format is: YYYY-MM-DD</u><br><u>hh:mm:ss:ususususus</u>                        |  |

INX07 – Multi-criteria search of a set of amendment instructions

| INX07 – Multi-crite                           | eria search of a set of amendment instructions – List<br>Screen                                                                                                    |
|-----------------------------------------------|----------------------------------------------------------------------------------------------------|
| <u>Approval status</u>                        | Shows the matching status of the amendment instruction.         Possible values:         APPR (Approved)         AWAP (Awaiting approval)         REJT (Rejected)         RVKD (Revoked)                                                                                                    |
| <u>Execution status</u>                       | Shows the execution status of the amendment in-<br>struction.         Possible values:         EXCD (executed)         NEXD (not executed)                                                                                                    |
| <u>Original settlement</u><br><u>quantity</u> | Shows the original quantity of securities of the under-<br>lying nstruction in units or face amount.                                                                                                    |
| <u>Original settlement</u><br><u>amount</u>   | Shows the original amount of the underlying instruc-<br>tion in the instruction's currency.                                                                                                    |
| Referenced instruc-                           | Shows the type of instruction of the referenced in-                                                                                                    |
| <u>tion type</u>                              | struction:         Possible values:         STIN (settlement instruction)         STRN (settlement restriction)                                                                                                    |
| Partial settlement<br>indicator               | <ul> <li>SHOWS If the amendment instruction allows partial settlement and indicates the threshold type.</li> <li>POSSIBLE VALUES:</li> <li>NPAR (partial not allowed</li> <li>PART (partial allowed</li> <li>PARC (partial settlement cash threshold allowed)</li> <li>PARQ (partial settlement quantity threshold allowed)</li> </ul> |
| <u>Priority</u>                               | Shows the priority of the amendment instruction from<br>the possible values:<br>0001 (Reserved)<br>0002 (Top)                                                                                                    |

Statistical Information Part

Predefined reports

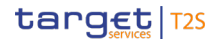

INX07 – Multi-criteria search of a set of amendment instructions

| INX07 – Multi-criteria search of a set of amendment instructions – List<br>Screen |                                                                            |  |  |
|-----------------------------------------------------------------------------------|----------------------------------------------------------------------------|--|--|
|                                                                                   | 🗆 <u>0003 (Hiah)</u>                                                       |  |  |
|                                                                                   | □ <u>0004 (Normal)</u>                                                     |  |  |
| Securities party BIC                                                              | Shows the BIC of the securities account owner.                             |  |  |
| <u>Securities account</u><br><u>number</u>                                        | Shows the securities account number of the underly-<br>ing instruction.    |  |  |
| Cash party BIC                                                                    | Shows the BIC of the cash account owner.                                   |  |  |
| T2S dedicated cash<br>account number                                              | Shows the T2S dedicated cash account number of the underlying instruction. |  |  |

## Screenshot

#### INX07 - Multi-criteria search of a set of amendment instructions

Multi-criteria search of a set of amendment instructions - details

| Reference information                |                 |
|--------------------------------------|-----------------|
| Inderlying T2S instruction reference | AMDO2792283     |
| Status information                   | 74110/02/102200 |
| Execution status                     | EXCD            |
| Approval status                      |                 |
| Cancellation status                  | NDEN            |
| Timeline information                 | NDEN            |
| Entry date time                      | 2013-06-30      |
| Execution date                       | 2013-06-30      |
| Categorisation information           | 2010 00 00      |
| Referenced instruction type          | STIN            |
| Securities information               | 0               |
| ISIN code                            |                 |
| Securities account number            | SAC007          |
| Securities settlement type           |                 |
| Original settlement quantity         | 8000.00         |
| CSD BIC                              | CSDADEFEXXX     |
| CSD participant BIC                  | CSDPDEFEAAA     |
| External CSD BIC                     |                 |
| Cash information                     |                 |
| Currency code                        | FUR             |
| T2S dedicated cash account number    | T2SDCA001       |
| Original settlement amount           | 6000.00         |
| NCB BIC                              | MARKDEFEXXX     |
| Payment bank BIC                     | PMBKDEFEXXX     |
| Process information                  |                 |
| Priority                             | 0004            |
| Partial settlement indicator         | F               |
|                                      |                 |
|                                      |                 |
|                                      |                 |
|                                      |                 |

Illustration 624: INX07 details screen

| Field De-<br>scription | INX07 – Multi-criteria search of a set of amendment instructions – Details<br>Screen |                                                                                         |  |  |  |
|------------------------|--------------------------------------------------------------------------------------|-----------------------------------------------------------------------------------------|--|--|--|
|                        |                                                                                      | Reference information                                                                   |  |  |  |
|                        | Underlying T2S in-<br>struction reference                                            | Shows the T2S reference of the settlement instruction<br>or the settlement restriction. |  |  |  |
|                        |                                                                                      | Status information                                                                      |  |  |  |
|                        | Execution status                                                                     | Shows the execution status of the amendment in-<br>struction.                           |  |  |  |
|                        |                                                                                      | Possible values:                                                                        |  |  |  |
|                        |                                                                                      | □ <u>EXCD (executed)</u>                                                                |  |  |  |
|                        |                                                                                      | □ <u>NEXD (not executed)</u>                                                            |  |  |  |
|                        | <u>Approval status</u>                                                               | Shows the matching status of the amendment instruc-<br>tion.                            |  |  |  |
|                        |                                                                                      | Possible values:                                                                        |  |  |  |
|                        |                                                                                      | APPR (Approved)                                                                         |  |  |  |
|                        |                                                                                      | AWAP (Awaiting approval)                                                                |  |  |  |
|                        |                                                                                      | <u>REJT (Rejected)</u>                                                                  |  |  |  |
|                        |                                                                                      | RVKD (Revoked)                                                                          |  |  |  |
|                        | Cancellation status                                                                  | Shows the cancellation status of the amendment in-                                      |  |  |  |
|                        |                                                                                      | struction.                                                                              |  |  |  |
|                        |                                                                                      | Possible values:                                                                        |  |  |  |
|                        |                                                                                      |                                                                                         |  |  |  |
|                        |                                                                                      | <u>NDEN (not denied)</u> Timeling information                                           |  |  |  |
|                        | Frating data times                                                                   | I interine information                                                                  |  |  |  |
|                        |                                                                                      | entered T2S.                                                                            |  |  |  |
|                        |                                                                                      | Displayed format is: YYYY-MM-DD hh:mm:ss.ssss                                           |  |  |  |
|                        | Execution date                                                                       | Shows the execution date of the amendment instruc-<br>tion.                             |  |  |  |
|                        |                                                                                      | Displayed format is: YYYY-MM-DD                                                         |  |  |  |
|                        | Categorisation information                                                           |                                                                                         |  |  |  |
|                        | Referenced instruc-                                                                  | Shows the type of the referenced instruction:                                           |  |  |  |
|                        | <u>tion type</u>                                                                     | Possible values:                                                                        |  |  |  |
|                        |                                                                                      | STIN (settlement instruction)                                                           |  |  |  |
|                        |                                                                                      | STRN (settlement restriction)                                                           |  |  |  |

INX07 – Multi-criteria search of a set of amendment instructions

| INX07 – Multi-criteria search of a set of amendment instructions – Details |                                                                                      |  |  |  |
|----------------------------------------------------------------------------|--------------------------------------------------------------------------------------|--|--|--|
| Screen                                                                     |                                                                                      |  |  |  |
|                                                                            | Securities information                                                               |  |  |  |
| (Please note, that th                                                      | is part will not be filled for cancellations for settlement<br>restrictions on cash) |  |  |  |
| ISIN code Shows the ISIN.                                                  |                                                                                      |  |  |  |
| <u>Securities account</u><br><u>number</u>                                 | Shows the securities account number of the underly-<br>ing instruction.              |  |  |  |
| Securities settle-                                                         | Shows the settlement type.                                                           |  |  |  |
| <u>ment type</u>                                                           | Possible values:                                                                     |  |  |  |
|                                                                            | Discrete strain NOML (nominal)                                                       |  |  |  |
|                                                                            | UNIT (units)                                                                         |  |  |  |
| Original settlement                                                        | ttlement Shows the original quantity of the securities of the                        |  |  |  |
| <u>quantity</u>                                                            | underlying instruction in units or face amount.                                      |  |  |  |
| <u>CSD BIC</u>                                                             | Shows the BIC of the CSD                                                             |  |  |  |
| CSD participant BIC                                                        | t BIC Shows the BIC of the CSD participant                                           |  |  |  |
| External CSD BIC                                                           | Shows the BIC of the external CSD                                                    |  |  |  |
| Cash information                                                           |                                                                                      |  |  |  |
| (Please note, that                                                         | this part will not be filled for cancellations for restric-                          |  |  |  |
| tions on securities                                                        | or for cancellations for settlement instructions "FOP")                              |  |  |  |
| Currency code                                                              | Shows the currency code.                                                             |  |  |  |
| T2S dedicated cash<br>account number                                       | Shows the T2S dedicated cash account number of the underlying instruction.           |  |  |  |
| <u>Original settlement</u><br>amount                                       | Shows the original amount of the underlying instruc-                                 |  |  |  |
|                                                                            | Shows the BIC of the NCB                                                             |  |  |  |
| Payment bank BIC                                                           | Shows the BIC of the navment bank                                                    |  |  |  |
|                                                                            | Process information                                                                  |  |  |  |
| Priority                                                                   | Shows the priority of the amendment instruction from                                 |  |  |  |
| <u>r nonty</u>                                                             | the possible values:                                                                 |  |  |  |
|                                                                            | □ 0001 (Reserved)                                                                    |  |  |  |
|                                                                            | <br>□ 0002 (Top)                                                                     |  |  |  |
|                                                                            | □ 0003 (High)                                                                        |  |  |  |
|                                                                            | □ 0004 (Normal)                                                                      |  |  |  |

INX08 – Multi-criteria search of a set of hold and release instructions

|                     | INX07 – Multi-criter                                                                                                    | ia search of a set of amendment instructions – Details<br>Screen                                                                                                    |
|---------------------|----------------------------------------------------------------------------------------------------|----------------------------------------------------------------------------------------------------|
|                     | Partial settlement<br>indicator                                                                                               | Shows if the amendment instruction allows partial settlement and indicates the threshold type.                                                                                                    |
|                     |                                                                                                    | Possible values:                                                                                                    |
|                     |                                                                                                    | NPAR (partial not allowed)                                                                                                    |
|                     |                                                                                                    | PART (partial allowed                                                                                                    |
|                     |                                                                                                    | PARC (partial settlement cash threshold allowed)                                                                                                    |
|                     |                                                                                                    | PARQ (partial settlement quantity threshold al-                                                                                                    |
|                     |                                                                                                    | lowed)                                                                                                    |
|                     | 5.7.3.8 INX08 – M<br>structions                                                                                               | ulti-criteria search of a set of hold andrelease in-                                                                                                    |
| Context of<br>Usage | This report shows a<br>(HR), which it perforr<br>a list of HRIs corresp<br>level, the user may s<br>vides a full list of attr | list of details for selected hold and release instructions<br>ns on two levels. In the first level, the report produces<br>conding to user-supplied filter criteria. In the second<br>elect one HR from the list and the detailed report pro-<br>ibutes for the selected HR. |
|                     | The attributes showr<br>related to the selecte                                                                                | in the detailed report output provide business details<br>d HR.                                                                                                    |
|                     | This report can be us                                                                                                    | ed by CSD. CSDP and ECSD users.                                                                                                    |
| Report              | <u>This report can be re</u>                                                                                                  | ached in the following way:                                                                                                    |
| Access              | Team Content >>                                                                                                    | Predefined Reports >> T2S Instructions >> INX08                                                                                                    |
## target T2S

Predefined reports

INX08 – Multi-criteria search of a set of hold and release instructions

| Screenshot   | INX08 - Multi-criteria search of a set of | hold and release instruc                | tions                                 |
|--------------|-------------------------------------------|-----------------------------------------|---------------------------------------|
| Concentation | Securities party BIC                      | <pre>Securities party BIC&gt; V</pre>   |                                       |
|              | Cash party BIC                            | <cash bic="" party=""> V</cash>         |                                       |
|              | Approval status                           | <approval status=""> V</approval>       |                                       |
|              | Hold status type                          | <hold status="" type=""> V</hold>       |                                       |
|              | Hold indicator                            | <hold indicator=""> V</hold>            | < >>                                  |
|              | Range criteria                            | From                                    | То                                    |
|              | Entry date time                           | <entry date="" from="" time=""></entry> | <entry date="" time="" to=""></entry> |
|              |                                           |                                         |                                       |

Illustration 625: INX08 prompt screen

| INX08 – Multi-criteria search of a set of hold and release instructions –<br>Prompt Screen |                                                                                                    |  |  |
|--------------------------------------------------------------------------------------------|----------------------------------------------------------------------------------------------------|--|--|
| Securities party BIC                                                                       | Filter to select which securities party BIC (CSDs,<br>CSD participants or ECSDs) value/s should be in-<br>cluded in the output. |  |  |
| Cash party BIC                                                                             | Filter to select which cash party BIC (NCB or pay-<br>ment bank) value/s should be included in the out-<br>put.                 |  |  |
| <u>Approval status</u>                                                                     | Filter to select which securities account number value/s should be included in the output.                                      |  |  |
| <u>Hold status type</u>                                                                    | Multiple selection text field to enter T2S DCA<br>number value/s that should be included in the<br>output.                      |  |  |
| Hold indicator                                                                             | Filter to select which referenced instruction types should be included in the output.                                           |  |  |
|                                                                                            | Possible values:                                                                                                    |  |  |
|                                                                                            | STIN (Settlement instruction)                                                                                                   |  |  |
|                                                                                            | STRN (Settlement restriction)                                                                                                   |  |  |
| Entry date time from                                                                       | Filter to select which partial settlement indicator value/s should be included in the output.                                   |  |  |

target T2S

INX08 - Multi-criteria search of a set of hold and release instructions

| INX08 – Multi-criteria search of a set of hold and release instructions –<br>Prompt Screen |                                                                         |  |  |
|--------------------------------------------------------------------------------------------|-------------------------------------------------------------------------|--|--|
|                                                                                            | Possible values:                                                        |  |  |
|                                                                                            | D NPAR                                                                  |  |  |
|                                                                                            | D PART                                                                  |  |  |
|                                                                                            |                                                                         |  |  |
|                                                                                            |                                                                         |  |  |
| Entry date time to                                                                         | Filter to select which priority value/s should be                       |  |  |
|                                                                                            | included in the output.                                                 |  |  |
|                                                                                            | Possible values:                                                        |  |  |
|                                                                                            | □ <u>0001</u>                                                           |  |  |
|                                                                                            | □ <u>0003</u>                                                           |  |  |
|                                                                                            | □ <u>0004</u>                                                           |  |  |
| INX08 - Multi-criteria                                                                     | INX08 - Multi-criteria search of a set of hold and release instructions |  |  |
| Multi-criteria search of a s                                                               | Multi-criteria search of a set of hold and release instructions - list  |  |  |
| Number of hold and releas                                                                  | Number of hold and release instructions 2766                            |  |  |

| Underlying T2S | Entry      | Approval | Hold   | Hold      | ISIN         | Securities  |
|----------------|------------|----------|--------|-----------|--------------|-------------|
| instruction    | date       | status   | status | indicator |              | party       |
| reference      | time       |          | type   |           |              | BIC         |
| HRIO2792283    | 2013-06-30 | APPR     | COSD   | Т         | DE1234567895 | CSDADEFFXXX |
| HRIO2792229    | 2013-07-01 | APPR     | COSD   | F         | DE9876543215 | CSDADEFFXXX |
|                |            |          |        |           |              |             |
|                |            |          |        |           |              |             |

Illustration 626: INX08 list screen

## Field Description

**Screenshot** 

| INX08 – Multi-criteria search of a set of hold and release instructions – List<br>Screen |                                                                                                    |  |  |
|------------------------------------------------------------------------------------------|----------------------------------------------------------------------------------------------------|--|--|
| Number of hold and<br>release instructions                                               | umber of hold andCount of the number of hold and release instructionselease instructionsresulting from the filter screen.   |  |  |
| (For each hold/relea                                                                     | se instruction matching the selection criteria, one line will be displayed)                                                 |  |  |
| Underlying T2S in-<br>struction reference                                                | Shows the reference of the underlying T2S instruction (settlement instruction or settlement restriction)                    |  |  |
| <u>Entry date time</u>                                                                   | Shows the date and time the hold or release instruc-<br>tion entered T2S.<br>Displayed format is: YYYY-MM-DD hh:mm:ss.sssss |  |  |

INX08 – Multi-criteria search of a set of hold and release instructions

| INX08 – Multi-criteria | a search of a set of hold and release instructions – List<br>Screen              |
|------------------------|----------------------------------------------------------------------------------|
| <u>Approval status</u> | Shows the matching status of the hold or release in-<br>struction.               |
|                        | Possible values:                                                                 |
|                        | APPR (Approved)                                                                  |
|                        | AWAP (Awaiting approval)                                                         |
|                        | <u>REJT (Rejected)</u>                                                           |
|                        | □ <u>RVKD (Revoked)</u>                                                          |
| Hold status type       | Shows the hold status for the instructions.                                      |
|                        | Possible values:                                                                 |
|                        | □ <u>CoSD hold</u>                                                               |
|                        | □ Party hold                                                                     |
|                        | □ <u>CSD hold</u>                                                                |
|                        | <u>CSD validation hold</u>                                                       |
| Hold indicator         | Shows the CSD hold status.                                                       |
|                        | Possible values:                                                                 |
|                        | Yes (when the instruction intends to hold an in-<br>struction)                   |
|                        | No (when the instruction intends to release an in-<br>struction)                 |
| <u>ISIN</u>            | Shows the unique identification of the securities from a business point of view. |
| Securities party BIC   | Shows the BIC of the owner of the securities account.                            |

INX08 – Multi-criteria search of a set of hold and release instructions

## Screenshot

# INX08 - Multi-criteria search of a set of hold and release instructions

#### Multi-criteria search of a set of hold and release instructions - details

| eference information<br>Underlying T2S instruction reference<br>atus information | HRIO2792283  |
|----------------------------------------------------------------------------------|--------------|
| Underlying T2S instruction reference<br>atus information                         | HRIO2792283  |
| atus information                                                                 | EXCD         |
|                                                                                  | EYCD         |
| Execution status                                                                 | LACD         |
| Approval status                                                                  | APPR         |
| Cancellation status                                                              | NDEN         |
| meline information                                                               |              |
| Entry date time                                                                  | 2013-06-30   |
| Execution date                                                                   | 2013-06-30   |
| curities information                                                             |              |
| ISIN                                                                             | DE1234567895 |
| Securities account number                                                        | SAC007       |
| C SD BIC                                                                         | CSDADEFFXXX  |
| CSD participant BIC                                                              | CSDPDEFFAAA  |
| External CSD BIC                                                                 |              |
| ocess information                                                                |              |
| Hold status type                                                                 | COSD         |
| Hold indicator                                                                   | Т            |
| CoSD rule                                                                        |              |
| ommunication information                                                         |              |
| Instructing party                                                                | CSDADEFFXXX  |
| Sending party                                                                    | CSDADEFFXXX  |
| User Id                                                                          | CSD-user-id  |
| Inbound LCMM message reference                                                   | Release001   |
|                                                                                  |              |
|                                                                                  |              |
|                                                                                  |              |

#### Illustration 627: INX08 details screen

| INX08 – Multi-criteria search of a set of hold and release instructions – De-<br>tails Screen |                                                                                                    |  |
|-----------------------------------------------------------------------------------------------|----------------------------------------------------------------------------------------------------|--|
|                                                                                               | Reference information                                                                                           |  |
| Underlying T2S in-                                                                            | Shows the T2S reference of the settlement instruction                                                           |  |
| struction reference                                                                           | or the settlement restriction.                                                                                  |  |
|                                                                                               | Status information                                                                                              |  |
| Execution status                                                                              | Shows the execution status of the hold or release in-<br>struction.                                             |  |
|                                                                                               | Possible values:                                                                                                |  |
|                                                                                               | □ EXCD (executed)                                                                                               |  |
|                                                                                               | 1 Contraction of the second second second second second second second second second second second second second |  |
|                                                                                               | NEXD (not executed)                                                                                             |  |
| <u>Approval status</u>                                                                        | Shows the matching status of the hold or release in-<br>struction.                                              |  |
|                                                                                               | Possible values:                                                                                                |  |
|                                                                                               |                                                                                                    |  |

INX08 – Multi-criteria search of a set of hold and release instructions

| INX08 – Multi-criteria search of a set of hold and release instructions – De- |                                                                           |  |
|-------------------------------------------------------------------------------|---------------------------------------------------------------------------|--|
|                                                                               | tails Screen                                                              |  |
|                                                                               | APPR (Approved)                                                           |  |
|                                                                               | AWAP (Awaiting approval)                                                  |  |
|                                                                               | <u>REJT (Rejected)</u>                                                    |  |
|                                                                               | RVKD (Revoked)                                                            |  |
| Cancellation status                                                           | Shows the cancellation status of the hold or release instruction.         |  |
|                                                                               | Possible values:                                                          |  |
|                                                                               | DEND (denied)                                                             |  |
|                                                                               | NDEN (not denied)                                                         |  |
|                                                                               | Timeline information                                                      |  |
| Entry date time                                                               | Shows the date and time the hold or release instruc-                      |  |
|                                                                               | tion entered T2S.                                                         |  |
|                                                                               | Displayed format is: YYYY-MM-DD hh:mm:ss.ssss                             |  |
| Execution date                                                                | Shows the date of the execution of the hold/release                       |  |
|                                                                               | Instruction. Displayed format is : YYYY-MM-DD                             |  |
|                                                                               | Securities information                                                    |  |
| ISIN                                                                          | Shows the ISIN.                                                           |  |
| Securities account                                                            | Shows the securities account number of the underly-                       |  |
|                                                                               | Shows the BIC of the CSD                                                  |  |
| <u>CSD BIC</u>                                                                | Shows the BIC of the CSD                                                  |  |
|                                                                               | Shows the BIC of the CSD participant                                      |  |
| External CSD BIC                                                              | Shows the BIC of the external CSD                                         |  |
| Communication information                                                     |                                                                           |  |
| Instructing party                                                             | Shows the T2S reference of the party that instructs the LCMM instruction. |  |
| <u>Sending party</u>                                                          | Shows the T2S reference of the party that sent the LCMM instruction.      |  |
| <u>User Id</u>                                                                | Shows the T2S reference of the user.                                      |  |
| Inbound LCMM<br>message reference                                             | Shows the incoming message reference assigned by the T2S actor.           |  |

|                  | 5.7.3.9 INX09 – Multi-criteria search of a set of liquiditytransfers             |
|------------------|----------------------------------------------------------------------------------|
|                  | This report shows a list of details for selected finalised liquidity transfers   |
|                  | (LT), which it performs on two levels. In the first level, the report produces a |
| Context of       | list of LTs corresponding to user-supplied filter criteria. In the second level. |
| Usage            | the user may select one LT from the list and the detailed report provides a      |
|                  | full list of attributes for selected LT.                                         |
|                  | The attributes shown in the detailed report output provide business details      |
|                  | related to the selected LT.                                                      |
|                  | This report can be used by NCB and PB users.                                     |
|                  | This report can be reached in the following way:                                 |
| Report<br>Access | Team Content >> Predefined Reports >> T2S Instructions >> INX09                  |
|                  |                                                                                  |

## target T2S

Predefined reports

INX09 - Multi-criteria search of a set of liquidity transfers

| Screenshot | INX09 - Multi-criteria search of a set of liquidi | ty transfers                                                     |                                       |  |
|------------|---------------------------------------------------|------------------------------------------------------------------|---------------------------------------|--|
|            | Cash party BIC *                                  | <cash bic="" party=""> V</cash>                                  | < >>                                  |  |
|            | Debited account number                            | <pre><debited account="" number=""></debited></pre>              | < >>                                  |  |
|            | Credited account number                           | Credited account number>V                                        | < >>                                  |  |
|            | Transfer type                                     | <transfer type=""> V</transfer>                                  | < >>                                  |  |
|            | Underlying transfer type                          | <ul> <li>Underlying transfer type&gt; V</li> </ul>               |                                       |  |
|            | Settlement transaction category                   | <settlement transaction="" v<br="">category&gt;</settlement>     |                                       |  |
|            | Settlement transaction sub-category               | <settlement transaction="" v<br="">sub-category&gt;</settlement> | < >>                                  |  |
|            | Currency code                                     | <currency code=""> V</currency>                                  | < >>                                  |  |
|            | Approval status                                   | <approval status=""> V</approval>                                | < >>                                  |  |
|            | Settlement status                                 | <settlement status=""> V</settlement>                            | < >>                                  |  |
|            | Brance estimate                                   |                                                                  |                                       |  |
|            | Settlement date                                   | <settlement date="" from=""></settlement>                        | Settlement date to>                   |  |
|            | Transfer amount                                   | <transfer amount="" from=""></transfer>                          | <transfer amount="" to=""></transfer> |  |
|            | Settled amount                                    | <settled amount="" from=""></settled>                            | <settled amount="" to=""></settled>   |  |
|            |                                                   |                                                                  |                                       |  |

Illustration 628: INX09 prompt screen

| Field De-<br>scription | INX09 – Multi-criteria se                  | INX09 – Multi-criteria search of a set of liquidity transfers – Prompt Screen   |  |  |  |
|------------------------|--------------------------------------------|---------------------------------------------------------------------------------|--|--|--|
|                        | Cash party BIC                             | Filter to select which cash party BIC value/s should be included in the output. |  |  |  |
|                        | <u>Debited account num-</u><br><u>ber</u>  | Filter to select which T2S DCA number value/s should be included in the output. |  |  |  |
|                        | <u>Credited account num-</u><br><u>ber</u> | Filter to select which T2S DCA number value/s should be included in the output. |  |  |  |
|                        | <u>Transfer type</u>                       | Filter to select which transfer types should be in-<br>cluded in the output.    |  |  |  |

INX09 – Multi-criteria search of a set of liquidity transfers

| INX09 – Multi-criteria se          | arch of a set of liquidity transfers – Prompt Screen                             |
|------------------------------------|----------------------------------------------------------------------------------|
|                                    | Possible values:                                                                 |
|                                    |                                                                                  |
|                                    |                                                                                  |
|                                    |                                                                                  |
| Underlying transfer type           | Filter to select which underlying transfer types                                 |
|                                    | Bessible velues:                                                                 |
|                                    |                                                                                  |
|                                    |                                                                                  |
|                                    |                                                                                  |
| • • • • • •                        |                                                                                  |
| Settlement transaction<br>category | egories should be included in the output.                                        |
|                                    | Possible values:                                                                 |
|                                    |                                                                                  |
|                                    | □ <u>TCAT</u>                                                                    |
| Settlement transaction             | Filter to select which settlement transaction sub-                               |
| sub-category                       | categories should be included in the output.                                     |
|                                    | Possible values:                                                                 |
|                                    |                                                                                  |
|                                    |                                                                                  |
|                                    | EDLT                                                                             |
|                                    | D MPOR                                                                           |
|                                    |                                                                                  |
|                                    |                                                                                  |
| Currency code                      | The report output contains only settlement in-                                   |
|                                    | structions with the selected settlement currency                                 |
|                                    | <u>codes.</u>                                                                    |
| <u>Approval status</u>             | Filter to select which approval status value/s should be included in the output. |
|                                    | Possible values:                                                                 |
|                                    | □ <u>APPR</u>                                                                    |
|                                    |                                                                                  |
|                                    | REJE                                                                             |

INX09 - Multi-criteria search of a set of liquidity transfers

| INX09 – Multi-criteria se | earch of a set of liquidity transfers – Prompt Screen                  |
|---------------------------|------------------------------------------------------------------------|
|                           | □ <u>RVKD</u>                                                          |
| Settlement status         | Filter to select which settlement status value/s                       |
|                           | should be included in the output.                                      |
|                           | Possible values:                                                       |
|                           |                                                                        |
|                           | USET                                                                   |
|                           | D PSET                                                                 |
|                           | □ <u>SETT</u>                                                          |
| Settlement date from      | Filter to select the inclusive date from which set-                    |
|                           | tlement date value/s should be included in the output                  |
|                           |                                                                        |
|                           | Must be used in conjunction with:                                      |
|                           | settlement date to                                                     |
| Settlement date to        | Filter to select the inclusive date up to which set-                   |
|                           | tlement date value/s should be included in the                         |
|                           | output.                                                                |
|                           |                                                                        |
|                           | Must be used in conjunction with:                                      |
|                           | settlement date from                                                   |
| Transfer amount from      | Filter to select the inclusive amount from which                       |
|                           | transfer amount value/s should be included in the                      |
|                           | output.                                                                |
|                           | Must be used in conjugation with                                       |
|                           | Must be used in confunction with:                                      |
|                           |                                                                        |
|                           | <u>Currency code</u> Filter to colort the inclusive emount up to which |
| Transfer amount to        | transfer amount value/s should be included in the                      |
|                           | output.                                                                |
|                           |                                                                        |
|                           | Must be used in conjunction with:                                      |
|                           | □ <u>Transfer amount from</u>                                          |
|                           | <u>Currency code</u>                                                   |

INX09 – Multi-criteria search of a set of liquidity transfers

| INX09 – Multi-criteria search of a set of liquidity transfers – Prompt Screen |                                                                                                    |  |  |  |
|-------------------------------------------------------------------------------|----------------------------------------------------------------------------------------------------|--|--|--|
| <u>Settled amount from</u>                                                    | Filter to select the inclusive amount from which<br>actual amount value/s should be included in the<br>output.  |  |  |  |
|                                                                               | Must be used in conjunction with:                                                                               |  |  |  |
|                                                                               | □ <u>Settled amount to</u>                                                                                      |  |  |  |
|                                                                               | □ <u>Currency code</u>                                                                                          |  |  |  |
| <u>Settled amount to</u>                                                      | Filter to select the inclusive amount up to which<br>actual amount value/s should be included in the<br>output. |  |  |  |
|                                                                               | Must be used in conjunction with:                                                                               |  |  |  |
|                                                                               | Settled amount from                                                                                             |  |  |  |
|                                                                               | □ <u>Currency code</u>                                                                                          |  |  |  |
| N008 - Multi-criteria search of a set of found ta transfers                   |                                                                                                    |  |  |  |

## Screenshot

|    | Multi-criteria search of asses of liquidity countiers - I as |                       |                      |                       |                    |                     |                  |                     |                   |                 |                                |                                       |                                           |                     |                                |                       |                               |
|----|--------------------------------------------------------------|-----------------------|----------------------|-----------------------|--------------------|---------------------|------------------|---------------------|-------------------|-----------------|--------------------------------|---------------------------------------|-------------------------------------------|---------------------|--------------------------------|-----------------------|-------------------------------|
|    | unber of Equid                                               | in standard           | 2792                 |                       |                    |                     |                  |                     |                   |                 |                                |                                       |                                           |                     |                                |                       |                               |
| ŀ  | ka kin<br>ranafar<br>nanutar<br>elemence                     | Referred<br>reference | Entry<br>dimensionly | Sezienens<br>Energing | Approval<br>serzus | Sectement<br>Status | Carrency<br>code | Transfer<br>and uni | Serded<br>maceint | Transfer<br>024 | Underlying<br>transfer<br>type | Sectionent<br>transaction<br>croegory | Sectioners<br>transaction<br>sub-category | Debled party<br>BIC | Debited<br>spopunt<br>reliaber | Credited party<br>DIC | Gredited<br>account<br>number |
|    | 712045                                                       | A2020                 | 2013-06-30           | 2013-06-23            | annn               | SET                 | CUR.             | 2000.00             | 50000.0           | MLT             | L70                            | LOTS.                                 | LOTE                                      | PHONCETTRAX         | CASIMOCOCI                     | PADADOLLASS:          | CASHAGCOLD                    |
| ĽĚ | 25.007                                                       | - P. (D. K            | ALC: NO. 1           | 302.000               | ANN A              | 122402              | H M              |                     | AND DO D          | MI              | 10                             | 100 M                                 | 11/42                                     | Managemenance       | CONSISTER.                     | PUBLIC-PECK           | 100000035500                  |
| L  |                                                              |                       |                      |                       |                    |                     |                  |                     |                   |                 |                                |                                       |                                           |                     |                                |                       |                               |
|    |                                                              |                       |                      |                       |                    |                     |                  |                     |                   |                 |                                |                                       |                                           |                     |                                |                       |                               |

Illustration 629: INX09 list screen

| Field De- | INX09 – Multi-crite                   | ria search of a set of liquidity transfers – List Screen                                                                              |
|-----------|---------------------------------------|----------------------------------------------------------------------------------------------------|
| scription | Number of liquidity                   | Count of the number of settlement instructions result-                                                                                |
|           | transfers                             | ing from the filter screen.                                                                                                    |
|           | (For each liquidity t                 | ransfer matching the selection criteria, one line will be<br>displayed)                                                               |
|           | Liquidity transfer in-                | Shows the instructor reference of the liquidity trans-                                                                                |
|           | structor reference                    | <u>fer.</u>                                                                                                    |
|           | Referred reference                    | Shows the reference of a settlement instruction to which the liquidity transfer is linked.                                            |
|           | <u>Entry timestamp</u>                | Shows the date and the time the liquidity transfer<br>entered or was generated in T2S.<br>Displayed format: YYYY-MM-DD hh:mm:ss.sssss |
|           | <u>Settlement</u><br><u>timestamp</u> | <u>Shows the date and the time of the attempted settle-</u><br>ment in T2S.<br>Displayed format: YYYY-MM-DD hh:mm:ss.sssss            |

INX09 – Multi-criteria search of a set of liquidity transfers

| INX09 – Multi-crite                                                                      | eria search of a set of liquidity transfers – List Screen                                                                                                    |
|------------------------------------------------------------------------------------------|----------------------------------------------------------------------------------------------------|
| <u>Approval status</u>                                                                   | Shows approval status of the liquidity transfer.                                                                                                    |
|                                                                                          | Possible values:                                                                                                    |
|                                                                                          | AWAP (Awaiting approval)                                                                                                    |
|                                                                                          | APPR (Approved)                                                                                                    |
|                                                                                          | <u>REJE (Rejected)</u>                                                                                                    |
|                                                                                          | <u>RVKD (Revoked)</u>                                                                                                    |
| Settlement status                                                                        | Shows the settlement status of the liquidity transfer.                                                                                                    |
|                                                                                          | Possible values:                                                                                                    |
|                                                                                          | <u>CANC (Cancelled)</u>                                                                                                    |
|                                                                                          | □ <u>SETT (Settled)</u>                                                                                                    |
|                                                                                          | □ <u>USET (Unsettled)</u>                                                                                                    |
|                                                                                          | PSET (Partially settled)                                                                                                    |
| Currency code                                                                            | Shows the settlement currency of the liquidity trans-                                                                                                    |
|                                                                                          | fer.                                                                                                    |
| <u>Transfer amount</u>                                                                   | Shows the amount to be credited or debited by the li-<br>quidity transfer.                                                                                                    |
| Settled amount                                                                           | Shows the amount actually settled by the liquidity                                                                                                    |
|                                                                                          | transfer.                                                                                                    |
| <u>Transfer type</u>                                                                     | Shows the direction of the transferred liquidity.                                                                                                    |
|                                                                                          | Possible values:                                                                                                    |
|                                                                                          | IBLT (inbound liquidity transfer)                                                                                                    |
|                                                                                          | OTLT (outbound liquidity transfer)                                                                                                    |
|                                                                                          |                                                                                                    |
|                                                                                          | INLT (internal liquidity transfer order)                                                                                                    |
| <u>Underlying transfer</u><br>type                                                       | <ul> <li>INLT (internal liquidity transfer order)</li> <li>Shows the type of the transferred liquidity.</li> </ul>                                                                                                    |
| <u>Underlying transfer</u><br><u>type</u>                                                | <ul> <li>INLT (internal liquidity transfer order)</li> <li>Shows the type of the transferred liquidity.</li> <li>Possible values:</li> <li>N TO (starsding liquidity transfer equals)</li> </ul>                                                                                                    |
| <u>Underlying transfer</u><br><u>type</u>                                                | <ul> <li>INLT (internal liquidity transfer order)</li> <li>Shows the type of the transferred liquidity.</li> <li>Possible values:</li> <li>SLTO (standing liquidity transfer order)</li> <li>DLTO (standing liquidity transfer order)</li> </ul>                                                                                                    |
| <u>Underlying transfer</u><br><u>type</u>                                                | <ul> <li>INLT (internal liquidity transfer order)</li> <li>Shows the type of the transferred liquidity.</li> <li>Possible values:</li> <li>SLTO (standing liquidity transfer order)</li> <li>PLTO (predefined liquidity transfer order)</li> </ul>                                                                                                    |
| <u>Underlying transfer</u><br><u>type</u>                                                | <ul> <li>INLT (internal liquidity transfer order)</li> <li>Shows the type of the transferred liquidity.</li> <li>Possible values:</li> <li>SLTO (standing liquidity transfer order)</li> <li>PLTO (predefined liquidity transfer order)</li> <li>ILTO (immediate liquidity transfer order)</li> </ul>                                                                                                    |
| <u>Underlying transfer</u><br><u>type</u><br><u>Settlement transac-</u><br>tion category | <ul> <li>INLT (internal liquidity transfer order)</li> <li>Shows the type of the transferred liquidity.</li> <li>Possible values:</li> <li>SLTO (standing liquidity transfer order)</li> <li>PLTO (predefined liquidity transfer order)</li> <li>ILTO (immediate liquidity transfer order)</li> <li>Shows the settlement transaction category of the li-<br/>guidity transfer.</li> </ul>                                                        |
| Underlying transfer<br>type<br>Settlement transac-<br>tion category                      | <ul> <li>INLT (internal liquidity transfer order)</li> <li>Shows the type of the transferred liquidity.</li> <li>Possible values:</li> <li>SLTO (standing liquidity transfer order)</li> <li>PLTO (predefined liquidity transfer order)</li> <li>ILTO (immediate liquidity transfer order)</li> <li>Shows the settlement transaction category of the liquidity transfer.</li> <li>Possible values:</li> </ul>                                    |
| Underlying transfer<br>type<br>Settlement transac-<br>tion category                      | <ul> <li>INLT (internal liquidity transfer order)</li> <li>Shows the type of the transferred liquidity.</li> <li>Possible values:</li> <li>SLTO (standing liquidity transfer order)</li> <li>PLTO (predefined liquidity transfer order)</li> <li>ILTO (immediate liquidity transfer order)</li> <li>Shows the settlement transaction category of the liquidity transfer.</li> <li>Possible values:</li> <li>LQTR (liquidity transfer)</li> </ul> |

INX09 - Multi-criteria search of a set of liquidity transfers

| INX09 – Multi-crite                      | ria search of a set of liquidity transfers – List Screen                   |
|------------------------------------------|----------------------------------------------------------------------------|
| Settlement transac-<br>tion sub-category | Shows the settlement transaction sub-category of the liquidity transfer.   |
|                                          | Possible values:                                                           |
|                                          | LQTR (liquidity transfer)                                                  |
|                                          | LTAC (Liquidity transfer all cash)                                         |
|                                          | EDLT (EoD liquidity transfer)                                              |
|                                          | MPOR (monetary policy operation cash rebalan-                              |
|                                          | <u>cing)</u>                                                               |
|                                          | <u>CARL (corporate action cash rebalancing)</u>                            |
|                                          | ALOP (auto-collateralisation liquidity optimization)                       |
| Debited party BIC                        | Shows the BIC of the payment bank which owns the debited account.          |
| Debited account                          | Shows the account number from which the liquidity is                       |
| <u>number</u>                            | sent.                                                                      |
| Credited party BIC                       | Shows the BIC of the payment bank which owns the credited account.         |
| <u>Credited account</u><br><u>number</u> | Shows the account identification or number to where the liquidity is sent. |

INX09 – Multi-criteria search of a set of liquidity transfers

| Screenshot | INX09 - Multi-criteria search of a set of liquidity trans       | sfers       |  |  |  |  |
|------------|-----------------------------------------------------------------|-------------|--|--|--|--|
|            | Multi-criteria search of a set of liquidity transfers - details |             |  |  |  |  |
|            | Reference information                                           |             |  |  |  |  |
|            | Liquidity transfer instructor reference                         | LT12345     |  |  |  |  |
|            | Referred reference                                              | AB999       |  |  |  |  |
|            | Status information                                              |             |  |  |  |  |
|            | Approval status                                                 | APPR        |  |  |  |  |
|            | Settlement status                                               | SETT        |  |  |  |  |
|            | RTGS status                                                     | RNAP        |  |  |  |  |
|            | Timeline information                                            |             |  |  |  |  |
|            | Entry timestamp                                                 | 2013-06-30  |  |  |  |  |
|            | Settlement timestamp                                            | 2013-06-30  |  |  |  |  |
|            | Categorisation information                                      |             |  |  |  |  |
|            | Transfer type                                                   | INLT        |  |  |  |  |
|            | Underlying transfer type                                        | ILTO        |  |  |  |  |
|            | Settlement transaction category                                 | LQTR        |  |  |  |  |
|            | Settlement transaction sub-category                             | LQTR        |  |  |  |  |
|            | Cash information                                                |             |  |  |  |  |
|            | Currency code                                                   | EUR         |  |  |  |  |
|            | Transfer amount                                                 | 50000.00    |  |  |  |  |
|            | Settled amount                                                  | 50000.00    |  |  |  |  |
|            | Value date                                                      | 2013-06-30  |  |  |  |  |
|            | Cash parties                                                    |             |  |  |  |  |
|            | Debited party BIC                                               | CASHACC001  |  |  |  |  |
|            | Debited account number                                          | PMBKDEFFXXX |  |  |  |  |
|            | Credited party BIC                                              | CASHACC002  |  |  |  |  |
|            | Credited account number                                         | PMBKDEFFXXX |  |  |  |  |
|            | NCB BIC                                                         | NCBKDEFFXXX |  |  |  |  |
|            | Process information                                             | -           |  |  |  |  |
|            | Partial settlement flag                                         | 1           |  |  |  |  |
|            |                                                                 |             |  |  |  |  |

Illustration 630: INX09 details screen

| INX09 – Multi-criteri                        | a search of a set of liquidity transfers – Details Screen                                                  |  |  |  |
|----------------------------------------------|----------------------------------------------------------------------------------------------------|--|--|--|
|                                              | Reference information                                                                                      |  |  |  |
| Liquidity transfer in-<br>structor reference | Shows the instructor reference of the liquidity trans-<br>fer.                                             |  |  |  |
| Referred reference                           | Shows the reference of a settlement instruction to which the liquidity transfer is linked.                 |  |  |  |
|                                              | Status information                                                                                         |  |  |  |
| <u>Approval status</u>                       | Shows approval status of the liquidity transfer. Possible values: AWAP (Awaiting approval) APPR (Approved) |  |  |  |

INX09 - Multi-criteria search of a set of liquidity transfers

| INX09 – Multi-criteri | a search of a set of liquidity transfers – Details Screen |
|-----------------------|-----------------------------------------------------------|
|                       | □ <u>REJE (Reiected)</u>                                  |
|                       | RVKD (Revoked)                                            |
| Settlement status     | Shows the settlement status of the liquidity transfer.    |
|                       | Possible values:                                          |
|                       | CANC (Cancelled)                                          |
|                       | SETT (Settled)                                            |
|                       | USET (Unsettled)                                          |
|                       | PSET (Partially settled)                                  |
| RTGS status           | Shows the RTGS status of the liquidity transfer.          |
|                       | Possible values:                                          |
|                       | RNXE (Not executed)                                       |
|                       | <u>RNAP (Not applicable)</u>                              |
|                       | <u>RREJ (RTGS rejection)</u>                              |
|                       | <u>RCON (RTGS confirmation)</u>                           |
|                       | Timeline information                                      |
| Entry timestamp       | Shows the date and the time the liquidity transfer        |
|                       | entered or was generated in T2S.                          |
| Sottlement            | Shows the date and the time of the attempted settle-      |
| timestamp             | ment in T2S.                                              |
|                       | Displayed format: YYYY-MM-DD hh:mm:ss.ssss                |
|                       | Securities information                                    |
| Transfer type         | Shows the direction of the transferred liquidity.         |
|                       | Possible values:                                          |
|                       | IBLT (inbound liquidity transfer)                         |
|                       | OTLT (outbound liquidity transfer)                        |
|                       | INLT (internal liquidity transfer order)                  |
| Underlying transfer   | Shows the type of the transferred liquidity.              |
| <u>type</u>           | Possible values:                                          |
|                       | SLTO (standing liquidity transfer order)                  |
|                       | PLTO (predefined liquidity transfer order)                |
|                       | ILTO (immediate liquidity transfer order)                 |

| INX09 – Multi-criteri                    | a search of a set of liquidity transfers – Details Screen                  |  |  |  |  |
|------------------------------------------|----------------------------------------------------------------------------|--|--|--|--|
| Settlement transac-<br>tion category     | Shows the settlement transaction category of the li-<br>quidity transfer.  |  |  |  |  |
|                                          | Possible values:                                                           |  |  |  |  |
|                                          | □ LQTR (liquidity transfer)                                                |  |  |  |  |
|                                          | TCAT (technical cash transfer)                                             |  |  |  |  |
| Settlement transac-<br>tion sub-category | Shows the settlement transaction sub-category of the liquidity transfer.   |  |  |  |  |
|                                          | Possible values:                                                           |  |  |  |  |
|                                          | LQTR (liquidity transfer)                                                  |  |  |  |  |
|                                          | LTAC (Liquidity transfer all cash)                                         |  |  |  |  |
|                                          | EDLT (EoD liquidity transfer)                                              |  |  |  |  |
|                                          | MPOR (monetary policy operation cash rebalan-<br>cing)                     |  |  |  |  |
|                                          | <u>CARL (corporate action cash rebalancing)</u>                            |  |  |  |  |
|                                          | ALOP (auto-collateralisation liquidity optimization)                       |  |  |  |  |
|                                          | Cash information                                                           |  |  |  |  |
| <u>Currency code</u>                     | Shows the settlement currency of the liquidity trans-<br>fer.              |  |  |  |  |
| <u>Transfer amount</u>                   | Shows the amount to be credited or debited by the li-<br>quidity transfer. |  |  |  |  |
| Settled amount                           | Shows the amount actually settled by the liquidity transfer.               |  |  |  |  |
| Value date                               | Shows the date at which the liquidity transfer be-<br>comes effective.     |  |  |  |  |
|                                          | Displayed format is: YYYY-MM-DD                                            |  |  |  |  |
|                                          | Cash parties                                                               |  |  |  |  |
| <u>Debited account</u><br><u>number</u>  | Shows the account number from which the liquidity is sent.                 |  |  |  |  |
| Debited party BIC                        | Shows the BIC of the payment bank which owns the debited account.          |  |  |  |  |
| <u>Credited account</u><br><u>number</u> | Shows the account identification or number to where the liquidity is sent. |  |  |  |  |
| Credited party BIC                       | Shows the BIC of the payment bank which owns the credited account.         |  |  |  |  |
| NCB BIC                                  | BIC of the NCB                                                             |  |  |  |  |

|            | INX09 – Multi-criteria                                                                                                    | a search of a set of liquidity                                                                                                    | y transfers – Details Screen |  |  |  |  |
|------------|----------------------------------------------------------------------------------------------------|----------------------------------------------------------------------------------------------------|------------------------------|--|--|--|--|
|            |                                                                                                    | Process information                                                                                                    | 1                            |  |  |  |  |
|            | Partial settlement                                                                                                    | Shows if partial execution                                                                                                    | was possible or not.         |  |  |  |  |
|            | flag                                                                                                    | Possible values:                                                                                                    |                              |  |  |  |  |
|            |                                                                                                    | F (false – partial not alle                                                                                                    | owed)                        |  |  |  |  |
|            |                                                                                                    | <u>T (true – partial settlem</u>                                                                                                    | <u>ent allowed)</u>          |  |  |  |  |
| Context of | 5.4.4 T2S Restrict<br>5.7.4.1 RES01 – D<br>This report shows yo<br>CB, PB or T2S DCA Id                                                                                                    | 5.4.4 T2S Restrictions (RES)<br>5.7.4.1 RES01 – Detailed cash restrictions<br>This report shows volumes and values for all finalised cash restrictions at |                              |  |  |  |  |
| Usage      | are filtered according                                                                                                    | the currency that the user                                                                                                    | selects.                     |  |  |  |  |
|            | The report delivers the volume and value of cash restrictions finalised d<br>ing the selected period whether settled or partially settled. The results a<br>displayed aggregated per transaction sub-category, within origin, restri-<br>tion type and function. Totals are presented at origin level, but also cros<br>totalled by function. |                                                                                                    |                              |  |  |  |  |
|            | <u>This report can be us</u>                                                                                                    | ed by CB and PB users.                                                                                                    |                              |  |  |  |  |
| Report     | This report can be rea                                                                                                    | ached in the following way:                                                                                                    | L .                          |  |  |  |  |
| Access     | □ <u>Team Content &gt;&gt;</u>                                                                                                    | Predefined Reports >> T2S                                                                                                    | Restrictions >> RES01        |  |  |  |  |
| Screenshot | RES01 - Detailed cash                                                                                                    | restrictions                                                                                                    |                              |  |  |  |  |
|            | Date from *                                                                                                    | <date from=""> V</date>                                                                                                    |                              |  |  |  |  |
|            | Date to *                                                                                                    | <date to=""> V</date>                                                                                                    |                              |  |  |  |  |
|            | Currency *                                                                                                    | <currency> V</currency>                                                                                                    |                              |  |  |  |  |
|            | Party BIC                                                                                                    | <party bic=""> V</party>                                                                                                    | < >                          |  |  |  |  |
|            | T2S DCA numb                                                                                                    | er <a href="https://www.example.com"></a>                                                                                                    | < >                          |  |  |  |  |
|            |                                                                                                    |                                                                                                    |                              |  |  |  |  |
|            |                                                                                                    |                                                                                                    |                              |  |  |  |  |

| Field De- |
|-----------|
| scription |

| RES01 – Det           | ailed cash restrictions – Prompt Screen                                                                                                    |
|-----------------------|----------------------------------------------------------------------------------------------------|
| <u>Date From</u>      | You can select the date by clicking on the calen-<br>dar.                                                                                                    |
|                       | This field is mandatory.                                                                                                    |
| <u>Date To</u>        | You can select the end date of the period. for<br>which the report should contain the data by click-<br>ing on the calendar.                                                                                                    |
|                       | For valid report results, the current day cannot be selected.                                                                                                    |
|                       | This field is mandatory.                                                                                                    |
| <u>Currency</u>       | You can use this drop-down field to select the<br>currency.                                                                                                    |
|                       | This field is mandatory.                                                                                                    |
| <u>Party BIC</u>      | You can use this drop-down field to select one or<br>several party BIC. This field will show all related<br>BICs, which belong to the default data scope of<br>the user's party.                                                                                                    |
|                       | This field is optional.                                                                                                    |
| <u>T2S DCA number</u> | You can use this drop-down field to select one or<br>several T2S DCA numbers. This field will show all<br>related T2S DCAs, which belong to default data<br>scope of the user's party and which belong to the<br>parties selected in field "Party BIC". If no Party<br>BICs are selected, this field shows all T2S DCA<br>numbers beloging to the default data sope of the<br>user's party. |
|                       | This field is optional.                                                                                                    |

## target T2S

### **Screenshot**

Field De-

scription

RES01 - Detailed cash restrictions

| Origin                 | Restriction Type | Function         | Transaction<br>sub-category | Volume of<br>restrictions | Original value | Settled value |
|------------------------|------------------|------------------|-----------------------------|---------------------------|----------------|---------------|
|                        |                  | Sotup / increase | BPIN                        | 7                         | 0.70000        | 0.7000        |
|                        | Blocking         | Setup / merease  | BPSU                        | 0                         | 0.00000        | 0.0000        |
| Rusiness               |                  | Decrease         | BPDE                        | 4                         | 0.40000        | 0.4000        |
| business               |                  | Setun / increase | RPIN                        | 0                         | 0.00000        | 0.0000        |
|                        | Reservation      | Setup / mercuse  | RPSU                        | 0                         | 0.00000        | 0.0000        |
|                        |                  | Decrease         | RPDE                        | 0                         | 0.00000        | 0.0000        |
|                        |                  | Total busine     | ss cash restrictions        | 11                        | 1.10000        | 1.1000        |
|                        |                  | Setup / increase | COBR                        | 0                         | 0.00000        | 0.0000        |
| Technical End of day   | COSD blocking    | Setup / mercuse  | COBS                        | 0                         | 0.00000        | 0.0000        |
|                        |                  | Decrease         | СОСР                        | 7                         | 0.70000        | 0.7000        |
|                        |                  |                  | CORU                        | 0                         | 0.00000        | 0.0000        |
|                        | End of day       | Decrease         | EDRR                        | 0                         | 0.00000        | 0.0000        |
|                        |                  | RERV             | 0                           | 0.00000                   | 0.0000         |               |
|                        |                  | Total technic    | al cash restrictions        | 7                         | 0.70000        | 0.7000        |
| Isane                  | lise             | Use              | CORT                        | 0                         | 0.00000        | 0.0000        |
| oblige                 |                  | 030              | RE SU                       | 21                        | 2.10000        | 2.1000        |
|                        |                  | Total us         | age cah restrictions        | 21                        | 2.10000        | 2.1000        |
| Total setup / increase |                  |                  | 7                           | 0.70000                   | 0.7000         |               |
| Total decrease         |                  |                  | 11                          | 1.10000                   | 1.1000         |               |
| Total use              |                  |                  | 21                          | 2.10000                   | 2.1000         |               |
| Total                  |                  |                  | 39                          | 3.90000                   | 3.9000         |               |

Illustration 632: RES01 output screen

**RES01 – Detailed cash restrictions – Output Screen** <u>Oriain</u> Describes a group of transaction sub-categories. Groups are: □ Business Technical □ <u>Usage</u> **Restriction type** Describes a restriction type within an origin. Restriction types are: Business Blocking □ <u>Reservation</u> □ <u>Technical</u> COSD blocking □ End of day

| RES01 -               | - Detailed cash restrictions – Output Screen                                                            |  |
|-----------------------|----------------------------------------------------------------------------------------------------|--|
|                       | □ <u>Usage</u>                                                                                          |  |
|                       | □ <u>Use</u>                                                                                            |  |
| <b>Function</b>       | Describes a function within a restriction type. Func-                                                   |  |
|                       | tions are:                                                                                              |  |
|                       | Setup / increase                                                                                        |  |
|                       | Decrease                                                                                                |  |
|                       | Use (for Use restriction type only)                                                                     |  |
| Transaction sub-      | The transaction sub-category of the restrictions for                                                    |  |
| <u>category</u>       | which the aggregations are performed, values used,<br>as per their origin and restriction type:         |  |
|                       | Business                                                                                                |  |
|                       | Blocking                                                                                                |  |
|                       | BPIN. BPSU. BPDE                                                                                        |  |
|                       | □ Reservation                                                                                           |  |
|                       | RPIN. RPSU. RPDE                                                                                        |  |
|                       | □ Technical                                                                                             |  |
|                       | COSD blocking                                                                                           |  |
|                       | □ <u>COBR, COBS, COCP</u>                                                                               |  |
|                       | □ <u>End of day</u>                                                                                     |  |
|                       | □ CORU. EDRR. RERV                                                                                      |  |
|                       | <br>□ <u>Usaαe</u>                                                                                      |  |
|                       | □ <u>Use</u>                                                                                            |  |
|                       | □ <u>CORT. RESU</u>                                                                                     |  |
| Volume of restric-    | Count of the number of cash restrictions found per                                                      |  |
| <u>tions</u>          | sub-category.                                                                                           |  |
| <u>Original value</u> | Sum over original values of the cash restrictions per sub-category                                      |  |
| Settled value         | Sum over settled values (totally or partially settled)                                                  |  |
|                       | per and sub-category                                                                                    |  |
| <u>Revoked</u>        | A count of all finalised inbound LTs which were re-                                                     |  |
|                       | voked after settlement, per transaction category /<br>transaction sub-category / underlying transaction |  |
|                       | type.                                                                                                   |  |
|                       |                                                                                                    |  |

| RES01 – Detailed cash restrictions – Output Screen |                                                                                                    |  |  |
|----------------------------------------------------|----------------------------------------------------------------------------------------------------|--|--|
| <u>Value of transfers</u>                          | Sum of the original instructed transfer amounts of all finalised inbound LTs, per transaction category / transaction sub-category / underlying transaction type. |  |  |
| <u>Value actually</u><br>transferred               | Sum of the actual settled amounts of all finalised in-<br>bound LTs. per transaction category / transaction<br>sub-category / underlying transaction type.       |  |  |
|                                                    | Totals (per origin)                                                                                                    |  |  |
| <u>Total business cash</u><br>restrictions         | Sums for 'Volume of restrictions', 'Original value' and<br>'Settled value' columns, within the origin 'Business',                                                |  |  |
| <u>Total technical cash</u><br><u>restrictions</u> | Sums for 'Volume of restrictions'. 'Original value' and<br>'Settled value' columns, within the origin 'Technical'.                                               |  |  |
| Total usage cash<br>restrictions                   | Sums for 'Volume of restrictions', 'Original value' and<br>'Settled value' columns, within the origin 'Usage',                                                   |  |  |
|                                                    | Totals (per function)                                                                                                    |  |  |
| <u>Total setup / in-</u><br><u>crease</u>          | Sums for 'Volume of restrictions', 'Original value' and<br>'Settled value' columns. to include all lines with the<br>function 'Setup / increase'.                |  |  |
| <u>Total decrease</u>                              | Sums for 'Volume of restrictions'. 'Original value' and<br>'Settled value' columns, to include all lines with the<br>function 'Decrease'.                        |  |  |
| <u>Total use</u>                                   | Sums for 'Volume of restrictions'. 'Original value' and<br>'Settled value' columns. to include all lines with the<br>function 'Use'.                             |  |  |
| Total (overall)                                    |                                                                                                    |  |  |
| <u>Total</u>                                       | Sums for 'Volume of restrictions'. 'Original value' and<br>'Settled value' columns, over all 'Totals (per func-<br>tion)'.                                       |  |  |

# 5.7.4.2 RES02 – Detailed securities restrictions

Context ofThis report shows volumes and quantities for all finalised securities restric-Usagetions at CSD, CSDP, ECSD or securities account level, during a selectedperiod of time. The restrictions are filtered according the settlement typesof the securities that the user selects.

Field Description

|                  | The report delivers the volume<br>selected period whether settled<br>played aggregated per transact<br>type and function. Totals are pr<br>talled by function.                                                                                                    | of securities restrictions finalised during the<br>I or partially settled. The results are dis-<br>tion sub-category, within origin, restriction<br>resented at origin level, but also cross- to- |
|------------------|----------------------------------------------------------------------------------------------------|----------------------------------------------------------------------------------------------------|
| Report<br>Access | This report can be reached in the reached in the r | ne following way:<br>d Reports >> T2S Restrictions >> RES02                                                                                                    |
| Screenshot       | RES02 - Detailed securities restric                                                                                                    | tions                                                                                                    |
|                  | Date from *                                                                                                    | <pre><date from=""> V</date></pre>                                                                                                    |
|                  | Date to *                                                                                                    | <pre><date to=""> V</date></pre>                                                                                                    |
|                  | Settlement type *                                                                                                    | <settlement type=""> V</settlement>                                                                                                    |
|                  | Party BIC                                                                                                    | <party bic=""> V</party>                                                                                                    |
|                  | Securities account number                                                                                                    | <account number="">V</account>                                                                                                    |
|                  | Securities ISIN                                                                                                    |                                                                                                    |
|                  |                                                                                                    |                                                                                                    |

#### Illustration 633: RES02 prompt screen

| RES02 -        | RES02 – Detailed securities restrictions – Prompt Screen                                                                     |  |  |
|----------------|----------------------------------------------------------------------------------------------------|--|--|
| Date From      | You can select the date by clicking on the calen-<br>dar.                                                                    |  |  |
|                | This field is mandatory.                                                                                                    |  |  |
| <u>Date To</u> | You can select the end date of the period. for<br>which the report should contain the data by click-<br>ing on the calendar. |  |  |
|                | For valid report results, the current day cannot be selected.                                                                |  |  |

| RES02 – Detailed securities restrictions – Prompt Screen |                                                                                                    |  |
|----------------------------------------------------------|----------------------------------------------------------------------------------------------------|--|
|                                                          | This field is mandatory.                                                                                                    |  |
| <u>Settlement type</u>                                   | This selection specifies the quantity type of the settlement for the security, stated in the restric-<br>tion transaction.                                                                                                    |  |
|                                                          | Possible values:       Diff       Nominal                                                                                                    |  |
|                                                          | I his field is mandatory                                                                                                    |  |
| <u>Party BIC</u>                                         | You can use this drop-down field to select one or<br>several party BIC. This field will show all related<br>BICs. which belong to the default data scope of<br>the user's party.                                                                                                    |  |
|                                                          | This field is optional.                                                                                                    |  |
| <u>Securities account num-</u><br><u>ber</u>             | You can use this drop-down field to select one or<br>several securities account numbers. This field<br>will show all related securities accounts which<br>belong to default data scope of the user's party<br>and which belong to the parties selected in field<br>"Party BIC". If no Party BICs are selected, this<br>field shows all securities account numbers belo-<br>ging to the default data sope of the user's party.<br>This field is optional. |  |
| Securities ISIN                                          | The report output contains only settlement in-<br>structions with the selected securities.<br>This field is optional.                                                                                                    |  |

## target T2S

### **Screenshot**

Field De-

scription

RES02 - Detailed securities restrictions

| Origin                                         | Restriction Type       | Function            | Transaction<br>sub-category | Volume of<br>restrictions | Original quantity | Settled quantity |
|------------------------------------------------|------------------------|---------------------|-----------------------------|---------------------------|-------------------|------------------|
|                                                |                        | Setup /             | BPIN                        | 0                         | 0.00000           | 0.0000           |
|                                                | Blocking               | increase            | BPSU                        | 0                         | 0.00000           | 0.0000           |
|                                                |                        | Decrease            | BPDE                        | 0                         | 0.00000           | 0.0000           |
| P:                                             | Farmarking             | Setup /<br>increase | EPIS                        | 7                         | 0.70000           | 0.7000           |
| Dusiness                                       |                        | Decrease            | EPDE                        | 0                         | 0.00000           | 0.0000           |
|                                                |                        | Setup /             | RPIN                        | 0                         | 0.00000           | 0.0000           |
|                                                | Reservation            | increase            | RPSU                        | 0                         | 0.00000           | 0.0000           |
|                                                |                        | Decrease            | RPDE                        | 0                         | 0.00000           | 0.0000           |
| Total business securities restrictions         |                        |                     |                             | 7                         | 0.70000           | 0.7000           |
| Collateralisation COLA COSD blocking Technical | Collateralisation COLA | Setup /<br>increase | SPLE                        | 0                         | 0.00000           | 0.0000           |
|                                                | COSD blocking          | Setup /<br>increase | COBS                        | 0                         | 0.00000           | 0.0000           |
|                                                |                        | Decrease            | COCP                        | 0                         | 0.00000           | 0.0000           |
|                                                | End of day             | Decrease            | CORU                        | 0                         | 0.00000           | 0.0000           |
| Reverse collateralisation<br>RCOL              |                        | Decrease            | SPLE                        | 0                         | 0.00000           | 0.0000           |
| Total technical securities restrictions        |                        |                     | 0                           | 0.00000                   | 0.0000            |                  |
| llsage                                         | Use                    | Use                 | CORT                        | 0                         | 0.00000           | 0.0000           |
| usage use                                      |                        |                     | RESU                        | 7                         | 0.70000           | 0.7000           |
| Total usage securities restrictions            |                        |                     |                             | 7                         | 0.70000           | 0.7000           |
| Total setup / increase                         |                        |                     |                             | 0                         | 0.00000           | 0.0000           |
|                                                |                        |                     | Total decrease              | 7                         | 0.70000           | 0.7000           |
|                                                |                        |                     | Total use                   | 7                         | 0.70000           | 0.7000           |
| Total                                          |                        |                     | 14                          | 1.40000                   | 1.4000            |                  |

Illustration 634: RES02 output screen

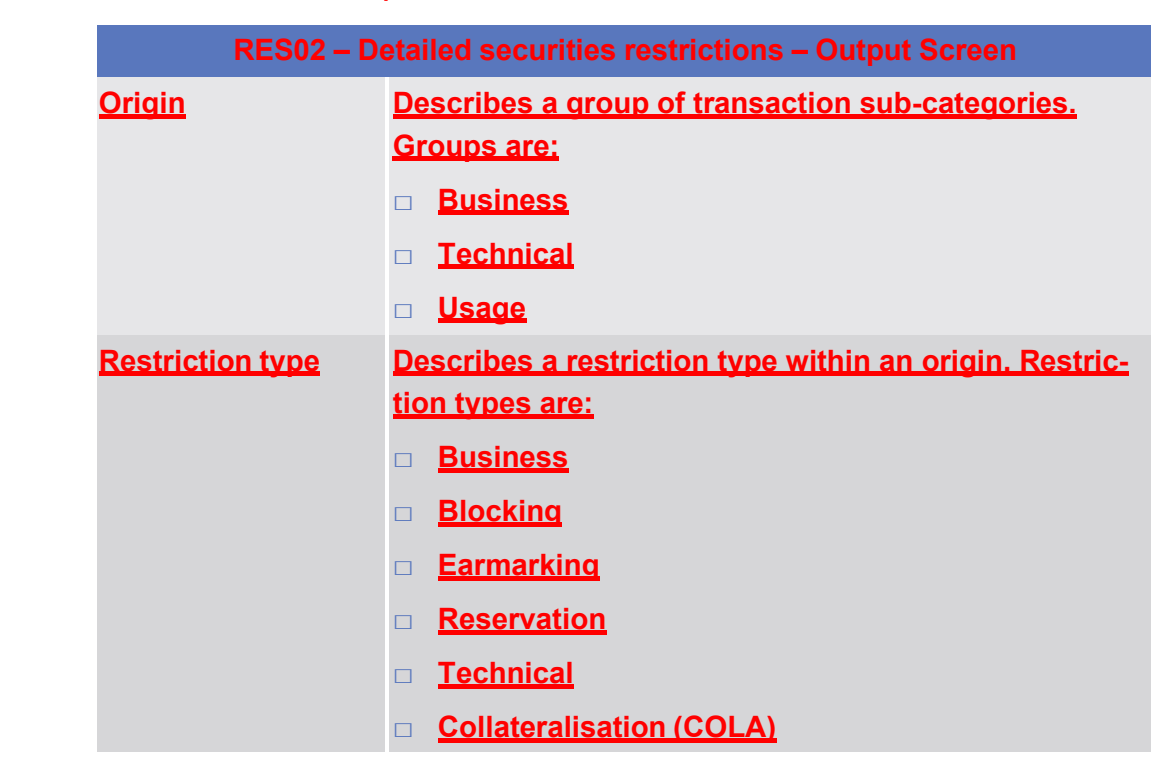

| RES02 – Detailed securities restrictions – Output Screen |                                                                                                    |  |  |
|----------------------------------------------------------|----------------------------------------------------------------------------------------------------|--|--|
|                                                          | <u>COSD blocking</u>                                                                                      |  |  |
|                                                          | End of day                                                                                                |  |  |
|                                                          | <u>Reverse Collateralisation (RCOL)</u>                                                                   |  |  |
|                                                          | □ <u>Usage</u>                                                                                            |  |  |
|                                                          | □ <u>Use</u>                                                                                              |  |  |
| Function                                                 | Describes a function within a restriction type. Func-                                                     |  |  |
|                                                          | tions are:                                                                                                |  |  |
|                                                          | Decrease                                                                                                  |  |  |
|                                                          | <u>Setup / increase</u>                                                                                   |  |  |
|                                                          | Use (for Use restriction type only)                                                                       |  |  |
| Transaction sub-                                         | The transaction sub-category of the restrictions for<br>which the aggregations are performed. Values used |  |  |
|                                                          | as per their origin and restriction type:                                                                 |  |  |
|                                                          | □ <u>Business</u>                                                                                         |  |  |
|                                                          | Blocking                                                                                                  |  |  |
|                                                          | BPDE. BPIN. BPSU                                                                                          |  |  |
|                                                          | Earmarking                                                                                                |  |  |
|                                                          | D EPDE, EPIS                                                                                              |  |  |
|                                                          | □ <u>Reservation</u>                                                                                      |  |  |
|                                                          | RPDE. RPIN. RPSU                                                                                          |  |  |
|                                                          | Technical                                                                                                 |  |  |
|                                                          | Collateralisation (COLA)                                                                                  |  |  |
|                                                          | □ <u>SPLE (COLA)</u>                                                                                      |  |  |
|                                                          | <u>COSD blocking</u>                                                                                      |  |  |
|                                                          | □ <u>COBS. COCP</u>                                                                                       |  |  |
|                                                          | End of day                                                                                                |  |  |
|                                                          | □ <u>CORU</u>                                                                                             |  |  |
|                                                          | <u>Reverse Collateralisation (RCOL)</u>                                                                   |  |  |
|                                                          | □ <u>SPLE(RCOL)</u>                                                                                       |  |  |
|                                                          | □ <u>Usage</u>                                                                                            |  |  |
|                                                          | □ <u>Use</u>                                                                                              |  |  |
|                                                          | □ <u>CORT, RESU</u>                                                                                       |  |  |

| RES02 – Detailed securities restrictions – Output Screen |                                                                                                    |  |  |
|----------------------------------------------------------|----------------------------------------------------------------------------------------------------|--|--|
| <u>Volume of restric-</u><br><u>tions</u>                | Count of the number of securities restrictions found per sub-category.                                                                                  |  |  |
| <u>Original quantity</u>                                 | Sum over original quantities of the securities restric-<br>tions per sub-category                                                                       |  |  |
| <u>Settled quantity</u>                                  | Sum over settled quantities (totally or partially settled) per and sub-category                                                                         |  |  |
|                                                          | Totals (per origin)                                                                                                    |  |  |
| <u>Total business se-</u><br>curities restrictions       | Sums for 'Volume of restrictions', 'Original quantity'<br>and 'Settled quantity' columns, within the origin<br>'Business',                              |  |  |
| <u>Total technical se-</u><br>curities restrictions      | Sums for 'Volume of restrictions'. 'Original quantity'<br>and 'Settled quantity' columns, within the origin<br>'Technical'.                             |  |  |
| <u>Total usage securit-</u><br>ies restrictions          | Sums for 'Volume of restrictions', 'Original quantity'<br>and 'Settled quantity' columns, within the origin 'Us-<br>age'.                               |  |  |
|                                                          | Totals (per function)                                                                                                    |  |  |
| <u>Total setup / in-</u><br><u>crease</u>                | Sums for 'Volume of restrictions', 'Original quantity'<br>and 'Settled quantity' columns, to include all lines<br>with the function 'Setup / increase'. |  |  |
| <u>Total decrease</u>                                    | Sums for 'Volume of restrictions', 'Original quantity'<br>and 'Settled quantity' columns, to include all lines<br>with the function 'Decrease'.         |  |  |
| <u>Total use</u>                                         | Sums for 'Volume of restrictions', 'Original quantity'<br>and 'Settled quantity' columns, to include all lines<br>with the function 'Use'.              |  |  |
| Total (overall)                                          |                                                                                                    |  |  |
| <u>Total</u>                                             | Sums for 'Volume of restrictions', 'Original quantity'<br>and 'Settled quantity' columns, over all 'Totals (per<br>function)'.                          |  |  |

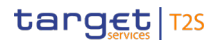

|                     | 5.4.5 T2S Credit line (CM                                                                                                    | IB)                                                            |  |  |
|---------------------|----------------------------------------------------------------------------------------------------|----------------------------------------------------------------|--|--|
|                     | 1.1 5.7.5.1 CMB01 –<br>primary CMB                                                                                                    | Journaling of limit utilisations of                            |  |  |
| Context of<br>Usage | This report shows primary CMB limit utilisation journal activity at CB. T2S<br>CB-DCA or primary CMB level during a selected period of time. The ac-<br>counts are filtered according the currency that the user selects. Primary<br>CMBs are those set by a CB for a payment bank. |                                                                |  |  |
|                     | The journal activity is displa<br>according to the credit/debit                                                                                                    | yed as a table of volumes and utilisation values<br>indicator. |  |  |
|                     | This report can be used by C                                                                                                    | CB users.                                                      |  |  |
| Report              | This report can be reached in                                                                                                    | n the following way:                                           |  |  |
| Access              | <u>Team Content &gt;&gt; Predefin</u>                                                                                                    | ned Reports >> T2S Credit Line >> CMB01                        |  |  |
| Screenshot          | CMB01 - Journaling of limit uti                                                                                                    | isations of primary CMB                                        |  |  |
|                     | Date from *                                                                                                    | <date from=""> V</date>                                        |  |  |
|                     | Date to *                                                                                                    | <date to=""> V</date>                                          |  |  |
|                     | Currency *                                                                                                    | <currency> V</currency>                                        |  |  |
|                     | Party BIC                                                                                                    | <party bic=""> V</party>                                       |  |  |
|                     | T2S CB-DCA number                                                                                                    | <account number="">V</account>                                 |  |  |
|                     |                                                                                                    |                                                                |  |  |

### Illustration 635: CMB01 prompt screen

| Field De-<br>scription | CMB01 – Journaling of limit utilisations of primary CMB – Prompt Screen |                                                                                                    |  |  |  |  |  |
|------------------------|-------------------------------------------------------------------------|----------------------------------------------------------------------------------------------------|--|--|--|--|--|
|                        | Date From                                                               | You can select the date by clicking on the calen-                                                                            |  |  |  |  |  |
|                        |                                                                         | dar.                                                                                                    |  |  |  |  |  |
|                        |                                                                         | This field is mandatory.                                                                                                    |  |  |  |  |  |
|                        | <u>Date To</u>                                                          | You can select the end date of the period, for<br>which the report should contain the data by click-<br>ing on the calendar. |  |  |  |  |  |

CMB01 – Journaling of limit utilisations of primary CMB

| CMB01 – Journaling of | limit utilisations of primary CMB – Prompt Screen                                                                                                    |
|-----------------------|----------------------------------------------------------------------------------------------------|
|                       | <u>For valid report results, the current day cannot be</u><br><u>selected.</u><br><u>This field is mandatory.</u>                                                                                                    |
| <u>Currency</u>       | You can use this drop-down field to select the<br>currency.<br>This field is mandatory.                                                                                                    |
| <u>Party BIC</u>      | You can use this drop-down field to select one or<br>several party BIC. This field will show all related<br>BICs, which belong to the default data scope of<br>the user's party.<br>This field is optional.                                                                                                    |
| <u>T2S DCA number</u> | You can use this drop-down field to select one or<br>several T2S DCA numbers. This field will show all<br>related T2S DCAs, which belong to default data<br>scope of the user's party and which belong to the<br>parties selected in field "Party BIC". If no Party<br>BICs are selected, this field shows all T2S DCA<br>numbers beloging to the default data sope of the<br>user's party.<br>This field is optional. |

#### **Screenshot**

MB01 - Journaling of limit utiisations of primary CMB surnaling of limit utiisations of primary CMB

| ]                        | Autocollateralisation I | imit utilisation : Credit | Autocollateralisation  | limit utilisation : Debit | То                     | tal                       |
|--------------------------|-------------------------|---------------------------|------------------------|---------------------------|------------------------|---------------------------|
| CMB technical identifier | Volume of utilisations  | Value used of utilisation | Volume of utilisations | Value used of utilisation | Volume of utilisations | Value used of utilisation |
| 300047                   | 0                       | 0.00                      | 2                      | 2000.00                   | 2                      | 2000.00                   |
| 300173                   | 1                       | 1000.00                   | 5                      | 6000.00                   | 6                      | 7000.00                   |
| Total                    | 1                       | 1000.00                   | 7                      | 8000.00                   | 8                      | 9000.00                   |

Illustration 636: CMB01 output screen

| CMB01 – Journalin         | g of limit utilisations of primary CMB – Output Screen                  |  |  |  |  |  |
|---------------------------|-------------------------------------------------------------------------|--|--|--|--|--|
| The following inform      | The following information is repeated for every CMB matching the selec- |  |  |  |  |  |
| tion criteria             |                                                                         |  |  |  |  |  |
| CMB technical iden-       | The T2S internal identifier of a CMB                                    |  |  |  |  |  |
| <u>tifier</u>             |                                                                         |  |  |  |  |  |
| Auto                      | ocollateralisation limit utilisation : Credit                           |  |  |  |  |  |
| <u>Volume of utilisa-</u> | Count of the number of credit side utilisations found                   |  |  |  |  |  |
| <u>tions</u>              | per CMB technical identifier                                            |  |  |  |  |  |

COL01 – Follow-up by time slot of settled collateralisation instructions

| CMB01 – Journalin   | ig of limit utilisations of primary CMB – Output Screen |
|---------------------|---------------------------------------------------------|
| Value used of util- | Sum over utilised values of credit side utilisations    |
| <u>isation</u>      | found per CMB technical identifier                      |
| Auto                | ocollateralisation limit utilisation : Debit            |
| Volume of utilisa-  | Count of the number of debit side utilisations found    |
| <u>tions</u>        | per CMB technical identifier                            |
| Value used of util- | Sum over utilised values of debit side utilisations     |
| isation             | found per CMB technical identifier                      |
|                     | Total (per CMB technical identifier)                    |
| Volume of utilisa-  | Sum of 'Volume of utilisations' over credit and debit   |
| <u>tions</u>        | per CMB technical identifier                            |
| Value used of util- | Sum of 'Value used of utilisations' over credit and     |
| <u>isation</u>      | debit per CMB technical identifier                      |
|                     | Total (overall)                                         |
| <u>Total</u>        | Sums of all volumes and values for each column, over    |
|                     | all CMB technical identifiers.                          |
|                     |                                                         |

5.4.6 T2S Collateral instructions (COL)

| 1.2       | 5.7.6.1 COL01 – Follow-up by time slot of settled |
|-----------|---------------------------------------------------|
| collatera | lisation instructions                             |

| Context of | This report shows the finalised settled collateralisation instructions at CSD, |
|------------|--------------------------------------------------------------------------------|
| Usage      | CSDP, external CSD or securities account level, during a selected period of    |
|            | time. The volume and value of the collateralisation instructions are shown     |
|            | for each time slot of the business day with a total per transaction category   |
|            | (Collateral. Reverse collateral. Relocation) and transaction sub-category      |
|            | <u>(Repo, Pledge, Sub-pledge).</u>                                             |
|            | This report can be used by CSD. CSDP and ECSD users.                           |
| Report     | This report can be reached in the following way:                               |
| Access     | Team Content >> Predefined Reports >> T2S Collateral >> COL01                  |

#### Statistical Information Part

## target T2S

Predefined reports COL01 – Follow-up by time slot of settled collateralisation instructions

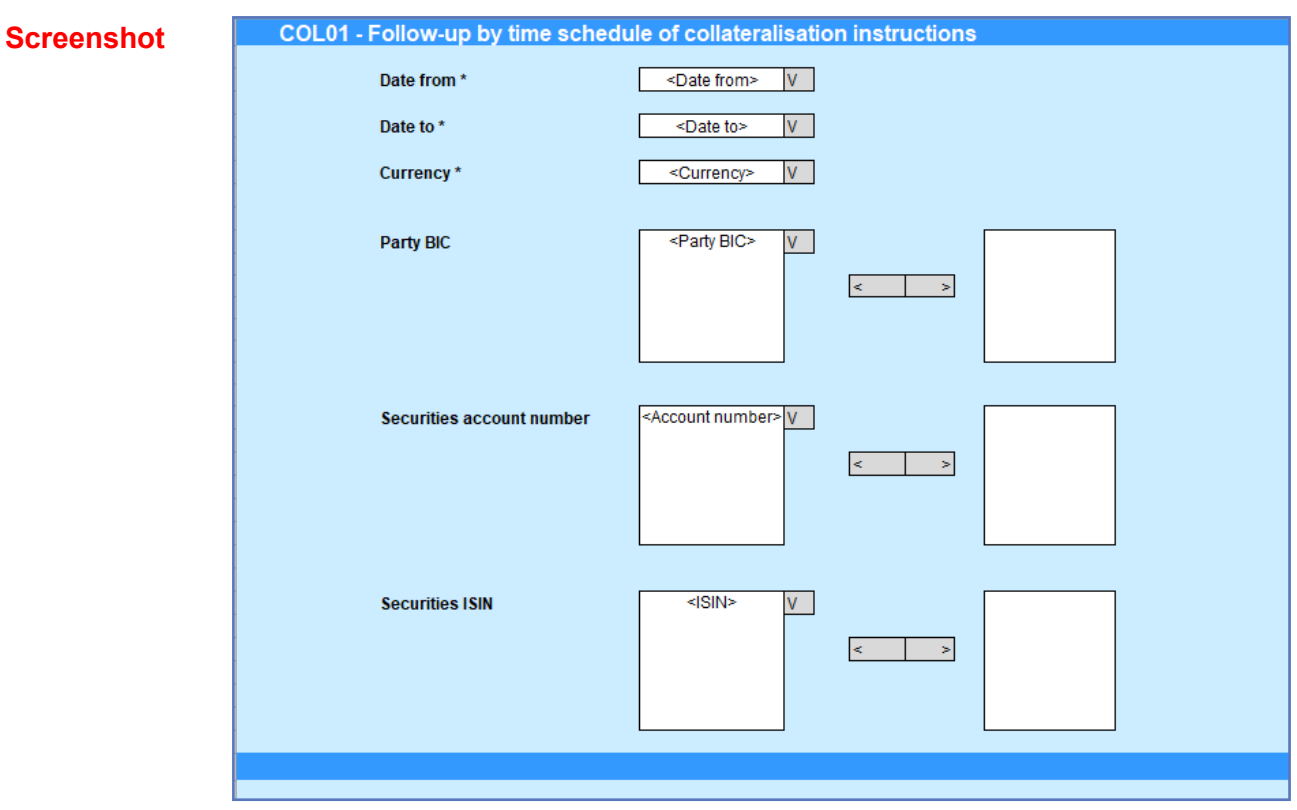

Illustration 637: COL01 prompt screen

| COL01 – Follow-up by t | ime slot of settled collateralisation instructions –<br>Prompt Screen                                                                                                    |
|------------------------|----------------------------------------------------------------------------------------------------|
| Date From              | <u>You can select the date by clicking on the calen-<br/>dar.</u><br>This field is mandatory.                                                                                                    |
| <u>Date To</u>         | You can select the end date of the period, for<br>which the report should contain the data by click-<br>ing on the calendar.                                                                                                    |
|                        | For valid report results, the current day cannot be selected.<br>This field is mandatory,                                                                                                    |
| <u>Currency</u>        | <u>Currency in which the amount of the collateral in-</u><br>structions must be denominated.                                                                                                    |
| <u>Party BIC</u>       | This field is mandatory<br>You can use this drop-down field to select one or<br>several party BIC. This field will show all related<br>BICs. which belong to the default data scope of<br>the user's party.<br>This field is optional. |

COL01 – Follow-up by time slot of settled collateralisation instructions

| COL01 – Follow-up by t                | ime slot of settled collateralisation instructions –<br>Prompt Screen                                  |
|---------------------------------------|----------------------------------------------------------------------------------------------------|
| <u>Securities account num-</u><br>ber | You can use this drop-down field to select one or several securities account numbers. This field       |
|                                       | will show all related securities accounts which<br>belong to default data scope of the user's party    |
|                                       | and which belong to the parties selected in field<br>"Party BIC". If no Party BICs are selected, this  |
|                                       | field shows all securities account numbers belo-<br>ging to the default data sope of the user's party. |
|                                       | This field is optional.                                                                                |
| <u>Securities ISIN</u>                | <u>The report output contains only settlement in-</u><br>structions with the selected securities.      |
|                                       | This field is optional.                                                                                |

Screenshot

|      |             | L    |     |                  |                           | 1.480                |                                                                                                    |     |      |       |            |                            |                       |         |      |
|------|-------------|------|-----|------------------|---------------------------|----------------------|----------------------------------------------------------------------------------------------------|-----|------|-------|------------|----------------------------|-----------------------|---------|------|
| 1000 | Concerns of | 1998 | 100 | Language strange | Contraction of the second | CONTRACTOR OF STREET | Contrast of the second second s | 100 | 100  | 1975  | THE COURSE | Contraction and the second | and the second states | 10.000  | 120  |
|      | 100         |      |     |                  |                           |                      |                                                                                                    |     |      | 44.44 | 10.00      | 10 A 10                    |                       | 41.16.1 | 1 m  |
| 2017 | NE          |      |     |                  |                           |                      |                                                                                                    |     |      |       |            | 1000                       |                       | 5 M 1   | 1200 |
|      | 194         |      |     |                  |                           | 8                    |                                                                                                    |     |      | 10    | (X)        | 2000000                    | 0.62                  | 206.20  | 2010 |
|      | 10 Ma       |      |     |                  |                           |                      | e 14                                                                                                    | 12  | - 20 | 200   | P 13       | 32618                      | • 2133                | 00820   | 9678 |
| 1000 |             | - 2  | 1   |                  | ,                         | •                    | s                                                                                                    |     | - 0  |       | 0.         | 0.                         |                       | • •     | 0    |
| -    | PCD.        |      |     |                  |                           |                      |                                                                                                    |     |      |       |            |                            |                       |         |      |
| 2.00 | 8.000       | -    | -   |                  |                           | _                    |                                                                                                    |     |      |       | -          |                            | _                     | -       |      |
|      | 100         |      |     |                  |                           |                      |                                                                                                    |     |      |       |            |                            |                       |         |      |
| - De | CORE        |      |     |                  |                           |                      |                                                                                                    |     |      |       |            |                            |                       |         |      |
|      | 24          |      |     |                  |                           |                      |                                                                                                    |     |      |       |            |                            |                       |         |      |

Illustration 638: COL01 output screen

| COL01 – Follow-u                 | p by time slot of settled collateralisation instructions –<br>Output Screen                                                                                 |
|----------------------------------|----------------------------------------------------------------------------------------------------|
| <u>Transaction cat-</u><br>egory | Shows the transaction category for which the collater-<br>alisation instructions are displayed from the possible<br>values:<br><u>COLA (Collateral)</u>     |
| Transaction sub-                 | <ul> <li><u>RCOL(Reverse collateral)</u></li> <li><u>CORE (Relocation)</u></li> <li><u>Shows the transaction sub-category for which the col-</u></li> </ul> |
| <u>category</u>                  | lateralisation instructions are displayed from the pos-<br>sible values:<br>REPO (Repo)                                                                     |
|                                  | <ul> <li>PLED (Pledge)</li> <li>SPLE (Sub-pledge)</li> <li>Volume</li> </ul>                                                                                |

COL01 – Follow-up by time slot of settled collateralisation instructions

| COL01 – Follov                                                        | v-up by time slot of settled collateralisation instructions –<br>Output Screen   |
|-----------------------------------------------------------------------|----------------------------------------------------------------------------------|
| Time slots (one                                                       | The aggregated number of finalised settled collateral-                           |
| column per time                                                       | isation instructions are displayed for each of the time                          |
| slot):                                                                | slots within transaction category and sub-category                               |
|                                                                       | combination                                                                      |
| □ <u>1st NTS cycle</u>                                                |                                                                                  |
| □ Last NTS cycl                                                       |                                                                                  |
| <u>RT1 before in</u><br><u>day DVP cut-c</u>                          | <u>tra-</u><br>2ff                                                               |
| RT2 before E0<br>intraday credit                                      | DD<br>it                                                                         |
| <u>reimburseme</u>                                                    | <u>nt</u>                                                                        |
| <ul> <li><u>RT3 before E0</u><br/>intraday FOP<br/>cut-off</li> </ul> | <u>םכ</u>                                                                        |
| RT4 after intra<br>day FOP cut-c                                      | <u>a-</u><br>off                                                                 |
| <u>Volume (Total)</u>                                                 | Sum of 'Volume' information over all time-slots within transaction sub-category. |
|                                                                       | Value                                                                            |
| Time slots (one                                                       | The aggregated amount of finalised settled collateral-                           |
| column per time                                                       | isation instructions are displayed for each of the                               |
| clot):                                                                | above time slots within transaction category and sub                             |
| <u>510t).</u>                                                         | above time slots within transaction category and sub-                            |
| <u>1st NTS cvcle</u>                                                  | category combination.                                                            |
| Last NTS cycl                                                         |                                                                                  |
| RT1 before in                                                         | <u>tra-</u>                                                                      |
| day DVP cut-o                                                         | <u>off</u>                                                                       |
| RT2 before E(                                                         |                                                                                  |
| intraday cred                                                         |                                                                                  |
| reimburseme                                                           | <u>nt</u>                                                                        |
| RT3 before E(                                                         |                                                                                  |
| Intraday FOP                                                          |                                                                                  |
|                                                                       |                                                                                  |
| RI4 after intra<br>day EOP cut-                                       | <u>a-</u><br>off-                                                                |
|                                                                       |                                                                                  |

|                     | COL01 – Follow-uj                                                                                                    | COL01 – Follow-up by time slot of settled collateralisation instructions –<br>Output Screen                       |  |  |  |  |  |  |  |
|---------------------|----------------------------------------------------------------------------------------------------|----------------------------------------------------------------------------------------------------|--|--|--|--|--|--|--|
|                     | <u>Value (Total)</u>                                                                                                    | Sum of 'Value' information over all time-slots within transaction sub-category.                                   |  |  |  |  |  |  |  |
|                     | Totals                                                                                                    |                                                                                                    |  |  |  |  |  |  |  |
|                     | <u>Total (per transac-</u><br><u>tion category)</u>                                                                                                    | Sums of each 'Volume' and 'Value' column over all<br>transaction sub-categories within transaction cat-<br>egory. |  |  |  |  |  |  |  |
|                     | <u>Total (overall)</u>                                                                                                    | Sums of each 'Volume' and 'Value' column over all transaction categories.                                         |  |  |  |  |  |  |  |
|                     | 5.4.7 Technical instructions (RAL)                                                                                                    |                                                                                                    |  |  |  |  |  |  |  |
|                     | technical instruction                                                                                                    | ons                                                                                                    |  |  |  |  |  |  |  |
| Context of<br>Usage | <ul> <li>This report shows detailed information on volume and quantities for all re-<br/>alignment and other technical settlement instructions (SIs) at CSD, CSDP/</li> <li>ECSD or securities account level, during a selected period of time. The set-<br/>tlement instructions are filtered according the settlement types of the se-<br/>curities that the user selects.</li> </ul> |                                                                                                    |  |  |  |  |  |  |  |
|                     | The volumes and gu<br>transaction type coo                                                                                                    | antities (original and the settled) are aggregated per<br>le. transaction category and transaction sub-category:  |  |  |  |  |  |  |  |

and displayed by securities movement type and settlement status.

This report can be used by CSD, external CSD (ECSD) and CSD participant (CSDP) users.

Report This report can be reached in the following way:

Access

Team Content >> Predefined Reports >> T2S Technical instructions >> RAL01

## target T2S

RAL01 – Detailed realignment and other technical instructions

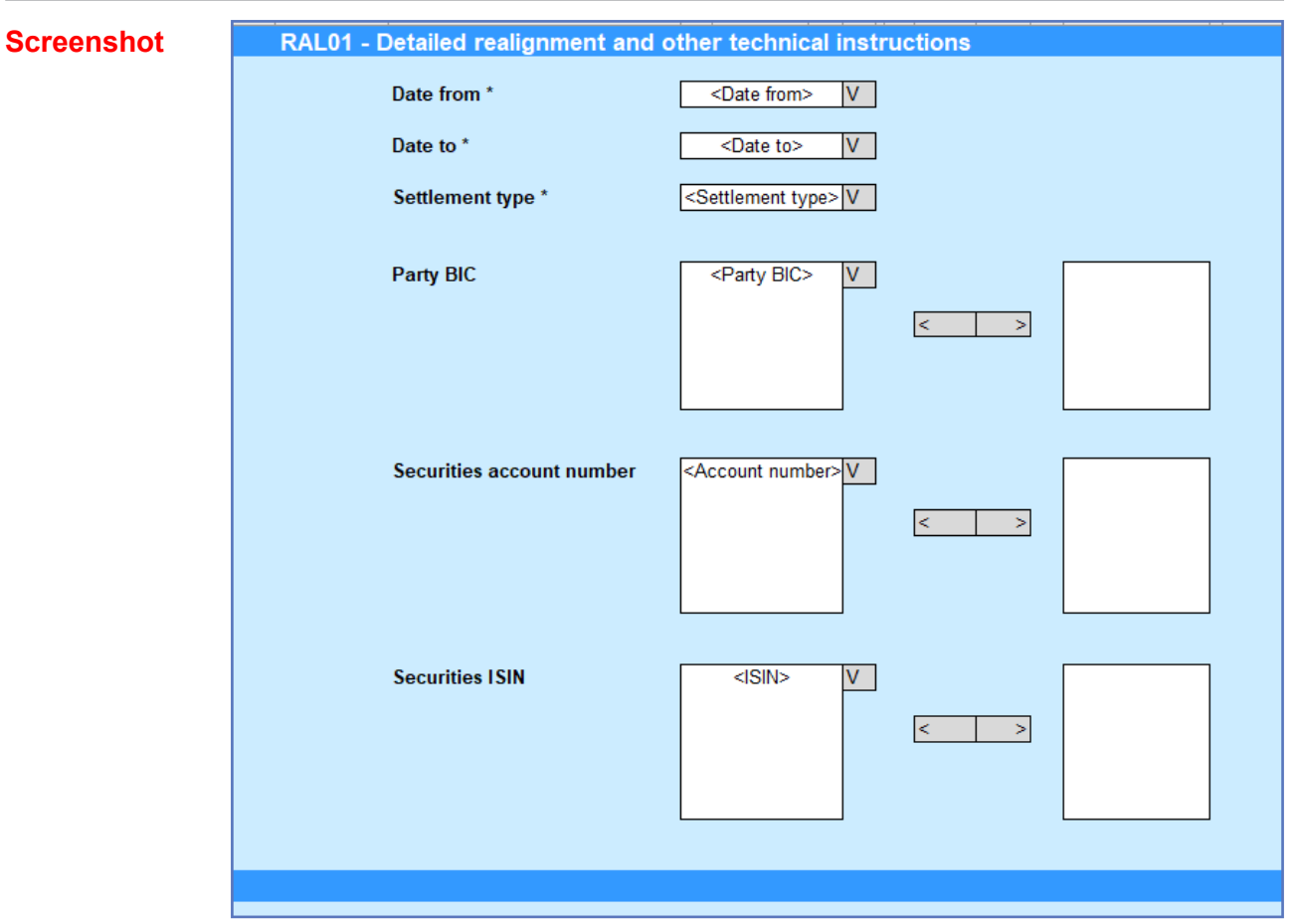

Illustration 639: RAL01 Prompt screen

| RAL01 – Detailed real  | ignment and other technical instructions – Prompt<br>screen                                                                  |  |  |  |  |
|------------------------|----------------------------------------------------------------------------------------------------|--|--|--|--|
| Date From              | <u>You can select the date by clicking on the calen-</u><br><u>dar.</u>                                                      |  |  |  |  |
|                        | This field is mandatory.                                                                                                    |  |  |  |  |
| <u>Date To</u>         | You can select the end date of the period, for<br>which the report should contain the data by click-<br>ing on the calendar. |  |  |  |  |
|                        | For valid report results. the current day cannot be selected.                                                                |  |  |  |  |
|                        | This field is mandatory.                                                                                                    |  |  |  |  |
| <u>Settlement type</u> | <u>This selection specifies the quantity type of the</u><br>settlement for the security. stated in the instruc-<br>tion.     |  |  |  |  |
|                        | Possible values:                                                                                                    |  |  |  |  |
|                        | □ <u>Unit</u>                                                                                                    |  |  |  |  |
|                        | □ <u>Nominal.</u>                                                                                                    |  |  |  |  |

| RAL01 – Detailed realig                      | nment and other technical instructions – Prompt<br>screen                                                                                                    |
|----------------------------------------------|----------------------------------------------------------------------------------------------------|
|                                              | This field is mandatory.                                                                                                    |
| <u>Party BIC</u>                             | You can use this drop-down field to select one or<br>several party BIC. This field will show all related<br>BICs, which belong to the default data scope of<br>the user's party.<br>This field is optional.                                                                                                    |
| <u>Securities account num-</u><br><u>ber</u> | You can use this drop-down field to select one or<br>several securities account numbers. This field<br>will show all related securities accounts which<br>belong to default data scope of the user's party<br>and which belong to the parties selected in field<br>"Party BIC". If no Party BICs are selected, this<br>field shows all securities account numbers belo-<br>ging to the default data sope of the user's party.<br>This field is optional. |
| <u>Securities ISIN</u>                       | <u>The report output contains only settlement in-</u><br>structions with the selected securities.<br>This field is optional.                                                                                                    |

### Screenshot

| RAL01 - Dete                                         | RAL01 - Detailed realignment and other technical instructions |                             |                         |                                                 |                             |      |                         |                                                   |                            |     |                          |                                                  |                            |    |
|------------------------------------------------------|---------------------------------------------------------------|-----------------------------|-------------------------|-------------------------------------------------|-----------------------------|------|-------------------------|---------------------------------------------------|----------------------------|-----|--------------------------|--------------------------------------------------|----------------------------|----|
| ontako kelegi kentan diteri tekak carekarazoan, wene |                                                               |                             |                         |                                                 |                             |      |                         |                                                   |                            |     |                          |                                                  |                            |    |
|                                                      |                                                               | -                           |                         |                                                 | 0                           |      |                         |                                                   | (T                         |     |                          | Te                                               | 10                         |    |
| Transaction<br>PRE-CHOP                              | Company of the company                                        | Transaction<br>Fue caretory | Volume Lotally<br>HT2H: | Volume partney<br>settler (partney<br>reserved) | Kolame totally<br>Concerned | Tabl | Notane totale<br>197366 | Volume percent<br>set first per help<br>remerched | Volume totalle<br>Concerna | 144 | Volume letaily<br>LINTER | voiane partany<br>and taily reliably<br>recorded | Velune tetally<br>canceled | -  |
| 2001                                                 | B341                                                          | K HD                        |                         |                                                 |                             | 10   | 18                      | 0                                                 | 1                          | 10  | 10                       | 1                                                | 4                          | 22 |
|                                                      |                                                               |                             |                         |                                                 |                             |      |                         |                                                   |                            |     |                          |                                                  |                            |    |
| 104                                                  | 000                                                           | CUES                        | 30                      | 2                                               | 0                           | 32   |                         | 0                                                 | 0                          | 3   | 25                       | 0                                                | 6                          | 2  |
| 104                                                  | KLAL                                                          | MUU                         | 10                      |                                                 |                             | 21   |                         |                                                   | 0                          |     | 20                       | 2                                                |                            |    |
| 109                                                  | REAL                                                          | REAL                        |                         |                                                 |                             |      |                         |                                                   |                            |     |                          |                                                  |                            |    |
| 109                                                  | REAL                                                          | 8890                        |                         |                                                 |                             |      |                         |                                                   |                            |     |                          |                                                  |                            |    |
| 8700                                                 | REAL                                                          | \$740                       |                         |                                                 |                             |      |                         |                                                   |                            |     |                          |                                                  |                            |    |
| 700                                                  |                                                               |                             |                         |                                                 |                             |      |                         |                                                   |                            |     |                          |                                                  |                            |    |
|                                                      |                                                               |                             |                         |                                                 |                             |      |                         |                                                   |                            |     | _                        |                                                  |                            |    |
| 1454                                                 |                                                               |                             | 10                      |                                                 |                             | 50   | 10                      |                                                   |                            | 21  | 0                        |                                                  |                            | н  |
|                                                      |                                                               |                             |                         |                                                 |                             |      |                         |                                                   |                            |     |                          |                                                  |                            |    |

#### Illustration 640: RAL01 output screen, tab 1

| RALE1 - Deta                                         | RALEY - Description realignment and other methods it herrototome |                             |                  |                                 |                                |           |                                  |                     |                               |                              |                        |                                                                                                    |                  |                  |
|------------------------------------------------------|------------------------------------------------------------------|-----------------------------|------------------|---------------------------------|--------------------------------|-----------|----------------------------------|---------------------|-------------------------------|------------------------------|------------------------|----------------------------------------------------------------------------------------------------|------------------|------------------|
| Telefold software and also included as the coupon by |                                                                  |                             |                  |                                 |                                |           |                                  |                     |                               |                              |                        |                                                                                                    |                  |                  |
|                                                      |                                                                  |                             |                  |                                 |                                |           |                                  |                     |                               | HEAL .                       |                        |                                                                                                    | 103              |                  |
| Trensection<br>type code                             | Transaction<br>category                                          | Transaction<br>and category | Chighed quantity | Ou sector to calle<br>active of | Countile portiolly<br>artified | Concerned | Generality to Acity<br>Cancelled | C light of quantity | Coversity totality<br>average | Gaer the portfaile<br>extent | Concerned<br>Concerned | Concerns to the second second | Delyted quantity | Quality set fiel |
| LINT                                                 | 6.1                                                              | 2102                        | 229              | 10                              | 10                             | 10        |                                  | (2)                 | 2                             | 44                           |                        | 42                                                                                                    | 200              | 24               |
| -                                                    | -                                                                | -                           |                  |                                 | -                              | -         | -                                | ••                  |                               |                              | -                      | -                                                                                                    | -                |                  |
| I WM                                                 | CO1                                                              | 0.005                       |                  |                                 |                                |           |                                  |                     |                               | 10                           |                        |                                                                                                    | 140              | 100              |
| rop                                                  | K.M.                                                             | P.00                        | 31               | 28                              |                                |           |                                  |                     |                               |                              |                        | ,                                                                                                    |                  | 44               |
| rop                                                  | wa.                                                              | RCM.                        |                  |                                 |                                |           |                                  |                     |                               |                              |                        |                                                                                                    |                  |                  |
| me                                                   | ana -                                                            | 8220                        |                  |                                 |                                |           |                                  |                     |                               |                              |                        |                                                                                                    | -                |                  |
| 1900                                                 | <b>9.</b> 1                                                      | nno -                       |                  |                                 |                                |           |                                  |                     |                               |                              |                        |                                                                                                    |                  |                  |
| 1900                                                 | -                                                                | -                           |                  |                                 | -                              | -         | -                                |                     |                               |                              | -                      | -                                                                                                    | -                |                  |
|                                                      | -                                                                | -                           |                  |                                 | -                              | -         | -                                |                     |                               |                              | -                      | -                                                                                                    | -                | -                |
| T 🖬                                                  |                                                                  |                             | 201              | 200                             | 10                             |           |                                  | 28                  |                               | 74                           |                        |                                                                                                    | 50               |                  |
|                                                      |                                                                  |                             |                  |                                 |                                |           |                                  |                     |                               |                              |                        |                                                                                                    |                  |                  |

Illustration 641: RAL01 output screen, tab 2

| Field De-<br>scription | RAL01 – Detailed realignment and other technical instructions – OUTPUT<br>SCREEN Tab 1 - volume |                                                                                                    |  |  |  |  |  |
|------------------------|-------------------------------------------------------------------------------------------------|----------------------------------------------------------------------------------------------------|--|--|--|--|--|
|                        | <u>Transaction type</u><br><u>code</u>                                                          | Shows the settlement transaction type code set dur-<br>ing the selected period duration of time from the pos-<br>sible values:                                                                                                |  |  |  |  |  |
|                        |                                                                                                 | DVP (delivery versus payment)                                                                                                    |  |  |  |  |  |
|                        |                                                                                                 | DWP (delivery with payment)                                                                                                    |  |  |  |  |  |
|                        |                                                                                                 | □ FOP (free of payment)                                                                                                    |  |  |  |  |  |
|                        |                                                                                                 | PEOD (navment free of delivery)                                                                                                    |  |  |  |  |  |
|                        | Sottlement transac-                                                                             | Shows the category of the settlement transaction                                                                                                    |  |  |  |  |  |
|                        | tion category                                                                                   | from the possible values:                                                                                                    |  |  |  |  |  |
|                        |                                                                                                 | REAL (realignment)                                                                                                    |  |  |  |  |  |
|                        |                                                                                                 | □ COTF (conditional technical FOP)                                                                                                    |  |  |  |  |  |
|                        | Settlement transac-                                                                             | Shows the subcategory of the settlement transaction                                                                                                    |  |  |  |  |  |
|                        | tion sub-category                                                                               | from the possible values:                                                                                                    |  |  |  |  |  |
|                        |                                                                                                 | REAL (realignment)                                                                                                    |  |  |  |  |  |
|                        |                                                                                                 | PLED (pledge)                                                                                                    |  |  |  |  |  |
|                        |                                                                                                 | REPO (repurchase order)                                                                                                    |  |  |  |  |  |
|                        |                                                                                                 | □ COBS (CoSD blocking position setup)                                                                                                    |  |  |  |  |  |
|                        |                                                                                                 | STND (standard)                                                                                                    |  |  |  |  |  |
|                        |                                                                                                 | DELI                                                                                                    |  |  |  |  |  |
|                        | Volume totally                                                                                  | A count of the number of totally settled SIs with se-                                                                                                    |  |  |  |  |  |
|                        | <u>settled</u>                                                                                  | curity movement type DELI, per transaction type /<br>transaction category and sub-category.                                                                                                    |  |  |  |  |  |
|                        | <u>Volume_partially</u><br><u>settled / partially</u><br><u>cancelled</u>                       | A count of the number of partially settled/partially<br>cancelled SIs with security movement type DELI, per<br>transaction type / transaction category and sub-cat-<br>egory.                                                 |  |  |  |  |  |
|                        | <u>Volume totally can-</u><br><u>celled</u>                                                     | A count of the number of totally cancelled matched<br>SIs with security movement type DELI, per transac-<br>tion type / transaction category and sub-category.                                                                |  |  |  |  |  |
|                        | Total                                                                                           | Sum of 'Volume totally settled', 'Volume partially<br>settled / partially cancelled' and 'Volume totally can-<br>celled' with security movement type DELI, per trans-<br>action type / transaction category and sub-category. |  |  |  |  |  |

| RAL01 – Detailed realignment and other technical instructions – OUTPUT    |                                                                                                    |  |  |  |  |
|---------------------------------------------------------------------------|----------------------------------------------------------------------------------------------------|--|--|--|--|
|                                                                           | SCREEN Tab 1 - Volume                                                                                                    |  |  |  |  |
|                                                                           | RECE                                                                                                    |  |  |  |  |
| <u>Volume totally</u><br><u>settled</u>                                   | A count of the number of totally settled SIs with se-<br>curity movement type RECE, per transaction type /<br>transaction category and sub-category.                                                                            |  |  |  |  |
| <u>Volume_partially</u><br>settled / partially<br>cancelled               | A count of the number of partially settled/partially<br>cancelled SIs with security movement type RECE. per<br>transaction type / transaction category and sub-cat-<br>egory.                                                   |  |  |  |  |
| <u>Volume totally can-</u><br><u>celled</u>                               | A count of the number of totally cancelled matched<br>SIs with security movement type RECE. per transac-<br>tion type / transaction category and sub-category.                                                                  |  |  |  |  |
| <u>Total</u>                                                              | Sum of 'Volume totally settled'. 'Volume partially set-<br>tled / partially cancelled' and 'Volume totally can-<br>celled' with security movement type RECE, per trans-<br>action type / transaction category and sub-category. |  |  |  |  |
| Total across movem                                                        | nent types (per transaction type / transaction category / transaction sub-category)                                                                                                    |  |  |  |  |
| <u>Volume totally</u><br><u>settled</u>                                   | Sum of 'Volume totally settled' over all DELI and<br>RECE security movement types, per transaction type /<br>transaction category and sub-category.                                                                             |  |  |  |  |
| <u>Volume_partially</u><br><u>settled / partially</u><br><u>cancelled</u> | Sum of 'Volume partially settled / partially cancelled'<br>over all DELI and RECE security movement types, per<br>transaction type / transaction category and sub-cat-<br>egory.                                                |  |  |  |  |
| <u>Volume totally can-</u><br><u>celled</u>                               | Sum of 'Volume totally cancelled' over all DELI and<br>RECE security movement types, per transaction type /<br>transaction category and sub-category.                                                                           |  |  |  |  |
| <u>Total</u>                                                              | Sum of the 'Total' over all DELI and RECE security<br>movement types, per transaction type / transaction<br>category and sub-category.                                                                                          |  |  |  |  |
|                                                                           | Total                                                                                                    |  |  |  |  |
| <u>Total</u>                                                              | Sum of the volumes over all transaction type codes.<br>for each column of the report as above.                                                                                                    |  |  |  |  |
RAL01 – Detailed realignment and other technical instructions

| RAL01 – Detailed realignment and other technical instructions – OUTPUT<br>SCREEN Tab 2 - quantity |                                                                                                    |  |  |
|---------------------------------------------------------------------------------------------------|----------------------------------------------------------------------------------------------------|--|--|
| <u>Transaction type</u><br><u>code</u>                                                            | Shows the settlement transaction type code set dur-<br>ing the selected period duration of time from the pos-<br>sible values:                                                          |  |  |
|                                                                                                   | DVP (delivery versus payment)                                                                                                    |  |  |
|                                                                                                   | DWP (delivery with payment)                                                                                                    |  |  |
|                                                                                                   | FOP (free of payment)                                                                                                    |  |  |
|                                                                                                   | PFOD (payment free of delivery)                                                                                                    |  |  |
| Settlement transac-<br>tion category                                                              | Shows the category of the settlement transaction from the possible values:                                                                                                    |  |  |
|                                                                                                   | <u>REAL (realignment)</u>                                                                                                    |  |  |
|                                                                                                   | <u>COTF (conditional technical FOP)</u>                                                                                                    |  |  |
| Settlement transac-<br>tion sub-category                                                          | Shows the subcategory of the settlement transaction from the possible values:                                                                                                    |  |  |
|                                                                                                   | <u>REAL (realignment)</u>                                                                                                    |  |  |
|                                                                                                   | PLED (pledge)                                                                                                    |  |  |
|                                                                                                   | <u>REPO (repurchase order)</u>                                                                                                    |  |  |
|                                                                                                   | COBS (CoSD blocking position setup)                                                                                                    |  |  |
|                                                                                                   | □ <u>STND (standard)</u>                                                                                                    |  |  |
|                                                                                                   | DELI                                                                                                    |  |  |
| <u>Original guantity</u>                                                                          | Sum of original settlement quantity of all totally and<br>partially settled SIs with securities movement type<br>DELI, per transaction type / transaction category and<br>sub-category. |  |  |
| <u>Quantity totally</u><br><u>settled</u>                                                         | Sum of settled settlement quantity of all totally settled<br>SIs with securities movement type DELI, per transac-<br>tion type / transaction category and sub-category.                 |  |  |
| <u>Quantity partially</u><br><u>settled</u>                                                       | Sum of settled settlement quantity of all partially<br>settled SIs with securities movement type DELI, per<br>transaction type / transaction category and sub-cat-<br>egory.            |  |  |
| Quantity partially<br>cancelled                                                                   | Sum of unsettled amount of all partially settled SIs<br>with securities movement type DELI. per transaction<br>type / transaction category and sub-category.                            |  |  |

RAL01 – Detailed realignment and other technical instructions

| RAL01 – Detailed realignment and other technical instructions – OUTPUT<br>SCREEN Tab 2 - quantity    |                                                                                                    |  |  |
|----------------------------------------------------------------------------------------------------|----------------------------------------------------------------------------------------------------|--|--|
| <u>Quantity totally</u><br>cancelled                                                                 | Sum of unsettled amount of all totally cancelled SIs<br>with securities movement type DELI. per transaction<br>type / transaction category and sub-category.<br>RECE                    |  |  |
| <u>Original quantity</u>                                                                             | Sum of original settlement quantity of all totally and<br>partially settled SIs with securities movement type<br>RECE, per transaction type / transaction category and<br>sub-category. |  |  |
| <u>Quantity totally</u><br><u>settled</u>                                                            | Sum of settled settlement quantity of all totally settled<br>SIs with securities movement type RECE, per transac-<br>tion type / transaction category and sub-category.                 |  |  |
| <u>Quantity partially</u><br>settled                                                                 | Sum of settled settlement quantity of all partially<br>settled SIs with securities movement type RECE. per<br>transaction type / transaction category and sub-cat-<br>egory.            |  |  |
| Quantity partially<br>cancelled                                                                      | Sum of unsettled amount of all partially settled SIs<br>with securities movement type RECE, per transaction<br>type / transaction category and sub-category.                            |  |  |
| Quantity totally<br>cancelled                                                                        | Sum of unsettled amount of all totally cancelled SIs<br>with securities movement type RECE. per transaction<br>type / transaction category and sub-category.                            |  |  |
| Total across movement types (per transaction type / transaction category / transaction sub-category) |                                                                                                    |  |  |
| <u>Original quantity</u>                                                                             | Sum of 'Original quantity' for 'DELI' and 'RECE' per<br>transaction type / transaction category and sub-cat-<br>egory.                                                                  |  |  |
| Quantity_settled<br>(totally settled +<br>partially settled)                                         | Sum of 'Quantity totally settled' plus 'Quantity Par-<br>tially settled" for 'DELI' and 'RECE' per transaction<br>type / transaction category and sub-category.                         |  |  |
| Total                                                                                                |                                                                                                    |  |  |
| <u>Total</u>                                                                                         | Sum of the quantities over all transaction type codes.<br>for each column of the report as above.                                                                                       |  |  |

#### 1.4 6.4.6.56 XREP.02 - Finalised Non Matched Cancellations - Search Screen

| Privileges               |  |  |  |  |
|--------------------------|--|--|--|--|
| LTSI super user          |  |  |  |  |
| CSD analyst              |  |  |  |  |
| CSD end user             |  |  |  |  |
| CSD participant end user |  |  |  |  |
| External CSD end user    |  |  |  |  |

# 6.4.7 Privileges for DWH Screens

| Privilege Name     | Privilege Short Name | Authorised to                                                                                                   |
|--------------------|----------------------|----------------------------------------------------------------------------------------------------|
| <u>Normal user</u> | <u>NORU</u>          | <ul> <li>Access to predefined</li> <li><u>DWH reports</u></li> </ul>                                            |
|                    |                      | <ul> <li>Use available para-<br/>meters and filter cri-<br/>teria on predefined</li> <li>DWH reports</li> </ul> |
|                    |                      | <ul> <li>Execute predefined</li> <li><u>DWH reports</u></li> </ul>                                              |
|                    |                      | <ul> <li>Execute user-defined<br/>reports (only CB us-<br/>ers)</li> </ul>                                      |
|                    |                      | Download DWH re-<br>port results                                                                                |
| Advanced user      | <u>ADVU</u>          | Same as normal user                                                                                             |
|                    |                      | <ul> <li><u>Create user defined</u></li> <li><u>DWH</u></li> </ul>                                              |
|                    |                      | □ <u>Reports</u>                                                                                                |
|                    |                      | <ul> <li>Configure the<br/>scheduling of DWH<br/>reports</li> </ul>                                             |

List of References for Error Messages Manual Corrections - New/Edit Screen

| Privilege Name | Privilege Short Name | Authorised to                                                                                                    |
|----------------|----------------------|----------------------------------------------------------------------------------------------------|
|                |                      | <ul> <li>Store adaptable/user</li> <li>defined DWH reports</li> <li>in an individual ded-<br/>icated folder</li> </ul>                                                 |
|                |                      | <ul> <li>Share (user defined)</li> <li>DWH reports with all<br/>other users within</li> <li>their CB or with</li> <li>other CBs in a dedic-<br/>ated folder</li> </ul> |

## **2** 6.5 List of References for Error Messages

### 6.5.1 Reader's Guide

Reader`s Guide This section includes a list of references for error messages for all screens, structured along GUI screens, TMS screens **and LTSI screens**. For GUI screens, the list of references for error messages consists of a general section, which lists overall error codes that apply to all GUI screens, and a section listing all error codes relevant for using the 4-eyes mode in GUI screens. For all sec- tions, these are followed by specific sections for individual screens, which are or- ganised in alphabetical screen order and specify the respective error codes ap- plicable for each screen. Each error code table entry includes the error text and the description.

#### 6.5.2 References for Error Messages for GUI Screensfor CoCos

6.5.2.1 Manual Corrections - New/Edit Screen

Annex

List of References for Error Messages

#### target T2S

| <br>Reference<br>for error<br>message | Field or Button                                                      | Error Text                         | Description                                                                                       |
|---------------------------------------|----------------------------------------------------------------------|------------------------------------|---------------------------------------------------------------------------------------------------|
| <u>DBC5001</u>                        | <ul> <li>Submit Row</li> <li>Quantity</li> <li>Unit Price</li> </ul> | Invalid Quantity<br>and Unit Price | In case of Manual Cor-<br>rection on an already<br>existing Service Item,<br>quantity and/or Unit |